# SIEMENS

# SIMATIC HMI

# Projektierungssoftware ProTool

Benutzerhandbuch

Vorwort, Inhaltsverzeichnis

| Einführung                                             | 1  |
|--------------------------------------------------------|----|
| Installation                                           | 2  |
| Gerätespezifische<br>Funktionsübersicht                | 3  |
| Bedienung von ProTool                                  | 4  |
| Projektieren mit ProTool                               | 5  |
| Variablen                                              | 6  |
| Bilder                                                 | 7  |
| Betriebsmeldungen und<br>Störmeldungen                 | 8  |
| Rezepturen                                             | 9  |
| Funktionen                                             | 10 |
| Allgemeine Kommunikations-<br>bereiche                 | 11 |
| Projektieren in verschiedenen<br>Sprachen              | 12 |
| Allgemeine Einstellungen für das Zielsystem            | 13 |
| Projektierung generieren und<br>Transfer zum Zielgerät | 14 |
| Projektierung drucken                                  | 15 |
| Verwalten der Projektierung                            | 16 |
| Hinweise zur Optimierung                               | 17 |
| Anhänge                                                |    |
| Stichwortverzeichnis                                   | Ι  |

6AV9623-1AA05-2AA0

Marken

SIMATIC® ist eine eingetragene Marke der SIEMENS AG.

Die übrigen Bezeichnungen in dieser Schrift können Marken sein, deren Benutzung durch Dritte für deren Zwecke die Rechte der Inhaber verletzen können.

#### Copyright © Siemens AG 1996 All rights reserved

Weitergabe sowie Vervielfältigung dieser Unterlage, Verwertung und Mitteilung ihres Inhalts ist nicht gestattet, soweit nicht ausdrücklich zugestanden. Zuwiderhandlungen verpflichten zu Schadenersatz. Alle Rechte vorbehalten, insbesondere für den Fall der Patenterteilung oder GM-Eintragung

Siemens AG Bereich Automatisierungstechnik Geschäftsgebiet Industrie-Automatisierung Postfach 4848, D-90327 Nürnberg

#### Haftungsausschluß

Wir haben den Inhalt der Druckschrift auf Übereinstimmung mit der beschriebenen Hard-und Software geprüft. Dennoch können Abweichungen nicht ausgeschlossen werden, so daß wir für die vollständige Übereinstimmung keine Gewähr übernehmen. Die Angaben in dieser Druckschrift werden regelmäßig überprüft, und notwendige Korrekturen sind in den nachfolgenden Auflagen enthalten. Für Verbesserungsvorschläge sind wir dankbar.

© Siemens AG 1996 Technische Änderungen bleiben vorbehalten.

# Vorwort

#### Zweck

Mit ProTool werden die Operator Panels (OP) mit Grafikdisplays anlagenspezifisch projektiert. Das *Benutzerhandbuch ProTool* erläutert, wie das Projektierungswerkzeug ProTool bedient wird und was Projektieren bedeutet. Das Handbuch gilt für Projektierung der Geräte

- OP37,
- OP25,
- OP35,
- OP45

#### Einordnung in die Informationslandschaft

Das Handbuch ist Teil der SIMATIC HMI Dokumentation. Hierzu gehören die Handbücher für das Projektierungswerkzeug, die Operator Panels und die Kommunikation zwischen SPS und OP. Nachfolgend finden Sie ein Übersichtsbild und eine Beschreibung, wann Sie welches Handbuch benötigen.

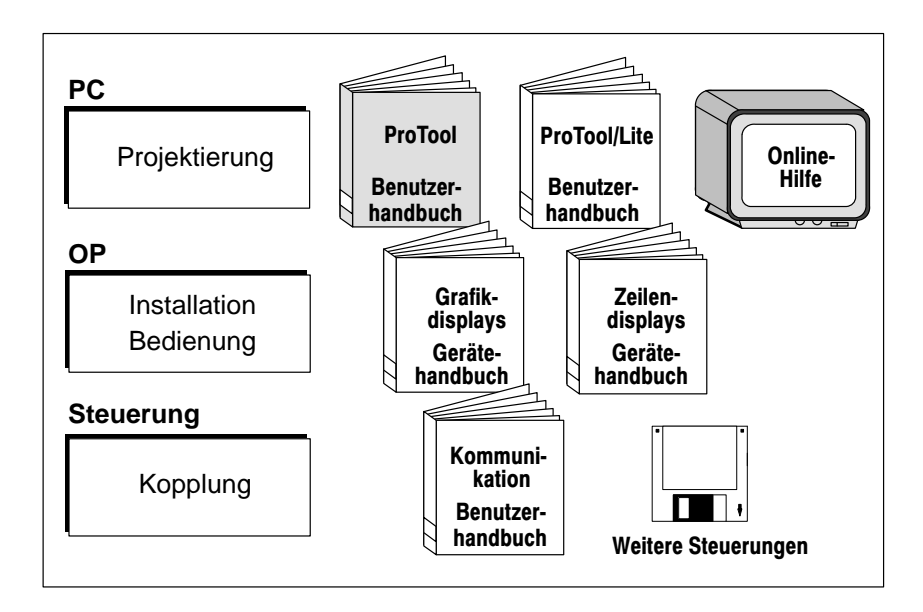

| Dokumentation                                 | Zielgruppe | Inhalt                                                                                                    |
|-----------------------------------------------|------------|----------------------------------------------------------------------------------------------------|
| Erste Schritte<br>Kurzanleitung               | Einsteiger | In dieser Dokumentation werden Sie Schritt<br>für Schritt geführt bei der Projektierung von                                                                 |
|                                               |            | • einem Bild mit statischem Text                                                                                                    |
|                                               |            | • einem Bild mit Ein–/Ausgabefeld und Balken                                                                                                    |
|                                               |            | • Bildwechsel von einem Bild zum anderen                                                                                                    |
|                                               |            | • einer Meldung                                                                                                    |
|                                               |            | Diese Dokumentation ist verfügbar<br>– für OP3, OP5, OP15<br>– für OP7, OP17<br>– für OP25, OP35, OP45                                                      |
| ProTool<br>Benutzerhandbuch                   | Projekteur | Liefert Informationen zum Arbeiten mit dem<br>Projektierungswerkzeug ProTool.                                                                               |
|                                               |            | Es enthält                                                                                                    |
|                                               |            | Grundlagen der Projektierung                                                                                                    |
|                                               |            | <ul> <li>detaillierte Beschreibung projektierbarer<br/>Objekte und Funktionen</li> </ul>                                                                    |
|                                               |            | Beispiele für die Projektierung von Objekten                                                                                                    |
|                                               |            | Diese Dokumentation ist für OP mit<br>Grafikdisplay gültig.                                                                                                 |
| ProTool/Lite<br>Benutzerhandbuch              | Projekteur | Gleicher Inhalt wie das Benutzerhandbuch<br>ProTool. Diese Dokumentation ist für OP mit<br>Zeilendisplay gültig.                                            |
| ProTool<br>Online–Hilfe                       | Projekteur | Liefert Informationen am Rechner (PG/PC)<br>zum Arbeiten mit dem Projektierungswerk-<br>zeug ProTool. Die Online–Hilfe ist kontext-<br>sensitiv und enthält |
|                                               |            | • allgemeine Beschreibung der Editoren<br>in ProTool                                                                                                    |
|                                               |            | <ul> <li>detaillierte Beschreibung der einzelnen<br/>Felder in den Dialogboxen</li> </ul>                                                                   |
|                                               |            | Ausführliche Beschreibung der Funktionen                                                                                                    |
| Anwendungsbeispiel<br>Inbetriebnahmeanleitung | Einsteiger | Mit ProTool werden Projektierungsbeispiele<br>mit den zugehörigen Steuerungsprogrammen<br>ausgeliefert. Diese Dokumentation beschreibt,                     |
|                                               |            | • wie die Beispiele in das OP und in die Steuerung geladen werden                                                                                           |
|                                               |            | • wie Sie das Beispiel bedienen können                                                                                                    |
|                                               |            | • wie Sie die Kopplung an die Steuerung für<br>Ihre Anwendung erweitern können                                                                              |

| Dokumentation                            | Zielgruppe                                     | Inhalt                                                                                                    |
|------------------------------------------|------------------------------------------------|----------------------------------------------------------------------------------------------------|
| OP37<br>Gerätehandbuch                   | Inbetriebsetzer,<br>Anwender                   | Beschreibt die Hardware der OP und die all-<br>gemeine Bedienung. Es enthält                                                                                                    |
| OP25, OP35, OP45                         |                                                | • Installation und Inbetriebnahme                                                                                                    |
| Gerätehandbuch                           |                                                | Gerätebeschreibung der OP                                                                                                    |
| OP7, OP17<br>Gerätehandbuch<br>OP5, OP15 |                                                | <ul> <li>Elektrische Installation mit Anschluß<br/>von Steuerung, Drucker und<br/>Projektierungsrechner</li> </ul>                                                                                                    |
| Gerätehandbuch                           |                                                | Betriebsarten des OP                                                                                                    |
|                                          |                                                | Bedienung des OP                                                                                                    |
|                                          |                                                | <ul> <li>Beschreibung der mitgelieferten<br/>Standardbilder und ihre Verwendung</li> </ul>                                                                                                    |
|                                          |                                                | Einbau von Optionen                                                                                                    |
|                                          |                                                | • Wartung und Austausch von Ersatzteilen                                                                                                    |
| OP3<br>Gerätehandbuch                    | Inbetriebsetzer,<br>Anwender,<br>Programmierer | Beschreibt die Hardware des OP, die allge-<br>meine Bedienung und die Kopplung an<br>SIMATIC S7.                                                                                                    |
| Kommunikation<br>Benutzerhandbuch        | Programmierer                                  | Liefert Informationen zum Koppeln der OP an folgende Steuerungen:                                                                                                    |
|                                          |                                                | • SIMATIC S5                                                                                                    |
|                                          |                                                | • SIMATIC S7                                                                                                    |
|                                          |                                                | • SIMATIC 500/505                                                                                                    |
|                                          |                                                | • Blocktreiber für weitere Steuerungen                                                                                                    |
|                                          |                                                | Diese Dokumentation beschreibt                                                                                                    |
|                                          |                                                | <ul> <li>die Konfiguration und Parameter, die zur<br/>Ankopplung des OP an die Steuerung und<br/>das Netz erforderlich sind</li> </ul>                                                                                                |
|                                          |                                                | <ul> <li>die Anwenderdatenbereiche, die zum<br/>Datenaustausch zwischen OP und<br/>Steuerung dienen</li> </ul>                                                                                                    |
| Weitere Steuerungen<br>Online–Hilfe      | Programmierer                                  | Liefert Informationen zum Koppeln der OP an<br>Steuerungen wie z. B.                                                                                                    |
|                                          |                                                | • Mitsubishi                                                                                                    |
|                                          |                                                | • Allen Bradley                                                                                                    |
|                                          |                                                | • Telemecanique                                                                                                    |
|                                          |                                                | Der Treiber zur Ankopplung an diese Steue-<br>rungen befindet sich auf einer separaten Dis-<br>kette und wird als NATIVE–Treiber bezeich-<br>net. Mit Installation des Treibers wird auch<br>die zugehörige Online–Hilfe installiert. |

| Wegweiser durch          | Das Benutzerhandbuch ProTool untergliedert sich in die folgenden Kapitel:                          |                                                                                                    |  |  |
|--------------------------|----------------------------------------------------------------------------------------------------|----------------------------------------------------------------------------------------------------|--|--|
| das Handbuch             | Kapitel 1–4                                                                                        | enthalten allgemeine Informationen. Dies sind Informatio-<br>nen darüber, was ProTool ist, welche Funktionen ProTool<br>unterstützt und wie ProTool unter Windows bedient wird.                                                                          |  |  |
|                          | Kapitel 5                                                                                          | beschreibt die prinzipielle Vorgehensweise beim Projektie-<br>ren mit ProTool. Bevor Sie anfangen zu projektieren, sollten<br>Sie dieses Kapitel unbedingt gelesen haben.                                                                                |  |  |
|                          | Kapitel 6–10                                                                                       | enthalten Detailinformationen, wie die einzelnen Objekte<br>projektiert werden. Hier werden auch Schritt-für-Schritt<br>Anweisungen gegeben.                                                                                                    |  |  |
|                          | Kapitel 11–17                                                                                      | zeigen Ihnen, wie Sie die Projektierung                                                                                                    |  |  |
|                          |                                                                                                    | - in verschiedenen Sprachen erstellen,                                                                                                    |  |  |
|                          |                                                                                                    | - generieren und zum OP übertragen,                                                                                                    |  |  |
|                          |                                                                                                    | – ausdrucken,                                                                                                    |  |  |
|                          |                                                                                                    | <ul> <li>kopieren und archivieren.</li> </ul>                                                                                                    |  |  |
| Notation                 | In diesem Handb                                                                                    | uch wird folgende Notation benutzt:                                                                                                    |  |  |
|                          | VAR_23                                                                                             | Worte in Schreibmaschinenschrift kennzeichnen Eingaben<br>oder Ausgaben, wie sie auf dem Bildschirm erscheinen.<br>Dies können sein: Kommandos, Dateinamen, Einträge in<br>Dialogboxen sowie Systemmeldungen.                                            |  |  |
|                          | F1                                                                                                 | Tastenbezeichnungen sind zur Kennzeichnung in einer anderen Schrift dargestellt.                                                                                                    |  |  |
|                          | Datei →<br>Bearbeiten                                                                              | Menüpunkte werden in dieser Form dargestellt. Es wird<br>immer der gesamte Weg angegeben, der zum Menüpunkt<br>führt.                                                                                                    |  |  |
|                          | Variable                                                                                           | Dialogbox sowie Felder und Buttons in den Dialogboxen werden kursiv dargestellt.                                                                                                    |  |  |
| Historie                 | Die verschiedene<br>den folgenden Pr                                                               | en Ausgaben des Benutzerhandbuchs korrespondieren mit<br>oTool-Versionen:                                                                                                    |  |  |
|                          | Ausgabe 07/94                                                                                      | Gilt für ProTool-Versionen bis einschließlich 1.31.                                                                                                    |  |  |
|                          | Ausgabe 09/95                                                                                      | Funktionserweiterungen und redaktionelle Überarbeitung.<br>Gilt für ProTool-Versionen ab 2.0.                                                                                                    |  |  |
|                          | Ausgabe 09/96                                                                                      | Fehlerbereinigung und Aufnahme des OP37.<br>Gilt für ProTool-Versionen ab 2.5.                                                                                                    |  |  |
| Weitere<br>Unterstützung | Bei technischen I<br>partner, in den fü<br>Adressen finden<br>Ihnen unsere Hot<br>7001) zur Verfüg | Fragen wenden Sie sich bitte an Ihren Siemens-Ansprech-<br>ir Sie zuständigen Vertretungen und Geschäftsstellen. Die<br>Sie im Anhang D <i>Siemens weltweit</i> . Darüber hinaus steht<br>tline unter der Telefonnummer +49 (911) 895-7000 (Fax<br>yung. |  |  |

#### Abkürzungen

Die im *Benutzerhandbuch ProTool* verwendeten Abkürzungen haben die folgenden Bedeutungen:

- AG Automatisierungsgerät
- ANSI American National Standards Institute
- AS 511 Protokoll der PG-Schnittstelle an SIMATIC S5
- ASCII American Standard Code for Information Interchange
- BHB Benutzerhandbuch
- BM Betriebsmeldung
- GHB Gerätehandbuch
- LED Leuchtdiode
- MPI Multipoint Interface (SIMATIC S7)
- OLE Object Linking and Embedding
- OP Operator Panel
- PC Personal Computer
- PG Programmiergerät
- PPI Point to Point Interface (SIMATIC S7)
- RAM Speicher mit wahlfreiem Zugriff (Arbeitsspeicher)
- SM Störmeldung
- SPS Speicherprogrammierbare Steuerung

# Inhalt

| 1 | Einführ                                 | ung                                                                                                    | 1-1                             |  |
|---|-----------------------------------------|----------------------------------------------------------------------------------------------------|---------------------------------|--|
| 2 | Installa                                | tion                                                                                                    | 2-1                             |  |
| 3 | Gerätespezifische Funktionsübersicht    |                                                                                                    |                                 |  |
| 4 | Bedien                                  | ung von ProTool                                                                                                    | 4-1                             |  |
|   | 4.1<br>4.1.1<br>4.1.2<br>4.1.3<br>4.1.4 | Allgemeine Bedienung       Öffnen mehrerer Projektierungen und Editoren         Verwendung der Online-Hilfe       Statuszeile in ProTool         Alle Menüs       Statuszeile in ProTool | 4-1<br>4-3<br>4-4<br>4-6<br>4-6 |  |
|   | 4.2                                     | Funktionsleiste                                                                                                    | 4-8                             |  |
|   | 4.3                                     | Allgemeine Einstellungen                                                                                                    | 4-10                            |  |
|   | 4.4                                     | Auskunftsfunktionen                                                                                                    | 4-11                            |  |
|   | 4.5                                     | Dialogboxen                                                                                                    | 4-12                            |  |
| 5 | Projekt                                 | ieren mit ProTool                                                                                                    | 5-1                             |  |
|   | 5.1                                     | Vorgehensweise beim Projektieren                                                                                                    | 5-2                             |  |
|   | 5.2                                     | Besonderheiten bei STEP 7-Integration                                                                                                    | 5-6                             |  |
|   | 5.3                                     | Die wichtigsten Objekte und die zugehörigen Einstellungen                                                                                                    | 5-11                            |  |
|   | 5.4                                     | Aufteilung der Anzeige                                                                                                    | 5-13                            |  |
|   | 5.5                                     | Die Editoren                                                                                                    | 5-17                            |  |
|   | 5.6                                     | Kopieren über die Zwischenablage                                                                                                    | 5-21                            |  |
|   | 5.7                                     | Belegung der Funktionstasten                                                                                                    | 5-22                            |  |
| 6 | Variable                                | en                                                                                                    | 6-1                             |  |
|   | 6.1                                     | Einstellungen über Variablen                                                                                                    | 6-6                             |  |
|   | 6.2                                     | Abhängigkeiten zwischen Darstellung und Typ der Variable                                                                                                    | 6-7                             |  |
|   | 6.3                                     | Anzeige von Timern am OP                                                                                                    | 6-10                            |  |
|   | 6.4                                     | Beispiel für eine lokale Variable                                                                                                    | 6-12                            |  |
|   | 6.5                                     | Verwendung der Symboltabelle von STEP7                                                                                                    | 6-13                            |  |
| 7 | Bilder .                                |                                                                                                    | 7-1                             |  |
|   | 7.1<br>7.1.1<br>7.1.2<br>7.1.3          | Text, Semigrafik und Grafik<br>Text<br>Semigrafik<br>Grafik                                                                                                    | 7-5<br>7-5<br>7-6<br>7-7        |  |
|   | 7.2                                     | Eingabe und Ausgabe                                                                                                    | 7-11                            |  |

|    | 7.2.1<br>7.2.2           | Ein-/Ausgabefelder mit symbolischer Anzeige                                                                                                    | 7-14<br>7-18         |
|----|--------------------------|----------------------------------------------------------------------------------------------------|----------------------|
|    | 7.3                      | Balken                                                                                                    | 7-20                 |
|    | 7.4<br>7.4.1<br>7.4.2    | Kurvengrafik<br>Trendkurven<br>Profilkurven                                                                                                    | 7-22<br>7-24<br>7-26 |
|    | 7.5                      | Die Optionen Ausblenden und Multiplexen                                                                                                    | 7-30                 |
|    | 7.6                      | Aufgerufenes Bild in der Steuerung erkennen                                                                                                    | 7-34                 |
| 8  | Betrieb                  | smeldungen und Störmeldungen                                                                                                    | 8-1                  |
|    | 8.1                      | Betriebsmeldungen                                                                                                    | 8-5                  |
|    | 8.2                      | Störmeldungen                                                                                                    | 8-7                  |
| 9  | Rezept                   | uren                                                                                                    | 9-1                  |
|    | 9.1                      | Rezepturen anlegen                                                                                                    | 9-4                  |
|    | 9.2                      | Übertragung von Datensätzen                                                                                                    | 9-7                  |
|    | 9.3                      | Übertragung von Datensätzen durch Anstoß von der Steuerung                                                                                          | 9-8                  |
|    | 9.4                      | Was bei Rezepturen zu beachten ist                                                                                                    | 9-10                 |
|    | 9.5                      | Beispiel für Rezepturen und Datensätze                                                                                                    | 9-11                 |
| 10 | Funktic                  | onen                                                                                                    | 10-1                 |
| 11 | Allgem                   | eine Kommunikationsbereiche                                                                                                    | 11-1                 |
|    | 11.1<br>11.1.1<br>11.1.2 | Schnittstellenbereich für Steuerungen, die keine<br>SIMATIC–Steuerungen sind<br>Steuer- und Rückmeldebits<br>Datenbereiche im Schnittstellenbereich | 11-1<br>11-3<br>11-6 |
|    | 11.2                     | Tastatur- und LED-Abbild des OP                                                                                                    | 11-8                 |
|    | 11.3                     | Systemtastatur-Abbild                                                                                                    | 11-9                 |
|    | 11.4                     | Funktionstastatur-Abbild                                                                                                    | 11-10                |
|    | 11.5                     | LED-Abbild                                                                                                    | 11-11                |
| 12 | Projekt                  | ieren in verschiedenen Sprachen                                                                                                    | 12-1                 |
| 13 | Allgem                   | eine Einstellungen für das Zielsystem                                                                                                    | 13-1                 |
| 14 | Projekt                  | ierung generieren und Transfer zum Zielgerät                                                                                                    | 14-1                 |
|    | 14.1<br>14.1.1<br>14.1.2 | Übertragung der Projektierung zum OP<br>Übertragung der Projektierung bei OP25, OP35 und OP37<br>Übertragung der Projektierung bei OP45             | 14-2<br>14-2<br>14-4 |
|    | 14.2                     | Verwaltung der Projektierungsdaten im OP                                                                                                    | 14-5                 |
|    | 14.3                     | Abhilfe bei Übertragungsproblemen                                                                                                    | 14-8                 |
| 15 | Projekt                  | ierung drucken                                                                                                    | 15-1                 |
| 16 | Verwalt                  | en der Projektierung                                                                                                    | 16-1                 |
|    | 16.1                     | Dateistruktur                                                                                                    | 16-1                 |

|    | 16.2     | Projekt-Manager                  | 16-6 |
|----|----------|----------------------------------|------|
| 17 | Hinweis  | e zur Optimierung                | 17-1 |
|    | 17.1     | Pollzeit und Aktualisierungszeit | 17-1 |
|    | 17.2     | Laden und Speichern optimieren   | 17-2 |
| Α  | Funktion | nsbeschreibung                   | A-1  |
| в  | Steueru  | ngsaufträge                      | B-1  |
| С  | System   | grenzen für OP25, OP35, OP37     | C-1  |
| D  | Siemens  | s weltweit                       | D-1  |

# Einführung

# 1

| ProTool                  | ProTool ist ein komfortables Projektierungswerkzeug für Operator Panels (OP). Es ist unter Microsoft® Windows™ ablauffähig. Die meisten in Pro-<br>Tool auszuführenden Schritte sind sowohl mit der Maus als auch über die Tastatur auszuführen.                                                                                                    |
|--------------------------|----------------------------------------------------------------------------------------------------|
| Projektieren             | Projektieren bedeutet, Bilder und Meldungen zu erstellen und sie mit dem<br>Programm der Steuerung zu verknüpfen. Damit können die Abläufe in der<br>Steuerung visualisiert und beeinflußt werden.                                                                                                    |
| Bilder                   | Bilder dienen dazu, ein Abbild des Prozesses zu erstellen. Damit kann der<br>Bediener die Zusammenhänge schnell erfassen und gegebenenfalls in das<br>Prozeßgeschehen eingreifen. Texte erläutern einzelne Elemente im Bild. Gra-<br>fiken, wie Kurven und Balken, zeigen Trendverläufe an, wie z. B. für Tempe-<br>ratur oder momentane Füllstände. Bilder müssen aufgerufen werden. In Bil-<br>dern werden Werte aus der Steuerung angezeigt. Der Bediener kann auch<br>Werte eingeben, die dann zur Steuerung übertragen werden. |
| Meldungen                | Meldungen weisen den Bediener auf bestimmte Betriebszustände hin oder<br>zeigen Störungen im Prozeßablauf an. Meldungen erscheinen automatisch.                                                                                                    |
| Tasten                   | Die Operator Panels besitzen ein Systemtastenfeld und ein Funktionstasten-<br>feld. Das Systemtastenfeld enthält die Tasten für die Bedienung des Operator<br>Panels, wie z. B. Cursorführung oder Eingaben. Die Funktionstasten können<br>in der Projektierung mit Funktionen belegt werden. Damit wird der eigentli-<br>che Bedienablauf realisiert.                                                                                                    |
| Projektierungs-<br>daten | Die Projektierung wird am PC oder Programmiergerät (PG) durchgeführt.<br>Anschließend ist die Projektierung unter ProTool zu generieren und zum OP<br>zu übertragen. Besteht eine Kopplung zur Steuerung zeigt das OP die aktuel-<br>len Werte an. Bild 1-1 zeigt die verschiedenen Phasen, in denen mit den Pro-<br>jektierungsdaten gearbeitet wird.                                                                                                    |

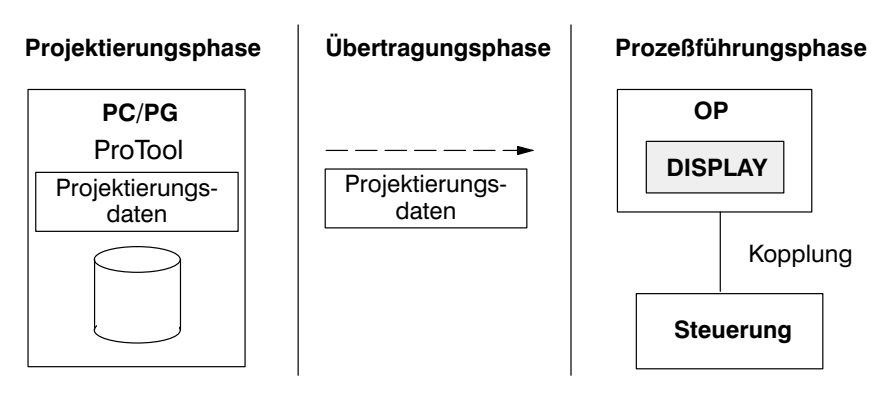

Bild 1-1 Projektierungsphase, Übertragungsphase und Prozeßführungsphase

| Anteile der<br>Projektierung | <ul> <li>Eine Projektierung besteht aus verschiedenen Anteilen. Hierzu gehören:</li> <li>– Festlegung der Steuerung und Kopplungsart</li> <li>– allgemeine Einstellungen für das Operator Panel</li> <li>– Objekte wie Variablen, Bilder, Meldungen.</li> </ul> |
|------------------------------|----------------------------------------------------------------------------------------------------|
| Objekttypen                  | In ProTool sind verschiedene Editoren integriert, mit denen die einzelnen<br>Objekttypen projektiert werden. Jedes Objekt wird unter einem symbolischen<br>Namen angelegt und referenziert.                                                                     |
| Projektierung<br>drucken     | Die Projektierung kann unter ProTool ganz oder teilweise ausgedruckt wer-<br>den. Teilweise bedeutet, daß alle Objekte nur eines Objekttyps, wie z. B.<br>Meldungen oder Variablen, ausgedruckt werden.                                                         |

# Installation

#### Systemvoraussetzungen

Die Tabelle 2-1 zeigt die zum Ablauf von ProTool erforderlichen Systemvoraussetzungen.

| Tabelle 2-1 System voraussetzungen für F10100 | Systemvoraussetzungen für H | ProToo |
|-----------------------------------------------|-----------------------------|--------|
|-----------------------------------------------|-----------------------------|--------|

| Ausbau                     | Erforderlich                                                  |
|----------------------------|---------------------------------------------------------------|
| CPU                        | 80486 SX/33 MHz                                               |
| Hauptspeicher              | 8 MByte                                                       |
| Freier Festplattenspeicher | 2 MByte im Windows-Verzeichnis<br>20 MByte für ProTool        |
| Grafikkarte                | VGA                                                           |
| Diskettenlaufwerk          | 3,5 "                                                         |
| Microsoft Windows          | MS-Windows 3.1<br>MS-Windows für Workgroups 3.11<br>Windows95 |

Die Systemvoraussetzungen sind vom verwendeten Betriebssystem abhängig.

#### Virtueller Speicher

Um die Leistung und damit die Geschwindigkeit zu erhöhen, empfehlen wir, einen virtuellen Speicher für Windows® anzulegen.

Der virtuelle Speicher sollte vom Typ Permanent sein und mindestens 8 MByte groß sein. Angelegt wird der virtuelle Speicher in der Windows-*Hauptgruppe* unter der Programmgruppe *Systemsteuerung*. Hier ist das Programm 386 erweitert aufzurufen.

In den virtuellen Speicher werden Informationen temporär aus dem Hauptspeicher in eine Datei auf der Festplatte ausgelagert. Diese Datei ist eine verborgene Datei, die Speicherplatz auf der Festplatte reserviert. Wenn die Informationen wieder benötigt werden, lädt Windows sie wieder in den Hauptspeicher.

# Installations-<br/>variantenDie Installation von ProTool muß unter Windows erfolgen. Die Installation<br/>kann wahlweise direkt von den mitgelieferten Disketten erfolgen oder – z. B.<br/>bei Netzwerkbetrieb – von der Festplatte.

| STEP 7-Integration                            | Falls Sie a<br>verfügen, l<br>folgende V                                                                     | uf Ihrem Rechner über die Program<br>können Sie ProTool auch STEP 7-i<br>/orteile:                                                                                                    | nmiersoftware STEP 7, ab V2<br>ntegriert installieren. Das hat                                                                   |  |
|-----------------------------------------------|----------------------------------------------------------------------------------------------------|----------------------------------------------------------------------------------------------------|----------------------------------------------------------------------------------------------------|--|
|                                               | • Sie ver gleiche                                                                                            | walten ProTool-Projekte mit dem S<br>en Verwaltungswerkzeug wie Ihre S                                                                                                    | SIMATIC-Manager, d. h. dem<br>STEP 7-Projekte.                                                                                   |  |
|                                               | <ul> <li>Sie kör<br/>als Var<br/>getrage</li> </ul>                                                          | nen STEP 7-Symbole und -Datenbausteine aus einer Symbolliste<br>ablen auswählen. Datentyp und Adresse werden automatisch ein-<br>n.                                                                                                    |                                                                                                    |  |
|                                               | ProToc<br>nach A                                                                                             | ol listet alle Steuerungen in Ihrem S<br>uswahl einer Steuerung die zugehö                                                                                                    | TEP 7-Projekt auf und ermittelt<br>brigen Adreßparameter.                                                                        |  |
| Sprachauswahl<br>Installation von<br>Diskette | Bevor die<br>und zu der<br>Windows i<br>ProTool in<br>che weiter<br>den. Um d<br>die Installa<br>Bei der Ins | gentliche Installation beginnt, erfolgen Abfragen zur Sprache<br>Optionen. Die Installation beginnt in der Sprache, in der<br>stalliert ist. Nachdem Sie die Sprache ausgewählt haben, in der<br>alliert werden soll, wird die Installation in der angegebenen Spra-<br>führt. Die ProTool-Sprache kann nicht online umgeschaltet wer-<br>Oberfläche von ProTool in einer anderen Sprache zu erhalten, ist<br>on erneut durchzuführen. |                                                                                                    |  |
|                                               | Schritt                                                                                                    | bei Windows ab 3.1                                                                                                    | bei Windows95                                                                                                    |  |
|                                               | 1                                                                                                    | Starten Sie Windows                                                                                                    |                                                                                                    |  |
|                                               | 2                                                                                                    | Legen Sie die erste Diskette in da                                                                                                    | s Laufwerk ein.                                                                                                    |  |
|                                               | 3                                                                                                    | Wählen Sie im Dateimanager<br>das Laufwerk an, in dem die<br>Diskette liegt und doppelklik-<br>ken Sie auf das Programm<br>setup.exe                                                                                                    | Wählen Sie im Explorer das<br>Laufwerk an, in dem die Dis-<br>kette liegt und doppelklicken<br>Sie auf das Programm<br>setup.exe |  |
|                                               | 4                                                                                                    | Es erscheint eine Dialogbox, in de<br>können, welche Pakete Sie install<br>nur etwas, wenn Sie optionale Pal                                                                                                    | er Sie unter <i>Optionen</i> anklicken<br>ieren wollen. Ändern Sie hier<br>kete bestellt haben.                                  |  |

5

6

Wählen Sie unter der Rubrik STEP 7 aus, ob ProTool integriert oder Standalone instal-

liert werden soll.

Befolgen Sie die Setup-Anweisungen auf dem Bildschirm

| Installierbare<br>Komponenten  | Die Installation kann durch die Optionen in ihrem Umfang variiert werden.<br>Mit den angebotenen Optionen werden folgende Komponenten installiert:                                                                                                    |                                                                                         |  |  |  |  |
|--------------------------------|----------------------------------------------------------------------------------------------------|-----------------------------------------------------------------------------------------|--|--|--|--|
| ProTool                        | ist das Programm, um Projektierungen zu erstellen.                                                                                                    |                                                                                         |  |  |  |  |
| Beispiele                      | sind ablauffähige Projektierungsbeispi<br>Steuerung.                                                                                                    | sind ablauffähige Projektierungsbeispiele sowohl für das OP als auch für die Steuerung. |  |  |  |  |
| Grafikbibliothek               | sind fertige Symbole für verschiedene                                                                                                    | Themenbereiche.                                                                         |  |  |  |  |
| OP-Firmware                    | ist die Firmware für das OP. Diese Option muß bei der Erstinstallation unbe-<br>dingt angegeben werden.                                                                                                    |                                                                                         |  |  |  |  |
| Optionale<br>Steuerungstreiber | sind Treiber und Beispiele für "Nicht-SIMATIC"-Steuerungen, die separat zu bestellen sind.                                                                                                    |                                                                                         |  |  |  |  |
| Optionale<br>Funktionen        | sind ladbare Funktionen, die separat zu bestellen sind.                                                                                                    |                                                                                         |  |  |  |  |
| Diskette für OP45              | Für das OP45 wird eine separate Diskette mit der Bezeichnung<br>CONFIGURATION-DISK COROS OP45 mitgeliefert, die nur am OP45 zu<br>installieren ist. Mit dieser Diskette wird die Festplatte des OP45 formatiert<br>und das Betriebssystem für <i>Bedienen und Beobachten</i> installiert. |                                                                                         |  |  |  |  |
| Installation von<br>Festplatte | Um ProTool von der Festplatte installi<br>nächst auf die Festplatte zu kopieren.<br>benen Konventionen einzuhalten.                                                                                                    | ieren zu können, sind die Disketten zu-<br>Hierbei sind die nachfolgend beschrie-       |  |  |  |  |
|                                | ProTool besteht aus vier Komponenter<br>schriftung unterscheiden. Dies sind:                                                                                                    | n, die sich auch in der Diskettenbe-                                                    |  |  |  |  |
|                                | – ProTool-Software                                                                                                    | Diskettenbeschriftung ProTool                                                           |  |  |  |  |
|                                | – Firmware                                                                                                    | Diskettenbeschriftung Firmware                                                          |  |  |  |  |
|                                | – Optionale Steuerungstreiber                                                                                                    | Diskettenbeschriftung Driver                                                            |  |  |  |  |
|                                | – Optionale Funktionen                                                                                                    | Diskettenbeschriftung Functions                                                         |  |  |  |  |
|                                | Für jede Komponente und Diskette ist ein eigenes Verzeichnis anzulegen mit<br>dem Namen der Komponente und der Diskettennummer. Die Verzeichnisse<br>müssen gemäß der Diskettenbeschriftung angelegt werden.                                                                              |                                                                                         |  |  |  |  |
|                                | Damit sind für die ProTool-Software die Verzeichnisse<br>\PROTOOL\DISK <i>n</i><br>anzulegen, wobei <i>n</i> die Nummer der Diskette ist. Für die Diskette <i>1</i> ist somit<br>das Verzeichnis \PROTOOL\DISK1 anzulegen, für die Diskette 2 das Ver-<br>zeichnis \PROTOOL\DISK2 usw.    |                                                                                         |  |  |  |  |
|                                | Fur die Firmware ist das Verzeichnis \FIRMWARE\DISKI anzulegen.                                                                                                    |                                                                                         |  |  |  |  |

#### Symbole in der Programmgruppe bei Windows 3.x

ProTool wird in einer eigenen Programmgruppe angelegt. Wenn die Installation abgeschlossen ist, sind folgende Symbole in der Programmgruppe zu sehen:

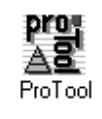

Doppelklick auf dieses Symbol startet ProTool.

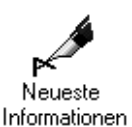

Um neueste Information zu ProTool zu erhalten, doppelklicken Sie auf dieses Symbol.

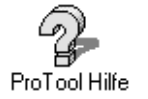

Um die Online-Hilfe aufzurufen, doppelklicken Sie auf dieses Symbol. Die Online-Hilfe kann auch aus ProTool aufgerufen werden durch Drücken der Taste F1.

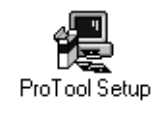

Um das Setup zu ändern, doppelklicken Sie auf dieses Symbol. Änderungen des Setup können z. B. sein:

- Installation in einer anderen Sprache,

- Installation einer Option oder

- ProTool integriert oder Standalone einschalten.

#### Task–Leiste bei Windows95

Bei Windows95 wird ProTool über die Task–Leiste aufgerufen. Die bei Windows 3.x beschriebenen Symbole sind hier als Einträge in der Task–Leiste zu finden.

Haben Sie ProTool *Standalone* installiert, so finden Sie es in dem Ordner *Programme*. Haben Sie ProTool *integriert* installiert, so finden Sie es im Ordner *Simatic*.

#### Hinweis

Bevor Sie eine Projektierung beginnen, informieren Sie sich zuerst im Kapitel 16 über die Dateistruktur von ProTool und die Bedeutung der mitgelieferten Standardbilder.

# Gerätespezifische Funktionsübersicht

Die folgenden Tabellen geben eine Übersicht über die bei den einzelnen Geräten projektierbaren

- Objekte (Tabelle 3-1),
- Einstellungen für das Zielgerät (Tabelle 3-2) und
- allgemeinen Einstellungen (Tabelle 3-3).

Die Tabellen beziehen sich auf die Parameter in den Dialogboxen.

| Tabelle 3-1 | Projektierbare | Objekte |
|-------------|----------------|---------|
|-------------|----------------|---------|

|        |                     | Objekte            |      |              |      |
|--------|---------------------|--------------------|------|--------------|------|
|        |                     |                    | OP25 | OP35<br>OP37 | OP45 |
| Bilder | Text                |                    | х    | X            | X    |
|        | Semigrafik          |                    | х    | X            | X    |
|        | Grafik              |                    | х    | X            | X    |
|        | Eingabe             | Darstellung        | X    | X            | x    |
|        |                     | Paßwortlevel       | х    | х            | X    |
|        |                     | Feldlänge          | х    | х            | x    |
|        |                     | Variable           | х    | x            | x    |
|        |                     | Farben             | s/w  | x            | x    |
|        |                     | Ausblenden         | х    | x            | x    |
|        |                     | Funktionen         | х    | x            | x    |
|        |                     | Multiplexen        | х    | х            | X    |
|        |                     | Infotext           | х    | x            | x    |
|        | Ausgabe Darstellung |                    | Х    | x            | x    |
|        |                     | Feldlänge          | х    | х            | X    |
|        |                     | Variable           | х    | х            | x    |
|        |                     | Farben             | s/w  | х            | X    |
|        |                     | Ausblenden         | х    | х            | x    |
|        |                     | Multiplexen        | х    | x            | x    |
|        | Kurvengrafik        | Richtung           | х    | x            | x    |
|        |                     | Darstellbare Werte | х    | х            | X    |
|        |                     | Hintergrundfarbe   | s/w  | х            | X    |
|        |                     | Skalierungsfarbe   | s/w  | х            | X    |
|        |                     | X-Achse            | х    | х            | x    |
|        |                     | Y-Achse            | Х    | X            | X    |
|        |                     | Ausblenden         | х    | х            | x    |
|        |                     | Multiplexen        | х    | х            | x    |
|        |                     | Kurve              | х    | x            | x    |

|           | Objekte                  |                              |       |              |       |  |
|-----------|--------------------------|------------------------------|-------|--------------|-------|--|
|           |                          |                              | OP25  | OP35<br>OP37 | OP45  |  |
|           | Balken                   | Richtung<br>Skalierungsfarbe | X     | X            | X     |  |
|           |                          | Rahmen                       | X     | x            | x     |  |
|           |                          | Y-Achse                      | х     | x            | x     |  |
|           |                          | Farben                       | s/w   | x            | x     |  |
|           |                          | Ausblenden                   | х     | x            | x     |  |
|           |                          | Multiplexen                  | х     | х            | x     |  |
|           |                          | Variable                     | х     | х            | x     |  |
|           | Funktionstasten/Softkeys |                              | 10/14 | 16/20        | 16/20 |  |
|           | Attribute                | Hintergrundfarbe             | s/w   | x            | X     |  |
|           |                          | Startbild                    | х     | х            | X     |  |
|           |                          | Infotext                     | х     | х            | x     |  |
|           |                          | Funktionen                   | Х     | х            | X     |  |
|           |                          | Ausblenden                   | Х     | х            | X     |  |
| Betriebs- | Ruhemeldung              |                              | х     | x            | x     |  |
| meldungen | Infotext                 |                              | х     | х            | x     |  |
|           | Meldungsfeld             | Darstellung                  | X     | x            | X     |  |
|           | _                        | Feldlänge                    | х     | x            | x     |  |
|           |                          | Variable                     | х     | х            | x     |  |
|           |                          | Farben                       | х     | х            | x     |  |
|           |                          | Ausblenden                   | х     | х            | X     |  |
|           |                          | Funktionen                   | Х     | х            | X     |  |
|           | Attribute                | Priorität                    | х     | x            | X     |  |
|           |                          | Port                         | х     | х            | X     |  |
|           |                          | Drucken                      | х     | х            | x     |  |
|           |                          | Relais                       | х     | х            | x     |  |
|           |                          | Funktionen                   | Х     | х            | X     |  |
| Stör-     | Infotext                 |                              | X     | X            | x     |  |
| meldungen | Meldungsfeld             | Darstellung                  | х     | х            | x     |  |
|           |                          | Feldlänge                    | Х     | х            | X     |  |
|           |                          | Variable                     | Х     | х            | X     |  |
|           |                          | Farben                       | Х     | х            | X     |  |
|           |                          | Ausblenden                   | Х     | X            | X     |  |
|           |                          | Funktionen                   | X     | X            | X     |  |
|           | Attribute                | Priorität                    | Х     | x            | X     |  |
|           |                          | Quittierung                  | Х     | X            | X     |  |
|           |                          | Port                         | Х     | X            | X     |  |
|           |                          | Drucken                      | Х     | X            | X     |  |
|           |                          | Kelais                       | Х     | X            | X     |  |
| 1         |                          | Funktionen                   | Х     | X            |       |  |

#### Tabelle 3-1 Projektierbare Objekte, Fortsetzung

| Objekte      |                  |                                 |        |              |        |
|--------------|------------------|---------------------------------|--------|--------------|--------|
|              |                  |                                 | OP25   | OP35<br>OP37 | OP45   |
| Variablen    | Тур              |                                 | X      | x            | x      |
|              | Länge            |                                 | X      | x            | x      |
|              | Pollzeit         |                                 | Х      | X            | X      |
|              | Nachkommastellen |                                 | х      | x            | x      |
|              | Adresse          |                                 | X      | X            | X      |
|              | Steuerung        |                                 | Х      | X            | x      |
|              | Grenzwerte       |                                 | X      | X            | x      |
|              | Funktionen       |                                 | X      | X            | x      |
|              | Optionen         | max. 3 Kennungen<br>Initialwert | X<br>X | X<br>X       | X<br>X |
|              | Übertragung      | direkt schreiben                | X      | X            | x      |
|              |                  | indirekt schreiben,             | х      | Х            | x      |
|              |                  | ständig lesen                   | X      | X            | X      |
| Dogonturon   | Ühantna aun a    | direlt/indirelt                 | X      | X            | X      |
| Kezepturen   | Chertragung      |                                 | X      | X            | X      |
|              | Steuerung        |                                 | X      | X            | X      |
|              | Kennungen        | max. 3                          | X      | X            | X      |
|              | Name             |                                 |        | X            | X      |
|              | Nummer           |                                 | X      | X            | X      |
|              | Version          |                                 | X      | X            | X      |
|              | Struktur         | festlegen/aufheben              | X      | X            | X      |
|              | Variable         |                                 | X      | X            | X      |
|              | Eintragsname     |                                 | X      | X            | X      |
| Kurven       | Darstellung      |                                 | X      | X            | X      |
|              | Meßwerte         |                                 | X      | X            | X      |
|              | Farben           |                                 | s/w    | X            | X      |
|              | Triggerung       | Bit / Takt                      | Х      | Х            | х      |
|              | Variable         |                                 | Х      | Х            | X      |
|              | Linientyp        |                                 | Х      | Х            | X      |
|              | Grenzwerte       |                                 | X      | X            | X      |
|              | Multiplexen      |                                 | Х      | х            | x      |
|              | Hilfslinien      |                                 | X      | X            | x      |
| Symbollisten | Textliste        | Wert / Binär / Bit<br>Text      | X<br>X | X<br>X       | X<br>X |
|              | Grafikliste      | Wert / Bit<br>Grafik            | X<br>X | X<br>X       | X<br>X |
|              |                  |                                 |        |              |        |

 Tabelle 3-1
 Projektierbare Objekte, Fortsetzung

|             | Einstellungen für das Zielgerät |                                                                                    |                       |                       |                       |
|-------------|---------------------------------|------------------------------------------------------------------------------------|-----------------------|-----------------------|-----------------------|
|             |                                 |                                                                                    | OP25                  | OP35<br>OP37          | OP45                  |
| Bild/Tasten | Fenster                         | Permanentfenster<br>Meldeindikator                                                 | X<br>X                | X<br>X                | X<br>X                |
|             | Meldungen                       | Störmeldungen<br>Betriebsmeldungen                                                 | X<br>X                | X<br>X                | X<br>X                |
| Steuerung   | Basistakt                       |                                                                                    | x                     | X                     | x                     |
|             | Protokoll                       | SIMATIC S5–AS511<br>SIMATIC S5–FAP<br>SIMATIC S5–I 2-DP                            | X<br>X<br>X           | X<br>X<br>X           | X<br>-                |
|             |                                 | SIMATIC S7–300/400<br>SIMATIC S7–200<br>FREE SERIAL                                | X<br>X<br>X<br>X      | X<br>X<br>X<br>X      |                       |
|             |                                 | SIMATIC 500/505                                                                    | x                     | x                     | -                     |
|             | Parameter                       | steuerungsabhängig                                                                 | X                     | X                     | X                     |
| Bereichs-   | Schnittstellenbereich           |                                                                                    | х                     | X                     | X                     |
| zeiger      | Anwenderversion                 |                                                                                    | x                     | X                     | X                     |
|             | Bildnummer                      |                                                                                    | x                     | X                     | X                     |
|             | Datenfach                       |                                                                                    | x                     | X                     | X                     |
|             | Betriebsmeldungen               |                                                                                    | х                     | X                     | X                     |
|             | Störmeldungen                   |                                                                                    | х                     | X                     | X                     |
|             | Quittierung SPS                 |                                                                                    | х                     | X                     | X                     |
|             | Quittierung OP                  |                                                                                    | х                     | X                     | X                     |
|             | Systemtastatur                  |                                                                                    | х                     | X                     | X                     |
|             | Funktionstastatur               |                                                                                    | x                     | X                     | X                     |
|             | LED-Abbild                      |                                                                                    | x                     | X                     | X                     |
|             | Kurvenanforderung               |                                                                                    | x                     | X                     | X                     |
|             | Kurvenübertragung 1             |                                                                                    | x                     | X                     | X                     |
|             | Kurvenübertragung 2             |                                                                                    | x                     | X                     | X                     |
| Parameter   | Meldungen                       | Protokollierung<br>Störmeldungen<br>Pufferüberlaufwarnung<br>Zeichen/Überschriften | X<br>X<br>X<br>X<br>X | X<br>X<br>X<br>X<br>X | X<br>X<br>X<br>X<br>X |
|             | Sonstiges                       | Anwenderversion<br>Zeit-/Datumsformat<br>OP-Paßwort                                | X<br>X<br>X           | X<br>X<br>X           | X<br>X<br>X           |
|             |                                 | Rezeptur – Parametersatz                                                           | х                     | x                     | x                     |

#### Tabelle 3-2 Projektierbare Einstellungen für das Zielgerät

|                      | Einstellungen für das Zielgerät                       |                                                                       |                            |                            |                            |
|----------------------|-------------------------------------------------------|-----------------------------------------------------------------------|----------------------------|----------------------------|----------------------------|
|                      |                                                       |                                                                       | OP25                       | OP35<br>OP37               | OP45                       |
| Drucker              | Schnittstelle                                         | Schnittstelle<br>Typ<br>Datenbits<br>Parität<br>Stoppbits<br>Baudrate | X<br>X<br>X<br>X<br>X<br>X | X<br>X<br>X<br>X<br>X<br>X | X<br>X<br>X<br>X<br>X<br>X |
|                      | Einstellungen                                         | Definierte OP-Drucker<br>Aktive OP-Drucker<br>Steuerzeichen           | X<br>X<br>X<br>X           | X<br>X<br>X<br>X           | X<br>X<br>X<br>X           |
| Sprach-<br>zuweisung | Projektierung erstellbar in<br>allen Windows-Sprachen |                                                                       | X                          | х                          | X                          |
|                      | Im OP gleichzeitig ladbare<br>Sprachen                | 3 Projektierungssprachen                                              | X                          | X                          | X                          |
| Zeichensätze         | Attribute                                             |                                                                       | X                          | х                          | X                          |
|                      | Sprachabhängig (3)                                    |                                                                       | X                          | X                          | X                          |
|                      | Sprachunabhängig (1)                                  |                                                                       | X                          | X                          | X                          |
| Funktionen           | Einsprungstellen                                      |                                                                       | X                          | х                          | -                          |
|                      | Funktionen                                            |                                                                       | Х                          | X                          | -                          |

| T-1-11-2-2  | Due is let is also and | Elizate Ileane en | £::     | 7:-1       | E           |
|-------------|------------------------|-------------------|---------|------------|-------------|
| Tabelle 5-2 | Projektierbare         | Einstenungen      | fur das | Zieigerai, | Fortsetzung |

 Tabelle 3-3
 Projektierbare allgemeine
 Einstellungen

| Allgemeine Einstellungen |                  |               |      |              |      |
|--------------------------|------------------|---------------|------|--------------|------|
|                          |                  |               | OP25 | OP35<br>OP37 | OP45 |
| Transfer-                | Protokoll        | MPI / seriell | х    | х            | -    |
| parameter                | Anschluß         |               | Х    | Х            | х    |
|                          | Baudrate         |               | Х    | Х            | X    |
| Funktions-               | LED-Abbild       |               | Х    | Х            | х    |
| tasten                   | Tastaturabbild   |               | Х    | Х            | Х    |
|                          | Paßwortlevel     |               | Х    | Х            | х    |
|                          | Funktionen       |               | Х    | Х            | X    |
| Softkeys                 | LED-Abbild       |               | Х    | Х            | Х    |
|                          | Tastaturabbild   |               | Х    | Х            | X    |
|                          | Paßwortlevel     |               | Х    | Х            | х    |
|                          | Funktionen       |               | х    | Х            | X    |
|                          | Globale Belegung |               | Х    | Х            | Х    |

# **Bedienung von ProTool**

Dieses Kapitel enthält eine allgemeine Beschreibung, wie ProTool bedient wird. Diese Beschreibung ersetzt nicht die allgemeine Windows Dokumentation.

#### 4.1 **Allgemeine Bedienung**

ProTool ist in erster Linie für die Bedienung mit einer Maus ausgerichtet. Speziell dafür gibt es bei den verschiedenen Editoren Funktionsleisten, die mit editorspezifischen Symbolen ausgestatteten sind. Über diese Funktionsleisten können häufig verwendete Funktionen schnell erreicht werden.

Die Projektierung mit ProTool kann aber größtenteils auch über Tastatur durchgeführt werden.

In den nun folgenden Abschnitten wird die Handhabung von Maus und Tastatur beschrieben.

Arbeiten mit der In ProTool verwenden Sie bei der Bedienung der Maus stets die linke Mau-Maus staste. (Ausnahme: Bei der Wahl der Hintergrundfarbe muß die rechte Maustaste verwendet werden. Siehe Online-Hilfe: Farbpalette.)

> In der Dokumentation von ProTool werden für das Arbeiten mit der Maus folgende Begriffe benutzt:

| Anklicken     | Die Maustaste wird gedrückt und losgelassen.                                                                                                    |
|---------------|----------------------------------------------------------------------------------------------------|
| Ziehen        | Die Maustaste wird gedrückt, gedrückt gehalten, der Cursor<br>wird an die gewünschte Stelle positioniert, und die Maus-<br>taste wird losgelassen. |
| Doppelklicken | Die Maustaste wird schnell hintereinander zweimal ge-<br>drückt.                                                                                   |

Arbeiten ohne Arbeiten Sie ohne Maus, gelten in ProTool die gleichen Tastaturkonventionen Maus wie in Windows. Tabelle 4-1 zeigt die Tastenkombinationen für die Feinjustage von Feldern in

Bildern.

| Tasten/Tastenkombinationen                                                                                                    | Funktionen                                                                                                    |
|----------------------------------------------------------------------------------------------------|----------------------------------------------------------------------------------------------------|
| Meldeeditor:<br>SHIFT + Cursor links<br>SHIFT + Cursor rechts<br>Strg + Cursor                                                                             | Ein Zeichen nach links markieren<br>Ein Zeichen nach rechts markieren<br>Nächste projektierte Meldung                                                            |
| Semigrafikfeld:<br>Strg + Cursor                                                                                                    | Linienzüge darstellen                                                                                                    |
| Felder in Bildern bewegen:<br>Cursor links / Cursor rechts<br>Cursor oben / Cursor unten                                                                   | Feld nach links/rechts bewegen<br>Feld nach oben/unten bewegen                                                                                                   |
| Felder in Bildern vergrößern:<br>Strg + Cursor links<br>Strg + Cursor rechts<br>Strg + Cursor unten<br>Strg + Cursor oben                                  | Feld horizontal nach links vergrößern<br>Feld horizontal nach rechts vergrößern<br>Feld vertikal nach unten vergrößern<br>Feld vertikal nach oben vergrößern     |
| Felder in Bildern verkleinern:<br>SHIFT + Strg + Cursor links<br>SHIFT + Strg + Cursor rechts<br>SHIFT + Strg + Cursor unten<br>SHIFT + Strg + Cursor oben | Feld horizontal nach links verkleinern<br>Feld horizontal nach rechts verkleinern<br>Feld vertikal nach unten verkleinern<br>Feld vertikal nach oben verkleinern |

| Taballa 4 1 | Vumbacahnaihuma  | won Testen | und Testan | Iromhinationan | in DeaTaal  |
|-------------|------------------|------------|------------|----------------|-------------|
| rabene 4-1  | Kurzbeschreibung | von rasten | und rasten | коппринаціонен | In Pro Iooi |
|             |                  |            |            |                |             |

#### Angaben zu Tasten und Tastenkombinationen

In einigen Menüs befinden sich hinter den Menüpunkten Angaben über Tasten oder Tastenkombinationen. Betätigen Sie diese Taste/Tastenkombination, lösen Sie den Menüpunkt aus. Das Menü muß vorher nicht angewählt werden.

Sind Menüpunkte, Symbole oder Schaltflächen grau dargestellt, können Sie diese Funktionen nicht ausführen.

## 4.1.1 Öffnen mehrerer Projektierungen und Editoren

0003

0004

0005 0006

0007

0008 🔶

| Mehrere Projektie-<br>rungen öffnen | Sie können unter ProTool mehrere Projektierungen und Editoren gleichzeitig<br>öffnen. So können Sie über die Zwischenablage Daten aus einer Projektie-<br>rung in eine andere Projektierung kopieren. Dies erleichtert Ihnen die Arbeit,<br>da Sie nicht alle Daten neu projektieren müssen. |
|-------------------------------------|----------------------------------------------------------------------------------------------------|
| Mehrere Editoren<br>öffnen          | Diese Möglichkeit gilt auch für Editoren, da Sie auch mehrere Editoren<br>gleichzeitig öffnen können. Sie können auch einen Editor mehrmals öffnen<br>und dadurch an verschiedenen Stellen in einem Editor arbeiten.                                                                         |
| Aktives Fenster                     | Sooft Sie eine Projektierung oder einen Editor anwählen, wird ein Fenster geöffnet. Sie können maximal 3 Projekte gleichzeitig geöffnet haben.                                                                                                    |
|                                     | Bearbeiten können Sie immer das Fenster, das aktiv ist. Ein aktives Fenster<br>erkennen Sie daran, daß die Titelleiste in einer anderen Farbe dargestellt<br>wird, als bei den übrigen Fenstern (s. Bild 4-1).                                                                               |
|                                     | COBOS ProTool (II) - QUICKMIX.PDB                                                                                                    |
|                                     | Datei Bearbeiten Editoren! Meldungen Zielsystem Extras Fenster Hilfe                                                                                                    |
|                                     | □ <b>☞</b> ■ ¾ ■                                                                                                    |
|                                     | Bild - PIC_2 - QUICKMIX.PDB                                                                                                    |
|                                     | Projekt - QUICKMIX.PDB                                                                                                    |
|                                     | STEMEN'S Editoren Objekte:                                                                                                    |
|                                     | Störmeldungen - QUICKMIX.PDB           1         10         20         30         40         50                                                                                                    |
|                                     | 0001 Motortemperatur zu hoch Attribute - Meldung 0001                                                                                                    |

Drücken Sie <F1> für Hilfe Steuerung\_1: DB 10 D 2.0 Deutsch |OP35

🗵 Drucken

Eunktionen

ŧ

•

🗌 <u>R</u>elais

1

Priorität:

P<u>o</u>rt:

Quittierung: 8

Bild 4-1 ProTool-Bildschirm mit mehreren geöffneten Fenstern

#### Verwendung der Online-Hilfe 4.1.2

| Zweck                      | Die Online-Hilfe<br>tierung jederzeit<br>formationen zu I | ist eine vollständige Referenz, die Sie während der Projek-<br>anwählen können. Durch die Online-Hilfe erhalten Sie In-<br>Dialogboxen, Menüs, Wertebereichen etc.                                                                                                    |
|----------------------------|-----------------------------------------------------------|----------------------------------------------------------------------------------------------------|
| Aufruf der<br>Online-Hilfe | Ihnen stehen vers<br>aufzurufen:                          | schiedene Möglichkeiten zur Verfügung, die Online-Hilfe                                                                                                    |
|                            | F1                                                        | F1 können Sie in ProTool immer drücken um die Online-<br>Hilfe aufzurufen. Es wird dann automatisch die Online-<br>Hilfe zu dem Editor, in dem Sie sich befinden, oder zur an-<br>gewählten Dialogbox aufgerufen.                                                                                                    |
|                            | Kontextsensitiv                                           | Klicken Sie die Hilfe-Schaltfläche in der Funktionsleiste an,<br>ändert sich der Cursor in einen Pfeil mit Fragezeichen.<br>Klicken Sie mit diesem Cursor den Punkt in ProTool an,<br>über den Sie nähere Informationen erhalten wollen, wird die<br>Online-Hilfe aufgerufen und die entsprechende Stelle in der<br>Online-Hilfe wird angezeigt. |
|                            |                                                           | Die Punkte, die Sie anklicken, können Dialogboxen, Menü-<br>punkte, Symbole der Menüleiste oder Paletten sein.                                                                                                    |
|                            |                                                           | Arbeiten Sie ohne Maus, können Sie die kontextsensitive<br>Hilfe über SHIFT + F1 aktivieren.                                                                                                    |
|                            | Hilfe-Menü                                                | Sie können die Online-Hilfe über den Menüpunkt $Hilfe \rightarrow$<br>Inhalt anwählen. Es wird dann die erste Seite der ProTool<br>Online-Hilfe angezeigt. Über dem Menüpunkt $Hilfe \rightarrow$<br>Suchen können Sie direkt einen Suchbegriff angeben.                                                                                         |

#### Fenster der **Online-Hilfe**

Im Bild 4-2 ist das Fenster der Online-Hilfe dargestellt:

ProTool-Hilfe -<u>Datei Bearbeiten Lesezeichen</u> ? Inhalt Suchen Zurück Bisher <u><</u>< <u>></u>> M Bilder für OP35/45 D**≓**∎ X ¶@ № QQ ΧU **16** Bild - P My abc Blinkend ..... Der von Ihnen markierte Text wird blinkend dargestellt. <sup>2</sup> 11 <sup>26</sup>13 A 尽 <sup>2</sup> 11 <sup>2</sup> n ÷ <sup>20</sup>12

Bild 4-2 Online-Hilfe von ProTool

| Grüner Text                                | Grüner, unterstrichener Text kennzeichnet eine Schaltfläche, die auf ein w<br>teres Thema verweist. Klicken Sie auf diese Schaltfläche, wird das Fenste<br>gewechselt, und das neue Thema wird dargestellt.                                                                                                    |                                                                                                    |  |  |  |
|--------------------------------------------|----------------------------------------------------------------------------------------------------|----------------------------------------------------------------------------------------------------|--|--|--|
|                                            | Grüner, gestriche<br>auf eine kurze Er<br>ein Fenster übert<br>verschwindet, we                                                                                                    | elt unterstrichener Text kennzeichnet eine Schaltfläche, die<br>cläuterung verweist. Klicken Sie auf diese Schaltfläche, wird<br>blendet, in dem die Erläuterung dargestellt wird. Das Fenster<br>enn Sie erneut irgendwo auf die Oberfläche klicken.                                                                |  |  |  |
| Schaltflächen<br>in Bildschirm-<br>abzügen | Weiterhin werden in der Online-Hilfe häufig Bildschirmabzüge von ProTool,<br>d. h. Editoren, Dialogboxen, etc., dargestellt. Hinter vielen Punkten dieser<br>Bildschirmabzüge verbergen sich Schaltflächen. Befindet sich der Mauszei-<br>ger auf einer Schaltfläche, erscheint er als zeigende Hand. Betätigen Sie die<br>Schaltfläche, wird in weitere Themen verzweigt oder ein überlagertes Fenster<br>aufgerufen. Dort erhalten Sie weitere Informationen. |                                                                                                    |  |  |  |
|                                            | Klicken Sie in de<br>schirmabzug, dur<br>wird, so wird aud<br>Klicken Sie in de<br>etwas einzugeber                                                                                                    | er Online-Hilfe auf einen Button oder Menüpunkt im Bild-<br>rch den in der ProTool-Software in eine Dialogbox verzweigt<br>ch in der Online-Hilfe in das zugehörige Thema verzweigt.<br>er Online-Hilfe auf ein Feld, in dem in der ProTool- Software<br>n ist, so wird ein Fenster mit der Beschreibung überlagert. |  |  |  |
| Einblenden der<br>Schaltflächen            | Damit die Schalt<br>folgende Tastenk                                                                                                    | flächen in Bildschirmabzügen sichtbar werden, betätigen Sie combinationen:                                                                                                    |  |  |  |
|                                            | Strg + TAB                                                                                                    | Solange Sie Strg + TAB drücken, werden alle unsichtbaren Schaltflächen aufgeblendet.                                                                                                    |  |  |  |
|                                            | TAB                                                                                                    | Die erste unsichtbare Schaltfläche wird eingeblendet. Bei<br>jedem weiteren Drücken von TAB wird die jeweils nächste<br>Schaltfläche eingeblendet. Drücken Sie RETURN, lösen<br>Sie die Schaltfläche aus.                                                                                                    |  |  |  |
|                                            | SHIFT + TAB                                                                                                    | Mit dieser Tastenkombination wird die jeweils vorherige<br>Schaltfläche eingeblendet. Drücken Sie RETURN, lösen<br>Sie die Schaltfläche aus.                                                                                                    |  |  |  |

### 4.1.3 Statuszeile in ProTool

ZweckDie Statuszeile ist die unterste Bildschirmzeile. In ProTool werden in der<br/>Statuszeile allgemeine Angaben und editorspezifische Angaben dargestellt.

Zu den allgemeinen Angaben zählen z.B. das gewählte OP, oder wie Sie die Online-Hilfe anwählen können. Editorspezifische Angaben dagegen sind z. B. die Sprache und die Zuordnung der Meldung im Bereichszeiger. Bild 4-3 zeigt die Statuszeile bei Meldungen.

### Steuerung\_1: DB 10 D 2.0 Deutsch OP35

Bild 4-3 Statuszeile bei Meldungen

InformationenIn der Statuszeile können Sie auch Informationen zur Funktion von Schalt-<br/>flächen oder Menüpunkten einblenden. Dazu klicken Sie den gewünschten<br/>Punkt an und halten die Maustaste gedrückt. In dieser Zeit wird die entspre-<br/>chende Information in der Statuszeile eingeblendet. Wollen Sie die Funktion<br/>nicht auslösen, halten Sie die Maustaste weiterhin gedrückt und ziehen Sie<br/>die Maus vom angewählten Punkt zurück.

#### 4.1.4 Alle Menüs

| Menüleiste      | Während der Projektierung gibt es verschiedene Bearbeitungsstufen. Diese werden durch die Hauptmenüpunkte in der Menüleiste (s. Bild 4-4) dargestellt.                                                                                             |                                                                                                    |                   |                    |                 |                 |               |
|-----------------|----------------------------------------------------------------------------------------------------|----------------------------------------------------------------------------------------------------|-------------------|--------------------|-----------------|-----------------|---------------|
|                 | <u>D</u> atei                                                                                                    | <u>B</u> earbeiten                                                                                                    | <u>E</u> ditoren! | <u>Z</u> ielsystem | E <u>×</u> tras | <u>F</u> enster | <u>H</u> ilfe |
|                 | Bild 4-4                                                                                                    | Menüleiste                                                                                                    |                   |                    |                 |                 |               |
| Hauptmenüpunkte | Unter ei<br>tungsstu                                                                                                    | Unter einem Hauptmenüpunkt sind alle Bearbeitungsschritte einer Bearbei-<br>tungsstufe angeordnet. Im einzelnen gibt es folgende Hauptmenüpunkte: |                   |                    |                 |                 |               |
|                 | DateiAlle Bearbeitungsschritte, die die gesamte Projektierung<br>betreffen, sind hier zusammengefaßt. Hier können Sie z. B.<br>Dateien öffnen und speichern, Dateien generieren und zum<br>OP transferieren etc.                                   |                                                                                                    |                   |                    |                 |                 |               |
|                 | <i>Bearbeiten</i> Unter diesem Hauptmenüpunkt sind alle Bearbeitungs-<br>schritte angeordnet, die angewählte oder markierte Teile der<br>Projektierung betreffen. Hier können Sie z. B. Felder oder<br>Texte ausschneiden, kopieren, einfügen etc. |                                                                                                    |                   |                    |                 |                 |               |

|                               | Editoren!                                                                   | Das Editorfenster wird aufgeblendet. Hier sind alle Editoren<br>zusammengefaßt, mit denen das OP projektiert wird. Hier<br>wählen Sie den Editor aus, mit dem Sie arbeiten wollen,<br>z. B. Bilder, Betriebsmeldungen etc.                              |
|-------------------------------|-----------------------------------------------------------------------------|----------------------------------------------------------------------------------------------------|
|                               | Zielsystem                                                                  | Generelle Einstellungen für das OP liegen unter diesem<br>Hauptmenüpunkt. Sie legen hier z. B. den Aufbau der An-<br>zeige, die Anbindung an das Steuerungsprogramm und<br>steuerungsspezifische Einstellungen etc. fest.                               |
|                               | Extras                                                                      | Hier finden Sie die Voreinstellungen, Querverweise und OLE-Einstellungen.                                                                                                    |
|                               | Fenster                                                                     | Alle Bearbeitungsschritte, mit denen die Fenster von<br>ProTool angeordnet werden, befinden sich hier. Sie können<br>z. B. auswählen, welches Fenster im Vordergrund liegen<br>soll, oder alle geöffneten Fenster auf dem Bildschirm anord-<br>nen etc. |
|                               | Hilfe                                                                       | Über Hilfe verzweigen Sie in die Online-Hilfe.                                                                                                    |
| Editorabhängige<br>Menüpunkte | Editorabhängige<br>aufgerufen ist. Us<br>schritte, die für d<br>Menüpunkte: | Menüpunkte erscheinen nur, wenn der zugehörige Editor<br>nter diesen Menüpunkten erscheinen alle Bearbeitungs-<br>iesen Editor spezifisch sind. Es handelt sich um folgende                                                                             |
|                               | Bild                                                                        | Hier können Sie z. B. Bildattribute wählen, Felder anlegen,<br>Paletten einblenden etc.                                                                                                    |
|                               | Meldungen                                                                   | Unter Meldungen können Sie z. B. Variablen oder Infotexte editieren; zusätzliche Fenster einblenden etc.                                                                                                    |
|                               | Querverweis                                                                 | Sie erhalten Angaben darüber, welche Objekte in Ihrer Pro-<br>jektierung aufeinander verweisen.                                                                                                    |

#### **Funktionsleiste** 4.2

Zweck

**Funktions-**

Einige Funktionen sind nicht nur über Menü erreichbar, sondern direkt über die Funktionsleiste am oberen Bildschirmrand. Die Symbole sind selbsterklärend und ermöglichen einen schnelleren Zugriff als über den Menüpunkt.

Die Funktionsleiste wird in Abhängigkeit vom angewählten Editor den benötigten Funktionen angepaßt. Den Aufbau der Funktionsleiste im Bild- und Meldeeditor zeigen die Bilder 4-5 und 4-6.

| <u>D</u> atei <u>B</u> | earbeiten | <u>E</u> ditoren! | B <u>i</u> ld   | <u>Z</u> ielsystem | E <u>×</u> tras | <u>F</u> enster | <u>H</u> ilfe |  |
|------------------------|-----------|-------------------|-----------------|--------------------|-----------------|-----------------|---------------|--|
|                        | 1 2 1     | ₿ №?              | $\Theta \Theta$ | 風日漢                | 티리미             | <u>₩</u>        | ¥∎₽           |  |

Bild 4-5 Funktionsleiste im Bildeditor

| <u>D</u> atei | <u>B</u> earbeiten | <u>E</u> ditoren! | <u>M</u> eldungen | Zielsystem | E <u>x</u> tras | <u>F</u> enster | <u>H</u> ilfe |
|---------------|--------------------|-------------------|-------------------|------------|-----------------|-----------------|---------------|
| D¢            |                    | ₿₩? [             | u 🖹 🕍 i           | (F)        |                 |                 |               |

Bild 4-6 Funktionsleiste im Meldeeditor

Nachfolgend sind alle Symbole der Funktionsleisten beschrieben:

| übersicht |                           |                                                                                                    |
|-----------|---------------------------|----------------------------------------------------------------------------------------------------|
|           | Neu                       | Sie öffnen ein neues Projekt mit den Standardeinstellungen.                                                                                                    |
| Ъ         | Öffnen                    | Sie öffnen ein bestehendes Projekt. Die Dialogbox<br><i>Datei öffnen</i> wird eingeblendet. Dort wählen Sie das ge-<br>wünschte Projekt aus.                        |
|           | Speichern                 | Sie speichern ein Projekt unter seinem Namen ab. Handelt<br>es sich um ein neues Projekt ohne Namen, wird die Dialog-<br>box <i>Sichern als</i> eingeblendet.       |
| Ж         | Ausschneiden              | Sie schneiden markierte Teile aus dem Projekt aus und spei-<br>chern sie in der Zwischenablage.                                                                     |
|           | Kopieren                  | Sie kopieren markierte Felder aus dem Projekt und spei-<br>chern sie in der Zwischenablage.                                                                         |
| Ê         | Einfügen                  | Sie fügen Felder aus der Zwischenablage in das Projekt ein.                                                                                                    |
| №?        | kontextsensitive<br>Hilfe | Sie erhalten einen speziellen Cursor. Klicken Sie mit<br>diesem den Punkt an, zu dem Sie weitere Informationen<br>erhalten wollen. Die Online-Hilfe wird angewählt. |

| QQ       | Vergrößern/<br>Verkleinern  | Sie vergrößern/verkleinern den dargestellten Bildschirm-<br>ausschnitt.                                                                                                    |
|----------|-----------------------------|----------------------------------------------------------------------------------------------------|
| 王    承   | Zeichenformat               | Sie weisen markiertem Text ein Zeichenformat zu:<br>invers, unterstrichen, blinkend.                                                                                                    |
|          | Ausrichten                  | Sie richten angewählte Felder zueinander aus:<br>links- oder rechtsbündig, nach oberem oder unterem Rand,<br>mit gleichem Spalten- oder Zeilenabstand, mit gleicher<br>Breite oder Höhe. |
|          | Schwarz/Weiß                | Sie schalten die Bildschirmdarstellung zwischen Schwarz/<br>Weiß und Farbe um.                                                                                                    |
|          | Vorne/hinten                | Sie legen das angewählte Grafikobjekt in den Vorder- bzw.<br>Hintergrund.                                                                                                    |
| <u>%</u> | Platzhalter-<br>darstellung | Sie schalten Variablen zwischen symbolischem Namen und der tatsächlichen Länge um.                                                                                                    |
| <u>ب</u> | Infotext<br>editieren       | Sie schalten zwischen Meldung und Infotext um.                                                                                                    |
| (F)      | Feld einfügen               | Sie fügen Felder in die Meldung ein.                                                                                                    |

# 4.3 Allgemeine Einstellungen

| Menüpunkte                      | Sie können die ProTool-Oberfläche an Ihre Arbeitsweise anpassen. Hierzu gehört z. B. die Anordnung der Fenster oder Paletten ein- und ausblenden. Im einzelnen sind dies folgende Menüpunkte:                                                                           |
|---------------------------------|----------------------------------------------------------------------------------------------------|
| Extras →<br>Vorbelegung         | Hier können Sie die Vorbelegungen der Namen und der Einstellungen ändern.                                                                                                    |
| Extras →<br>OLE–Einstellungen   | Hier wählen Sie die Programme aus, die Sie zur Erstellung oder Bearbeitung von Grafiken verwenden wollen.                                                                                                    |
| Bild $ ightarrow$ Oberfläche    | Hier können Sie festlegen, wie in Ihrem Bild die Oberfläche dargestellt wer-<br>den soll. Ob mit Raster, gepunktet oder ohne Punkte.                                                                                                    |
| $Bild \rightarrow Zoom$         | Hiermit vergrößern oder verkleinern Sie die Darstellung auf dem Bildschirm.                                                                                                    |
| Bild →<br>Werkzeugpalette       | Hier können Sie die Werkzeugpalette für den Bildeditor ein- bzw. ausblen-<br>den. Die eingeblendete Werkzeugpalette dient der schnellen Projektierung<br>von Feldern. Der Weg über das DropDown Menü <i>Bild</i> $\rightarrow$ <i>Felder</i> ist nicht<br>erforderlich. |
| Bild →<br>Semigrafik Palette    | Hier können Sie die Semigrafik Palette für den Bildeditor ein– bzw. ausblen-<br>den. Die Semigrafik Palette wird nur eingeblendet, wenn Sie ein Feld mit<br>Semigrafik anlegen.                                                                                         |
| Bild →<br>Größe/Position        | Wählen Sie Größe/Position, wird ein Fenster ein– bzw. ausgeblendet. Dieses<br>enthält Angaben über die aktuelle Cursorposition und die Größe des von Ih-<br>nen selektierten Objektes. Die Werte werden in Pixel angegeben.                                             |
| Bild →<br>Schwarz/Weiß          | Bei einer OP25–Projektierung wird hiermit die Darstellung am Bildschirm zwischen Schwarz/Weiß und Farbe umgeschaltet.                                                                                                    |
| Bild →<br>Referenztext          | Wählen Sie Referenztext an, wird zu dem aktiven Bild das Bild in der Referenzsprache eingeblendet. Betätigen Sie im Referenzbild die Schaltfläche <i>Übernehmen</i> , werden alle Texte aus dem Referenzbild in das aktive Bild übernommen.                             |
| Meldungen →<br>Attributefenster | Über diesen Menüpunkt wird das Attributefenster ein- und ausgeblendet. In diesem Fenster legen Sie verschiedene Optionen fest, die für genau eine Mel-<br>dung gelten. Dies ist z.B. die Priorität.                                                                     |
| Meldungen →<br>Referenztext     | Über diesen Menüpunkt wird das Referenztextfenster ein– und ausgeblendet.<br>In diesem Fenster wird der Meldetext in der Referenzsprache angezeigt.                                                                                                    |
| Fenster                         | Unter diesem Menüpunkt finden Sie Einstellungen, um den Bildschirm indi-<br>viduell einzurichten. Hierzu gehört z. B. wie Sie mehrere Fenster gleichzeitig<br>auf dem Bildschirm darstellen.                                                                            |
| Fenster $ ightarrow$ Tastatur   | Mit diesem Menüpunkt blenden Sie das sprachabhängige Tastaturabbild ein bzw. aus.                                                                                                    |

## 4.4 Auskunftsfunktionen

| Übersicht                      | ProTool enthält Funktionen, die Informationen über die gesamte Projektie-<br>rung geben. Im folgenden sind diese Punkte aufgeführt:                                                                                                    |
|--------------------------------|----------------------------------------------------------------------------------------------------|
| Datei →<br>Projekt-Info        | Hier finden Sie allgemeine Angaben zum Projekt: Gerätetyp, Erstellungs-<br>und Änderungsdatum, Ersteller usw.                                                                                                    |
| Datei $ ightarrow$ Transfer    | Nachdem die Verbindung zum OP aufgebaut wurde, erfahren Sie hier die Firmwareversion und die vorhandene Speicherkapazität auf dem OP.                                                                                                    |
| Zielsystem →<br>Speicherbedarf | Nach einem Transfer wird hier der für die Projektierung auf dem OP benö-<br>tigte Speicher angezeigt.                                                                                                    |
| Extras →<br>Querverweis        | Hier wird angezeigt, welche Objekte aufeinander verweisen. Wollen Sie z.B.<br>eine Variable löschen, die in einem Feld verwendet wird, so erfahren Sie über<br>Querverweis das zugehörige Feld. Mit einem Doppelklick auf das angege-<br>bene Feld, verzweigt ProTool direkt in das Feld. |

### 4.5 Dialogboxen

#### Einstellungen

Wählen Sie eine Dialogbox an, sind zunächst nur alle unbedingt notwendigen Einstellungen sichtbar. Optionale Einstellungen sind durch Anklicken einer Schaltfläche erreichbar. Mit dem Anklicken einer Schaltfläche wird wieder eine Dialogbox geöffnet, die weitere Schaltflächen enthalten kann.

Ein Beispiel für den Aufbau einer Dialogbox zeigt Bild 4-7.

|                                                                                                    | Balken |                                                                                        |
|----------------------------------------------------------------------------------------------------|--------|----------------------------------------------------------------------------------------|
| <u>Richtung:</u><br><u>Oben</u><br><u>Skalierungsfarbe:</u><br><u>Schwarz</u><br><u>★</u><br>X R <u>a</u> hmen<br><u>G</u> renzwertlinien | max 1  | OK<br>Abbrechen<br>Y-Achse<br><u>Farben</u><br><u>Ausblenden</u><br><u>Multiplexen</u> |
| VAR_1 Bearbeiten Duplizier                                                                                                    | en Ne  | eue Variable                                                                           |

Bild 4-7 Dialogbox Balken

Nachfolgend sind alle Punkte, die für die Bedienung einer Dialogbox wichtig sind, beschrieben.

| Verzweigen in wei-<br>tere Dialogboxen | Befinden sich Pünktchen hinter dem Text einer Schaltfläche (z. B. Bild 4-7: <i>Bearbeiten</i> ), so verzweigt ProTool in eine weitere Dialogbox, wenn Sie die Schaltfläche betätigen.                                                                                                    |
|----------------------------------------|----------------------------------------------------------------------------------------------------|
|                                        | Befindet sich vor dem Text der Schaltfläche ein Kästchen, so verzweigen Sie<br>mit Betätigen der Schaltfläche in eine optionale Einstellung (z. B. Bild 4-7:<br><i>Y-Achse</i> ). Anhand des Kästchens erkennen Sie, ob eine Projektierung in der<br>Dialogbox vorhanden ist (angekreuztes Kästchen) oder nicht (leeres Käst-<br>chen). |
| Schließen einer<br>Dialogbox           | Dialogboxen enthalten entweder die Schaltflächen $OK$ und Abbrechen oder die Schaltfläche Schließen.                                                                                                    |
|                                        | Im ersten Fall haben Sie zwei Möglichkeiten um eine Dialogbox zu schlie-<br>ßen: Schließen mit oder ohne Abspeichern.                                                                                                    |
Um eine Dialogbox zu schließen und gleichzeitig durchgeführte Änderungen abzuspeichern, müssen Sie die Dialogbox über die Schaltfläche *OK* verlassen.

Verlassen Sie die Dialogbox über die Schaltfläche *Abbrechen*, werden durchgeführte Änderungen verworfen.

Im zweiten Fall dient die Schaltfläche *Schließen* dazu, die Dialogbox zu schließen. In einer solchen Dialogbox sind durchgeführte Änderungen sofort wirksam, d. h. Änderungen müssen nicht explizit abgespeichert werden.

## Projektieren mit ProTool

| Gerätetyp                   | Die Projektierung der verschiedenen OP ist prinzipiell gleich. Bevor Sie an-<br>fangen zu projekektieren, müssen Sie den Gerätetyp, wie z. B. OP25 festle-<br>gen. Jetzt werden Ihnen nur die Funktionen angeboten, die auch bei diesem<br>Gerätetyp möglich sind. Der Gerätetyp kann nachträglich für diese Projektie-<br>rung nicht mehr geändert werden. |
|-----------------------------|----------------------------------------------------------------------------------------------------|
|                             | Für OP37 können Projektierungen verwendet werden, die für OP35 erstellt wurden. Unter dem Menüpunkt <i>Datei</i> $\rightarrow$ <i>Konvertieren</i> können Sie eine für OP35 erstellte Projektierung in eine Projektierung für OP37 konvertieren.                                                                                                    |
| Anzeige                     | Die Anzeige am Operator Panel kann benutzerspezifisch aufgebaut werden.<br>Dies bezieht sich auf die Lage und Größe der verschiedenen Fenster, in denen<br>Bilder und Meldungen dargestellt werden. Die Festlegung der Anzeige gilt<br>für die gesamte Projektierung. ProTool gibt eine Standardbelegung vor.                                               |
| Objekttypen                 | Projektiert werden einzelne Objekte. Es wird zwischen verschiedenen Ob-<br>jekttypen unterschieden, wie z. B. Meldungen, Bilder, Variablen, usw. Für<br>jeden Objekttyp steht ein eigener Editor zur Verfügung.                                                                                                    |
| Variablen                   | Über Variablen wird die Anbindung zur Steuerung hergestellt. Variablen wer-<br>den in Bildern und Meldungen verwendet, um Werte aus der Steuerung zu<br>lesen und am OP anzuzeigen. Genauso können Variablen verwendet werden,<br>um Werte in die Steuerung zu schreiben.                                                                                   |
| Infotexte                   | Um dem Bediener am OP zusätzliche Informationen für Eingaben und Mel-<br>dungen zu geben, können Infotexte projektiert werden.                                                                                                    |
| Allgemeine<br>Einstellungen | Allgemeine Einstellungen für das Zielgerät sowie die Kommunikationsberei-<br>che in der Steuerung sind zentral festzulegen.                                                                                                    |
| Generieren,<br>Transfer     | Wenn die Projektierung fertiggestellt ist, ist sie zum OP zu übertragen. Bei<br>diesem Vorgang wird die Projektierung zuerst generiert. Generieren bedeutet,<br>daß eine für das OP lesbare Datei erstellt wird. Diese Datei wird dann zum<br>OP übertragen.                                                                                                |

### 5.1 Vorgehensweise beim Projektieren

| Einführung               | Eine Projektierung ist schrittweise zu erstellen. Hierbei sind bestimmte<br>Schritte unbedingt erforderlich, andere sind optional.                                                                                                    |
|--------------------------|----------------------------------------------------------------------------------------------------|
|                          | Nachfolgend werden die einzelnen Projektierungsschritte in der Reihenfolge<br>erläutert, in der sie durchzuführen sind. Anschließend werden die erforderli-<br>chen Einstellungen aufgelistet, die bei der Projektierung der verschiedenen<br>Funktionen erforderlich sind. |
| Erforderliche<br>Angaben | Bild 5-1 zeigt, welche prinzipiellen Angaben für Operator Panel und Steue-<br>rung in einer Projektierung vorzunehmen sind. Dazu gehören                                                                                                    |
|                          | – OP-Typ,                                                                                                    |
|                          | – Display-Aufteilung,                                                                                                    |
|                          | <ul> <li>an welche Steuerung das OP gekoppelt wird,</li> </ul>                                                                                                    |

- das Protokoll, über das beide miteinander kommunizieren,
- die Kommunikationsbereiche.

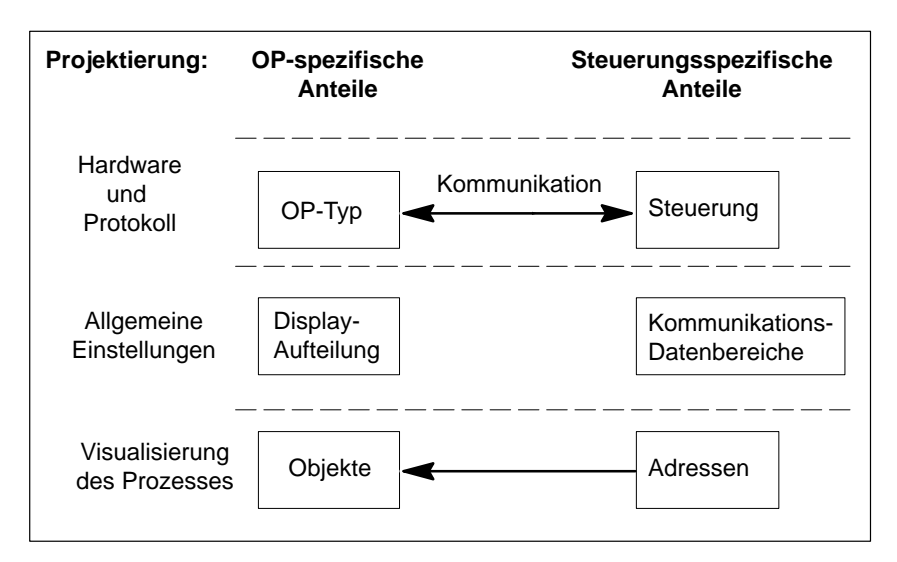

Bild 5-1 Prinzipieller Aufbau einer Projektierung

ObjekteDie eigentliche Visualisierung des Prozesses erfolgt über Objekte, wie z. B.<br/>Bilder und Meldungen. Diese Objekte werden mit aktuellen Werten aus der<br/>Steuerung versorgt. Welche Werte dies sind, wird über die Adressen festge-<br/>legt.

Die Projektierung wird am PC/PG erstellt und anschließend zum OP übertragen. Im einzelnen ist bei der Projektierung wie nachfolgend beschrieben vorzugehen:

### 1. Gerätetyp einstellen

Ablauf

Nach dem Öffnen einer neuen Projektierung erscheint die Dialogbox *Geräteauswahl.* Hier ist der Gerätetyp, z. B. OP35, festzulegen. Wie sich ProTool im weiteren darstellt, ist gerätespezifisch.

### 2. Aufteilung der Anzeige festlegen

Die Aufteilung der Anzeige ist unter dem Menüpunkt Zielsystem  $\rightarrow$  Bild/ Tasten festzulegen. Die Dialogbox Bild/Tasten wird eingeblendet. Die Einstellungen, die hier vorgenommen werden, gelten für die gesamte Projektierung. Es ist eine Standardbelegung eingestellt. Vergewissern Sie sich, ob die Standardbelegung für Ihre Projektierung zutrifft. Ansonsten ändern Sie die Standardeinstellung auf Ihre Anforderungen.

### 3. Steuerung und Kommunikationsprotokoll festlegen

In der Projektierung muß festgelegt werden, an welche Steuerung das OP angekoppelt wird und über welches Protokoll OP und Steuerung miteinander kommunzieren. Dies erfolgt unter dem Menüpunkt *Zielsystem*  $\rightarrow$  *Steuerung*. Die Dialogbox *Steuerung* wird eingeblendet. Alle Einstellungen, die hier vorgenommen werden, werden unter einem symbolischen Namen abgespeichert. Wenn Sie eine Variable in einem Objekt verwenden, ist zur Anbindung an die Steuerung dieser symbolische Name anzugeben.

### 4. Kommunikationsbereiche eintragen (Bereichszeiger)

Damit OP und Steuerung miteinander kommunzieren können, sind gemeinsam zu nutzende Datenbereiche festzulegen. Diese Datenbereiche werden als Kommunikationsbereiche bezeichnet. Eingetragen werden die Kommunikationsbereiche unter dem Menüpunkt Zielsystem  $\rightarrow$  Bereichszeiger. Welche Kommunikationsbereiche einzutragen sind, ist abhängig davon, welche Objekttypen projektiert werden. Die Tabelle 13-1 zeigt die Abhängigkeiten.

Für die Steuerung SIMATIC S5 ist unter *Bereichszeiger* unbedingt der Schnittstellenbereich einzurichten. Eine genaue Beschreibung des Schnittstellenbereichs finden Sie im *Benutzerhandbuch Kommunikation*.

### 5. Objekte projektieren

Projektieren Sie jetzt Meldungen, Bilder und Rezepturen, je nachdem, was Ihr Prozeßablauf für Anforderungen stellt.

Variablen, die die Anbindung an die Steuerung ermöglichen, können entweder direkt über den Editor *Variablen* angelegt werden oder erst bei der Projektierung der einzelnen Objekte. Wenn Sie z. B. in einem Bild ein Eingabefeld anlegen, können Sie über die Schaltfäche *Bearbeiten* die Dialogbox zur Erstellung von Variablen aufrufen.

### 6. Projektierung generieren

Damit die Projektierung auf dem OP ablauffähig ist, muß sie zuerst generiert werden. Hierzu ist in ProTool der Menüpunkt  $Datei \rightarrow Generieren$  anzuwählen.

Beim Generieren wird bereits abgeprüft, ob Inkonsistenzen in der Projektierung bestehen. Eine Inkonsistenz könnte z. B. sein, daß ein Objekttyp projektiert wurde, jedoch der zugehörige Kommunikationsbereich nicht eingerichtet wurde.

### 7. Projektierung zum OP übertragen

Unter dem Menüpunkt  $Datei \rightarrow Transfer$  ist die Projektierung zum OP zu übertragen. Besteht bereits eine aktuelle generierte Form, so wird diese übertragen. Besteht keine generierte Form, so wird die Projektierung zuerst generiert und anschließend übertragen.

Beispiel für SIMATIC S5 Um eine Projektierung für ein OP35 zu erstellen, gehen Sie folgendermaßen vor:

- 1. Öffnen Sie nach Aufruf von ProTool die Datei S5\_35.pdb aus dem Verzeichnis \protool\standard und speichern Sie die Datei mit neuem Namen ab.
- 2. Wählen Sie den Menüpunkt *Zielsystem* → *Steuerung* an, um die Steuerung einzustellen.
- 3. Betätigen Sie die Schaltfläche *Bearbeiten*. Jetzt wird die Dialogbox *Protokoll* eingeblendet. Die Kopplung soll über das Protokoll SIMATIC– AS511 erfolgen.
- 4. Betätigen Sie die Schaltfläche *Parameter*. Jetzt wird die Dialogbox *SIMATIC S5-AS511* eingeblendet.
- 5. Wählen Sie in der Dialogbox *SIMATIC S5-AS511* z. B. den *CPU-Typ* S5 115U CPU944 aus, wenn Sie das OP35 an diese Steuerung ankoppeln wollen.
- 6. Schließen Sie die Dialogbox mit OK ab, dann werden die Einstellungen übernommen. Verfahren Sie genauso mit allen weiteren Dialogboxen, die Sie inzwischen geöffnet haben. Verlassen Sie die Dialogbox Steuerung mit Schließen, um alle Einstellungen zu übernehmen.
- 7. Wählen Sie den Menüpunkt *Zielsystem* → *Bereichszeiger* an, um den Schnittstellenbereich DB–TDOP zu projektieren.
- 8. Im Feld *Typ* ist der Schnittstellenbereich bereits selektiert. Betätigen Sie die Taste *Hinzufügen*. Es erscheint eine Dialogbox mit der Bezeichnung *Schnittstellenbereich*.
- Geben Sie in der Dialogbox folgende Werte ein: DB: 51, Länge: 255. Damit ist der DB51 der Schnittstellenbereich.
- 10. Verlassen Sie die Dialogbox mit ProTool, um die Einstellungen zu übernehmen.

- Nehmen Sie nun unter dem Menüpunkt Zielsystem → Bild/Tasten die Aufteilung der OP-Anzeige vor.
- 12. Wählen Sie für *Störm./Betriebm*. die Einstellung *Fenster/Fenster*, damit in Bildern sowohl Betriebs- als auch Störmeldungen gleichzeitig angezeigt werden.
- 13. Wählen Sie über *Aktiv* den *Meldebereich* an und positionieren Sie ihn mit gedrückter Maustaste im Bildlayout. Damit ist die Aufteilung der OP-Anzeige abgeschlossen.
- 14. Projektieren Sie ein Bild (siehe Kapitel 7)
- 15. Wählen Sie den Menüpunkt *Datei* → *Speichern* an, um die Datei abzuspeichern.
- 16. Wählen Sie den Menüpunkt *Datei* → *Generieren* an, um die Projektierung zu generieren.
- 17. Schließen Sie das OP an den PC/PG an. Wählen Sie den Menüpunkt *Datei* → *Transfer* an, um die Projektierung zum OP zu übertragen.

## 5.2 Besonderheiten bei STEP 7-Integration

| STEP 7-Integration         | Wenn Sie ProTool integriert installiert haben, so können Sie mit ProTool auf<br>die gleiche Datenbasis zugreifen wie die Engineering Tools von STEP 7. Sie<br>vergeben Ihre Symbolik ein einziges Mal und nutzen Sie überall. Das erspart<br>Ihnen die mehrmalige Eingabe. |  |  |
|----------------------------|----------------------------------------------------------------------------------------------------|--|--|
|                            | Die Kommunikationsparameter der Steuerung werden direkt in Ihre Projek-<br>tierung übernommen. Bei der Projektierung von Variablen und Bereichszei-<br>gern greifen Sie auf die STEP 7-Symbolliste zu.                                                                     |  |  |
| ProTool                    | Sie rufen ProTool wie folgt auf:                                                                                                    |  |  |
| aufrufen                   | 1. Starten Sie den SIMATIC Manager.                                                                                                    |  |  |
|                            | 2. Wählen Sie ein S7-Projekt aus oder legen Sie es neu an.                                                                                                    |  |  |
|                            | <ol> <li>Wählen Sie den Menüpunkt <i>Einfügen → Hardware → COROS OP</i> an.<br/>Das ProTool-Projekt OP1 wird angelegt.</li> </ol>                                                                                                    |  |  |
|                            | 4. Doppelklicken Sie auf OP1, ProTool wird gestartet.                                                                                                    |  |  |
|                            | Das ProTool-Projekt können Sie im SIMATIC-Manager kopieren, verschie-<br>ben und löschen.                                                                                                    |  |  |
| Symboltabelle<br>verwenden | Bei dem Projektieren von Variablen wird Ihnen die STEP 7–Symboltabelle<br>angezeigt. Wenn Sie auf einen symbolischen Namen klicken, wird automa-<br>tisch der Name und die komplette Adresse in die Projektierung übernommen.<br>In Bild 5-2 wird dies dargestellt.        |  |  |
|                            | Variable X                                                                                                    |  |  |
|                            | Name: Mischer1 Adresse OK                                                                                                    |  |  |

| <u>N</u> ame:       | Mischer1  |                                                                                                    | Ac               | lresse | OK         |
|---------------------|-----------|----------------------------------------------------------------------------------------------------|------------------|--------|------------|
| <u>Т</u> ур:        | BOOL      | ~                                                                                                    | <u>B</u> ereich: | E      | Abbrechen  |
| Länge (B            | yte):     |                                                                                                    |                  |        | Grenzwerte |
| <u>P</u> ollzeit (s | s):       | 1.                                                                                                    | E:               | 0      | Eunktionen |
| Nach <u>k</u> om    | mastelle: |                                                                                                    | Bit:             | 1      | Detionen   |
| St <u>e</u> uerun   | g:        | Steuerung_1                                                                                               |                  |        |            |
| Ko <u>m</u> ment    | ar:       |                                                                                                    |                  |        |            |
| Symbol:             |           | kein Syml                                                                                                 | bol-             |        |            |
| Index ä             | ndern     | <ul> <li>→ DB 100</li> <li>→ Heizung</li> <li>→ Mischer11</li> <li>→ Motor</li> <li>→ Ventil 4</li> </ul> |                  |        |            |

Bild 5-2 Dialogbox Variable mit eingebundener STEP 7-Symboltabelle

### Steuerung auswählen

Die Steuerung wählen Sie wie gewohnt aus. Bei den Parametern werden Ihnen in der Dialogbox *SIMATIC S7 - 300/400* (siehe Bild 5-3) alle im STEP 7-Projekt verfügbaren Netze, CPU und FM angezeigt. Nachdem Sie Netz und CPU über symbolische Namen ausgewählt haben, werden Ihnen Parameter und Adressen automatisch eingetragen.

Die CPU können Sie nur dann symbolisch auswählen, wenn Sie diese über den SIMATIC Manager in einer S7-Station plaziert, parametriert und vernetzt haben.

| SIMATIC S7 - 300/400                                                                                            |                                                                                                    | ×            |
|----------------------------------------------------------------------------------------------------|----------------------------------------------------------------------------------------------------|--------------|
| <u>OP mit Netz verbinden:</u><br> kein Symbol-<br> -<br> MPI-Netz1                                              | OP-Adresse und Busparameter:         Adresse:       1         höchste Adresse (HSA):       15         Schnittstelle:       IF 28         Baudrate:       187.5         Profil:       MPI | OK<br>Cancel |
| <u>Kommunikationspartner auswählen:</u><br> kein Symbol-<br>  <mark>MPI-Netz1</mark><br>  CPU314 (S7-Programm2) | Parameter:     2       Adresse:     2       Steckplatz:     2       Baugruppenträger:     0                                                                                              |              |

Bild 5-3 Dialogbox SIMATIC S7 – 300/400

Haben Sie die STEP 7–Konfiguration noch nicht erstellt, so können Sie die Parameter auch händisch eingeben. Wählen Sie hierzu *kein Symbol* an.

Aktualisierung Die Symbollisten und Adreßparameter werden über die symbolische Verknüpfung aktualisiert. Änderungen von STEP 7 werden übernommen.

# Menü DateiBei Anwählen der Menüpunkte $Datei \rightarrow Neu, Datei \rightarrow Öffnen und Datei \rightarrow Speichern unter... in ProTool werden STEP 7-Dialogboxen aufgeblendet.<br/>Bild 5-4 zeigt beispielhaft die Dialogbox Öffnen.$

| Neu                         | Name:           | Projekt   | ×           |
|-----------------------------|-----------------|-----------|-------------|
| Projekt                     | getstart-op     |           | Durchsuchen |
| <u>A</u> nsicht:<br>Offline | Eilter:         | •         | t 🔛         |
| getstart-op                 | ▲ OP 25-2       | ▲ OP 25-1 |             |
| <u>O</u> bje                | ktname: OP 25-1 |           |             |
| ОК                          |                 | Abbrechen | Hilfe       |

Bild 5-4 Dialogbox Öffnen

In dieser Dialogbox können Sie ProTool-Projekte Öffnen. ProTool-Projekte erkennen Sie an der vorangestellten Ikone

|                         | erkennen Sie an der vorangestellten Ikone                                                                                                    |
|-------------------------|----------------------------------------------------------------------------------------------------|
|                         | <b>A</b>                                                                                                    |
|                         | Die Dialogboxen für <i>Neu</i> und <i>Speichern unter</i> sehen identisch aus, unter-<br>scheiden sich nur in ihrer Funktion.                                                                                                    |
|                         | Beim Öffnen geben Sie im Eintragsfeld <i>Objektname</i> ein vorhandenes<br>ProTool-Projekt an. Beim Neuanlegen können Sie hier einen bis zu 24 Zei-<br>chen langen neuen Namen eingeben.                                                                                                    |
| Projekte<br>integrieren | Projekte, die Standalone erstellt wurden, sind nicht direkt unter dem SIMA-<br>TIC Manager aufrufbar. Um solche Projekte in ein STEP 7 Projekt einzubin-<br>den, müssen sie integriert werden. Wählen Sie hierzu in ProTool den Menü-<br>punkt <i>Datei</i> $\rightarrow$ <i>Integrieren</i> . Geben Sie dem ProTool–Projekt in der STEP 7<br>Konfiguration einen anderen Namen als das Ursprungsprojekt hat. |
| ProTool<br>Standalone   | ProTool kann weiterhin als Standalone–Programm gestartet werden, wenn<br>Sie das ProTool–Setup aufrufen und <i>Standalone</i> anwählen. Wenn Sie diese<br>Einstellung im Setup verändern, wird ProTool nicht neu installiert, sondern<br>nur die Verbindung zu STEP 7 aufgehoben.                                                                                                    |

### Beispiel: Anlegen eines ProTool-Projekts

In diesem Beispiel legen Sie ein ProTool-Projekt an inklusive allen Vorbereitungsarbeiten für die Verschaltung des OP mit der S7-Steuerung.

- 1. Legen Sie im SIMATIC Manager das neue STEP 7-Projekt *GETSTART* an.
- Selektieren Sie das Projekt GETSTART. Wählen Sie dann über den Menüpunkt Einfügen → Hardware → SIMATIC 300-Station an. Die Ikone SIMATIC 300-Station1 erscheint im SIMATIC Manager.
- Falls beim Anlegen des STEP 7-Projekts GETSTART die Ikone f
  ür ein MPI-Netz nicht erscheint, so w
  ählen Sie Einf
  ügen → Subnetz → MPI Netz.
- Selektieren Sie die Ikone SIMATIC 300-Station1 und wählen Sie den Menüpunkt Bearbeiten → Objekt öffnen an. Die Dialogbox Hardware konfigurieren erscheint.
- Klicken Sie im Hardware-Katalog auf das + vor SIMATIC 300, dann auf das + vor RACK 300. Selektieren Sie nun Profilschiene und ziehen Sie diese in den leeren blauen Streifen der Dialogbox Hardware konfigurieren. Es erscheint die erste Zeile (Steckplatz 0) der Konfigurationstabelle, in welcher die Profilschiene eingetragen ist.
- 6. Klicken Sie auf das + vor dem Steckplatz 0, um die Konfigurationstabelle vollständig zu öffnen.
- Klicken Sie im Hardware-Katalog auf das + vor CPU-300. Selektieren Sie dann CPU314 und ziehen diese auf Steckplatz 2 der Konfigurationstabelle. Die CPU314 wird in Steckplatz 2 eingetragen, die Zeile bleibt selektiert.
- 8. Wählen Sie *Bearbeiten* → *Objekteigenschaften* an. Die Dialogbox *Eigenschaften* CPU 314 erscheint.
- 9. Klicken Sie in der Karteikarte *Allgemein* auf die Schaltfläche *MPI*. Die Dialogbox *Eigenschaften MPI Knoten* wird aufgeblendet.
- 10. Aktivieren Sie das Auswahlfeld *Vernetzt* durch Anklicken. Der darunterliegende Eintrag *MPI-Netz 1* wird selektiert.
- 11. Schließen Sie jetzt alle Dialogboxen durch Klicken auf die Schaltfläche *OK* oder durch Speichern. Damit haben Sie die Steuerung soweit es für ProTool notwendig ist angelegt und vernetzt. Die leere STEP 7-Symboltabelle wurde automatisch angelegt.
- 12. Um Sie zu öffnen, klicken Sie zuerst auf das + vor dem Projekt *GETSTART*, auf das + vor SIMATIC 300-Station1, auf das + vor CPU314 und auf das + vor S7-Programm1. Selektieren Sie Symboltabelle SY und wählen Sie dann Bearbeiten → Objekt öffnen. Die Symboltabelle wird geöffnet.
- 13. Tragen Sie folgendes ein:
  - Symbol:Mischer1Adresse:E0.1Der Datentyp BOOL wird automatisch eingetragen.
- 14. Speichern und schließen Sie jetzt die Symboltabelle. Sie können das Symbol *Mischer1* später für die Projektierung einer Variablen nutzen.

- 15. Öffnen Sie jetzt das Projekt *ProTool*, das die mitgelieferten Standardprojektierungen enthält. Kopieren Sie das Objekt OP25 – S7 in Ihr Projekt *GETSTART*.
- 16. Doppelklicken Sie auf die Ikone *Copy OP25 S7*. ProTool wird gestartet und die Standardprojektierung für OP25 geöffnet.
- 17. Wählen Sie den Menüpunkt *Zielsystem* → *Steuerung*. Die Dialogbox *Steuerung* wird aufgeblendet. Defaultmäßig ist bei STEP 7-Integration hier die Steuerung *SIMATIC S7-300/400* eingetragen.
- 18. Klicken Sie nun zuerst auf die Schaltfläche *Bearbeiten*, dann auf die Schaltfläche *Parameter*. Die Dialogbox *SIMATIC S7 300/400* erscheint.
- 19. Selektieren Sie nun im Auswahlfeld *OP mit Netz verbinden* den Eintrag *MPI-Netz1*. Dieser Eintrag erscheint nun im Auswahlfeld *Kommunikationspartner auswählen*.
- 20. Klicken Sie im Auswahlfeld *Kommunikationspartner auswählen* auf das + vor dem Eintrag *MPI-Netz1*. Der Eintrag *CPU314 (S7-Programm1)* erscheint.
- 21. Selektieren Sie den Eintrag *CPU314* (*S7-Programm1*) und schließen Sie alle Dialogboxen zum Thema Steuerung durch Klicken auf die Schaltfläche *OK* bzw. *Schlieβen*. Die Verbindung von OP und Steuerung ist damit hergestellt.
- 22. Doppelklicken Sie im Editorfenster auf *Variable*. Die Dialogbox *Variable* erscheint.
- 23. Wählen Sie im Auswahlfeld Steuerung die Steuerung\_1 aus. Im Auswahlfeld Symbol sehen Sie jetzt das Symbol Mischerl aus der STEP 7-Symboltabelle. Doppelklicken Sie auf dieses Symbol. Folgende Werte werden in die Dialogbox übernommen: Mischer 1 im Eintragsfeld Name BOOL im Auswahlfeld Typ E im Auswahlfeld Bereich 0 im Eintragsfeld E
  1 im Eintragsfeld E
  - 1 im Eintragsfeld Bit

## 5.3 Die wichtigsten Objekte und die zugehörigen Einstellungen

Wenn Sie einen Objekttyp, z. B. Meldungen, projektieren, sind hierfür noch Einstellungen in ProTool erforderlich. Dies sind Angaben zur Kommunikation, die Darstellungsform am OP und den Ausdruck betreffen. In der Tabelle 5-1 sind die wichtigsten Objekttypen aufgelistet und die dafür erforderlichen Einstellungen.

| Verwendete Objekte  | Zugehörige Einstellungen                                                                       | Menüpunkt oder Dialogbox                                                                                                    |
|---------------------|------------------------------------------------------------------------------------------------|----------------------------------------------------------------------------------------------------|
| Steuerung           | Steuerungstyp, Protokoll                                                                       | $Zielsystem \rightarrow Steuerung$                                                                                             |
|                     | Schnittstellenbereich<br>(nur bei SIMATIC S5)                                                  | $Zielsystem \rightarrow Bereichszeiger$                                                                                        |
| Betriebsmeldungen   | Betriebsmeldebereich                                                                           | $Zielsystem \rightarrow Bereichszeiger$                                                                                        |
|                     | Betriebsmeldefenster oder<br>Meldezeile                                                        | $Zielsystem \rightarrow Bild/Tasten$                                                                                           |
|                     | Meldungsdruck                                                                                  | $\begin{array}{l} Meldungen \rightarrow Attributefenster\\ Zielsystem \rightarrow Parameter \rightarrow Meldungen \end{array}$ |
|                     | Meldungspuffer                                                                                 | $Zielsystem \rightarrow Parameter \rightarrow Meldungen$                                                                       |
|                     | Betriebsmeldefenster und Be-<br>triebsmeldepuffer aufrufen über<br>Funktionstasten:<br>– lokal | Bild<br>$7ialsystem \rightarrow Bild/Tastan$                                                                                   |
| Toyt                | Taxt aditionan                                                                                 |                                                                                                    |
| – Ausgabe           | Variable                                                                                       | $Meldungen \rightarrow Feld \ editieren/einfügen$                                                                              |
| Störmeldungen       | Störmeldebereich                                                                               | $Zielsystem \rightarrow Bereichszeiger$                                                                                        |
|                     | Quittierbereich                                                                                | $Zielsystem \rightarrow Bereichszeiger$                                                                                        |
|                     | Störmeldefenster oder<br>Meldezeile                                                            | $Zielsystem \rightarrow Bild/Tasten$                                                                                           |
|                     | Meldeindikator                                                                                 | $Zielsystem \rightarrow Bild/Tasten$                                                                                           |
|                     | Meldungsdruck                                                                                  | $\begin{array}{l} Meldungen \rightarrow Attributefenster\\ Zielsystem \rightarrow Parameter \rightarrow Meldungen \end{array}$ |
|                     | Meldungspuffer                                                                                 | $Zielsystem \rightarrow Parameter \rightarrow Meldungen$                                                                       |
| – Text<br>– Ausgabe | Text editieren<br>Variable                                                                     | $Meldungen \rightarrow Feld editieren/einfügen$                                                                                |

 Tabelle 5-1
 Verwendete Objekte und die dazu erforderlichen Einstellungen

| Verwendete Objekte    | Zugehörige Einstellungen       | Menüpunkt oder Dialogbox                           |
|-----------------------|--------------------------------|----------------------------------------------------|
| Bilder                |                                |                                                    |
| – Text                | Text editieren                 | $Bild \rightarrow Felder \rightarrow Text$         |
| – Ein- u. Ausgabe     | Variable                       | $Bild \rightarrow Felder \rightarrow Ein-/Ausgabe$ |
| – Dynam. Ein-/Ausgabe | Variable und Symbolliste       | $Bild \rightarrow Felder \rightarrow Symbolliste$  |
| – Kurvengrafik        | Kurven und Variablen           | $Bild \rightarrow Felder \rightarrow Kurvengrafik$ |
| – Balken              | Variable                       | $Bild \rightarrow Felder \rightarrow Balken$       |
| – Semigrafik          | -                              | $Bild \rightarrow Felder \rightarrow Semigrafik$   |
| – Bitmap              | -                              | $Bild \rightarrow Felder \rightarrow Grafik$       |
| Bild aufrufen         | Funktionstaste belegen         |                                                    |
|                       | – lokal                        | Bilder                                             |
|                       | – global                       | $Zielsystem \rightarrow Bild/Tasten$               |
| Kurven                |                                | $Bild \rightarrow Felder \rightarrow Kurvengrafik$ |
| – Trendkurven         | zeitgetriggert:                |                                                    |
|                       | Variable                       |                                                    |
|                       | bitgetriggert:                 |                                                    |
|                       | Variable                       |                                                    |
|                       | Kurvenanforderung.             | $Zielsystem \rightarrow Bereichszeiger$            |
|                       | Kurvenübertragung 1            |                                                    |
| – Profilkurven        | Variable.                      |                                                    |
|                       | Kurvenanforderung,             | Zielsystem $\rightarrow$ Bereichszeiger            |
|                       | Kurvenübertragung 1            |                                                    |
|                       | Kurvenübertragung 2 (nur bei   |                                                    |
|                       | projektiertem Wechselpuffer)   |                                                    |
| Rezepturen            | Variablen,                     |                                                    |
| -                     | Datenfach                      | $Zielsystem \rightarrow Bereichszeiger$            |
|                       | Standardbilder für "Datensätze |                                                    |
|                       | anlegen" auf Funktionstasten   |                                                    |
|                       | legen:                         |                                                    |
|                       | – lokal                        | Bilder                                             |
|                       | – global                       | $Zielsystem \rightarrow Bild/Tasten$               |

 Tabelle 5-1
 Verwendete Objekte und die dazu erforderlichen Einstellungen

### 5.4 Aufteilung der Anzeige

EinstellbareDas Display am Operator Panel kann in verschiedene Bereiche aufgeteilt<br/>werden. Dies sind zum einen die verschiedenen Bereiche für die Darstellung<br/>von Bildern und Meldungen. Zum anderen ist es der Bereich für die Funkti-<br/>onstasten. Für die Softkeys können Piktogramme am Display-Rand darge-<br/>stellt werden.

EinstellungEingestellt werden die Bereiche unter dem Menüpunkt Zielsystem  $\rightarrow$  Bild/<br/>Tasten. Die hier vorgenommenen Einstellungen gelten für die gesamte Pro-<br/>jektierung. Legen Sie daher die Bereiche fest, bevor Sie mit der eigentlichen<br/>Projektierung beginnen.

Einige Bereiche können ein- und ausgeschaltet werden sowie in ihrer Größe und Position verändert werden. Manche Bereiche sind fest vorgegeben. In der Tabelle 5-2 sind alle möglichen Bereiche aufgelistet und inwieweit sie verändert werden können.

| Bereich               | ein-/ausschaltbar | veränderbar |          |
|-----------------------|-------------------|-------------|----------|
|                       |                   | Größe       | Position |
| Grundbereich          | nein              | nein        | nein     |
| Permanentfenster      | ja                | ja          | nein     |
| Betriebsmeldefenster  | ja                | nein        | ja       |
| Störmeldefenster      | ja                | nein        | nein     |
| Meldezeile            | ja                | ja          | ja       |
| Meldeindikator        | ja                | nein        | ja       |
| Piktogramme (einzeln) | ja                | nein        | nein     |

 Tabelle 5-2
 Einstellbare Bereiche f
 ür die Anzeige

Alle übrigen Fenster, wie Systemmeldefenster, Hilfefenster, Datum- und Uhrzeitfenster und Sollwerteingaben sind nicht projektierbar.

BeispielBild 5-5 zeigt ein Beispiel, wie die Anzeige am OP25 aufgeteilt sein könnte.<br/>Das Permanentfenster am oberen Bildschirmrand kann z. B. Datum und Uhr-<br/>zeit enthalten, die immer eingeblendet sein soll. Das Betriebsmeldefenster<br/>überblendet teilweise das Permanentfenster. Wenn das Betriebsmeldefenster<br/>am OP aufgerufen wird, ist Datum- und Uhrzeitanzeige unwichtiger.<br/>Aktuelle Prozeßdaten sollen jedoch soweit wie möglich noch sichtbar sein.<br/>Die sechs Softkeys am unteren Bildschirmrand wurden mit Symbolen belegt.

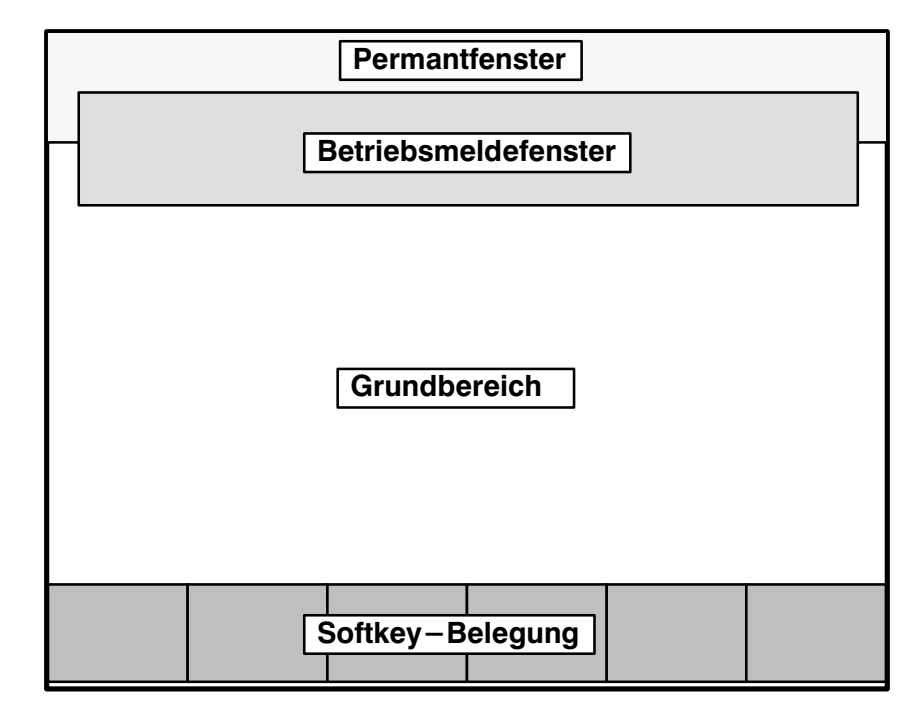

Bild 5-5 Beispiel für eine Aufteilung der Anzeige beim OP25

| Bedeutung                 | Die einzelnen Bereiche haben für das Operator Panel folgende Bedeutung:                                                                                                    |
|---------------------------|----------------------------------------------------------------------------------------------------|
| Grundbereich              | ist die unterste Ebene und geht über das gesamte Display. Alle anderen Berei-<br>che überlagern Teile des Grundbereichs. Position und Größe des Grundbe-<br>reichs sind nicht veränderbar. Im Grundbereich werden Bilder projektiert.<br>Damit wechselt der Inhalt des Grundbereichs je nach aufgerufenem Bild.                                                                                                    |
| Permanentfenster          | ist ein Fenster, das immer am Display ansteht. Es beansprucht einen Teil des<br>Grundbereichs. Das Permanentfenster kann unter <i>Bild/Tasten</i> ein- oder ausge-<br>schaltet werden. Ist es eingeschaltet, so wird es bei der Projektierung von<br>Bildern mit angezeigt und verkleinert damit den Bereich für Bilder. Die<br>Größe des Permanentfensters ist einstellbar, die Position ist immer am oberen<br>Bildrand. Projektiert wird das Permanentfenster mit dem Editor <i>Bilder</i> . |
| Störmeldefenster          | ist das Fenster, in dem Störmeldungen erscheinen. Das Fenster wird nur ein-<br>geblendet, wenn eine Störmeldung auftritt. Wird die Störmeldung quittiert,<br>verschwindet das Fenster wieder.                                                                                                    |
|                           | Position und Größe des Störmeldefensters sind nicht projektierbar. Die Größe wird automatisch mit der Größe des Betriebsmeldefensters eingestellt.                                                                                                    |
|                           | Die Anzeige von Störmeldungen ist nicht ausschaltbar. Es muß entweder ein<br>Störmeldefenster oder eine Meldezeile projektiert sein.                                                                                                    |
| Betriebsmelde-<br>fenster | ist das Fenster, in dem Betriebsmeldungen erscheinen. Das Fenster wird nur<br>über Aufruf eingeblendet. Das Betriebsmeldefenster kann unter <i>Bild/Tasten</i><br>ein- oder ausgeschaltet werden. Die Höhe des Fensters ist zwischen zwei Va-<br>rianten einstellbar. Die Lage ist ebenfalls veränderbar.                                                                                                    |

| Meldezeile             | ist der Bereich, in dem Stör- und Betriebsmeldungen angezeigt werden. Die<br>Meldezeile kann unter <i>Bild/Tasten</i> ein- oder ausgeschaltet werden. Es ist je-<br>doch nicht möglich, die Meldezeile <u>und</u> das Störmeldefenster einzustellen.<br>Die Abhängigkeiten zwischen Meldefenster und Zeile sind in der Tabelle 5-3<br>aufgelistet. Die Höhe der Meldezeile ist zwischen zwei Varianten einstellbar.<br>Die Lage ist ebenfalls veränderbar. |         |  |
|------------------------|----------------------------------------------------------------------------------------------------|---------|--|
| Meldeindikator         | ist ein Symbol, das auf noch anstehende Störmeldungen hinweist. Der Mel-<br>deindikator kann unter <i>Bild/Tasten</i> ein- oder ausgeschaltet werden. Die Größe<br>kann nicht verändert werden, jedoch die Position.                                                                                                    |         |  |
| Dynamische<br>Position | Beim OP35 und OP37 werden die Melde– und Infotextfenster in Abhängig-<br>keit von der Cursorpostion dynamisch positioniert, um aktuell bearbeitete<br>Eingabefelder nicht zu verdecken. Diese Funktion kann unter <i>Bild/Tasten</i><br>ein– oder ausgeschaltet werden.                                                                                                    |         |  |
| Piktogramm             | Für die Softkeys kann ein Piktogramm im Display plaziert werden. Dies ist<br>nur für die Tasten <i>Fx</i> möglich, die direkt um den Bildschirm herum angeord-<br>net sind. Jede einzelne Taste kann separat belegt werden. Diese Belegung gilt<br>global. Die Piktogramme erscheinen in jedem projektierten Bild. Die Bele-<br>gung und das Piktogramm können nachträglich pro Bild geändert werden.<br>Diese Änderung gilt dann nur lokal.               |         |  |
| Abhängigkeiten         | Zwischen den Anzeigevarianten für Störmeldungen und Betriebsmeldungen bestehen Abhängigkeiten. In Tabelle 5-3 sind die Abhängigkeiten aufgezeigt.                                                                                                    |         |  |
|                        | Tabelle 5-3         Mögliche Einstellungen für Betriebsmeldungen und Störmeldungen                                                                                                    |         |  |
|                        | Anzeige von Störmeldungen Anzeige von Betriebsmeldungen                                                                                                    |         |  |
|                        | Fenster                                                                                                    | Fenster |  |

Zeile

Aus

Zeile

Fenster

Fenster

Zeile

Wertigkeiten Die Bereiche haben unterschiedliche Wertigkeiten. Dies macht sich bemerkbar, wenn die Bereiche überlappend plaziert werden. Der höherwertige Bereich überblendet dann den niederwertigeren Bereich. Tabelle 5-4 enthält eine Matrix, aus der abzulesen ist, welche Bereiche bei Überlappungen überblendet werden.

| Fenster             | überblendet       |                 |                |                |                 |                     |               |
|---------------------|-------------------|-----------------|----------------|----------------|-----------------|---------------------|---------------|
|                     | Grund-<br>bereich | Perm<br>fenster | BM-<br>fenster | SM-<br>fenster | Melde-<br>zeile | Melde-<br>indikator | Soft-<br>keys |
| Grund-<br>bereich   | —                 | _               | —              | —              | _               | _                   | _             |
| Perm<br>fenster     | х                 | -               | _              | _              | _               |                     |               |
| BM-<br>fenster      | х                 | х               | —              | —              | _               |                     | х             |
| SM-<br>fenster      | х                 | х               | х              | _              | _               | _                   | х             |
| Melde-<br>zeile     | х                 | х               | -              | -              | _               | -                   | х             |
| Melde-<br>indikator | Х                 | Х               | Х              | _              | Х               | _                   | Х             |
| Soft-<br>keys       | Х                 | Х               | _              | _              | _               | _                   | _             |

Tabelle 5-4Wertigkeit der Bereiche bei Überlappungen

## 5.5 Die Editoren

| Editoren | in |
|----------|----|
| ProTool  |    |

ProTool bietet verschiedene Editoren für die einzelnen Objekttypen an. Dies sind:

- Bilder
- Betriebsmeldungen
- Störmeldungen
- Variablen
- Rezepturen
- Kurven
- Symbollisten
- Grafikobjekte

Bild 5-6 zeigt die Box, aus der die Editoren angewählt werden.

| Editor                                                                                                    | en - PRO3.PDB 🗾 🗸 🔺  |
|----------------------------------------------------------------------------------------------------|----------------------|
| Editoren:                                                                                                    | Objekte:             |
| Bilder<br>Betriebsmeldungen<br>Störmeldungen<br>Variablen<br>Rezepturen<br>Kurven<br>Symbollisten<br>Grafikobjekte | PIC_1<br>PIC_2       |
| Neu Hilfe                                                                                                    | Öffnen Löschen Dupl. |

Bild 5-6 Die Editoren von ProTool

| Symbolischer<br>Name | Objekte wie Bilder, Variablen und Symbollisten, werden unter einem symbo-<br>lischen Namen abgelegt. Der symbolische Name ist nur für die Projektierung<br>relevant. Dieser symbolische Name ist anzugeben, wenn Objekte angelegt,<br>gelöscht, bearbeitet oder aus anderen Objekten referenziert werden. Die sym-<br>bolischen Namen werden unter Objekte in der <i>Editorbox</i> angezeigt. |  |  |  |
|----------------------|----------------------------------------------------------------------------------------------------|--|--|--|
|                      | Die symbolischen Objektnamen können vorbelegt und mit einer automati-<br>schen Numerierung versehen sein. Die Vorbelegung ist unter dem Menüpunkt<br><i>Extras</i> $\rightarrow$ <i>Vorbelegung</i> einzutragen. Mit Auslieferung von ProTool ist bereits<br>eine Vorbelegung eingetragen.                                                                                                    |  |  |  |
| Objekttypen          | Die Oberfläche der einzelnen Editoren ist an die spezifische Projektierung<br>der einzelnen Objekttypen angepaßt. Eine genaue Beschreibung der Objekt-<br>typen finden Sie in separaten Kapiteln. Nachfolgend wird nur eine kurze<br>Übersicht gegeben.                                                                                                    |  |  |  |

### Bilder

können aus statischen Texten, Darstellung von Werten, Grafiken und Semigrafiken bestehen. Werte sind darstellbar als

- Zahl, Text,
- Grafik,
- Balken oder
- Kurve.

Werte basieren immer auf Variablen, die die Anbindung an die Steuerung definieren. Das OP liest den Prozeßwert aus der Steuerung und stellt ihn in der projektierten Form dar. Bei Eingaben wird der Wert zur Steuerung geschickt. Bild 5-7 zeigt ein projektiertes Bild mit Ausgabefeldern, Balken und ein Piktogramm für die Funktionstaste F14.

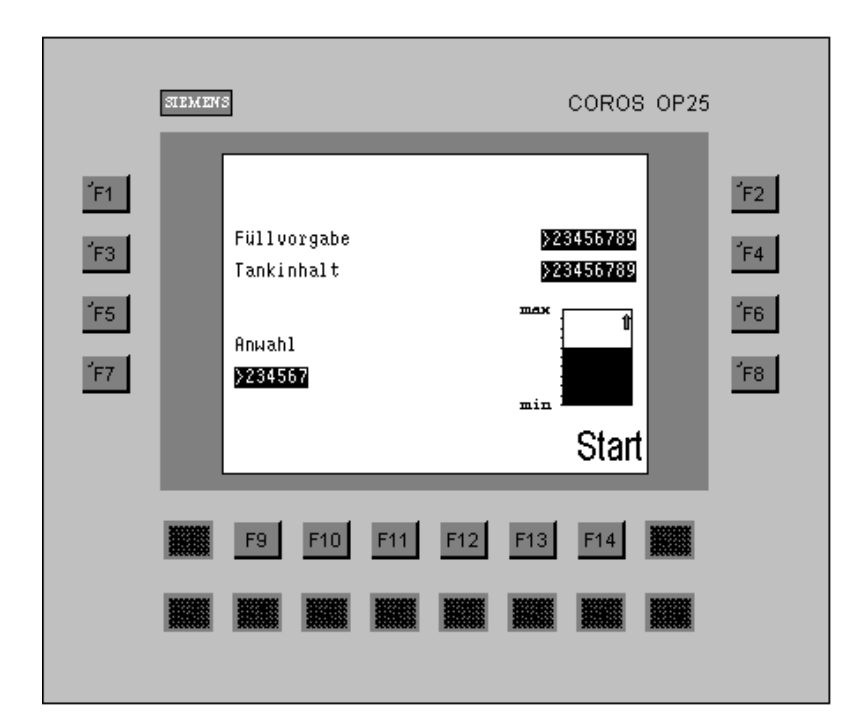

Bild 5-7 Projektiertes Bild im Bildeditor (Beispiel für OP25)

### Betriebs- und Störmeldungen

dienen zur Anzeige von Betriebszuständen und Störungen im Prozeß. In Betriebs- und Störmeldungen können neben statischen Texten auch Werte mit ausgegeben werden (Bild 5-8).

|     |                 |           | Störmeld    | lungen - PF | RO2.PDB |
|-----|-----------------|-----------|-------------|-------------|---------|
|     | 1               | 10        | 20          | 30          | 40      |
| 000 | 1 Glasbr        | uch auf H | and (VAR_6  | 3).         |         |
| 000 | 2 Mische        | rdrehzahl | l zu hoch.  |             |         |
| 000 | 3 Tank (        | VAR_9): H | Cein Wasser | zulauf      |         |
| 000 | <b>4</b> Betrie | bstempera | atur zu hoo | ch.         |         |
|     | Temper          | atur (VAH | ₹_10}°C.    |             |         |
| 000 | 5               |           |             |             |         |
| 000 | 6               |           |             |             |         |
| 000 | 7 +             |           |             |             |         |

Bild 5-8 Projektierte Störmeldungen

Variablen bilden die Anbindung an die Steuerung. Sie enthalten die Adresse im Speicherbereich der Steuerung. Aus diesen Adressen liest das OP die Werte bzw. schreibt es Werte.

> Die Dialogbox *Variable* ist steuerungsspezifisch. Abhängig von der eingestellten Steuerung werden die entsprechenden Datentypen und Adressen angeboten. Ein Beispiel für eine bei SIMATIC S5 projektierte Variable zeigt Bild 5-9.

| -                   |               |          | Varia            | ble      |
|---------------------|---------------|----------|------------------|----------|
| <u>N</u> ame:       | Tank3_ein     |          | Ad               | lresse   |
| <u>Т</u> ур:        | KF            | <b>±</b> | <u>B</u> ereich: | DB.DW 🛓  |
| Länge (B            | yte):         |          | DB:              | 46       |
| <u>P</u> ollzeit (: | s):           |          | DW:              | 3        |
| Nach <u>k</u> om    | nmastelle: 0  |          |                  |          |
|                     | <u>S</u> teur | erung: 🛛 | Quickmix         | <b>±</b> |

Bild 5-9 Projektierte Variable für SIMATIC S5

| Rezepturen    | sind Zusammenstellungen technologisch zusammengehöriger Steuerungssoll-<br>werte für eine bestimmte Anwendung. Die projektierte Datenstruktur wird<br>am OP mit Daten belegt.                                                    |
|---------------|----------------------------------------------------------------------------------------------------|
| Kurven        | dienen zur Visualisierung von Daten (z. B. Meßwerte aus der Steuerung) in<br>Linien-, Punkt- oder Balkenform.                                                                                                    |
| Symbollisten  | dienen zur dynamischen Darstellung von Text und Grafik. In Symbollisten<br>ordnen Sie den Werten einer Variablen unterschiedliche Texte oder Grafiken<br>zu. Statt dem Wert wird dann am OP der Text oder die Grafik ausgegeben. |
| Grafikobjekte | sind statische Grafiken. Sie werden entweder direkt im Bild verwendet oder<br>als Piktogramme fester Größe den Softkeys zugeordnet.                                                                                              |

## 5.6 Kopieren über die Zwischenablage

| Umfang                                 | Über die Zwischenablage können Meldungstexte, Meldungen, Infotexte und<br>Felder in Bildern kopiert werden. Das Kopieren ist auch editorübergreifend<br>und – außer bei Variablen – sogar projektübergreifend möglich.                                                                              |
|----------------------------------------|----------------------------------------------------------------------------------------------------|
|                                        | Dadurch können z. B. Textanteile aus einer Textliste oder aus dem Störmel-<br>dungseditor in den Betriebsmeldungseditor kopiert werden oder Grafik-<br>elemente von einem Bild in ein anderes.                                                                                                    |
| Ausschneiden,<br>Kopieren,<br>Einfügen | Sie können markierte Objekte oder Textteile ausschneiden, kopieren und ein-<br>fügen, wie es bei Windows-Applikationen üblich ist. Felder im Bildeditor<br>markieren Sie durch Anklicken, Textteile durch Ziehen mit der Maus.                                                                      |
|                                        | Wird die gesamte Meldung markiert, so werden auch die Attribute und der<br>Infotext kopiert.                                                                                                    |
| Einschränkung                          | Adressen (Variablen) und allgemeine Einstellungen können nicht von einer<br>Projektierung zur anderen kopiert werden.                                                                                                    |
|                                        | Damit werden beim Kopieren von dynamischen Elementen in Bildern und<br>Meldungen Variablen nicht mitkopiert. Kopieren Sie ein solches Element von<br>einer Projektierung in eine andere, so bleibt der symbolische Name der Varia-<br>blen erhalten. Die Werte der Variablen gehen jedoch verloren. |
|                                        | Es ist nicht möglich, über die Zwischenablage Textfelder aus Bildern in einen Meldeeditor zu kopieren.                                                                                                    |
| Beispiel                               | Sie kopieren die Variable_XX von Projektierung_1 nach Projektierung_2:                                                                                                    |
|                                        | • Existiert noch keine Variable mit diesem symbolischen Namen in der Pro-<br>jektierung_2, so wird die Variable_XX mit den Default-Werten der Pro-<br>jektierung_2 angelegt.                                                                                                    |
|                                        | • Existiert bereits eine Variable mit diesem symbolischen Namen, so wird diese Variable verwendet.                                                                                                    |

## 5.7 Belegung der Funktionstasten

| Belegung        | <ul> <li>Funktionstasten können Sie in der Projektierung mit Funktionen belegen.</li> <li>Klicken Sie auf die am Bildschirm dargestellte Funktionstaste. Die Dialogbox <i>Funktionstaste – Fx</i> wird geöffnet. Wählen Sie nun mit der Schaltfläche <i>Funktionen</i> den gewünschten Funktionaufruf für die Tastenbelegung aus der Funktionsliste aus.</li> <li>Es gibt zwei Arten eine Funktionstaste zu belegen: global und lokal. Lokale</li> </ul> |                                                                                                    |  |
|-----------------|----------------------------------------------------------------------------------------------------|----------------------------------------------------------------------------------------------------|--|
|                 | Belegungen sind                                                                                                    | den globalen Belegungen übergeordnet.                                                                                                    |  |
|                 | Global                                                                                                    | bedeutet, daß die Belegung für die gesamte Projektierung gilt.                                                                                                    |  |
|                 | Lokal                                                                                                    | bedeutet, daß die Belegung nur für einzelne Bilder gilt. Die<br>Belegung der Funktionstaste kann sich von Bild zu Bild<br>ändern. Dadurch kann der Bediener situationsabhängig<br>Funktionen auslösen.                                                                                                    |  |
|                 |                                                                                                    | Eine Funktionstaste, deren Belegung je nach Bild wechseln kann wird als <i>Softkey</i> bezeichnet.                                                                                                    |  |
|                 | Legen Sie Funktionen, die immer verfügbar sein müssen, nur au tasten und nicht auf Softkeys.                                                                                                    |                                                                                                    |  |
| Softkeys        | Die Softkeys sind<br>Folgende Tasten                                                                                                    | d die Tasten, die direkt um den Bildschirm angeordnet sind.<br>sind bei den einzelnen Geräten als Softkeys belegbar:                                                                                                    |  |
|                 | OP25                                                                                                    | Die Tasten F1 bis F14.                                                                                                    |  |
|                 | OP35, OP45                                                                                                    | Die Tasten F1 bis F20                                                                                                    |  |
|                 | OP37                                                                                                    | Die Tasten F1 bis F20.                                                                                                    |  |
|                 | Die Belegung de<br>ein Piktogramm<br>Softkey enthält.                                                                                                    | r Softkeys erfolgt im Bildeditor. Sie können einem Softkey<br>zuordnen, das durch Text oder Grafik die Beschriftung des                                                                                                    |  |
|                 | Softkeys können<br>unter dem Menüj<br>ein Rücksprung a<br>dem Menüpunkt<br>legen und ein Pik<br>Taste bereits bele                                                                                                    | auch global belegt werden. Die globale Belegung erfolgt<br>punkt Zielsystem $\rightarrow$ Bild/Tasten. Wenn z. B. in jedem Bild<br>auf dasselbe Anlagenbild erfolgen soll, so können Sie unter<br>Zielsystem $\rightarrow$ Bild/Tasten diese Funktion auf einen Softkey<br>ctogramm wie ESC zuordnen. Damit ist in jedem Bild die<br>egt. |  |
| Funktionstasten | Funktionstasten sind die mit Kx bezeichneten Tasten. Die Belegung der<br>Funktionstasten erfolgt unter dem Menüpunkt Zielsystem $\rightarrow$ Bild/Tasten.<br>Welche Funktionen Sie auf die Taste gelegt haben, können Sie auf Beschrif-<br>tungsstreifen angeben.                                                                                                    |                                                                                                    |  |

# 6

## Variablen

# DefinitionVariablen bilden in der Projektierung die unterste Ebene. Variablen sind am<br/>OP festgelegte Speicherplätze, in die Werte geschrieben und/oder aus den<br/>Werte gelesen werden. Dies kann von der Steuerung aus geschehen oder über<br/>Bedienung.

# VerwendungVariablen werden entweder zur Darstellung von Prozeßwerten verwendet<br/>oder für Einstellungen, die am OP änderbar sein sollen. Die nachfolgende<br/>Tabelle zeigt, wozu Variablen verwendet werden können.

| Prozeßwerte  | Einstellungen          |
|--------------|------------------------|
| Ein-/Ausgabe | Grenzwerte             |
| Balken       | Skalierung             |
| Kurven       | Ausblenden von Feldern |
|              | Multiplexen            |
|              | Dynamische Attribute   |
|              | Funktionsparameter     |

| Variablentypen    | Grundsätzlich können zwei Variablentypen unterschieden werden:                                                                                                    |  |  |  |
|-------------------|----------------------------------------------------------------------------------------------------|--|--|--|
|                   | • Globale Variablen<br>Über globale Variablen wird die Anbindung an die Steuerung hergestellt.<br>Für jede globale Variable muß eine Adresse in der Steuerung festgelegt<br>werden. Das OP greift lesend oder schreibend auf diese Adresse zu.                                                                                                    |  |  |  |
|                   | • Lokale Variablen<br>Lokale Variablen haben keine Anbindung an die Steuerung und sind nur<br>im OP verfügbar. Lokale Variablen sind z. B. anzulegen, wenn Grenz-<br>werte über Bedienung am OP eingegeben werden sollen.                                                                                                    |  |  |  |
| Adresse festlegen | Bild 6-1 zeigt als Beispiel die Dialogbox <i>Variable</i> für SIMATIC S5. Für globale Variablen tragen Sie hier ein, von welcher Adresse das OP den Wert lesen bzw. an welche Adresse es den Wert schreiben soll. Zusätzlich zur Adresse muß auch die Steuerung festgelegt werden. Die Steuerung wird unter dem Menüpunkt <i>Zielsystem</i> $\rightarrow$ <i>Steuerung</i> unter einem symbolischen Namen definiert. Dieser symbolische Name ist in der Dialogbox <i>Variable</i> anzugeben. Die komplette Adreßeinstellung ist abhängig von der verwendeten Steuerung. |  |  |  |
|                   | Für Variablen ohne Anbindung an die Steuerung wird keine Adresse eingegeben. In der Dialogbox <i>Variable</i> ist unter <i>Steuerung:</i> keine Steuerung auszuwählen.                                                                                                    |  |  |  |

| Variable            |         |       |                  |         | ×         |
|---------------------|---------|-------|------------------|---------|-----------|
| <u>N</u> ame:       | VAR_1   |       | A                | dresse  | OK        |
| <u>Т</u> ур:        | KF      | •     | <u>B</u> ereich: | DB.DW 💌 | Abbrechen |
| Länge (Byte         | ):      |       | DB:              | 10      |           |
| Pollzeit (s):       |         | 1.    | DW:              | 0       |           |
| Nach <u>k</u> omma  | stelle: | 0     |                  |         |           |
| St <u>e</u> uerung: | Steueru | ing_1 |                  | •       |           |
| Ko <u>m</u> mentar: |         |       |                  |         |           |

Bild 6-1 Dialogbox Variable für SIMATIC S5

## Aktualisierung Für die Übertragung von Variablenwerten zwischen OP und Steuerung gibt es folgende Einstellungen:

#### Direkt schreiben

Der Variablenwert wird nach der Eingabe am OP direkt in die projektierte Adresse der Steuerung geschrieben. Diese Einstellung ist bei Eingabefeldern die Vorbelegung. Beim direkten Schreiben in die Adresse findet keine Synchronisation mit der Steurung statt.

### Indirekt schreiben

Beim indirekten Schreiben wird der Variablenwert in der Steuerung in einen Zwischenspeicher, das sogenannte Datenfach, geschrieben. Eine genaue Beschreibung des Datenfachs finden Sie im Kapitel 9. Im Steuerungsprogramm kann der Wert zur entsprechenden Zeit aus dem Datenfach geholt werden. Unter *Optionen* sind die *Kennungen* für die Variable einzutragen, um sie in der Steuerung identifizieren zu können. Die Kennungen werden ebenfalls in das Datenfach geschrieben.

*Indirekt schreiben* ist nur bei den Steuerungen SIMATIC S5 und SIMATIC S7 möglich.

#### Ständig lesen

Die Variable wird laufend aktualisiert, auch wenn sie sich nicht im aufgeschlagenen Bild befindet. Dies ist bei Kurven von Bedeutung. Eine Kurve soll meistens auch geschrieben werden, wenn das Bild nicht angewählt ist.

### • Online

Wählen Sie Online an (Vorbelegung), wird die Variable im Betrieb von der Steuerung versorgt. Wählen Sie Online ab, wird die Variable im Betrieb von der Steuerung abgekoppelt. Dies können Sie z. B. dann nutzen, wenn Sie nur Teile der Anlage in Betrieb nehmen.

|             | • <b>Pollzeit</b><br>Wird für die Pollzeit einer Variablen ein Wert größer 0 eingetragen, so<br>wird der Variablenwert innerhalb der angegebenen Zeit übertragen.                                                                                                    |
|-------------|----------------------------------------------------------------------------------------------------|
|             | Die Pollzeit ist ein Vielfaches des Basistaktes in Sekunden. Der Basistakt<br>ist defaultmäßig auf 500 ms eingestellt. Geben Sie z. B. eine Pollzeit von<br>1,5 s ein, so ist das der dreifache Wert des Basistaktes. Erhöhen sie den<br>Basistakt über den Menüpunkt <i>Zielsystem</i> $\rightarrow$ <i>Steuerung</i> auf 1000 ms, so<br>erhöht sich auch die angegebene Pollzeit auf 3 s. |
|             | Mit dem Verändern des Basistaktes können Sie global die Pollzeiten für alle Variablen eines Projekts erhöhen.                                                                                                    |
|             | Wird für die Pollzeit 0 eingetragen, so wird die Variable nur beim Aufruf<br>eines Bildes, einer Meldung oder einer Rezeptur gelesen. Sie wird nach-<br>folgend nicht mehr aktualisiert.                                                                                                    |
| Grenzwerte  | Für jede Variable kann ein oberer und ein unterer Grenzwert projektiert wer-<br>den. Projektierte Grenzwerte haben in Eingabefeldern und in Ausgabefeldern<br>unterschiedliche Auswirkungen:                                                                                                    |
| Eingabefeld | Gibt der Bediener einen Wert ein, der außerhalb der projektierten Grenzwerte liegt, wird die Eingabe abgewiesen.                                                                                                    |
| Ausgabefeld | Werden vom Prozeß Werte ausgegeben, die außerhalb der projektierten Grenzwerte liegen, erfolgt ein unter <i>Farbe</i> projektierter Farbumschlag.                                                                                                    |
|             | Oberer und unterer Grenzwert werden in der Dialogbox <i>Grenzwerte</i> einge-<br>stellt. Bild 6-2 zeigt die Dialogbox.                                                                                                    |

| _                         | Grenzwerte |               |
|---------------------------|------------|---------------|
| Oberer Wert               | Konstante: | OK Abbrechen  |
| ○ Konstante<br>○ Variable | VAR_2      | Neue Variable |
| Unterer Wert              | Konstante: |               |
| O Konstante<br>O Variable | VAR_2      | Neue Variable |
|                           | Dearbeiten |               |

Bild 6-2 Dialogbox Grenzwerte

Oberer und unterer Grenzwert Unterer und oberer Grenzwert können unabhängig voneinander projektiert werden. In der Vorbelegung sind die Grenzwerte ausgeschaltet. Sie können festlegen, ob der vorgegebene Grenzwert durch eine *Konstante* oder eine *Variable* bestimmt wird. Geben Sie eine Grenzwertvariable an, so muß diese vom gleichen Format sein wie die zugehörige Variable.

## Interpretation der Nachkommastellen

Die Grenzwerte für Variablen werden ohne Komma eingegeben. Je nachdem, ob bei der Variablen Nachkommastellen angegeben worden sind, wird die Konstante für den Grenzwert unterschiedlich interpretiert. Soviel Nachkommastellen, wie angegeben worden sind, soviel Stellen werden auch beim Grenzwert als Nachkommastellen interpretiert. Die Tabelle 6-1 zeigt ein Beispiel.

| Projektierte<br>Nachkommastellen | Grenzwert-Eingabe | Interpretation<br>von ProTool |
|----------------------------------|-------------------|-------------------------------|
| 0                                | 2222              | 2222                          |
| 1                                | 2222              | 222,2                         |
| 2                                | 2222              | 22,22                         |

 Tabelle 6-1
 Beispiel f
 ür die Interpretation der Nachkommastellen

| Funktionen                        | Variablen können Funktionen zugeordnet werden, wie z. B. die Umrechnung<br>eines Wertes. Damit wird der Wert der aus der Steuerung zuerst umgerechnet,<br>bevor er angezeigt wird. Eingaben werden auch erst umgerechnet, bevor sie<br>in die Steuerung geschrieben werden. Eine ausführliche Beschreibung der<br>Funktionen finden Sie im Kapitel 10.                                                                                                    |
|-----------------------------------|----------------------------------------------------------------------------------------------------|
| Optionen                          | Unter <i>Optionen</i> können Sie für jede Variable bis zu drei <i>Kennungen</i> projek-<br>tieren. Diese Kennungen sind nur bei Aktualisierung <i>Indirekt schreiben</i> rele-<br>vant. Die Kennung kann z. B. die Adresse der Variable enthalten.                                                                                                    |
|                                   | Sie können der Variable einen <i>Initialwert</i> mitgeben. Nach dem Hochlauf des<br>OP hat die Variable dann den Initialwert. Werden Variablen zur Skalierung<br>von Kurven und Balken verwendet, so kann mit dem Initialwert die Skalie-<br>rung vorbelegt werden.                                                                                                    |
| Variablen mit<br>gleicher Adresse | Verwenden Sie eine Adresse in der Steuerung mehrmals, z. B. für Ein- und<br>Ausgabefelder, so empfehlen wir, verschiedene Variablen zu projektieren.<br>Greifen Eingabefeld und Ausgabefeld auf dieselbe Variable zu, wird das Aus-<br>gabefeld bei jeder Änderung der Variablen aktualisiert.                                                                                                    |
|                                   | Eine Änderung der Variable ist auch eine Eingabe am OP und nicht nur ein<br>Lesen von der Steuerung. Dies bedeutet, daß nach Abschluß der Eingabe am<br>OP das Ausgabefeld mit dem neuen Wert aktualisiert wird. Inzwischen wurde<br>bereits der Wert aus der Steuerung gelesen, der noch der alte Wert ist. Jetzt<br>wird kurz der alte Wert im Ausgabefeld angezeigt. Währenddessen wird der<br>neue Wert zur Steuerung übertragen. Mit der nächsten Aktualisierung des<br>Ausgabefeldes wird jetzt der neue Wert angezeigt. |

## 6.1 Einstellungen über Variablen

| Verwendung              | Variablen können auch dazu verwendet werden, Einstellungen flexibel zu<br>machen. Der Wert kann über Bedienung am OP oder von der Steuerung vor-<br>gegeben werden. Nachfolgend werden kurz die verschiedenen Einstellungen<br>beschrieben.                                                      |
|-------------------------|----------------------------------------------------------------------------------------------------|
| Grenzwerte              | Zu Variablen können Grenzwerte projektiert werden. Diese Grenzwerte können aus Variablen gelesen werden.                                                                                                    |
| Skalierung              | Die Skalierung der X- und Y-Achse bei Kurven sowie der Y-Achse bei Bal-<br>ken kann über Variablen erfolgen.                                                                                                    |
| Ausblenden              | In Abhängigkeit des Wertes einer Variable können Felder in Bildern ausge-<br>blendet werden.                                                                                                    |
| Multiplexen             | Multiplexen ist bei Ein-/Ausgabe, Kurven und Balken möglich. Diesen Ele-<br>menten ist eine Variable zugeordnet. Beim Multiplexen werden diesen Ele-<br>menten nicht nur eine sondern mehrere Variablen zugeordnet. Die aktuelle<br>Variable wird über den Wert der Multiplex-Variable bestimmt. |
| Dynamische<br>Attribute | Die Farben eines Ein-/Ausgabefeldes können abhängig von dem Wert einer<br>Variablen projektiert werden. Genauso kann das Blinken des Feldes über eine<br>Variable gesteuert werden.                                                                                                    |
| Funktionsparameter      | Bei einigen Funktionen, wie z. B. "Sprachumschaltung" kann der Parameter<br>entweder als Konstante angegeben werden oder über eine Variable. Dies er-<br>möglicht eine flexible Belegung der Funktion.                                                                                           |

## 6.2 Abhängigkeiten zwischen Darstellung und Typ der Variable

## Abhängigkeit von<br/>der SteuerungBei jeder Steuerung gibt es unterschiedliche Typen der Variablen. Um die<br/>Abhängigkeit zwischen diesen Variablentypen und der Darstellung am OP zu<br/>ermitteln, verwenden Sie nachfolgende Tabellen.

| Darstellung  | Variablentyp |     |    |      |      |     |     |      |     |     |      |
|--------------|--------------|-----|----|------|------|-----|-----|------|-----|-----|------|
|              | DF           | DH  | KC | KF   | KG   | КН  | КМ  | КТ   | KY  | KZ  | BCD4 |
| Dezimal      | x KG         | x G | —  | x KG | x KG | n G | n G | x KG | n G | x G | Х    |
| Hexadezimal  | n KG         | x G | —  | n KG | —    | x G | n G | n KG | n G | n G | n    |
| Binär        | -            | -   | -  | n KG | —    | n G | x G | n KG | n G | n G | n    |
| String       | -            | -   | х  | -    | —    | _   | _   | -    | -   | -   | -    |
| Dez,Dez      | -            | -   | —  | n KG | —    | n G | n G | n KG | x G | n G | n    |
| Textsymbol   | -            | -   | —  | x KG | —    | x G | x G | x KG | x G | x G | Х    |
| Grafiksymbol | -            | _   | -  | x KG | —    | x G | x G | x KG | x G | x G | х    |

| Tabelle 6-2 | Variablentypen   | bei | SIMATIC S   | 35 |
|-------------|------------------|-----|-------------|----|
| rabelle o 2 | variableintypein | 001 | Shim hite c |    |

- x Kombination möglich
- n Kombination nicht sinnvoll
- Kombination nicht möglich
- K Nachkommastellen möglich
- G Grenzwerte möglich

| Darstellung  | Variablentyp |      |                         |      |      |      |  |  |
|--------------|--------------|------|-------------------------|------|------|------|--|--|
|              | CHAR         | BYTE | BYTE INT WORD DINT DWOR |      |      |      |  |  |
| Dezimal      | x G          | x G  | x KG                    | x KG | x KG | x KG |  |  |
| Hexadezimal  | x G          | x G  | x KG                    | x KG | x KG | x KG |  |  |
| Binär        | x G          | x G  | x KG                    | x KG | _    | -    |  |  |
| String       | -            | _    | -                       | _    | -    | -    |  |  |
| Dez,Dez      | -            | _    | x KG                    | x KG | -    | -    |  |  |
| Textsymbol   | x G          | x G  | x KG                    | x KG | _    | -    |  |  |
| Grafiksymbol | x G          | x G  | x KG                    | x KG | _    | _    |  |  |

### Tabelle 6-3 Variablentypen bei SIMATIC S7, Teil I

x Kombination möglich

- Kombination nicht möglich

K Nachkommastellen möglich

G Grenzwerte möglich

| Darstellung  | Variablentyp |      |        |          |            |  |  |  |
|--------------|--------------|------|--------|----------|------------|--|--|--|
|              | REAL         | BOOL | STRING | Timer 1) | Counter 1) |  |  |  |
| Dezimal      | x KG         | х    | _      | x KG     | x G        |  |  |  |
| Hexadezimal  | -            | х    | _      | x KG     | x G        |  |  |  |
| Binär        | _            | х    | _      | x KG     | x G        |  |  |  |
| String       | -            | _    | х      | _        | _          |  |  |  |
| Dez,Dez      | -            | _    | _      | x KG     | x G        |  |  |  |
| Textsymbol   | _            | х    | _      | x KG     | x G        |  |  |  |
| Grafiksymbol | _            | Х    | _      | x KG     | x G        |  |  |  |

### Tabelle 6-4Variablentypen bei SIMATIC S7, Teil II

x Kombination möglich

- Kombination nicht möglich
- K Nachkommastellen möglich
- G Grenzwerte möglich
- 1) Nicht bei SIMATIC S7–200

| Tabelle 6-5 Variablentyp | en bei SIMATIC 500/505 |
|--------------------------|------------------------|
|--------------------------|------------------------|

| Darstellung  | Variablentyp |        |      |           |        |      |       |  |
|--------------|--------------|--------|------|-----------|--------|------|-------|--|
|              | BIT          | +/–INT | INT  | +/-DOUBLE | DOUBLE | REAL | ASCII |  |
| Dezimal      | X            | x KG   | x KG | x KG      | x KG   | x KG | -     |  |
| Hexadezimal  | X            | x KG   | x KG | x KG      | x KG   | _    | -     |  |
| Binär        | X            | x KG   | x KG | -         | -      | _    | -     |  |
| String       | -            | -      | _    | -         | -      | _    | Х     |  |
| Dez,Dez      | _            | x KG   | x KG | -         | _      | _    | -     |  |
| Textsymbol   | X            | x KG   | x KG | -         | _      | _    | -     |  |
| Grafiksymbol | X            | x KG   | x KG | _         | _      | _    | _     |  |

x Kombination möglich

- Kombination nicht möglich

K Nachkommastellen möglich

G Grenzwerte möglich

| Darstellung  | Variablentyp |      |      |       |       |        |  |  |
|--------------|--------------|------|------|-------|-------|--------|--|--|
|              | INT          | UINT | LONG | ULONG | FLOAT | STRING |  |  |
| Dezimal      | x KG         | x KG | x KG | x KG  | x KG  | -      |  |  |
| Hexadezimal  | x KG         | x KG | x KG | x KG  | -     | -      |  |  |
| Binär        | x KG         | x KG | -    | -     | -     | -      |  |  |
| String       | -            | -    | -    | -     | -     | х      |  |  |
| Dez,Dez      | x KG         | x KG | -    | -     | -     | -      |  |  |
| Textsymbol   | x KG         | x KG | _    | _     | _     | _      |  |  |
| Grafiksymbol | x KG         | x KG | _    | _     | _     | _      |  |  |

 Tabelle 6-6
 Variablentypen bei Steuerungen, die keine SIMATIC-Steuerungen sind

x Kombination möglich

Kombination nicht möglich

K Nachkommastellen möglich

G Grenzwerte möglich

## 6.3 Anzeige von Timern am OP

| Bei den Steuerungen SIMATIC S5, S7–300 und S7–400 ist die Zeitbasis für<br>Timer einstellbar. Sie können zwischen 10 ms, 100 ms, 1 s und 10 s wählen.<br>Das OP erkennt die eingestellte Zeitbasis und normiert den Anzeigewert auf<br>Sekundendarstellung.                                                                                                    |                                                                                                    |                                                                                                    |                                                                                                    |
|----------------------------------------------------------------------------------------------------|----------------------------------------------------------------------------------------------------|----------------------------------------------------------------------------------------------------|----------------------------------------------------------------------------------------------------|
| Die Eingaben am Ol<br>gegebenen Wert auf<br>projektierten Nachk                                                                                                    | P erfolgen ebenfalls<br>die kleinstmögliche<br>ommastelle.                                                                                                    | in Sekunden. Das C<br>Zeitbais um, unabh                                                                                                    | )P setzt den ein-<br>längig von der                                                                                                    |
| Bei S7–200 hat jede<br>wert nicht, sondern                                                                                                    | r Timer eine feste Z<br>stellt ihn unveränder                                                                                                    | eitbasis. Das OP nor<br>rt dar.                                                                                                    | rmiert den Timer-                                                                                                    |
| Bei Timern wird mit den Nachkommastellen die Zeitbasis angegeben. Mit<br>der Zeitbasis wird das Intervall des Zeittaktes bestimmt. Die Unterscheidung<br>zwischen der Zeitbais von 1 s und 10 s erfolgt nur durch die Größe des Fel-<br>des. Ist die Feldlänge 3, so ist die Zeitbasis 1 s; ist die Feldlänge 4, so ist die<br>Zeitbasis 10 s. Die nachfolgende Tabelle zeigt die Abhängigkeiten zwischen<br>Nachkommastelle und Zeitbasis. |                                                                                                    |                                                                                                    |                                                                                                    |
|                                                                                                    | Bei den Steuerunger<br>Timer einstellbar. Si<br>Das OP erkennt die<br>Sekundendarstellung<br>Die Eingaben am Of<br>gegebenen Wert auf<br>projektierten Nachke<br>Bei S7–200 hat jede<br>wert nicht, sondern si<br>Bei Timern wird mit<br>der Zeitbasis wird di<br>zwischen der Zeitba<br>des. Ist die Feldläng<br>Zeitbasis 10 s. Die r<br>Nachkomma- | <ul> <li>Bei den Steuerungen SIMATIC S5, S7–<br/>Timer einstellbar. Sie können zwischen<br/>Das OP erkennt die eingestellte Zeitbasi<br/>Sekundendarstellung.</li> <li>Die Eingaben am OP erfolgen ebenfalls<br/>gegebenen Wert auf die kleinstmögliche<br/>projektierten Nachkommastelle.</li> <li>Bei S7–200 hat jeder Timer eine feste Z<br/>wert nicht, sondern stellt ihn unveränder</li> <li>Bei Timern wird mit den Nachkommast<br/>der Zeitbasis wird das Intervall des Zeit<br/>zwischen der Zeitbais von 1 s und 10 s o<br/>des. Ist die Feldlänge 3, so ist die Zeitba<br/>Zeitbasis 10 s. Die nachfolgende Tabello<br/>Nachkommastelle und Zeitbasis.</li> </ul> | <ul> <li>Bei den Steuerungen SIMATIC S5, S7–300 und S7–400 ist<br/>Timer einstellbar. Sie können zwischen 10 ms, 100 ms, 1 s u<br/>Das OP erkennt die eingestellte Zeitbasis und normiert den<br/>Sekundendarstellung.</li> <li>Die Eingaben am OP erfolgen ebenfalls in Sekunden. Das O<br/>gegebenen Wert auf die kleinstmögliche Zeitbasis um, unabh<br/>projektierten Nachkommastelle.</li> <li>Bei S7–200 hat jeder Timer eine feste Zeitbasis. Das OP nor<br/>wert nicht, sondern stellt ihn unverändert dar.</li> <li>Bei Timern wird mit den Nachkommastellen die Zeitbasis a<br/>der Zeitbasis wird das Intervall des Zeittaktes bestimmt. Die<br/>zwischen der Zeitbais von 1 s und 10 s erfolgt nur durch die<br/>des. Ist die Feldlänge 3, so ist die Zeitbasis 1 s; ist die Feldlä<br/>Zeitbasis 10 s. Die nachfolgende Tabelle zeigt die Abhängig<br/>Nachkommastelle und Zeitbasis.</li> </ul> |

| Nachkomma-<br>stellen | Zeitbasis | Wertebereich  | Schrittgröße |
|-----------------------|-----------|---------------|--------------|
| 2                     | 10 ms     | 0,01 – 9,99 s | 10 ms        |
| 1                     | 100 ms    | 0,1 – 99,9 s  | 0,1 s        |
| 0                     | 1 s       | 1 – 999 s     | 1 s          |
| 0                     | 10 s      | 10 – 9990 s   | 10 s         |

### Beispiele

Nachfolgend werden einige Beispiele gegeben, wie das OP Eingaben in Sekunden auf die entsprechende Zeitbasis normiert.

| Eingabe am OP | Projektierte<br>Nachkommstellen | Normierung<br>auf Zeitbais |
|---------------|---------------------------------|----------------------------|
| 3,8 s         | 1                               | 10 ms                      |
| 13,8 s        | 1                               | 100 ms                     |
| 3,81          | 2                               | 10 ms                      |
| 3             | 0                               | 1s                         |
| 3000          | 0                               | 10 s                       |

### Grenzwerte bei Timern

Grenzwerte können nur als ganze Zahl angegeben werden. Der tatsächliche Grenzwert ist abhängig von den projektierten Nachkommastellen der Variablen. Grenzwerte werden ebenfalls in nur in Sekunden angegeben.

| Nachkomma-<br>stellen | Zeitbasis | maximale<br>Grenzwert-<br>Eingabe | Interpretation<br>von ProTool |
|-----------------------|-----------|-----------------------------------|-------------------------------|
| 2                     | 10 ms     | 999                               | 9,99 s                        |
| 1                     | 100 ms    | 999                               | 99,9 s                        |
| 0                     | 1 s       | 999                               | 999 s                         |
| 0                     | 10 s      | 9990                              | 9990 s                        |

### 6.4 Beispiel für eine lokale Variable

### **Beschreibung**

Sie projektieren jetzt ein Eingabefeld mit einer Variablen, die eine Anbindung an die Steurung hat. Wir nennen Sie die *Prozeßvariable*. Zu der Prozßvariablen geben Sie den oberen Grenzwert an, der aus einer lokalen Variablen gelesen wird. Diese Variable nennen wir *Grenzwertvariable*. Die Grenzwertvariablen hängen Sie wiederum an ein Eingabefeld. Am OP können Sie dann einen Grenzwert eingeben. Gehen Sie dann in das Eingabefeld mit der Prozeßvariablen und geben Sie einen Wert ein. Liegt der Wert z.B. über dem oberen Grenzwert, wird er vom OP abgewiesen.

- Wählen Sie den Menüpunkt Bild → Feld → Ein-/Ausgabe an. Halten Sie die linke Maustaste gedrückt und ziehen Sie das Feld auf eine beliebige Größe auf. Die Dialogbox Ein-/Ausgabe wird geöffnet.
- 2. Wählen Sie unter Feldtyp: Eingabe aus.
- 3. Klicken Sie in dem Feld *Variable* auf die Schaltfläche *Bearbeiten* und projektieren die Prozeßvariable jetzt aus mit folgenden Werten:

| Name:      | Var_4       |
|------------|-------------|
| DB:        | 12          |
| DW:        | 0           |
| Steuerung: | Steuerung_1 |

- 4. Klicken Sie auf die Schaltfäche *Grenzwerte*. Die Dialogbox *Grenzwerte* wird geöffnet.
- 5. Klicken Sie bei *Oberer Grenzwert* den Punkt *Variable* an. Geben Sie als Variablennamen Var\_5 an.
- 6. Projektieren Sie die Variable Var\_5 wie das nachfolgende Bild zeigt.

| -                  |                    | Variable            |   |
|--------------------|--------------------|---------------------|---|
| <u>N</u> ame:      | VAR_5              |                     |   |
| <u>F</u> ormat:    | INT 🛓              | Keine               |   |
| Länge (B           | lyte):             | Steuerung           |   |
| <u>P</u> ollzeit ( | s]:                |                     | J |
| Nach <u>k</u> or   | nmastelle:         |                     |   |
|                    | <u>S</u> teuerung: | - Keine Steuerung - | ŧ |

- 7. Klicken Sie in der Box *Variablen* auf *OK*, um die Eingaben zu übernehmen. Verlassen Sie alle weiteren geöffneten Boxen ebenfalls mit *OK*.
- Legen Sie ein weiteres Eingabefeld an und ordnen diesem die Variable Var\_5 zu.

## 6.5 Verwendung der Symboltabelle von STEP 7

| Definition                                                | In STEP 7 lassen sich für Adressen aussagekräftige symbolische Namen, so-<br>genannte Symbole, vergeben. Symbole werden zusammen mit Datentyp,<br>Adresse und Kommentaren in einer Symboltabelle hinterlegt. Ein Symbol aus<br>der Symboltabelle können Sie in ProTool für die Projektierung einer Varia-<br>blen verwenden. |
|-----------------------------------------------------------|----------------------------------------------------------------------------------------------------|
|                                                           | Ein Symbol in der Symboltabelle kann auch ein strukturierter Datenbaustein sein, der sich durch Doppelklick öffnen läßt.                                                                                                    |
| Voraussetzungen                                           | Für die Nutzung der Symboltabelle sind folgende Voraussetzungen notwen-<br>dig:                                                                                                    |
|                                                           | 1. Sie haben unter Windows95 ProTool mit STEP 7-Integration installiert.                                                                                                    |
|                                                           | 2. Sie haben in ProTool eine S7-Steuerungsverbindung parametriert und dort<br>eine S7-CPU selektiert (siehe Kapitel 5.2). Damit ist auch die zugehörige<br>STEP 7-Symboltabelle eingestellt.                                                                                                    |
|                                                           | 3. Es sind in der STEP 7-Symboltabelle bereits Symbole angelegt.                                                                                                    |
| Symbole zur Fest-<br>legung von Varia-<br>blen übernehmen | Um die Symbole von der STEP 7-Symboltabelle zu übernehmen, öffnen Sie die Dialogbox <i>Variable</i> . Im Feld <i>Symbol</i> werden Ihnen jetzt die Symbole der Symboltabelle aufgelistet.                                                                                                    |
|                                                           | Sobald Sie eines der Symbole selektieren, werden folgende Einträge in die Dialogbox übernommen:                                                                                                    |
|                                                           | • der Symbolname als Variablenname,                                                                                                    |
|                                                           | • die Adresse und                                                                                                    |
|                                                           | • der Datentyp.                                                                                                    |
|                                                           | Den Variablennamen können Sie nachträglich ändern, ohne daß die Verbin-<br>dung zur Symboltabelle verloren geht. Änderungen, die in STEP 7 an der<br>Symboltabelle vorgenommen wurden, werden nach deren Abspeichern in<br>ProTool übernommen.                                                                               |

Bild 5-2 zeigt die Dialogbox Variable mit STEP 7-Symboltabelle.
| Variable           |            |                                                                                                    |                |        |   | ×          |
|--------------------|------------|----------------------------------------------------------------------------------------------------|----------------|--------|---|------------|
| <u>N</u> ame:      | Mischer1   |                                                                                                    | A              | dresse |   | OK         |
| <u>Т</u> ур:       | BOOL       | $\overline{\mathbf{v}}$                                                                               | Bereich:       | E      | - | Abbrechen  |
| Länge (B           | yte):      |                                                                                                    |                |        |   |            |
| <u>P</u> ollzeit ( | s):        | 1.                                                                                                    | E:             | 0      |   | Eunktionen |
| Nach <u>k</u> on   | nmastelle: |                                                                                                    | Bit:           | 1      |   |            |
|                    |            |                                                                                                    |                |        |   |            |
| St <u>e</u> uerun  | ig:        | Steuerung                                                                                             | _1             |        |   | <b>•</b>   |
| Ko <u>m</u> men    | tar:       |                                                                                                    |                |        |   |            |
| Symbol:            | [          | ⊢-kein S                                                                                              | ymbol-         |        |   |            |
| Index              | ändern     | <ul> <li>➡ DB 100</li> <li>➡ Heizun</li> <li>➡ Mische</li> <li>➡ Motor</li> <li>➡ Ventil 4</li> </ul> | 9<br><b>11</b> |        |   |            |

Bild 6-3 Dialogbox Variable mit eingebundener STEP 7-Symboltabelle

# Bilder

#### **Beispiel**

Bilder stellen einen Prozeß dar. Sie sind somit ein Abbild des Prozesses. Bild 7-1 zeigt ein Beispiel für ein Bild, in dem eine Mischstation dargestellt ist. Dies könnte eine Mischstation für die Erstellung unterschiedlicher Säfte sein. Aus verschiedenen Tanks werden Anteile in einen Mischer gefüllt und gemixt. Angezeigt wird die Füllhöhe in den Tanks und im Mischer. Die Zulaufventile können über Bedienung am OP geöffnet und geschlossen werden. Ebenso ist der Motor für den Mischer ein- und auszuschalten.

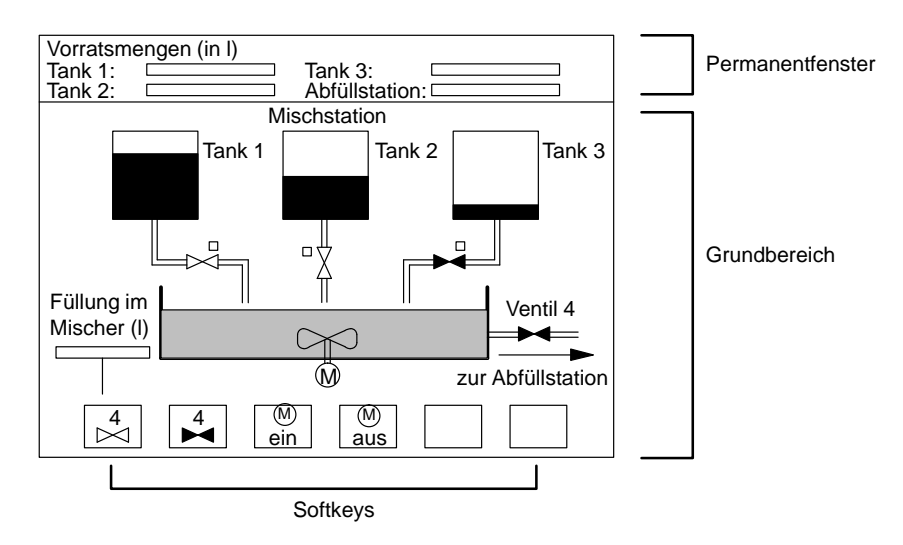

Bild 7-1 Beispiel für ein Bild: Eine Mischstation

Anteile einesEin Bild kann aus statischen und dynamischen Anteilen bestehen. Zu den<br/>statischen Anteilen gehören Text und Grafik. Dynamische Anteile sind mit<br/>der Steuerung verbunden und visualisieren aktuelle Werte aus dem Speicher<br/>der Steuerung. Das Visualisieren kann in Form alphanumerischer Anzeigen,<br/>Kurven und Balken erfolgen. Dynamische Anteile sind auch Eingaben, die<br/>vom Bediener am Operator Panel gemacht werden und in den Speicher der<br/>Steuerung geschrieben werden. Die Anbindung an die Steuerung erfolgt über<br/>Variablen.

# BildeditorBilder werden mit einem eigenen Editor erstellt. Wenn Sie den Bildeditor<br/>aufrufen, wird das OP mit dem Display und den Funktionstasten dargestellt.<br/>Sie können diese Darstellung in Stufen vergrößern und verkleinern. Wollen<br/>Sie z. B. Details bearbeiten, so ist dies in der Vergrößerung wesentlich einfa-<br/>cher. Haben Sie mehrere Fenster gleichzeitig geöffnet, so mag aus Platzgrün-<br/>den eine Verkleinerung ausreichen.

| Grundbereich     | Projektiert werden die Bilder im Grundbereich. Jedes Bild wird unter einem symbolischen Namen abgelegt. Der Name wird unter dem Menüpunkt <i>Bild</i> $\rightarrow$ <i>Attribute</i> eingegeben. Dieser Name ist anzugeben, wenn das Bild bearbeitet, referenziert oder gelöscht wird. Zusätzlich erhält das Bild automatisch eine Nummer. Diese Nummer kann nicht geändert werden.                                                                                                    |
|------------------|----------------------------------------------------------------------------------------------------|
| Permanentfenster | Das Permanentfenster ist über Zielsystem $\rightarrow$ Bild/Tasten ein-/ausschaltbar.<br>Der Inhalt des Permanentfensters wird im Bildeditor projektiert. Für den In-<br>halt des Permanentfensters ist kein symbolischer Name zu vergeben. Da das<br>Permanentfenster immer am Display ansteht, wechselt auch der Inhalt nicht<br>mit den verschiedenen Bildern. Um in das Permanentfenster zu gelangen,<br>klicken Sie es mit der Maus an.                                                                                                    |
| Softkeys         | Softkeys sind bildspezifisch projektierbar. Projektierbar bedeutet, Sie ordnen<br>einem Softkey eine Funktion zu. Zusätzlich können Sie ein Piktogramm in<br>das Bild einfügen, das die Bezeichnung der Funktion enthält. Piktogramme<br>sind Grafiken, die direkt über eine beliebige Applikation, wie z. B. Paint-<br>brush, erstellt oder aus einer bestehenden Datei eingebunden werden. Über<br>Softkeys kann z. B. ein weiteres Bild aufgerufen werden, ein Motor ein- bzw.<br>ausgeschaltet werden oder der Meldungspuffer aufgerufen werden.                      |
| Bildanwahl       | Jedes projektierte Bild muß in den Bedienablauf des OP eingebunden werden,<br>damit es aufgerufen werden kann. Hierzu steht die Funktion <i>Bildanwahl</i> zur<br>Verfügung. Diese Funktion ist z. B. auf ein Eingabefeld oder eine Funktionsta-<br>ste zu legen. Als Parameter ist der Bildname anzugeben. Damit ist ein Bild<br>über ein Eingabefeld oder eine Funktionstaste aufrufbar. Beachten Sie dabei,<br>daß bei Eingabefeldern und Softkeys die Funktion nur in diesem Bild ver-<br>wendbar ist. Bei den Funktionstasten $Kx$ ist die Funktion immer verfügbar. |
|                  | Im Bild 7-2 ist schematisch die Projektierung von zwei Bildern dargestellt.<br>Bild_2 wird von Bild_1 über einen Softkey aufgerufen.                                                                                                    |
|                  |                                                                                                    |

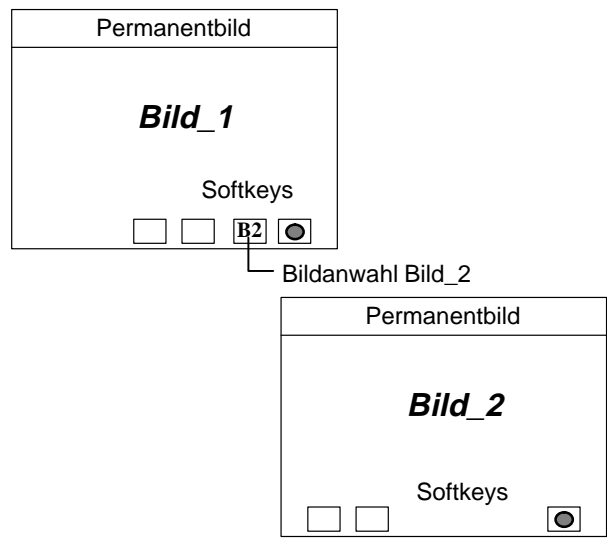

Bild 7-2 Schematische Darstellung von Bildern

| Menü für Bilder | Wenn Sie ein Bild aufrufen, wird die Menüleiste um den Punkt <i>Bild</i> erwei-<br>tert. Nachfolgend werden die einzelnen Untermenüpunkt in der Reihenfolge<br>beschrieben, wie sie am Bildschirm zu sehen sind.                                                                                               |
|-----------------|----------------------------------------------------------------------------------------------------|
| Attribute       | Unter <i>Attribute</i> geben Sie benutzerspezifische Einstellungen für das Bild an.<br>Hier können Sie unter anderem das Startbild einstellen oder den Bildnamen<br>ändern. Das Startbild ist das erste Bild, das nach dem Hochlauf des OP er-<br>scheint.                                                     |
| Schwarz/Weiß    | Dieser Menüpunkt ist nur für OP25 relevant. Damit schalten Sie die Darstel-<br>lung der Projektierung am Bildschirm zwischen Schwarz/Weiß und Farbe<br>um.                                                                                                    |
| Felder          | Bilder bestehen aus einzelnen Feldern. Es gibt verschiedene Typen von Fel-<br>dern, die beliebig bei der Projektierung eines Bildes verwendet werden kön-<br>nen. Beliebig bedeutet, daß Sie Anzahl und Art der Felder bestimmen können<br>sowie die Position und die Größe.                                   |
|                 | Bei Auswahl eines Feldes nimmt der Cursor das Symbol des Feldes an. Pro-<br>Tool stellt die folgenden Feldtypen zur Verfügung:                                                                                                    |
|                 | <ul> <li>Text</li> <li>Semigrafik</li> <li>Grafik</li> <li>Ein-/Ausgabe</li> <li>Kurvengrafik</li> <li>Symbolliste</li> <li>Balken</li> </ul>                                                                                                    |
| Zoom            | Damit verkleinern oder vergrößern Sie die Darstellung auf dem Bildschirm.                                                                                                    |
| Oberfläche      | Damit können Sie die Oberfläche während dem Projektieren auf Ihre Anfor-<br>derungen einstellen, wie z. B. Raster oder Art des Rasters.                                                                                                    |
| Drucken         | Damit drucken Sie das Kapitel Bilder aus.                                                                                                    |
| Werkzeugpalette | Für den schnellen Zugriff auf Felder kann eine Werkzeugpalette (Bild 7-3) verwendet werden. Sie kann unter diesem Menüpunkt ein- und ausgeblendet. In der Werkzeugpalette sind die einzelnen Feldtypen als Symoble dargestellt. Es sind die gleichen Symbole, die der Cursor bei Auswahl eines Feldes annimmt. |

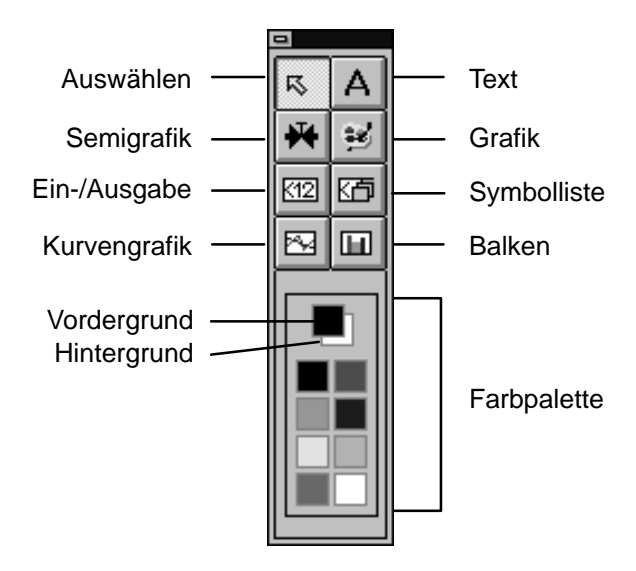

Bild 7-3 Werkzeugpalette für den schnellen Zugriff auf Felder

Über die Farbpalette im unteren Teil der Werkzeugpalette definieren Sie die Vordergrundfarbe (linke Maustaste) und die Hintergrundfarbe (rechte Maustaste). Die aktuelle Einstellung wird im oberen Teil der Farbpalette angezeigt.

Semigrafik PaletteDamit blenden Sie für das Feld Semigrafik die Palette mit den Symbolen ein<br/>und aus.Größe/PositionEs wird eine Box ein-/ausgeblendet, die die aktuelle Cursorposition und die<br/>Größe des von Ihnen angewählten Elementes enthält.ReferenztextZu dem aktiven Bild wird das Bild in der Referenzsprache ein-/ausgeblendet.

# 7.1 Text, Semigrafik und Grafik

Im folgenden werden die statischen Anteile Text, Semigrafik und Grafik eines Bildes beschrieben.

## 7.1.1 Text

| Zweck                    | Texte bezeichnen je nach Projektierung einzelne Teile eines Bildes, um die<br>dargestellten Felder dem eigentlichen Prozeß zuordnen zu können. Bezogen<br>auf das Beispiel in Bild 7-1 sind die Bezeichnungen Mischstation, Tank<br>1 und Tank 2 statische Texte.                                                                                                    |
|--------------------------|----------------------------------------------------------------------------------------------------|
| Zeichensätze             | Es stehen verschiedene Zeichensätze zur Verfügung, um die Wertigkeiten der<br>Texte innerhalb eines Bildes durch die Schriftart bzw. Schriftgröße zu kenn-<br>zeichnen. Maximal vier verschiedene Zeichensätze sind für das OP einstell-<br>bar. Drei Zeichensätze sind sprachabhängig und ein Zeichensatz ist sprachu-<br>nabhängig. Um die verschiedenen Zeichensätze zu verwenden, gehen Sie<br>folgendermaßen vor:                                                                                                    |
|                          | 1. Wählen Sie den Menüpunkt Zielsystem $\rightarrow$ Zeichensätze an.                                                                                                    |
|                          | 2. Wählen Sie die Sprache aus und ordnen Sie die Zeichensätze aus der lin-<br>ken Liste <i>Windows-Schriftarten</i> der rechten Seite zu.                                                                                                    |
|                          | <ol> <li>Rufen Sie ein Bild auf. Wählen Sie den Menüpunkt Bearbeiten →<br/>Zeichensatz aus und selektieren einen Zeichensatz. Wenn Sie jetzt ein<br/>Textfeld anlegen, wird der ausgewählte Zeichensatz verwendet.</li> </ol>                                                                                                    |
| Sprach-<br>abhängigkeit  | Sprachabhängig bedeutet, daß für die drei am OP verfügbaren Sprachen un-<br>terschiedliche Zeichensätze verwendet werden können. Sprachunabhängig<br>bedeutet, daß in jeder OP-Sprache der gleiche Zeichensatz verwendet wird.<br>Standardmäßig ist für den sprachunabhängigen Zeichensatz der Symbolsatz<br>eingestellt. Der Symbolsatz wird bei der Semigrafik verwendet. Die Zeichen-<br>sätze müssen eine Nicht-Proportionalschrift sein. Das bedeutet, daß für jeden<br>Buchstaben eine einheitliche Breite verwendet wird. Dagegegen wird bei der<br>Proportionalschrift für jeden Buchstaben eine unterschiedliche Breite ver-<br>wendet. Hier benötigt z. B. der Buchstabe "i" weniger Platz als der Buch-<br>stabe "w". |
| Standard-<br>einstellung | Standardmäßig werden für die sprachenabhängigen Zeichensätze ProTool-<br>Zeichensätze mitgeliefert. Sie können jedoch auch Windows-Zeichensätze<br>verwenden. Bedingung ist nur, daß es eine Nicht-Proportionalschrift ist. Da-<br>her werden in der Auswahlliste in der Dialogbox <i>Zeichensätze</i> auch nur diese<br>Schrifttypen angezeigt.                                                                                                    |

Zweck

## 7.1.2 Semigrafik

Mit Semigrafik werden Grafiken aus einzelnen Symbolen zusammengesetzt. Sie können z. B. ein Rechteck aus den Zeichen "]" und "–" erstellen. Eine Anwendung für Semigrafik sind z. B. Tabellen.

Wenn Sie Semigrafik anwählen, wird ein Fenster mit den verfügbaren Symbolen eingeblendet (Bild 7-4). Durch Anklicken eines Symbols wird es in das Semigrafikfeld übertragen.

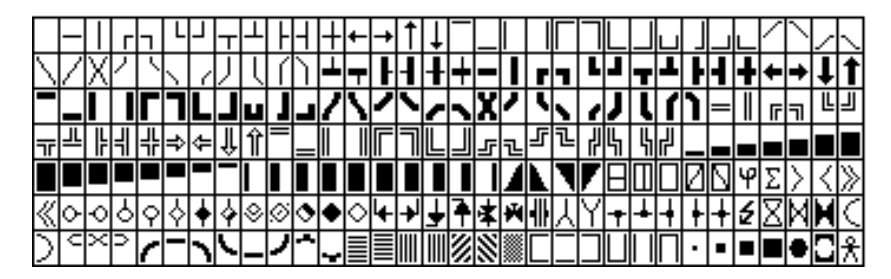

Bild 7-4 Semigrafik-Symbole

**Symbolpakete** Im Feld *Linienzeichen* sind Symbolpakete zusammengestellt. Ein Symbolpaket enthält die Symbole für alle Wegdarstellungen. Dies sind horizontale und vertikale Richtungen, Ecken, Kreuze und Gabelungen. Klicken Sie auf die Cursortasten in der Semigrafikpalette. Mit jedem Klick wird das entsprechende Symbol in das Semigrafikfeld eingefügt. Über CTRL und die Cursortasten können Sie schnell und einfach Linien zeichnen.

Anwender-<br/>spezifischeEs werden drei feste Symbolpakete mitgeliefert. Dies sind die Linienzeichen<br/>einfach, fett und doppelt. Zusätzlich sind noch vier Symbolpakete<br/>vorhanden die mit USER 1 bis USER 4 bezeichnet sind. Diese Symbol-<br/>pakete können Sie ändern und an Ihre Anfordernisse anpassen.

## 7.1.3 Grafik

| Erstellen von<br>Grafiken                    | Zur Erstellung von Grafiken bietet ProTool die Möglichkeit, über die OLE–<br>Schnittstelle von Windows externe Grafikeditoren einzubinden. Der Projek-<br>teur kann somit immer mit dem Werkzeug arbeiten, das er am Besten kennt.                                                                                                    |
|----------------------------------------------|----------------------------------------------------------------------------------------------------|
|                                              | Grafiken können direkt über ein Grafikprogramm erstellt werden oder bestehende Grafiken können eingebunden werden. Um Grafiken zu erstellen oder einzubinden, wählen Sie den Menüpunkt <i>Bild</i> $\rightarrow$ <i>Felder</i> $\rightarrow$ <i>Grafik</i> an.                                                                                                  |
| Darstellung in<br>ProTool                    | Jede in ProTool verwendete Grafik wird als Bitmap dargestellt, unabhängig<br>davon ob diese Grafik mit einem pixelorientiertem Grafikprogramm (z. B.<br>Paintbrush) oder vektororientiertem Grafikprogramm (z. B. Designer) erstellt<br>wurde. Vektorgrafiken weden zunächst in Pixelgrafiken umgewandelt, bevor<br>sie in ProTool dargestellt werden.          |
|                                              | Haben Sie eine Grafik erstellt, so skaliert Windows diese, damit sie in das<br>aufgezogene Feld paßt. Haben Grafik und aufgezogenes Feld unterschiedli-<br>che Seitenverhältnisse, so führt dies zu Verzerrungen. Im weiteren Verlauf<br>dieses Kapitels geben wir Ihnen einige Empfehlungen, wie dies zu vermeiden<br>ist. Generell ist folgendes zu beachten: |
|                                              | <ol> <li>Setzen Sie Pixelgrafiken hauptsächlich in den Fällen einsetzen, wo die<br/>Größe des Fensters fest ist, wie bei den Iconen für Softkeys.</li> </ol>                                                                                                    |
|                                              | <ol> <li>Für Grafiken, bei denen nachträglich die Größe verändert werden muß,<br/>sollten Sie Vektorgrafiken verwenden.</li> </ol>                                                                                                    |
|                                              | 3. Verwenden Sie dieselbe Grafik in verschiedenen Größen, so sind dafür in<br>ProTool mehrere Objekte anzulegen. ProTool kann nicht aus einer Grafik<br>in mehrere Größen skalieren, sondern legt die Objekte mehrfach ab. Dies<br>verbraucht Speicher.                                                                                                    |
|                                              | 4. Erstellen Sie Grafiken im Grafikprogramm immer im gleichen Seitenver-<br>hältnis wie das in ProTool aufgezogene Feld. Dabei ist zu beachten, daß<br>eine Grafik mit einer Größe von z. B. 10 x 20 cm nicht pixelgetreu in ei-<br>nem Feld von 1 x 2 cm dargestellt werden kann. Hierbei gehen Informa-<br>tionen verloren.                                   |
| Erzeugen von<br>Piktogrammen für<br>Softkeys | Legen Sie Piktogramme für Softkeys mit einem Pixeleditor, wie z. B. Paint-<br>brush an, so wird Ihnen automaisch in dem Pixeleditor ein Rahmen mit der<br>richtigen Größe vorgegeben.                                                                                                    |
|                                              | Verwenden Sie einen Vektoreditor, so müssen Sie sich den Rahmen selber<br>anlegen. Hierbei ist das Seitenverhältnis x:y folgendermaßen:OP2553 x 38 PixelOP35/OP37/OP4580 x 58 Pixel                                                                                                    |

#### **Grafik einbinden** Legen Sie ein Grafikfeld an, so erscheint die nachfolgende Dialogbox. Dort wird automatisch ein neuer Name für die Grafik eingeblendet: GRAPHIC\_ + laufende Nummer.

| -                                                   | Grafikobjekt                                                                                                    |     |           |
|-----------------------------------------------------|----------------------------------------------------------------------------------------------------|-----|-----------|
| Na <u>m</u> e:                                      | GRAPHIC_1                                                                                                    | ] [ | OK        |
| ● <u>N</u> eu<br>○ <u>A</u> us Datei<br>○ ¥orhanden | Dbjekttyp:<br>Designer 3.1 Zeichnung<br>Equation<br>Microsoft Drawing<br>Microsoft Excel 5.0-Diagramm<br>Microsoft Excel 5.0-Tabelle<br>Microsoft Graph<br>Microsoft Graph<br>Microsoft Word 6.0-Dokument<br>Microsoft Word 6.0-Grafik | •   | Abbrechen |
| Ergebnis<br>Fügt ein<br>Dokumer                     | neues Designer 3.1 Zeichnung Objekt in das<br>at ein.                                                                                                    |     |           |

| Neu               | Wollen Sie eine neue Grafik erstellen, werden Ihnen OLE-fähige Anwendun-<br>gen angeboten. Aus diesen wählen Sie die gewünschte Anwendung aus.<br>ProTool startet diese Anwendung.                                                                                                    |
|-------------------|----------------------------------------------------------------------------------------------------|
| Aus Datei         | Existiert die Grafik bereits, die Sie einbinden wollen, können Sie Pfad und<br>Dateinamen direkt eingeben. Über die Schaltfläche <i>Durchsuchen</i> wird eine<br>Verzeichnisstruktur eingeblendet, in der Sie die Datei auswählen können.                                                                                                    |
| Vorhanden         | Klicken Sie dieses Optionsfeld an, werden Ihnen alle in der Projektierung bereits vorhandenen Grafikobjekte angezeigt.                                                                                                    |
| Verwendete Server | Unter dem Menüpunkt <i>Extras</i> $\rightarrow$ <i>OLE-Einstellungen</i> werden alle unter<br>ProTool möglichen Anwendungen als <i>Verwendete Server</i> angeboten.<br>Diese Liste entspricht der Auswahlliste bei Neuerstellung von Grafiken. Wol-<br>len Sie die Liste <i>Verwendete Server</i> auf die von Ihnen verwendeten Anwen-<br>dungen reduzieren, entfernen Sie die von Ihnen nicht verwendeten Anwen-<br>dungen. |
| Einschränkungen   | Bekannte Einschränkungen bei Grafikprogrammen, Grafikkarten und Trei-<br>bern finden Sie unter dem Icon <i>Neueste Informationen</i> in der Programm-<br>gruppe ProTool.                                                                                                    |

## Beispiel: Verzerrungsfreie Grafik

Um verzerrungsfreie Grafiken zu erhalten, müssen die Größe des aufgezogenen Grafikfeldes in ProTool und die Größe der Grafik übereinstimmen. Damit werden Verzerrungen durch unterschiedliche Skalierungsfaktoren für x– und y–Koordinaten vermieden. Gehen Sie dabei wie folgt vor:

 Schalten Sie unter dem Menüpunkt Bild → Größe/Position die Box für Positionsangaben ein. In dieser Box werden die aktuelle Position des Mauszeigers oder die Größe des aktuellen Objekts in Pixel angezeigt.

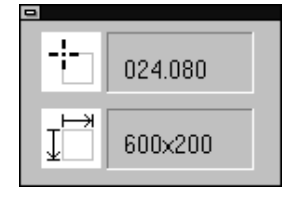

- 2. Ziehen Sie ein Grafikfeld von z. B. einer Größe von 600 x 200 auf. Damit hat das Feld ein Seitenverhältnis von 3:1. Notieren Sie sich die Pixelwerte, die im unteren Teil der Box angegeben werden.
- 3. Wählen Sie in der Dialogbox *Grafikobjekt* den gewünschten Grafikeditor, wie z. B. Designer, aus.
- 4. Schalten Sie das Lineal des Grafikeditors ein (falls es nicht defaultmäßig bereits eingeschaltet ist).
- 5. Bevor Sie eine Zeichnung in einem Grafikprogramm beginnen, legen Sie zuerst ein Rechteck als Hilfsrahmen an. Der Hilfsrahmen muß die gleichen Seitenverhältnissen haben wie das Feld in ProTool.
- 6. Erzeugen oder importieren Sie die gewünschte Grafik so, daß diese an keiner Stelle über den Hilfsrahmen hinausragt. Das nachfolgende Bild zeigt eine Grafik, die in einem Hilfsrahmen von 15 cm x 5 cm ist also ein Seitenverhältnis ebenfalls von 3:1.

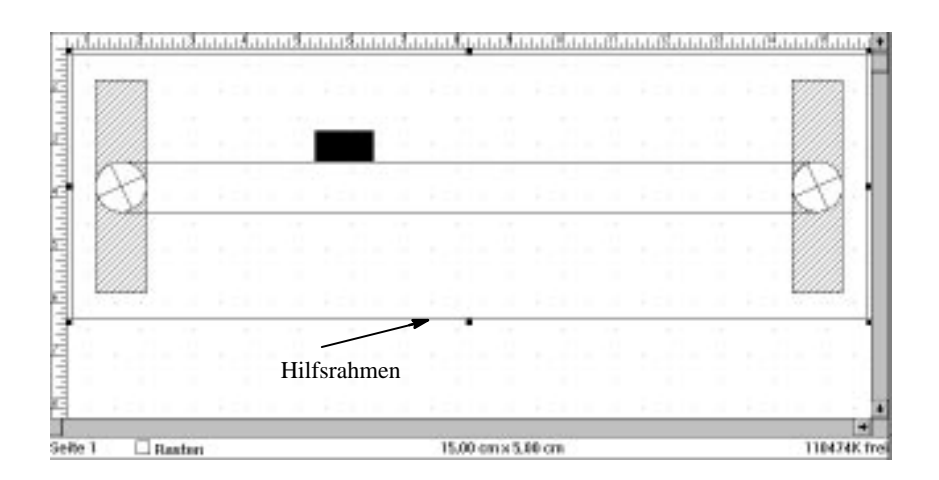

 Haben Sie die Zeichnung fertig erstellt, stellen Sie für den Hilfsrahmen die Farbe "Weiß" ein, damit dieser in der Projektierung nicht sichtbar ist. Bei Änderung der Grafik haben Sie dann immer noch Ihren Hilfsrahmen mit den richtigen Seitenverhältnissen.

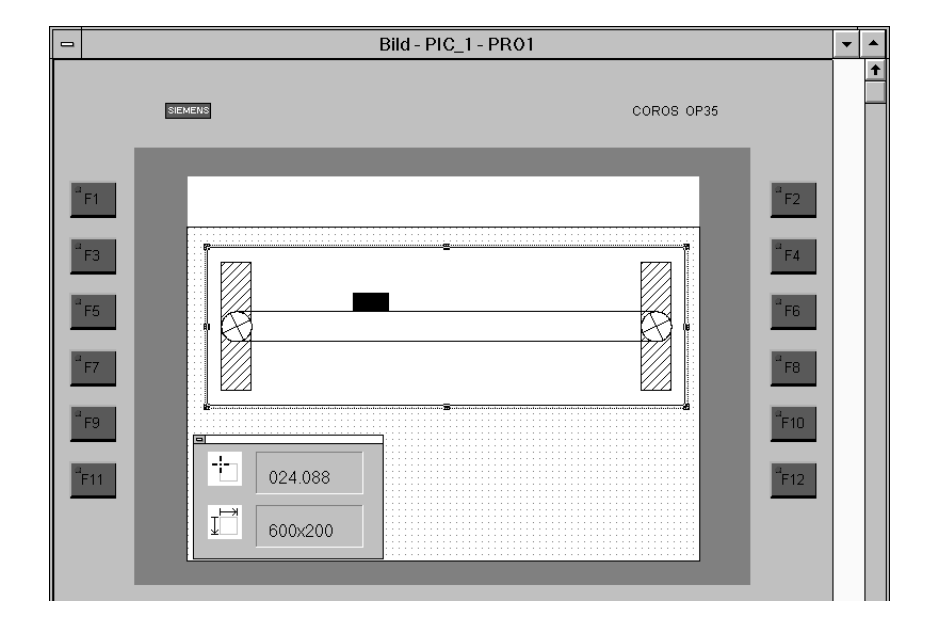

8. Kehren Sie zu ProTool zurück. Die Grafik ist nun verzerrungsfrei skaliert.

## Beispiel: Ändern einer Grafik

Soll die Größe einer in ProTool eingebundenen Vektorgrafik verändert werden. so reicht es nicht aus, das Feld in ProTool zu verändern. Sie müssen auch die Größe im Grafikeditor ändern, damit keine Verzerrungen auftreten. Gehen Sie wie folgt vor:

- Schalten Sie unter dem Menüpunkt Bild → Gröβe/Position die Box für Positionsangaben ein.
- 2. Verändern Sie die Größe des Grafikfeldes und notieren Sie sich die Größenangaben.
- 3. Starten Sie den Grafikeditor durch Doppelklick auf das Grafikfeld.
- 4. Wählen Sie im Grafikeditor alle Objekte der Grafik an einschließlich des Hilfsrahmens und vergrößern Sie die Grafik im gleichen Seitenverhältnis wie unter ProTool.
- Schließen Sie den Grafikeditor mit Aktualisierung der Datei. Der Menüpunkt hierfür lautet Datei → Beenden und zurückkehren zu ProTool oder ähnlich, abhängig von dem verwendeten Grafikeditor.

# 7.2 Eingabe und Ausgabe

| Eingabe                       | Bei Eingabefeldern gibt der Bediener einen Wert am OP ein, der zur Steue-<br>rung übertragen wird.                                                                                                    |  |  |
|-------------------------------|----------------------------------------------------------------------------------------------------|--|--|
| Ausgabe                       | Der aktuelle Wert wird aus der Steuerung gelesen und im Ausgabefeld am OP angezeigt.                                                                                                    |  |  |
| Ein-/Ausgabe                  | Der aktuelle Wert wird aus der Steuerung gelesen und im Ein-/Ausgabefeld<br>am OP angezeigt. Gleichzeitig sind auch Eingaben im Ein-/Ausgabefeld<br>möglich.                                                                                                    |  |  |
| Symbolische<br>Ein-/Ausgabe   | In allen Feldern kann die Ein- und Ausgabe auch symbolisch erfolgen. Sym-<br>bolisch bedeutet, daß nicht mit dem Wert, sondern stellvertretend mit Text<br>oder Grafik gearbeitet wird. Dem Wert einer Variablen wird ein Text oder<br>eine Grafik zugeordnet.                                  |  |  |
| Textsymbol                    | Um z. B. einen Motor ein- und auszuschalten, sind die Werte der Variablen<br>nicht selbsterklärend. Text ist für den Bediener verständlicher. Die Zuord-<br>nung von Wert und Text könnte folgendermaßen aussehen:                                                                              |  |  |
|                               | 0 AUS<br>1 LANGSAM<br>2 SCHNELL                                                                                                    |  |  |
|                               | Am OP wird jetzt nicht der Wert angezeigt, sondern der zugehörige Text.                                                                                                    |  |  |
| Grafiksymbol                  | Wollen Sie z. B. den Zustand (EIN/AUS) eines Ventils im Bild darstellen, so<br>ist dies über Zuordnung von Grafik möglich. Die Zuordnung von Wert und<br>Grafik könnte folgendermaßen aussehen:                                                                                                 |  |  |
|                               | 0 [für geschlossen]                                                                                                    |  |  |
|                               | 1 (für offen)                                                                                                    |  |  |
|                               | Am OP wird jetzt nicht der Wert angezeigt, sondern das zugehörige Grafik-<br>symbol.                                                                                                    |  |  |
| Ein-/Ausgabefelder<br>anlegen | Ein-/Ausgabefelder werden unter dem Menüpunkt $Bild \rightarrow Felder \rightarrow Ein$ -/<br>Ausgabe angelegt. Es wird die in Bild 7-5 dargestellte Dialogbox geöffnet.<br>Symbolische Ein-/Ausgaben werden unter dem Menüpunkt $Bild \rightarrow Felder \rightarrow$<br>Symbolliste angelegt. |  |  |

| -                    | Ein-/Ausgabe |                   |
|----------------------|--------------|-------------------|
| Ver <u>w</u> endung: | Variable 👱   | ОК                |
| Feld <u>t</u> yp:    | Ausgabe      | Abbrechen         |
| <u>D</u> arstellung: | Dezimal 生    | Attribute         |
|                      |              | <u>Infotext</u>   |
| F <u>e</u> ldlänge:  | 8            | <b>Funktionen</b> |
| Variable             | KF           | Quickmix          |
| Bearbeiten           | Duplizieren  | DB 10<br>DW 0     |

Bild 7-5 Dialogbox Ein-/Ausgabe

Zur Darstellung eines Ein-/Ausgabefeldes am OP sind in der Projektierung folgende Angaben erforderlich. Dies sind:

| Verwendung  | Hier ist nur die Einstellung Variable möglich. Ein Ein-/Ausgabefeld kann nur im Zusammenhang mit einer Variablen verwendet werden.                                                                                             |
|-------------|----------------------------------------------------------------------------------------------------|
| Feldtyp     | Hier wird festgelegt, ob das Feld ein Eingabefeld, ein Ausgabefeld oder ein Ein-/Ausgabefeld ist.                                                                                                    |
| Darstellung | Hier wird festgelegt, wie der Inhalt des Feldes dargestellt wird. Sie können<br>zwischen verschiedenen Formaten auswählen:<br>– Dezimal (als ganze Zahl oder mit Nachkommastellen),<br>– Hexadezimal,<br>– Binär,<br>– String. |
| Feldlänge   | Die Feldlänge wird in Anzahl Zeichen angegeben. Bei Meldungsfeldern be-<br>deutet die Eingabe des Wertes 0, daß die Feldlänge automatisch der Varia-<br>blen angepaßt wird.                                                    |

## Beispiel: Eingabefeld projektieren

Wie Sie ein Eingabefeld projektieren, zeigt das folgende Berispiel für SIMATIC S5:

- Wählen Sie im geöffneten Bild über das Menü Bild → Felder oder direkt über die Werkzeugpalette Ein-/Ausgabe an.
- 2. Positionieren Sie den Mauszeiger innerhalb des Bildes dort, wo Sie das Eingabefeld plazieren wollen. Halten Sie die linke Maustaste gedrückt und ziehen Sie das Feld auf die gewünschte Größe. Jetzt erscheint die Dialogbox *Ein-/Ausgabe*, in der Sie das Eingabefeld spezifizieren.
- 3. Nehmen Sie folgende Einstellungen vor:

| Verwendung   | Variable |
|--------------|----------|
| Feldtyp      | Eingabe  |
| Darstellung  | Dezimal  |
| Feldlänge    | 5        |
| Paßwortlevel | 1        |

- 4. Im Feld für Variablen wird der symbolische Name *VAR\_1* angezeigt. Klicken Sie auf die Schaltfläche *Bearbeiten*, um eine Variable zu editieren. Die Dialogbox *Variable* erscheint.
- 5. Geben Sie folgende Werte in der Dialogbox Variable ein: DB: 10 DW: 2 Typ: KF

Steuerung: Steuerung\_1

- 6. Verlassen Sie die Dialogboxen Variable und Ein-/Ausgabe mit OK.
- 7. Im Bild sehen Sie jetzt folgende Darstellung: <234.

Dies stellt das projektierte Feld dar, an das die Variable *VAR\_1* angehängt ist.

# 7.2.1 Ein-/Ausgabefelder mit symbolischer Anzeige

| Verwendung                  | Oft erklären Texte oder Grafik eine Einstellung besser als ein Wert. Deshalb<br>können Sie bei Ein-/Ausgabefeldern den Wert einer Variablen auch symbo-<br>lisch darstellen. Damit können Sie eigentlich statische Anteile wie Text und<br>Grafik auch dynamisch darstellen. Dynamisch bedeutet, unterschiedliche<br>Texte oder Grafiken, verschiedene Farben der Grafik, Grafik gedreht.                                                                                                    |
|-----------------------------|----------------------------------------------------------------------------------------------------|
| Symbollisten                | Symbolische Ein-/Ausgaben werden über sogenannte Symbollisten eingegeben. Wählen Sie hierzu den Menüpunkt $Bild \rightarrow Felder \rightarrow Symbolliste$ .                                                                                                    |
|                             | Wollen Sie Texte zuordnen, wählen Sie als Darstellung <i>Textsymbol</i> und edi-<br>tieren die Textliste. Bei Textlisten wird statt dem Wert der Variablen ein Text<br>dargestellt oder eingegeben. Textlisten sind bei Ein- und Ausgabefeldern<br>möglich. Bei Eingabefeldern wird am OP ein Fenster eingeblendet, aus Sie<br>den Text auswählen können.                                                                                                    |
|                             | Wollen Sie Grafik zuordnen, so wählen Sie in der Dialogbox <i>Ein-/Ausgabe</i><br>als Darstellung <i>Grafiksymbol</i> und editieren die Grafikliste. Die Grafik, die<br>hier verwendet wird, ist direkt über eine Applikation zu erstellen oder als<br>Datei einzubinden. Bei Grafiklisten wird statt dem Wert der Variablen eine<br>Grafik angezeigt. Grafiklisten sind nur bei Ausgabefeldern möglich.                                                                                          |
| Formate bei<br>Symbollisten | Die Werte der Variablen können in unterschiedlichen Formaten angegeben<br>werden – als Zahl oder als Zustand eines Bits. Damit können Sie entweder<br>über eine Zahl oder oder über ein Bit die Anzeige steuern. Insgesamt sind<br>drei verschiedene Einstellungen möglich, die folgende Bedeutung haben:                                                                                                    |
| Dezimal                     | Der Wert einer Variablen wird dezimal ausgewertet. Jedem Wert zwischen 0<br>und 9999 kann ein Text oder eine Grafik zugeordnet werden. Es ist auch<br>möglich, einem gesamten Wertebereich Text oder Grafik zuzuordnen. Bei-<br>spielsweise könnte im Bereich 0 bis 10 der Text Aufwärmphase erscheinen<br>und im Bereich 11 bis 100 der Text Bereit.                                                                                                    |
| Binär                       | Die Bits einer Variablen werden ausgewertet. Wird ein Bit auf 1 gesetzt, so<br>erscheint der zugeordnete Text oder die Grafik am Display. Bei Textlisten<br>wird mit Anwahl des Textes das zugehörige Bit in der Steuerung gesetzt.                                                                                                    |
|                             | Es können maximal die 16 Bits eines Datenwortes belegt werden. Dabei<br>können Sie die Bits eines Datenwortes auf mehrere Symbollisten verteilen.<br>Benötigen Sie nicht alle Bits des Datenwortes in einer Symbolliste, so<br>können Sie die verbleibenden Bits in anderen Symbollisten verwenden. Ein-<br>zige Bedingung ist, daß innerhalb einer Symbolliste nicht zwei Bits gleich-<br>zeitig von der Steuerung aus gesetzt werden dürfen. In diesem Fall erscheint<br>am OP ein leeres Feld. |
| Bit                         | Der Zustand eines Bits der Variablen wird ausgewertet. Sie können für 0 und für 1 Text oder Grafik zuordnen.                                                                                                    |

## Beispiel für eine Textliste

Für die verschiedenen Gangarten eines Motors könnte die Textliste folgendermaßen aussehen:

| 0 | AUS  |
|---|------|
| 1 | LANG |

- LANGSAM
- 2 SCHNELL

Bild 7-6 zeigt die Dialogbox, in der dieses Beispiel projektiert ist.

| -                    |                       | Sy        | /mbolliste | - Text   |           |                     |
|----------------------|-----------------------|-----------|------------|----------|-----------|---------------------|
| Liste                |                       | • Dezimal | O Binär    | O Bit 🔲  | <b>\$</b> | OK<br>Abbrechen     |
| Wert                 | Text                  |           |            |          |           |                     |
| 0                    | AUS                   |           |            |          | +         |                     |
| 2                    | SCHNELL               |           |            |          |           |                     |
|                      |                       |           |            |          | 4         |                     |
|                      | <u>H</u> inzufügen    | ]         | E          | ntfernen |           |                     |
| <u>W</u> ert:<br>1 - | <u>T</u> ext<br>Langs | AM        |            |          |           | <u>R</u> eferenz >> |

Bild 7-6 Diallogbox Symbolliste – Text

#### Beispiel für eine Grafikliste

Über ein Symbol sollen die Zustände "AUS" und "EIN" dargestellt werden. Die zugehörigen Variablenwerte sind 0 und 1. Die Grafikliste sieht damit folgendermaßen aus:

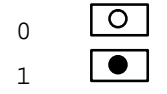

- Wählen Sie den Menüpunkt Bild → Felder → Symbolliste und ziehen Sie ein rechteckiges Feld auf.
- 2. Wählen Sie in der Box *Ein-/Ausgabe* als *Darstellung:* Grafiksymbol aus. Bild 7-7 zeigt die Dialogbox mit der Auswahl. Klicken Sie bei *Liste* auf die Schaltfäche *Bearbeiten*.

| Ein- / Ausgabe       |                |
|----------------------|----------------|
| Ver <u>w</u> endung: | Variable 💽     |
| Feld <u>t</u> yp:    | Ausgabe 💌      |
| <u>D</u> arstellung: | Grafiksymbol 💌 |
| Liste                |                |
| LIST_2               | <b>_</b>       |
| <u>B</u> earbeiten   | Duplizieren    |
|                      |                |

Bild 7-7 Auswahl Grafiksymbol für Grafiklisten

- Klicken Sie in der Dialogbox Symbollisten Grafik auf die Schaltfläche Neu. Wählen Sie aus den angebotenen Servern das Programm Paintbrush-Bild aus. Es wird Paintbrush aufgerufen. Sie sehen einen Rahmen, der der Größe des aufgezogenen Feldes entspricht. Nur in diesem Rahmen können Sie zeichnen.
- 4. Erstellen Sie das Symbol O.
- 5. Aktualisieren Sie die Datei und beenden Sie Paintbrush. Die gerade erstellte Zeichnung ist unter dem symbolischen Namen *GRAPHIC\_1* angelegt worden.
- 6. Klicken Sie auf die Schaltfläche *Hinzufügen*. Bild 7-8 zeigt, wie Ihre Dialogbox jetzt aussehen sollte.

| Symb                                                            | olliste - Grafik                  |                           |
|-----------------------------------------------------------------|-----------------------------------|---------------------------|
| Liste                                                           | O Binär O Bit 🛛 🚔                 | OK<br>Abbrechen           |
| Wert Grafikobjekt                                               | Vorschau                          |                           |
| 0 GRAPHIC_1                                                     |                                   | ]                         |
| ₩ert: <u>G</u> rafikobjekt:       0     GBAPHIC_1               |                                   |                           |
| Neu         Duplizieren           Bearbeiten         Umbenennen | Feldgröße: Ot<br>88 X 56 Pixel 88 | ojektgröße:<br>X 56 Pixel |

Bild 7-8 Erstellen einer Grafikliste

- 7. Klicken Sie auf die Schaltfäche *Duplizieren*. Damit wird ihre Zeichnung kopiert und unter dem Namen *GRAPHIC\_2* angelegt.
- Klicken Sie auf die Schaltfläche *Bearbeiten* und ändern Sie die Zeichnung in 
   Image: Comparison of the second second secon
- 9. Aktualisieren Sie die Datei und beenden Sie Paintbrush.
- 10. Geben Sie als Wert 1 ein und klicken Sie auf die Schaltfläche *Hinzufügen*.
- 11. Verlassen Sie alle Boxen mit OK, um die Einstellungen zu übernehmen.

## 7.2.2 Dynamische Attribute

## Verwendung Um den Anwender auf bestimmte Situationen aufmerksam zu machen, wie z. B. eine Grenzwertüberschreitung, stehen in ProTool sogenannte Attribute für Ein– und Ausgabefelder zur Verfügung. Die Attribute betreffen die Farbe des Feldes und das Blinken. Die Attribute können Sie dynamisch vergeben, d. h. abhängig von dem Wert der Variablen kann ein anderes Attribut gültig sein. Beispielsweise können Sie die Attribute so projektieren, daß bei Überschreitung des Grenzwertes das Feld rot erscheint.

Die zu verwendenden Attribute sind entweder an den Wert der Variablen gekoppelt, die dem Ein–/Ausgabefeld zugeordnet ist oder einer separaten Variablen, der sogenannten Steuervariablen. Vorteil der Steuervariablen ist, daß durch sie mehrere Ein–/Ausgabefelder gleichzeitig beeinflußt werden können. Damit können z. B. bei Produktionswechsel Ein–/Ausgabefelder blinken, weil neue Eingaben vom Bediener gemacht werden müssen.

Um eine Steuervariable zu verwenden, klicken Sie in der Dialogbox *Dynamische Attribute* auf die Schaltfläche *Steuern*. Es erscheint die Dialogbox *Steuervariable*. Die Steuervariable ist noch deaktiviert. Um Sie zu aktivieren entfernen Sie die Markierung in dem Feld *Deaktivieren*. Wählen Sie dann die Variable aus, mit der Sie die Attribute steuern wollen.

## Beispiel für dynamische Attribute

Das Bild 7-9 zeigt ein Beispiel, wie dem Anwender durch die Farbe des Ausgabefeldes gezeigt wird, ob er sich im normalen oder kritischen Bereich befindet.

| Dynami              | sche Attribute | e                      |                        |                          |   | ×               |
|---------------------|----------------|------------------------|------------------------|--------------------------|---|-----------------|
| – <u>L</u> iste     | © Dezimal      | O Bin                  | när C Bit              | 0                        |   | OK<br>Abbrechen |
| Wert                | E              | Blinken                | Vordergrund            | Hintergrund              |   |                 |
| 0-<br>11-           | 10 /<br>12 /   | Aus<br>Aus             | Grün<br>Gelb           | Weiß<br>Weiß             |   | <u>S</u> teuern |
| 13-                 | 15             | <u> In</u>             | Rot                    | Weiß                     | Y |                 |
|                     | <u>H</u> in    | zufügen                | <u><u>E</u>n</u>       | tfernen                  |   |                 |
| <u>W</u> ert:<br>13 | - 15           | <u>B</u> linker<br>Ein | n: <u>V</u> ordergrund | l: Hi <u>n</u> tergrund: | • |                 |

Bild 7-9 Dialogbox Dynamische Attribute

Das Beispiel könnte folgende Zuordnung haben:

| Bedeutung                      | Wertebereich | Attribute          |
|--------------------------------|--------------|--------------------|
| Normaler Bereich               | 0 bis 10     | Farbe grün         |
| Kritischer Bereich             | 11 bis 12    | Farbe gelb         |
| Überschreitung des Grenzwertes | 13–15        | Farbe rot, Blinken |

## 7.3 Balken

## Definition

Balken stellen einen Wert aus der Steuerung in Form einer rechteckigen Fläche dar. Bei Balken ist auf einem Blick erkennbar, wie weit der aktuelle Wert von den Grenzen entfernt ist oder ob ein vorgegebener Sollwert erreicht ist. Mit Balken lassen sich z. B. Füllstände oder Stückzahlen, darstellen. Bild 7-10 zeigt einen Balken.

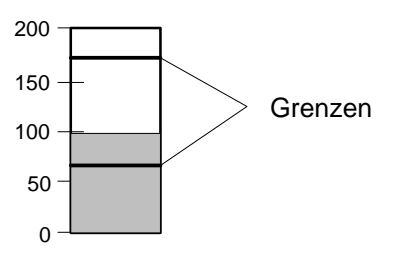

Bild 7-10 Balken

| Einstellungen   | Bei Balken sind die Beschriftung der Y-Achse, die Richtung, der Rahmen<br>sowie die Skalierungs-, Balken- und Hintergrundfarbe des Feldes frei defi-<br>nierbar. Zur Kennzeichnung von Grenzwerten können eine obere und eine                                                                                                    |  |  |
|-----------------|----------------------------------------------------------------------------------------------------|--|--|
|                 | untere Grenzwertlinie eingezogen werden.                                                                                                    |  |  |
|                 | Balken sind über Variablen mit der Steuerung verbunden. Neben der Varia-<br>blen, die den anzuzeigenden Balkenwert enthält, können weitere Variablen<br>verwendet werden. In Abhängigkeit vom Wert dieser Variablen kann z. B.<br>das Erreichen eines Grenzwertes durch einen Farbumschlag visualisiert wer-<br>den oder das Feld kann aus- bzw. eingeblendet werden. |  |  |
| Feld ausblenden | In Abhängigkeit vom projektierten Wert einer Variablen kann das Feld <i>Balken</i> aus- bzw. eingeblendet werden.                                                                                                    |  |  |
| Beispiel        | Wie Sie einen Balken projektieren, zeigt das folgende Beispiel:                                                                                                    |  |  |
|                 | <ol> <li>Wählen Sie im geöffneten Bild über das Menü Bild → Felder oder direkt<br/>über die Werkzeugpalette Balken an.</li> </ol>                                                                                                    |  |  |
|                 | 2. Positionieren Sie den Mauszeiger innerhalb des Bildes dort, wo Sie das<br>Feld plazieren wollen. Halten Sie die linke Maustaste gedrückt und zie-<br>hen Sie das Feld auf die gewünschte Größe. Wenn Sie die Maustaste los-<br>lassen, erscheint die im Bild 7-11 dargestellte Dialogbox, in der Sie den<br>Balken spezifizieren.                                  |  |  |

|                                                                                                    | Balken     |                                                    |
|----------------------------------------------------------------------------------------------------|------------|----------------------------------------------------|
| <u>Richtung:</u><br>Oben<br><u>Skalierungsfarbe:</u><br>Schwarz<br>X R <u>a</u> hmen<br>Grenzwertlinien | max<br>min | OK Abbrechen X-Achse Farben Ausblenden Multiplexen |
| VAR_2<br>Bearbeiten                                                                                     | en KF      | Steuerung_1<br>DB 10<br>DW 0                       |

Bild 7-11 Balken spezifizieren

- 3. Übernehmen Sie die Voreinstellungen für *Richtung*, *Skalierungsfarbe*, *Rahmen*, *Y-Achse* und *Farben*.
- 4. Klicken Sie auf Bearbeiten unterhalb von Variable.
- 5. Geben Sie in der Dialogbox *Variable* als *Name* Tank\_2 ein. Ordnen Sie der Variablen unter *Typ* das Format *KF* zu.
- 6. Wählen Sie unter *Steuerung* den zuvor unter dem Menüpunkt *Zielsystem* → *Steuerung* festgelegten Namen Quickmix aus und tragen Sie die Variablen-Adresse DB46, DW3 ein.
- 7. Mit der Schaltfläche *Grenzwerte* definieren Sie die beiden Konstanten 175 für den oberen Grenzwert und 65 für den unteren Grenzwert.
- 8. Drücken Sie jeweils OK, um Ihre Eingaben zu bestätigen und die Dialogboxen *Grenzwerte*, *Variable* und *Balken* zu verlassen.

# 7.4 Kurvengrafik

| Definition                         | Mit Kurven wird ein Wert aus der Steuerung kontinuierlich dargestellt. Die<br>Kurvengrafik enthält alle Einstellungen für das Koordinatensystem, wie z. B.<br>Skalierung der Achsen, Anzahl der Meßwerte und Farben. In einer Kurven-<br>grafik können bis zu vier Kurven gleichzeitig dargestellt werden.                          |
|------------------------------------|----------------------------------------------------------------------------------------------------|
|                                    | Kurven können unabhängig von der Kurvengrafik erstellt werden. Jede Kurve<br>wird unter einem symbolischen Namen abgelegt. In der Kurvengrafik ist der<br>symbolische symbolische Name der Kurve(n) anzugeben, die in der Kurven-<br>grafik angezeigt werden sollen. Die Gesamtheit aller projektierten Kurven<br>heißt Kurvenpool. |
| Darstellungsarten                  | Kurven können in verschiedenen Formen dargestellt werden, wie z. B. in<br>Linien-, Punkt oder Balkenform. Außerdem kann die Schieberichtung der<br>Kurve angegeben werden. Davon abhängig ist, wo der aktuelle Wert der<br>Kurve steht.                                                                                             |
| Kurvenarten                        | Je nach Art der Erfassung der Kurvenwerte werden zwei Kurvenarten unter-<br>schieden:                                                                                                    |
|                                    | <b>Trendkurven</b><br>sind für sich langsam ändernde Werte sinnvoll. Das OP liest pro Takt oder<br>Trigger den Wert aus der Steuerung und speichert ihn intern ab. Bei Aufruf<br>eines Bildes mit der Kurve wird der interne OP-Puffer ausgelesen und darge-<br>stellt.                                                             |
|                                    | <b>Profilkurven</b><br>sind für sich schnell ändernde Werte. Hier werden die Werte in der Steuerung<br>gespeichert. Durch Setzen eines Bits liest das OP den Speicherbereich in der<br>Steuerung und stellt alle Werte auf einmal in der Kurve dar.                                                                                 |
| Koordinaten-<br>achsen             | In der Kurvengrafik sind zunächst die X-Achse und die Y-Achse festzulegen.<br>Jeder Kurve in der Kurvengrafik kann eine von zwei Y-Achsen zugeordnet<br>werden. Die Beschriftung der X-Achse kann festgelegt werden über<br>– die Uhrzeit,<br>– die Anzahl der darstellbaren Werte oder<br>– eine Variable oder Konstante.          |
|                                    | Die Anzeige der Achsen und der Achsenbeschriftung kann in der Projektie-<br>rung ein- und ausgeschaltet werden.                                                                                                    |
| Hilfslinien und<br>Grenzwertlinien | Sie können in der Kurvengrafik für jede Y-Achse eine horizontale Hilfslinie<br>definieren. Damit können Sie z. B. eine Sollwertlinie in Ihre Kurvengrafik<br>einblenden, um einen schnellen Überblick über die Abweichungen der Ist-<br>werte von der Sollwertvorgabe zu erhalten.                                                  |
|                                    | Zusätzlich können Sie für jede Kurve eine obere und eine untere Grenzwert-<br>linie projektieren.                                                                                                    |

| Kurvengrafik aus-<br>blenden | In Abhängigkeit vom projektierten Wert einer Variablen kann die Kurvengra-<br>fik aus- bzw. eingeblendet werden.                                                                                                    |
|------------------------------|----------------------------------------------------------------------------------------------------|
| Multiplexen von<br>Kurven    | Kurven können über eine Multiplex-Variable gesteuert werden. Jedem Wert<br>der Multiplex-Variable wird eine Kurve zugeordnet. Damit wird abhängig<br>vom Wert der Mulitplex-Variable die entsprechende Kurve am OP angezeigt.                                                                                                    |
|                              | Um eine Kurve zu multiplexen, klicken Sie in der Dialogbox <i>Kurvengrafik</i><br>auf die Schaltfläche multiplexen. Ordnen Sie jetzt den Werten der Variable<br>die Kurven zu. In der Dialogbox <i>Kurvengrafik</i> wird statt der Kurve die Multi-<br>plex-Variable eingetragen (siehe Bild 7-12). Damit sehen Sie auf einen Blick, |

für welche der Kurven "Multiplexen" eingestellt ist.

|                                 | Kurvengrafik                                              |                         |
|---------------------------------|-----------------------------------------------------------|-------------------------|
| Darstellbare Werte:             |                                                           | ОК                      |
| Hintergrundfarbe:               |                                                           | Abbrechen               |
| Weiß ±                          | Y1                                                        | X-Achse                 |
| Schwarz                         | min                                                       | Y-A <u>c</u> hse 1      |
| Aktueller Wert:                 | min X max                                                 | Y-Ac <u>h</u> se 2      |
| Links 👤                         | 2.0 sec                                                   | Ausblenden              |
| Kurven<br>CURVE_2<br>Bearbeiten | <u>H</u> inzufügen       1: CU <u>E</u> ntfernen       3: | RVE_1<br>.B_4]          |
| D <u>u</u> plizieren            | <u>M</u> ultiplexen                                       | Y <u>1</u> O Y <u>2</u> |
| Darstellung: Linien             | Variable:                                                 | VAR_4                   |
| Triggerart: Takt                | (0.1 sec) Meßwerte:                                       | 20                      |

Bild 7-12 Multiplexen von Kurven

## 7.4.1 Trendkurven

| Kurvendaten lesen       | Trendkurven können takt- ode<br>jeweils nur ein Kurvenwert au<br>"darstellbaren Werte" werden<br>von Meßwerten einer Kurve e<br>Wert überschrieben.                                                                                                    | er bitgetriggert sein. Pro Takt oder Trigger wird<br>as einer Variablen gelesen. Die in der Kurve<br>im OP gespeichert. Ist die maximale Anzahl<br>erreicht, wird mit jedem neuen Wert der älteste |  |  |
|-------------------------|----------------------------------------------------------------------------------------------------|----------------------------------------------------------------------------------------------------|--|--|
| Verwendung              | Trendkurven eignen sich, um die Betriebstemperatur eines I                                                                                                    | kontinuierliche Verläufe darzustellen, wie z.B.<br>Motors.                                                                                                    |  |  |
| Triggerung<br>festlegen | Taktgetriggerte Trendkurven werden eingestellt, indem bei <i>Triggerung</i> Tak<br>ausgewählt wird. Bei bitgetriggerten Trendkurven ist die Einstellung <i>Trigge</i><br><i>rung</i> Bit <u>und</u> Wert erforderlich. In diesem Fall sind die beiden Bitbereich                                                                                                    |                                                                                                    |  |  |
|                         | – Kurvenanforderungsbe                                                                                                    | ereich und                                                                                                    |  |  |
|                         | – Kurvenübertragungsb                                                                                                    | ereich1                                                                                                    |  |  |
|                         | zu definieren, über die OP un                                                                                                    | d Steuerung miteinander kommunizieren.                                                                                                    |  |  |
|                         | Diese Bereiche sind unter dem Menüpunkt Zielsystem $\rightarrow$ Bereichszeiger fest-<br>zulegen. Jeder Kurve wird in allen Bitbereichen ein bestimmtes Triggerbit<br>zugeordnet. Wurde einer Kurve z. B. das Triggerbit 4 zugeordnet, so wird die<br>Kurve in allen Bitbereichen durch das Bit 4 identifiziert. Die Beschreibung<br>der Bitbereiche finden Sie unter 7.4.2 Profilkurven. |                                                                                                    |  |  |
| Beispiel                | Die Füllstände von Tank_A,<br>Sekunden erfaßt und in einer<br>Am OP sollen gleichzeitig 24                                                                                                    | Tank_B, Tank_C und Mixer sollen alle 1,5<br>gemeinsamen Kurvengrafik dargestellt werden.<br>Werte angezeigt werden (Bild 7-13).                                                                    |  |  |
|                         | 1. Legen Sie in der Dialogbox <i>Kurvengrafik</i> zunächst die gemeinsame stellungen fest:                                                                                                    |                                                                                                    |  |  |
|                         | – Darstellbare Werte                                                                                                    | 24                                                                                                    |  |  |
|                         | – Hintergrundfarbe                                                                                                    | Weiß                                                                                                    |  |  |
|                         | – Skalierungsfarbe                                                                                                    | Schwarz                                                                                                    |  |  |
|                         | – X-Achse                                                                                                    | -Achse anzeigen<br>-Beschriftung:Darstellbare Werte                                                                                                    |  |  |
|                         | – Y-Achse                                                                                                    | -Achse anzeigen<br>-Beschriftung<br>-Skalierung <i>Max: Konstante</i> 2000<br><i>Min: Konstante</i> 0                                                                                              |  |  |

 Spezifizieren Sie nun die erste Kurve. Geben Sie im Feld Kurven Tank\_A ein und klicken Sie auf Bearbeiten. In der Dialogbox Kurve stellen Sie ein:

| — | Darstellung | Linie        |
|---|-------------|--------------|
| _ | Meßwerte    | 24           |
| _ | Farbe       | Rot          |
| _ | Triggerung  | Takt         |
|   |             | 1,5 Sekunden |

Unter *Variable* geben Sie an, woher das OP die Werte für die Kurve Tank\_A lesen soll. Geben Sie ein:

| _ | Name      | Inhalt_A |
|---|-----------|----------|
| _ | Тур       | KF       |
| _ | DB        | 10       |
| _ | DW        | 4        |
| _ | Steuerung | Quickmix |

Bestätigen Sie mit OK.

- 3. Übernehmen Sie die projektierte Kurve mit *Hinzufügen* in die Kurvengrafik.
- Die Einstellungen f
  ür die drei Kurven Tank\_B, Tank\_C und Mixer nehmen Sie analog zur Kurve Tank\_A vor. Ordnen Sie jeder Kurve eine andere Farbe und/oder Darstellung zu, um die Kurven deutlich unterscheiden zu können.

Beachten Sie bei der Projektierung, daß Trigger-Art und Trigger-Takt für alle Kurven der Kurvengrafik identisch sein müssen.

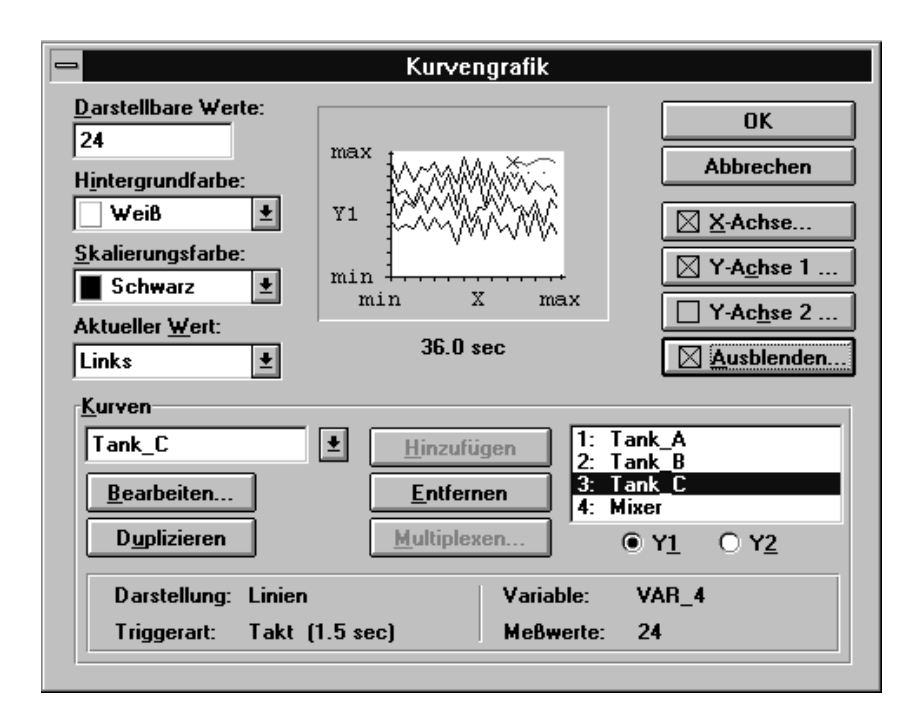

Bild 7-13 Trendkurve projektieren

## 7.4.2 Profilkurven

| Kurvendaten lesen       | Bei Profilkurven werden durch Setzen eines Triggerbits alle Kurvenwerte<br>gleichzeitig aus einem Puffer in der Steuerung gelesen und als Kurve am OP<br>dargestellt. Die der Kurve zugehörige Variable enthält die Anfangsadresse<br>des Puffers. Die Pufferlänge wird nicht explizit eingetragen. Sie ergibt sich<br>aus der Anzahl "darstellbarer Werte", die in der Kurve projektiert sind.                                                                                                    |
|-------------------------|----------------------------------------------------------------------------------------------------|
| Verwendung              | Profilkurven können z. B. bei sich schnell ändernden Werten verwendet wer-<br>den, wenn nur der Verlauf in seiner Gesamtheit – dem Profil – interessant ist.<br>Ändern sich Werte schneller, als die Kommunikation zwischen OP und Steu-<br>rung sie übertragen kann, so müssen die Werte in der Steuerung gespeichert<br>werden. Das OP liest dann den gesamten Puffer auf einmal aus. Ein Beispiel<br>für die Verwendung von Profilkurven ist der Einspritzdruck bei der Herstel-<br>lung von Kunststoffteilen. |
| Triggerung<br>festlegen | <ul> <li>Profilkurven werden eingestellt, indem bei <i>Triggerung</i> Bit und Puffer ausgewählt wird. Da Profilkurven durch ein Triggerbit ausgelöst werden, sind mindestens die beiden Bitbereiche</li> <li><i>Kurvenanforderungsbereich</i> und</li> <li><i>Kurvenübertragungsbereich1</i></li> </ul>                                                                                                    |

zu definieren, über die OP und Steuerung miteinander kommunizieren. Die Nummern, die in den Bitbereichen in Bild 7-14 und 7-15 stehen, sind das Triggerbit der Kurve.

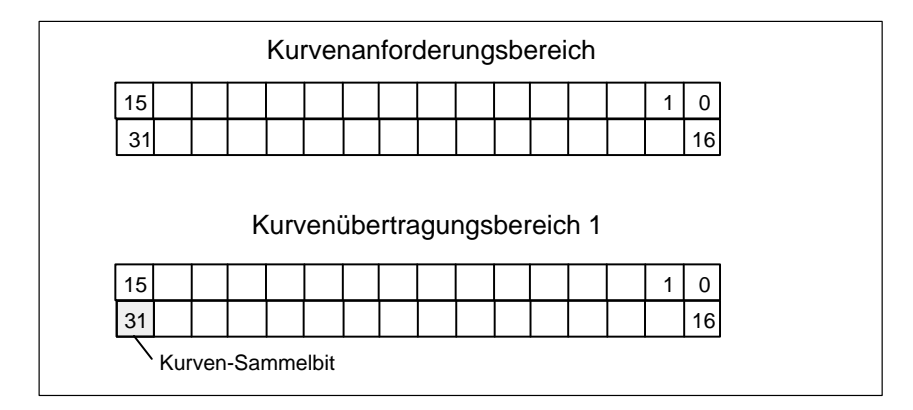

Bild 7-14 Bitbereiche für Kurven bei SIMATIC S5

|                | Kurvenanforderungsbereich                                                                                                    |  |  |  |
|----------------|----------------------------------------------------------------------------------------------------|--|--|--|
|                | 1 2 16                                                                                                    |  |  |  |
|                | 17 32                                                                                                    |  |  |  |
|                | Kurvenübertragungsbereich 1                                                                                                    |  |  |  |
|                |                                                                                                    |  |  |  |
|                | L <sup>1</sup> / J J J J J J J J J J J J J J J J J J J                                                                                                    |  |  |  |
|                | Bild 7-15 Bitbereiche für Kurven bei SIMATIC 500/505                                                                                                    |  |  |  |
|                | Diese Bereiche sind unter dem Menüpunkt Zielsystem $\rightarrow$ Bereichszeiger fest-<br>zulegen und in der Steuerung einzurichten. Jeder Kurve wird in allen Bitbe-<br>reichen ein bestimmtes Triggerbit zugeordnet. Wurde einer Kurve z. B. das<br>Triggerbit 4 zugeordnet, so wird die Kurve in allen Bitbereichen durch das<br>Bit 4 identifiziert.                                                                                                    |  |  |  |
| Kurve anzeigen | Wird am OP ein Bild mit einer oder mehreren Kurven aufgeschlagen, setzt<br>das OP die zugehörigen Bits im <i>Kurvenanforderungsbereich</i> . Setzen Sie im<br>Steuerungsprogramm das der Kurve zugeordnete Bit im <i>Kurvenübertra-</i><br><i>gungsbereich</i> und das <i>Kurvensammelbit</i> . Das OP erkennt die Triggerung und<br>setzt das Kurvenbit und das Kurven-Sammelbit zurück. Danach liest es je<br>nach Projektierung einen Wert oder den gesamten Puffer aus.                                                                                                    |  |  |  |
| Wechselpuffer  | Angenommen, der Ablauf, den die Profilkurve darstellt, startet bereits wie-<br>der, während das OP den Puffer ausliest. In diesem Fall würden Werte über-<br>schrieben werden. Um dies zu vermeiden, wird ein zweiter Puffer für die<br>gleiche Kurve eingerichtet. Der zweite Puffer muß auch in der Projektierung<br>eingestellt werden. Stellen Sie hierzu unter <i>Triggerung Bit</i> <u>und</u> <i>Wechselpuffer</i><br>ein. Für den Puffer 2 muß auch ein Bitbereich eingerichtet werden, der <i>Kur-<br/>venübertragungsbereich2</i> . Er ist genauso aufgebaut wie der <i>Kurvenübertra-<br/>gungsbereich1</i> . |  |  |  |
|                | Während das OP die Werte aus dem Puffer 1 liest, schreibt die Steuerung die<br>neuen Werte in den Puffer 2. Liest das OP den Puffer 2, schreibt die Steue-<br>rung in den Puffer 1. Bild 7-16 zeigt diesen Ablauf.                                                                                                    |  |  |  |

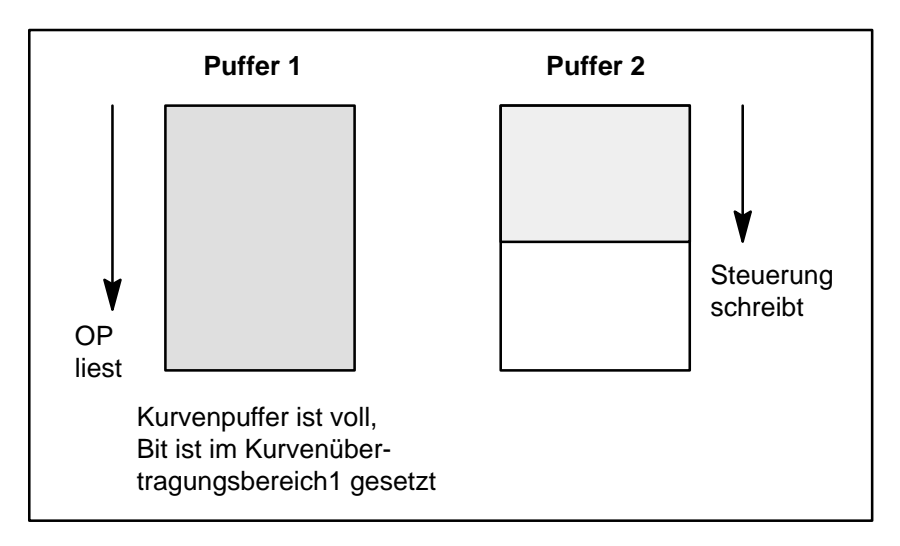

Bild 7-16 Wechselpuffer

## Beispiel für SIMATIC S5

Anhand eines Beispiels wird nachfolgend die Projektierung einer Profilkurve mit den erforderlichen Einstellungen erläutert. Bild 7-17 zeigt die einzelnen Bitbereiche und die Aktionen, die von OP und Steuerung durchgeführt werden. Die Kurve wird als Kurve\_4 bezeichnet, da ihr das Triggerbit 4 zugeordnet ist.

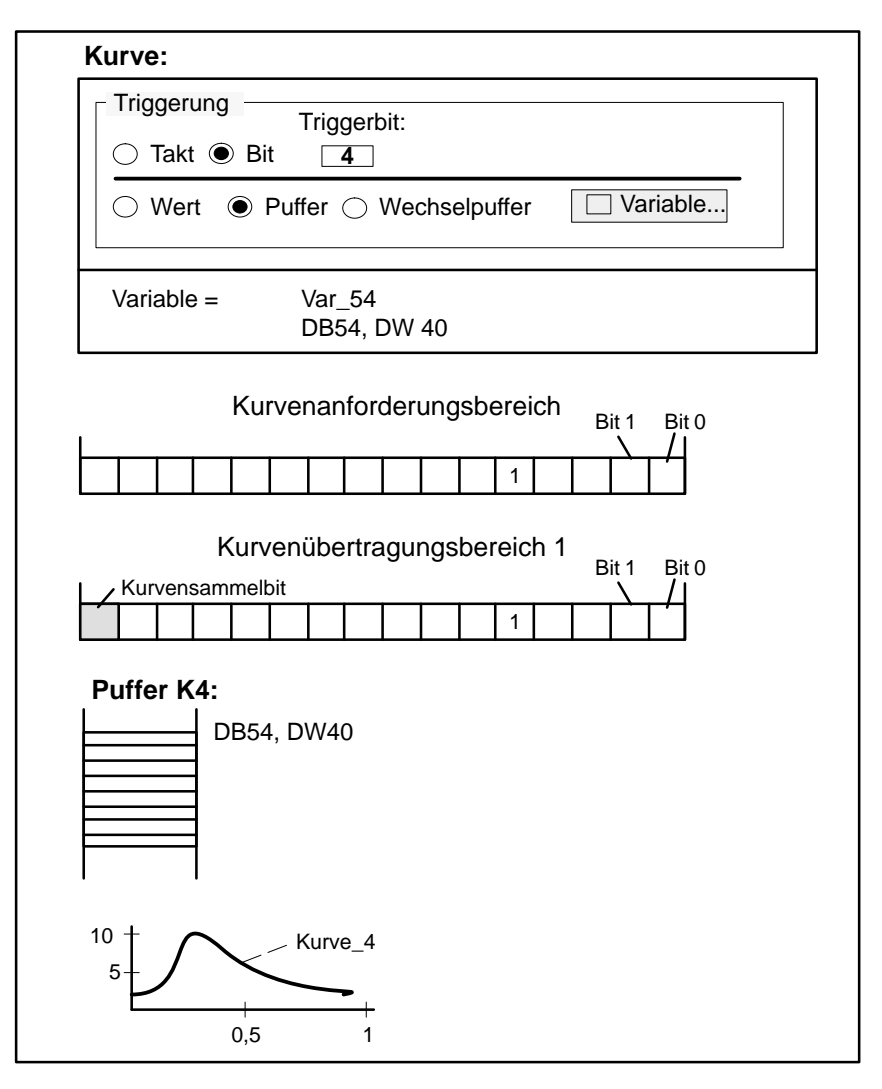

Bild 7-17 Zusammenhänge zwischen Projektierung und Darstellung von Profilkurven

Angenommen, es wird das Bild aufgerufen, in dem Kurve\_4 projektiert ist. Jetzt setzt das OP im *Kurvenanforderungsbereich* das Bit 4 auf 1. Ist der Puffer 4 vollgeschrieben, setzt die Steuerung im *Kurvenübertragungsbereich1* das Bit 4 auf 1. Wenn das *Kurvensammelbit* gesetzt ist, liest das OP jetzt den Puffer 4, dessen Adresse in der Variablen VAR\_54 steht. Der Puffer befindet sich in der Steuerung.

## 7.5 Die Optionen Ausblenden und Multiplexen

#### Ausblenden

Felder in Bildern können abhängig von dem Wert einer Variablen ein- und ausgeblendet werden. Mit dieser Option können z. B. bei der Inbetriebnahmephase Felder am OP erscheinen, die im laufenden Betrieb nicht mehr sichtbar sind. Die Variable könnte über den aktuellen Paßwortlevel belegt werden. Nur wenn der Superuser eingeloggt ist, wird das Feld angezeigt

Für das Ausblenden muß immer eine andere Variable verwendet werden, als die die dem Feld zugeordnet ist. Die Bedingungen für das Ausblenden müssen abhängig von der Variablen festgelegt werden. Dabei müssen Sie beachten, ob es sich bei der Variablen um eine Integervariable oder eine boolsche Variable handelt. Nachfolgend sind ein paar Beispiele aufgelistet.

Beispiel für Integervariablen:

| Variable > 10 |                                                                                                    |
|---------------|----------------------------------------------------------------------------------------------------|
| Variable < 50 | Das Feld wird ausgeblendet, wenn die Variable im Bereich zwischen 11 und 49 liegt.                                                    |
| Variable > 50 |                                                                                                    |
| Variable < 10 | Das Feld wird ausgeblendet, wenn die Variable außerhalb<br>des Bereiches von 10 bis 50 liegt. Bild 7-18 zeigt diese Ein-<br>stellung. |

Beispiel für boolsche Variablen (nicht bei SIMATIC S5):

| Variable ><br>Variable < 1 | Das Feld wird ausgeblendet, wenn die Variable 0 ist. |
|----------------------------|------------------------------------------------------|
| Variable > 0<br>Variable < | Das Feld wird ausgeblendet, wenn die Variable 1 ist. |

|                                 | Ausblenden                                       |                              |  |  |  |
|---------------------------------|--------------------------------------------------|------------------------------|--|--|--|
| Ausblenden bei:                 | V <u>a</u> riable > 50<br>Var <u>i</u> able < 10 | OK<br>Abbrechen              |  |  |  |
|                                 |                                                  | Deaktivieren                 |  |  |  |
| Variable<br>VAR_4<br>Bearbeiten | uplizieren KF                                    | Steuerung_1<br>DB 10<br>D₩ 0 |  |  |  |

Bild 7-18 Dialogbox Ausblenden

MultiplexenProTool bietet die Option an, einem Feld den unterschiedlichen Variablen<br/>zuzuordnen. Dies wird als Multiplexen bezeichnet. Jedem Wert einer soge-<br/>nannten Indexvariablen kann dabei eine Variable zugeordnet werden. Die<br/>Variable, die gerade verwendet wird, ist abhängig von dem Wert der Indexva-<br/>riablen. Damit könnten z. B. über die Indexvariable alle Variablen eines Bil-<br/>des gesteuert worden. Dies erspart Ihnen die Projektierung mehrerer Bilder<br/>für gleichartige Anwendungen.

## Beispiel für Multiplexen

Bild 7-19 zeigt ein Anwendungsbeispiel. In einer Balkengrafik soll in Abängigkeit von der Stellung des Schalters *S1* der Inhalt des Tanks *T1*, *T2* oder *T3* angezeigt werden. Dazu wird dem Schalter *S1* die Indexvariable *VAR\_S1* zugeordnet. Der Inhalt der Tanks wird aus den Variablen *VAR\_T1* bis *VAR\_T3* gelesen.

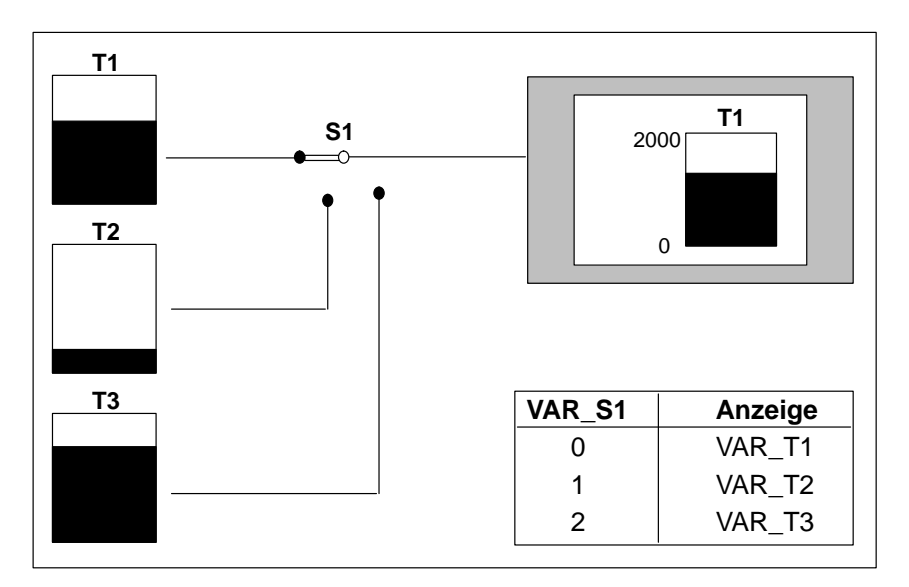

Bild 7-19 Beispiel: Multiplexen von Variablen

Im nachfolgenden Beispiel werden drei Werten Indexvariablen *VAR\_S1* die Variablen *VAR\_T1* bis *VAR\_T3* zugeordnet. Bei diesem Beispiel ist die Steuerung eine SIMATIC S7.

| Wert von VAR_S1 | Anzeige aus |  |
|-----------------|-------------|--|
| 0               | VAR_1       |  |
| 1               | VAR_2       |  |
| 2               | VAR_3       |  |

 Legen Sie in einem Bild über den Menüpunkt Bild → Felder → Balken ein Feld für Balken an. Die Dialogbox Balken erscheint.

| Balken                                                                                                    |            |        | ×                                                                                      |
|----------------------------------------------------------------------------------------------------|------------|--------|----------------------------------------------------------------------------------------|
| <u>Richtung:</u><br><u>Oben</u><br><u>Skalierungsfarbe:</u><br>Schwarz<br>▼ Ra <u>h</u> men<br>Grenzwertlinien | max<br>min |        | OK<br>Abbrechen<br>Y-Achse<br><u>Farben</u><br><u>Ausblenden</u><br><u>Multiplexen</u> |
| VAR_2<br>Bearbeiten Duplizier                                                                                  | •n         | Neue V | ariable                                                                                |

Bild 7-20 Erstellen der Indexvariablen für Balken

- 2. Klicken Sie auf die Schaltfläche Multiplexen.
- 3. Geben Sie im Feld *Indexvariable* den symbolischen Namen Var\_S1 ein. Klicken Sie auf *Bearbeiten*, um die Variable zu editieren. Die Dialogbox *Variable* wird geöffnet.

| 4. | Geben Sie ein: | Typ:       | INT         |
|----|----------------|------------|-------------|
|    |                | DB:        | 15          |
|    |                | DBW:       | 0           |
|    |                | Steuerung: | Steuerung_1 |

*VAR\_S1* nimmt, je nach Schalterstellung, den Wert 0, 1 oder 2 an. Jedem dieser drei Werte wird jetzt jeweils eine Variable zugeordnet (*VAR\_T1*, *VAR\_T2* und *VAR\_T3*), die den aktuellen Wert des Tanks *T1*, *T2* oder *T3* repräsentiert.

5. Geben Sie im Feld *Variable* den symbolischen Namen VAR\_T1 ein. Klicken Sie auf *Bearbeiten*, um die Variable zu editieren. Die Dialogbox *Variable* wird geöffnet.

| 6. Geben Sie ein: | Typ:       | INT         |
|-------------------|------------|-------------|
|                   | DB:        | 16          |
|                   | DBW:       | 0           |
|                   | Steuerung: | Steuerung_1 |
|                   |            |             |

- 7. Klicken Sie jetzt in der Dialogbox *Balken* auf die Schaltfläche *Hinzufügen*. Die Variable *VAR\_T1* wird in das Darstellungsfeld übernommen und dem Wert (Index) 0 der Indexvariablen *VAR\_S1* zugeordnet.
- 8. Wiederholen Sie Schritt 5. und 7. für die Variablen *VAR\_T2* und *VAR\_T3*. Bild 7-21 zeigt, wie die zugehörige Projektierung aussieht.

| Multiplexen                                        |                      |                                        |                | x                         |
|----------------------------------------------------|----------------------|----------------------------------------|----------------|---------------------------|
| Hinzufügen<br>Entfernen<br>nach oben<br>nach unten | Index<br>0<br>1<br>2 | Variable<br>VAR_T1<br>VAR_T2<br>VAR_T3 |                | OK<br>Abbrechen           |
| Variable<br>VAR_T3<br>Bearbeiten                   | Dupliz               | zieren INT                             | St<br>DI<br>DI | euerung_1<br>3 16<br>3₩ 2 |
| Indexvariable<br>VAR_S1<br>Bearbeiten              | Dupliz               | zieren INT                             | St<br>DE<br>DE | euerung_1<br>3 15<br>3₩ 0 |

Bild 7-21 Dialogbox Multiplexen

9. Verlassen Sie die Dialogbox Multiplexen mit Ok. In der Dialogbox Balken ist jetzt ein Kreuzchen in der Schaltfäche Multiplexen zur Kennzeichnung, daß Multiplexen verwendet wird (siehe Bild 7-22). Außerdem wird statt dem Feld für Variable die Indexvariable angegeben.

| Balken<br><u>R</u> ichtung:                      | max   | OK                                |  |
|--------------------------------------------------|-------|-----------------------------------|--|
| Skalierungsfarbe:                                |       | Abbrechen                         |  |
| I Ra <u>h</u> men<br>I <u>G</u> renzwertlinien   | min i | <u>F</u> arben <u>A</u> usblenden |  |
| Multiplexen ist aktiv mit Indexvariable [VAR_S1] |       |                                   |  |

Bild 7-22 Anzeige bei aktiviertem Multiplexenn

# 7.6 Aufgerufenes Bild in der Steuerung erkennen

| Anwendung     | Um in der Steuerung erkennen zu können, welches Bild gerade am OP aufge-<br>rufen ist, müssen Sie einen sogenannten <i>Bildnummernbereich</i> in der Steue-<br>rung anlegen. Das OP legt im Bildnummernbereich Informationen über das<br>am OP aufgerufene Bild ab.     |  |
|---------------|----------------------------------------------------------------------------------------------------|--|
|               | Dadurch ist es möglich, Informationen über den aktuellen Display-Inhalt des<br>OP zur Steuerung zu übertragen. Im Steuerungsprogramm können dann wie-<br>derum bestimmte Reaktionen ausgelöst werden, z. B. den Aufruf eines ande-<br>ren Bildes oder Anwahl einer LED. |  |
| Voraussetzung | Wenn der Bildnummernbereich genutzt werden soll, muß dieser bei der Pro-<br>jektierung als <i>Bereichszeiger</i> – Typ <i>Bildnummer</i> – angegeben werden. Er<br>kann nur in <u>einer</u> Steuerung und dort nur <u>einmal</u> angelegt werden.                       |  |
|               | Der Bildnummernbereich wird spontan zur Steuerung übertragen, d. h. die<br>Übertragung erfolgt immer dann, wenn am OP eine Änderung registriert<br>wird. Die Projektierung einer Pollzeit ist daher nicht erforderlich.                                                 |  |
| Aufbau        | Der Bildnummernbereich ist ein Datenbereich mit einer festen Länge von 5<br>Datenworten. Nachfolgend ist der Aufbau des Bildnummernbereichs darge-<br>stellt.                                                                                                    |  |
|               | Adresse                                                                                                    |  |

| Auresse |                            |
|---------|----------------------------|
| 1. Wort | aktueller Bildtyp          |
| 2. Wort | aktuelle Bildnummer        |
| 3. Wort | reserviert                 |
| 4. Wort | aktuelle Eingabefeldnummer |
| 5. Wort | reserviert                 |

| Eintrag                    | Belegung    |
|----------------------------|-------------|
| aktueller Bildtyp          | 1: Bild     |
| aktuelle Bildnummer        | 1 bis 65535 |
| aktuelle Eingabefeldnummer | 0 bis 65535 |
## 8

## Betriebsmeldungen und Störmeldungen

| Übersicht              | Betriebs- und Störmeldungen werden von der Steuerung ausgelöst. Sie ent-<br>halten Informationen zu Ereignissen und Zuständen im Steuerungsprozeß.<br>Störmeldungen müssen am OP quittiert werden. Ausgegebene Betriebs- und<br>Störmeldungen werden im OP in eigenen Meldungspuffern abgespeichert.<br>Die gespeicherten Meldungen können am OP angezeigt und am angeschlos-<br>senen Drucker ausgedruckt werden.    |
|------------------------|----------------------------------------------------------------------------------------------------|
| Variablen              | Eine Meldung besteht aus statischem Text und/oder Variablen. Text und<br>Variablen sind frei projektierbar. Um Variablen in einer Meldung zu verwen-<br>den, ist ein Feld einzufügen. Bei Betriebs- und Störmeldungen können nur<br>Ausgabefelder verwendet werden.                                                                                                    |
| Funktionen<br>zuordnen | Betriebs- und Störmeldungen können Funktionen zugeordnet werden. Bei der<br>Projektierung ist festzulegen, welche Funktionen bei welchem Ereignis aus-<br>gelöst werden sollen. Ereignisse sind                                                                                                    |
|                        | – Kommen der Meldung,<br>– Quittieren der Meldung (nur bei Störmeldungen),<br>– Gehen der Meldung.                                                                                                    |
|                        | Die Funktionen werden im Attributefenster des Meldeeditors ausgewählt.                                                                                                    |
| Protokollierung        | Um Meldungen auf dem Drucker mitprotokollieren zu können, muß beim<br>Projektieren im <i>Attributefenster</i> des Meldeeditors das Attribut <i>Drucken</i> für<br>jede auszudruckende Meldung markiert werden. Unter dem Menüpunkt <i>Ziel-</i><br><i>system</i> $\rightarrow$ <i>Parameter</i> $\rightarrow$ <i>Meldungen</i> können Sie für die Meldungsprotokollie-<br>rung die folgenden Einstellungen vornehmen: |
|                        | • <i>Meldungen</i> : Die Protokollierung aller Ereignisse wird aktiviert,                                                                                                    |
|                        | • Aus: Die Meldungsprotokollierung wird ausgeschaltet,                                                                                                    |
|                        | • <i>Überlauf</i> : Bei vollem Meldungspuffer löscht das OP Meldungen, bevor<br>neue Meldungen eingetragen werden. Bei markiertem Feld <i>Überlauf</i> wer-<br>den alle Meldungen gedruckt, bevor sie gelöscht werden. Dies ist unab-<br>hängig von einem gesetzten oder nicht gesetzten Attribut <i>Drucken</i> .                                                                                                    |
| Überlaufwarnung        | Markieren Sie unter dem Menüpunkt Zielsystem $\rightarrow$ Parameter $\rightarrow$ Meldungen<br>das Feld Überlaufwarnung, so wird am OP eine Warnung ausgegeben, sobald<br>die projektierte Restgröße des Meldepuffers erreicht oder unterschritten wird.<br>Die Größe des Restpuffers ist einstellbar. Die Default–Einstellung ist 10 %.                                                                             |

| Relais/Port       | <ul> <li>Eine Meldung kann direkt zur Ansteuerung eines Ausganges am OP verwendet sein. Dies kann sein:</li> <li>Relaisansteuerung</li> <li>Portansteuerung (nur mit Direkttastenmodul)</li> </ul>                                                                                          |
|-------------------|----------------------------------------------------------------------------------------------------|
| Meldungspriorität | Im Attributefenster des Meldeeditors können Sie unter <i>Priorität</i> die Mel-<br>dungspriorität der projektierten Meldung festlegen. Liegen gleichzeitig meh-<br>rere Meldungen vor, so werden diese nach den projektierten Meldungspriori-<br>täten (1: niedrig bis 16: hoch) angezeigt. |
| Meldebereiche     | Für Betriebsmeldungen muß in der Projektierung ein <i>Betriebsmeldebereich</i> , für Störmeldungen ein <i>Störmeldebereich</i> definiert sein. Die Meldebereiche werden unter dem Menüpunkt <i>Zielsystem</i> $\rightarrow$ <i>Bereichszeiger</i> festgelegt.                               |
|                   | Zu jedem Bit im projektierten Meldebereich kann jeweils eine Betriebs- bzw.<br>Störmeldung projektiert werden. Beim Anlegen des jeweiligen Adreßbereichs<br>wird angezeigt, wieviele Meldungen darin angelegt werden können.                                                                |
|                   | Jeder Meldebereich kann in mehrere Adreßbereiche aufgeteilt sein. Die Ta-<br>belle 8-1 zeigt die Anzahl der Meldebereiche für Betriebs- und Störmeldun-<br>gen, die Anzahl der Störmeldequittierbereiche sowie die jeweilige Gesamt-<br>länge aller Bereiche für die verschiedenen OP dar.  |
|                   |                                                                                                    |

Tabelle 8-1 Meldebereiche der OP

| Gerät | Betriebsmel | debereich     | Störmeldebereich bzw.<br>Störmeldequittierbereich |                                |  |  |
|-------|-------------|---------------|---------------------------------------------------|--------------------------------|--|--|
|       | Anzahl      | Länge (Worte) | Anzahl je<br>Typ                                  | Länge gesamt je<br>Typ (Worte) |  |  |
| OP25  | 8           | 125           | 8                                                 | 125                            |  |  |
| OP35  | 8           | 125           | 8                                                 | 125                            |  |  |
| OP37  | 8           | 125           | 8                                                 | 125                            |  |  |
| OP45  | 8           | 125           | 8                                                 | 125                            |  |  |

#### Meldungsnummer

Im Meldeeditor sind die Meldungsnummern am linken Rand aufgeführt. Jeder Meldungsnummer ist eine Bit-Nummer zugeordnet. Damit sehen Sie sofort, zu welchem Bit im Betriebs- bzw. Störmeldebereich die projektierte Meldung gehört. Zusätzlich wird in der Statuszeile eingeblendet, zu welcher Adresse die Meldung gehört.

### Zuordnung von Meldebereich und Meldungsnummer

Nachfolgend wird die Zuordnung von Meldebereich und Meldungsnummer anhand eines Beispieles dargestellt.

#### Beispiel 1 für SIMATIC S5:

Angenommen, es wurde für die Steuerung SIMATIC S5 folgender Betriebsmeldebereich projektiert:

DB 60 Adresse 43 Länge 5 (in DW)

Bild 8-1 zeigt die Zuordnung zwischen Bit-Nummer und Meldungsnummer bei Datenworten. Die Zuordnung von Meldungsnummer und Bit-Nr. erfolgt automatisch im OP.

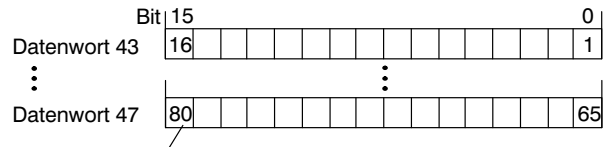

Meldungsnummer

Bild 8-1 SIMATIC S5:

Zuordnung von Meldebereich und Meldungsnummer bei Datenworten

#### Beispiel 2 für SIMATIC 500/505:

Angenommen, es wurde für die Steuerung SIMATIC 500/505 folgender Betriebsmeldebereich projektiert:

V 43 Länge 5 (in Worten)

Bild 8-2 zeigt die Zuordnung der insgesamt 80 (5 x 16) Meldungsnummern zu den einzelnen Bit-Nummern im Betriebsmeldebereich der Steuerung.

Diese Zuordnung erfolgt im OP automatisch.

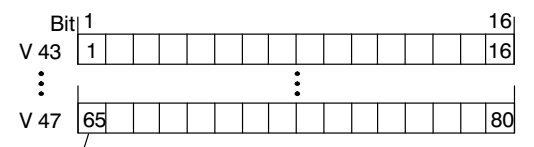

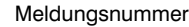

Bild 8-2 SIMATIC 500/505: Zuordnung von Meldebit und Meldungsnummer

#### **Beispiel 3 für SIMATIC S5**:

Der Meldebereich kann auch in Merkerworten definiert werden. Beim nachfolgenden Beispiel wurde folgender Störmeldebereich definiert:

MW 50 Länge 2(in MW)

Bild 8-3 zeigt die Zuordnung zwischen Meldungsnummer und Bitnummer bei Merkerworten.

|               |                     |   | Μ | erk | er | 50 |   |   |   |   | Me | erk | er 5 | 51 |   | 1 |
|---------------|---------------------|---|---|-----|----|----|---|---|---|---|----|-----|------|----|---|---|
| Merkerwort 50 | 7                   | 6 | 5 | 4   | 3  | 2  | 1 | 0 | 7 | 6 | 5  | 4   | 3    | 2  | 1 | 0 |
|               | Merker 52 Merker 53 |   |   | 53  |    |    |   |   |   |   |    |     |      |    |   |   |
| Merkerwort 52 | 7                   | 6 | 5 | 4   | 3  | 2  | 1 | 0 | 7 | 6 | 5  | 4   | 3    | 2  | 1 | 0 |

| Merkernummer | Meldungsnummer |
|--------------|----------------|
| M51.0        | 1              |
|              |                |
| M51.7        | 8              |
| M50.0        | 9              |
|              |                |
| M50.7        | 16             |
| M53.0        | 17             |
|              |                |
| M53.7        | 24             |
| M52.0        | 25             |
|              |                |
| M52.7        | 32             |

Bild 8-3 SIMATIC S5:

Zuordnung von Meldebereich und Meldungsnummer bei Merkerworten

## 8.1 Betriebsmeldungen

| Definition                                    | Betriebsmeldungen sind Anzeigen eines Status, z.B.<br>- Motor eingeschaltet<br>- Motor aus<br>- Motordrehzahl xx/min erreicht<br>- Steuerung auf Handbetrieb<br>- Betriebstemperatur xx erreicht                                                                                                    |
|-----------------------------------------------|----------------------------------------------------------------------------------------------------|
|                                               | Der Projekteur definiert, was eine Betriebsmeldung ist. Bei Betriebsmeldungen<br>wird vom OP der Zustand eines Bits in der Steuerung ausgewertet. Wird das<br>Bit in der Steuerung gesetzt, so wird die Betriebsmeldung am OP ausgelöst.<br>Der Projekteur legt fest, welche Bits eine Betriebsmeldung auslösen sollen.                                                 |
| Ruhemeldung                                   | Wird eine Betriebsmeldung mit der Nummer 0 projektiert, so wird sie als<br>Ruhemeldung interpretiert. Die Ruhemeldung wird im Betriebsmeldefenster<br>angezeigt, wenn keine Betriebsmeldung ansteht. Wurde eine <i>Meldezeile</i> pro-<br>jektiert, so ist die Ruhemeldung immer sichtbar, wenn keine Meldung an-<br>steht. Die Ruhemeldung kann nur aus Text bestehen. |
| Ablauf                                        | Wird im Steuerungsprogramm ein Bit im Betriebsmeldebereich gesetzt, so<br>erkennt das OP die zugehörige Meldung als <b>gekommen</b> und zeigt sie an.<br>Wird das Bit wieder zurückgesetzt, so erkennt das OP die Meldung als <b>ge-<br/>gangen</b> . Die Meldung wird nicht mehr angezeigt.                                                                            |
| Projektierungs-<br>beispiel für<br>SIMATIC S5 | <ul> <li>In diesem Beispiel projektieren Sie zunächst den Betriebsmeldebereich und anschließend eine Betriebsmeldung mit einem Feld.</li> <li>1. Wählen Sie den Menüpunkt <i>Zielsystem → Bereichszeiger</i> an, um den Betriebsmeldebereich einzurichten. Die Dialogbox <i>Bereichszeiger</i> wird geöffnet (Bild 8-4).</li> </ul>                                     |
|                                               | Bereichszeiger                                                                                                    |
|                                               | Typ     Nr.     Steuerung     Adresse     Länge [Worte]       Schnittstellen-DB     Steuerung 1     DB 51 DW 0     255       Betriebsmeldungen     1     Steuerung 1     DB 10 DW 0     2                                                                                                    |
|                                               | Hinzurugen                                                                                                    |

Bild 8-4 Dialogbox Bereichszeiger

Тур

Pollzeit [s]: Meldungen:

<u>+</u>

1.0 1-32

Typ: Betriebsmeldungen

Sortieren nach:

3. Geben

2. Wählen Sie im Feld *Typ* den Bereichszeiger für *Betriebsmeldungen* aus. Betätigen Sie die Taste *Hinzufügen*. Die Dialogbox *Betriebsmeldungen* wird geöffnet.

| Sie ein: | DB:        | 10          |
|----------|------------|-------------|
|          | DW:        | 0           |
|          | Länge:     | 2           |
|          | Steuerung: | Steuerung_1 |

Damit haben Sie einen Betriebsmeldebereich für 32 Betriebsmeldungen eingerichtet.

- 4. Verlassen Sie die Dialogbox *Betriebsmeldungen* mit *OK*, um die Einstellungen zu übernehmen. Verlassen Sie die Dialogbox *Bereichszeiger* ebenfalls mit *OK*.
- 5. Rufen Sie den Editor für Betriebsmeldungen auf.
- 6. Stellen Sie den Cursor auf die Meldung Nummer 1.
- 7. Geben Sie die folgende Meldung ein:

Motordrehzahl {Var\_2}/min erreicht wobei {Var\_2} ein Ausgabefeld ist.

 Zum Einfügen des Ausgabefeldes wählen Sie den Menüpunkt Meldungen → Feld editieren/einfügen an. Die Dialogbox Meldungsfeld wird geöffnet.

| 9. | Stellen Sie ein: | Darstellung: | Dezimal |
|----|------------------|--------------|---------|
|    |                  | Feldlänge:   | 4       |

10. Geben Sie im Feld *Variable* den symbolischen Namen Var\_2 ein. Klicken Sie auf *Bearbeiten*, um die Variable zu editieren. Die Dialogbox *Variable* wird geöffnet.

| 11. Geben Sie ein: | Typ:       | KF          |
|--------------------|------------|-------------|
|                    | DB:        | 10          |
|                    | DW:        | 3           |
|                    | Steuerung: | Steuerung_1 |
|                    |            |             |

12. Verlassen Sie die Dialogboxen Variable und Meldungsfeld mit OK.

Bild 8-5 zeigt die projektierte Betriebsmeldung.

|     |          | Be       | etriebsmeld | ungen - Ql | UICKMIX.PDB |
|-----|----------|----------|-------------|------------|-------------|
|     | 1        | 10       | 20          | 30         | 40          |
| 000 | 00       |          |             |            |             |
| 000 | 01 Motor | drehzahl | (VAR_2)/min | erreicht   |             |
| 000 | 02       |          |             |            |             |
| 000 | 03       |          |             |            |             |
| 000 | 04       |          |             |            |             |
| 000 | 05       |          |             |            |             |

Bild 8-5 Projektierte Betriebsmeldung

## 8.2 Störmeldungen

| Definition                                    | Störmeldungen sind Anzeigen einer Betriebsstörung, z. B.                                                                                                    |
|-----------------------------------------------|----------------------------------------------------------------------------------------------------|
|                                               | - Motortemperatur zu hoch<br>- Kühlflüssigkeit leer<br>- Ventil öffnet nicht<br>- Störung Kompressor 4<br>- Schalter M208 offen                                                                                                    |
|                                               | Der Projekteur definiert, was eine Störmeldung ist. Bei Störmeldungen wird<br>vom OP der Zustand eines Bits in der Steuerung ausgewertet. Wird das Bit in<br>der Steuerung gesetzt, so wird die Störmeldung am OP ausgelöst. Der Projek-<br>teur legt fest, welche Bits eine Störmeldung auslösen sollen.                                  |
| Quittieren                                    | Da Störmeldungen zum Anzeigen von außerordentlichen Betriebszuständen<br>verwendet werden, müssen sie quittiert werden. Das Quittieren erfolgt entwe-<br>der über eine Bedienung am OP oder von der Steuerung aus.                                                                                                    |
| Ablauf                                        | Wird im Steuerungsprogramm ein Bit im Störmeldebereich gesetzt, so erkennt<br>das OP die zugehörige Meldung als <b>gekommen</b> und zeigt sie an. Wird das Bit<br>wieder zurückgesetzt, so erkennt das OP die Meldung als <b>gegangen</b> . Erst wenn<br>die Meldung auch am OP quittiert wurde, wird sie nicht mehr angezeigt.            |
| Quittierbereiche                              | Soll die Steuerung informiert werden, wenn eine Störmeldung quittiert wurde<br>oder soll die Steuerung selber quittieren können, so sind entsprechende Quit-<br>tierbereiche unter dem Menüpunkt <i>Zielsystem</i> $\rightarrow$ <i>Bereichszeiger</i> einzurichten.<br>Dies sind die Quittierbereiche                                     |
|                                               | • Quittierbereich SPS → OP<br>Ein in diesem Bereich von der Steuerung gesetztes Bit bewirkt die Quit-<br>tierung der entsprechenden Störmeldung am OP.                                                                                                    |
|                                               | <ul> <li>Der Quittierbereich SPS → OP</li> <li>muß unmittelbar an den zugehörigen Störmeldebereich anschließen,</li> <li>muß die gleiche Pollzeit wie der Störmeldebereich haben,</li> <li>kann maximal die gleiche Länge wie der zugehörige Störmeldebereich haben.</li> </ul>                                                            |
|                                               | <ul> <li>Quittierbereich OP → SPS         Ein in diesem Bereich durch Bedienung am OP gesetztes Bit meldet die             Quittierung der entsprechenden Störmeldung an die Steuerung. Der Quit-             tierbereich OP → SPS kann maximal die gleiche Länge wie der zugehöri-             ge Störmeldebereich haben.     </li> </ul> |
| Zuordnung<br>Quittierbit zu<br>Meldungsnummer | Jeder Störmeldungsnummer ist jeweils das gleiche Bit x des Störmeldeberei-<br>ches und das gleiche Bit x des Quittierbereiches zugeordnet. Normalerweise<br>hat der Quittierbereich die gleiche Länge wie der Störmeldebereich und muß<br>direkt an den Störmeldebereich anschließen.                                                      |

| Quittiergruppen                               | Bei der Projektierung der Störmeldungen können Sie mehrere Störmeldungen<br>zu einer <i>Quittiergruppe</i> zusammenfassen. Dadurch können mit der Quittie-<br>rung der ersten Störmeldung (z. B. Störungsursache) auch alle übrigen Stör-<br>meldungen der gleichen Quittiergruppe (Folgestörungen) auf einmal quittiert<br>werden.                                                                                                    |
|-----------------------------------------------|----------------------------------------------------------------------------------------------------|
|                                               | Ordnen Sie dazu im <i>Attributefenster</i> des Meldeeditors jeder Störmeldung<br>unter <i>Quittierung</i> einen Wert zwischen 0 und 16 zu. Ein leeres Feld ist<br>gleichbedeutend mit der Eingabe von 0. Der Wert 0 führt zur Einzelquittie-<br>rung, d. h. beim Quittieren einer Störmeldung wird nur diese Störmeldung<br>quittiert. Quittieren Sie eine Störmeldung der Quittiergruppen 1 bis 16, so<br>werden damit gleichzeitig alle Störmeldungen dieser Gruppe quittiert. |
| Anzeigevarianten                              | Unter dem Menüpunkt <i>Zielsystem</i> $\rightarrow$ <i>Parameter</i> $\rightarrow$ <i>Meldungen</i> legen Sie fest, ob die zuletzt gekommene oder zuerst gekommene Störmeldung am Display dargestellt wird. Markieren Sie hierzu eines der Felder <i>Erste</i> oder <i>Letzte</i> . Diese Einstellung ist relevant, wenn mehrere Störmeldungen gleichzeitig anstehen.                                                                                                    |
| Projektierungs-<br>beispiel für<br>SIMATIC S5 | <ul> <li>In diesem Beispiel projektieren Sie zunächst den Störmeldebereich und anschließend eine Störmeldung.</li> <li>1. Wählen Sie den Menüpunkt <i>Zielsystem → Bereichszeiger</i> an, um den Störmeldebereich einzurichten. Die Dialogbox <i>Bereichszeiger</i> wird geöffnet (Bild 8-6).</li> </ul>                                                                                                    |

| - |                                        |      |                            | Bereichszeiger                         |                   |           |
|---|----------------------------------------|------|----------------------------|----------------------------------------|-------------------|-----------|
| ٦ | Гур                                    | Nr.  | Steuerung                  | Adresse                                | Länge [Worte]     | ΟΚ        |
|   | Schnittstellen-DB<br>Betriebsmeldungen | 1    | Steuerung_1<br>Steuerung_1 | DB 51 DW 0<br>DB 10 DW 0<br>DD 10 DW 2 | 255<br>2          | Abbrechen |
| ľ | stormelaungen                          |      | steuerun <u>g</u> I        | DB TU DW 2                             | 2                 |           |
|   |                                        |      |                            |                                        |                   |           |
|   |                                        |      |                            |                                        |                   |           |
|   |                                        |      |                            |                                        |                   |           |
| [ | Hinzufügen]                            |      | <u>B</u> earbe             | iten                                   | <u>E</u> ntfernen |           |
|   | <b>F</b>                               |      |                            |                                        | 1.0               |           |
| ] | [yp:  Stormeldung                      | en 🗖 | <u> </u>                   | Polizeit [s]:<br>Meldungen:            | 1.0<br>1-32       |           |
| 5 | ortieren nach:                         | T    | ур 生                       |                                        |                   |           |

Bild 8-6 Dialogbox Bereichszeiger

3.

2. Wählen Sie im Feld *Typ* den Bereichszeiger für *Störmeldungen* aus. Betätigen Sie die Taste *Hinzufügen*. Die Dialogbox *Störmeldungen* wird geöffnet.

| Geben Sie ein: | DB:        | 10          |
|----------------|------------|-------------|
|                | DW:        | 2           |
|                | Länge:     | 2           |
|                | Steuerung: | Steuerung_1 |
|                |            |             |

Damit haben Sie einen Störmeldebereich für 32 Störmeldungen eingerichtet.

- 4. Verlassen Sie die Dialogbox *Störmeldungen* mit *OK*, um die Einstellungen zu übernehmen. Verlassen Sie die Dialogbox *Bereichszeiger* ebenfalls mit *OK*.
- 5. Rufen Sie den Editor für Störmeldungen auf.
- 6. Stellen Sie den Cursor auf die Meldung Nummer 1.
- 7. Geben Sie die folgende Meldung ein:

Motortemperatur zu hoch

8. Nehmen Sie im Attributefenster folgende Einstellungen vor:

| Priorität:   | 1 |
|--------------|---|
| Quittierung: | 8 |
| Drucken:     | х |

Bild 8-7 zeigt die projektierte Störmeldung.

|      |                |            | Störmeldu | ngen - QUIC | KMIX.PDB |
|------|----------------|------------|-----------|-------------|----------|
|      | 1              | 10         | 20        | 30          | 40       |
| 00   | <b>01</b> Moto | rtemperatu | r zu hoch |             |          |
| 00   | 02             |            |           |             |          |
| 00   | 03             |            |           |             |          |
| 00   | 04             |            |           |             |          |
| 0.00 | 0F             |            |           |             |          |

Bild 8-7 Projektierte Störmeldung

## Rezepturen

| Übersicht                     | Rezepturen sind Zusammenstellungen von Variablen für eine bestimmte An-<br>wendung. Der Zweck von Rezepturen ist, mehrere Daten zusammen zur<br>Steuerung zu übertragen. Außerdem findet zwischen OP und Steuerung eine<br>Synchronisation statt.                                                                                          |                                                                                                    |  |  |
|-------------------------------|----------------------------------------------------------------------------------------------------|----------------------------------------------------------------------------------------------------|--|--|
|                               | In der Projektierung wird mit der Rezeptur die Datenstruktur festgelegt. Am<br>OP wird die Struktur mit Daten belegt. Da die Datenstruktur mehrmals belegt<br>werden kann, wird jetzt von Datensätzen gesprochen. Datensätze werden am<br>OP abgelegt, wodurch Speicherplatz in der Steuerung gespart wird.                                |                                                                                                    |  |  |
| Aufbau des<br>Kapitels        | Das Kapitel ist in<br>detaillierte Inforn<br>retische Teil. Der<br>jektieren, einen I<br>Wenn Sie Rezept<br>gleich zu Kapitel                                                                                                    | n zwei generelle Teile aufgeteilt. Im ersten Teil erhalten Sie<br>mationen, was alles zu Rezepturen gehört. Dies ist der theo-<br>r zweite Teil ist ein Beispiel, in dem Sie eine Rezeptur pro-<br>Datensatz anlegen und diesen zur Steuerung übertragen.<br>turen anhand eines Beispiels kennenlernen wollen, gehen Sie<br>9.5. |  |  |
| Beispiel für eine<br>Rezeptur | Beispiel für eine<br>RezepturBeispiel für die Verwendung einer Rezeptur ist die Abt<br>Fruchtsaftanlage. Angenommen, es sollen mit der gleic<br>Orangennektar, Orangengetränk und Orangensaft prod<br>schungsverhältnisse sind für jedes Getränk unterschied<br>gleich. Hierzu wird die Rezeptur Mischung angelegt, d<br>struktur enthält: |                                                                                                    |  |  |
|                               | Var_23                                                                                                    | Name                                                                                                    |  |  |
|                               | Var_11<br>Var 7                                                                                                    | l Urange                                                                                                    |  |  |
|                               | Var_7<br>Var 19                                                                                                    | kg Zucker                                                                                                    |  |  |
|                               | Var_21                                                                                                    | g Aroma                                                                                                    |  |  |
|                               |                                                                                                    |                                                                                                    |  |  |

Datensätze enthalten jetzt die Werte für die verschiedenen Getränke. Die Datensätze könnten folgendermaßen aussehen:

| Orangen   | getränk | Orangennektar |        | Orangensaft |      |
|-----------|---------|---------------|--------|-------------|------|
| Name      | Getränk | Name          | Nektar | Name        | Saft |
| l Orange  | 90      | l Orange      | 70     | l Orange    | 95   |
| l Wasser  | 10      | l Wasser      | 30     | l Wasser    | 5    |
| kg Zucker | 1,5     | kg Zucker     | 1,5    | kg Zucker   | 0,5  |
| g Aroma   | 200     | g Aroma       | 400    | g Aroma     | 100  |

### Bestandteile einer Rezeptur

Eine Rezeptur wird zusammengestellt aus verschiedenen Variablen und der Bezeichnung der Variable, dem sogenannten Eintragsnamen. Dieser Eintragsname wird am OP mit angezeigt. Damit ist die Variable identifizierbar, wie z. B. 1 Orange im vorangegangenen Beispiel, um den Mischanteil Orange zu bezeichnen. Bild 9-1 zeigt die Dialogbox zur Erstellung von Rezepturen.

| -                                                                  | Rezeptu                                                              | r - Mischung                                       |                                                      |
|--------------------------------------------------------------------|----------------------------------------------------------------------|----------------------------------------------------|------------------------------------------------------|
| Variable<br>VAR_23<br>VAR_11<br>VAR_7<br>VAR_7<br>VAR_19<br>VAR_21 | Eintragsname<br>Name<br>I Orange<br>I Wasser<br>kg Zucker<br>o Aroma | Offset Länge<br>0 8<br>8 2<br>10 2<br>12 2<br>14 2 | OK<br>Abbrechen<br>Parameter                         |
|                                                                    | g                                                                    |                                                    | Attribute                                            |
| <u>H</u> inzufügen                                                 | <u>E</u> rsetzen                                                     | Ent <u>f</u> ernen                                 | ]                                                    |
| Variable<br>VAR_21<br>Bearbeiten                                   | Luplizieren KF                                                       | Steuerung_1<br>DB 10<br>DW 0                       | Eintrags <u>n</u> ame<br>g Aroma<br>Referenztext<br> |

#### Bild 9-1 Dialogbox Rezeptur

Datensätze werden am OP angelegt, indem die momentanen Werte der Variablen abgespeichert werden.

Dieselben Variablen, die in Rezepturen verwendet werden, können auch in anderen Objekten, wie z. B. Bilder, vorkommen. Das nachfolgende Beispiel zeigt einen Anwendungsfall.

| Beispielbeschrei-<br>bung                         | Angenommen, es besteht für jede der Zutaten Orange, Wasser, usw. ein sepa-<br>rates Bild mit Vorratstank, Ventilen, verbrauchte Menge und anderen Anga-<br>ben. Die Bilder enthalten Eingabefelder, über die jeweils die Zulaufmenge<br>für den Mischer eingestellt wird. Die Mischungsverhältnisse können so Bild<br>für Bild eingetragen werden und anschließend der Mischer gestartet werden.<br>Dieser Vorgang ist für jeden Fruchtsaft zu wiederholen. Dieses Verfahren ist<br>z. B. während der Inbetriebnahme der Anlage vorteilhaft. |
|---------------------------------------------------|----------------------------------------------------------------------------------------------------|
| Gleiche Variablen<br>in Bildern und<br>Rezepturen | Sind die Variablen der Eingabefelder zu einer Rezeptur zusammengefaßt,<br>können am OP durch Anlegen von Datensätzen bereits fertige Mixturen für<br>die verschiedenen Fruchtsäfte gespeichert werden. Bild 9-2 zeigt grafisch,<br>wie Variablen in Bildern und in der Rezeptur verwendet werden.                                                                                                    |
|                                                   | Soll jetzt ein bestimmter Fruchtsaft produziert werden, wird der entspre-<br>chende Datensatz zur Steuerung übertragen. Damit werden alle Variablen<br>zusammen mit den erforderlichen Werten belegt.                                                                                                    |

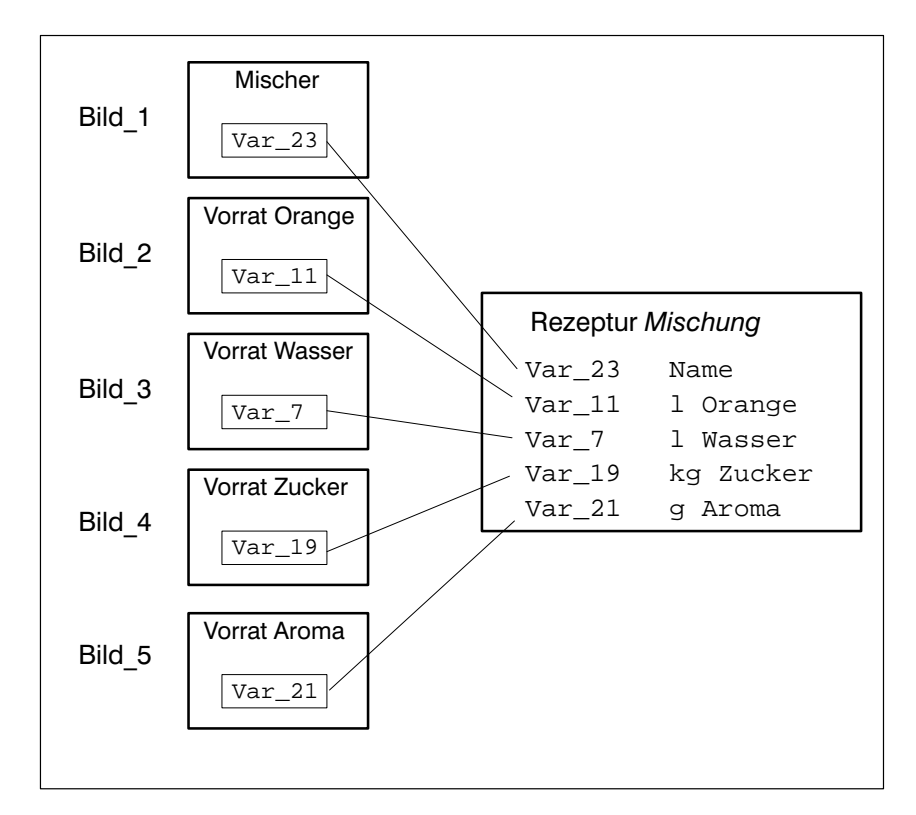

Bild 9-2 Gleiche Variablen in Bildern und einer Rezeptur

## 9.1 Rezepturen anlegen

| Identifikation einer<br>Rezeptur am OP               | Eine Rezeptur wird unter einem symbolischen Namen in der Projektierung<br>angelegt. Unter diesem symbolischen Namen wählen Sie auch die Rezeptur<br>am OP an. Gleichzeitig erhält die Rezeptur auch eine Nummer, die jedoch<br>nur für die Projektierung gültig ist. Sie können Namen und Nummer der Re-<br>zeptur ändern, wenn Sie in der Dialogbox <i>Rezepturen</i> die Schaltfäche<br><i>Attribute</i> anwählen.                                                                                    |
|------------------------------------------------------|----------------------------------------------------------------------------------------------------|
| Identifikation einer<br>Rezeptur in der<br>Steuerung | Um eine Rezeptur in der Steuerung zu identifizieren, stehen drei <i>Kennungen</i><br>zur Verfügung. Die Kennungen tragen Sie in der Dialogbox <i>Parameter</i> ein.<br>Die Kennungen sind frei definierbar. ProTool trägt in die erste Kennung auto-<br>matisch die Nummer der Rezeptur ein. Nur diese Kennungen werden bei der<br>Übertragung eines Datensatzes mit in die Steuerung geschrieben.                                                                                                    |
| Identifikation<br>eines Datensatzes                  | Einen Datensatz legen Sie am OP unter einem symbolischen Namen an. Die-<br>ser Name ist nur am OP relevant. Bei der Übertragung eines Datensatzes<br>werden nur die Daten und die Kennungen der Rezeptur übertragen. Für die<br>Steuerung ist außer der Identifikation der Rezeptur keine spezielle Kenn-<br>zeichnung des Datensatzes vorhanden. Wollen Sie den Datensatz in der<br>Steuerung identifizieren, so legen Sie in der Rezeptur eine Variable an, die<br>den Namen des Datensatzes enthält. |
| Verwendung von<br>Variablen                          | Für Variablen, die in Rezepturen verwendet werden, sind nur bestimmte Ein-<br>stellungen sinnvoll. Außerdem haben die Einstellungen auch Auswirkungen<br>auf die Übertragung.                                                                                                    |
|                                                      | Die Variablen, die in Rezepturen verwendet werden, müssen eine Adresse in<br>der Steuerung haben <u>und</u> das Attribut direkt schreiben. Nur solche<br>Variablen werden bei der Übertragung eines Datensatzes zur Steuerung über-<br>tragen. Variablen, die keine Adresse haben, werden nicht mit übertragen.                                                                                                    |
|                                                      | Die Attribute werden in der Dialogbox <i>Variable</i> unter der Schaltfäche<br><i>Optionen</i> festgelegt. Bild 9-3 zeigt die Dialogboxen <i>Variable</i> und <i>Optionen</i><br>mit den entsprechenden Einstellungen.                                                                                                    |

| Variable                                                                                                    |                   |                  | ×                                                                                                    |
|----------------------------------------------------------------------------------------------------|-------------------|------------------|----------------------------------------------------------------------------------------------------|
| <u>N</u> ame:                                                                                                    | VAR_10            | Adresse          | ОК                                                                                                    |
| <u>Т</u> ур:                                                                                                    | KF 💌              | Bereich: DB.DW   | Abbrechen                                                                                                    |
| Länge (By                                                                                                    | te):              | DB: 10           |                                                                                                    |
| Pollzeit (s)                                                                                                    | : <b>1</b> .      | DW: 5            |                                                                                                    |
| Nach <u>k</u> omr                                                                                                    | nastelle: 0       | ,                | Dotionen                                                                                                    |
|                                                                                                    |                   |                  |                                                                                                    |
| St <u>e</u> uerun                                                                                                    | Optionen          |                  | ×                                                                                                    |
| Komment                                                                                                    | <u>K</u> ennungen | Attribute        | ОК                                                                                                    |
|                                                                                                    | <u>1</u> : [      | Direkt schreiben | Abbrechen                                                                                                    |
| ProtoclProtoclPr | <u>2</u> : 0      | Ständig lesen    |                                                                                                    |
| Protocitro toola<br>Potocitro toolare<br>Protocitro toola                                                                                                    | <u>3</u> : 0      |                  | I COLLEG<br>GILLIO<br>I COLLEG<br>I COLLEG |
| encentrolectri<br>Protectrolectri<br>Protectrolectro<br>Protectrolectri<br>Protectrolectro<br>Protectrolectro<br>Protectrolectro<br>Protectrolectro<br>Protectrolectro                                                                                                    | Initialwert:      |                  | 1110<br>11001<br>11001<br>11001<br>11001<br>11001<br>11001<br>11001<br>11001                                                                                                    |

Bild 9-3 Dialogbox Variable und Optionen

| Standardbilder für<br>Rezepturen | Um am OP Datensätze anzulegen, zu speichern und zu Übertragen, stehen<br>die zwei Standardbilder Z_RECORD_1 und Z_RECORD_2 zur Verfügung.<br>Wollen Sie diese Bilder am OP verwenden, müssen sie aufrufbar sein. Die<br>beiden Bilder sind in der Standardprojektierung vorhanden, aber noch nicht<br>eingebunden. Binden Sie die Standardbilder in die Projektierung ein, indem<br>Sie die Funktion "Bildanwahl" z. B. einer Funktionstaste zuordnen. Geben<br>Sie als Parameter das Standardbild Z_RECORD_1 oder Z_RECORD_2 an.<br>Wollen Sie beide Standardbilder verwenden, so sind zwei Funktionstasten zu<br>belegen. |
|----------------------------------|----------------------------------------------------------------------------------------------------|
| Symbolliste für<br>Rezepturen    | Nachdem die erste Rezeptur angelegt worden ist, wird automatisch eine <i>Symbolliste</i> mit der Bezeichnung Z_REZEPTUREN angelegt. Diese Symbolliste wird in den mitgelieferten Standardbildern für Datensätze verwendet. Die Reihenfolge, in der die Rezepturen in der Symbolliste eingetragen sind, wird durch die Rezepturnummer bestimmt. Diese Reihenfolge ist auch am OP zu sehen, wenn Sie eine Rezeptur auswählen.                                                                                                    |

DatenfachFür die Übertragung von Datensätzen ist ein Datenfach unter Zielsystem  $\rightarrow$ <br/>Bereichszeiger einzurichten. In das Datenfach schreibt das OP die Kennun-<br/>gen und die Länge des Datensatzes. Daher muß das Datenfach mindestens 5<br/>Worte lang sein. Das nachfolgende Bild zeigt den Aufbau des Datenfaches.

Adresse

| 1. Wort | Kennung 1                       |
|---------|---------------------------------|
| 2. Wort | Kennung 2                       |
| 3. Wort | Kennung 3                       |
| 4. Wort | reserviert                      |
| 5 Wort  | Länge des Datensatzes in Worten |

5. Wort Lange des Datensatzes in wort

### Festlegen der Rezepturstruktur

Ist die Projektierung abgeschlossen, so sollte die Struktur der Rezeptur *fest-gelegt* werden. Hierzu ist in der Dialogbox *Rezeptur* über die Schaltfläche *Attribute* in die Dialogbox *Attribute* zu verzweigen. Eine Struktur festzulegen ist gleichbedeutend mit einem Schreibschutz. Die Struktur der Rezeptur kann nur noch bedingt geändert werden. Variablen können zwar noch gelöscht werden, es bleibt aber eine Lücke in der Struktur. Hinzufügen von Variablen ist nur am Ende der Struktur möglich.

Mit dem Festlegen der Struktur wird erreicht, daß einmal am OP angelegte Datensätze weiter verwendet werden können. Beim Anlegen von Datensätzen werden nur die Werte abgespeichert. Die Strukturinformation, d. h. wie der Wert zu interpretieren ist (z. B. Integer oder String), wird im Datensatz nicht mit abgelegt. Würde die Struktur geändert, werden Werte falsch interpretiert.

## 9.2 Übertragung von Datensätzen

| Allgemeines                                    | In diesem Unterkapitel wird der Standardfall beschrieben, wie Datensätze<br>vom OP zur Steuerung und umgekehrt übertragen werden. Die Spezialfälle<br>sind im <i>Benutzerhandbuch Kommunikation</i> beschrieben. Wir empfehlen, die<br>Übertragung von Datensätzen nur über die Bedienung am OP abzuwickeln.<br>Verwenden Sie hierzu das Standardbild Z_RECORD_1.                                                                                                    |
|------------------------------------------------|----------------------------------------------------------------------------------------------------|
| Einstellen der<br>Übertragungsart              | Um die Übertragungsart einzustellen, ist in der Dialogbox <i>Rezepturen</i> über<br>die Schaltfläche <i>Parameter</i> in die Dialogbox <i>Parameter</i> zu verzweigen. Hier<br>muß die Übertragungsart direkt eingestellt sein.                                                                                                    |
|                                                | Bei der direkten Übertragung OP $\rightarrow$ Steuerung werden die Werte der Variablen in die Adressen in der Steuerung geschrieben. Die Kennungen werden in das Datenfach geschrieben. Variablen, die keine Adresse haben, werden nicht übertragen.                                                                                                    |
|                                                | Bei der direkten Übertragung Steuerung $\rightarrow$ OP werden die Werte aus den Zielspeichern der Steuerung gelesen und zum OP übertragen.                                                                                                    |
| Anlegen und Über-<br>tragen von<br>Datensätzen | <ul> <li>Datensätze können nur am OP angelegt und dort auf einem Datenträger abgespeichert werden. Der verwendbare Datenträger ist abhängig vom OP. Im Standardbild Z_RECORD_1 wird die Symbolliste Z_MEMORY verwendet, die die Zuordnung von Datenträger und Wert enthält. Die Zuordnung ist folgendermaßen:</li> <li>0 Flash</li> <li>1 Jeida-Modul</li> <li>2 Diskette</li> <li>3 Festplatte</li> </ul>                                                                                                    |
|                                                | Wie Datensätze angelegt oder zur Steuerung übertragen werden, ist ausführ-<br>lich im <i>Gerätehandbuch OP25/35/45</i> und im <i>Gerätehandbuch OP37</i> be-<br>schrieben.                                                                                                    |
| Synchronisation<br>bei der<br>Übertragung      | Ein wesentliches Merkmal bei Rezepturen ist, daß die Daten synchronisiert<br>übertragen werden und ein unkontrolliertes Überschreiben der Daten verhin-<br>dert wird. Um einen koordinierten Ablauf bei der Übertragung von Datensät-<br>zen zu gewährleisten, werden Bits im Steuer- und Rückmeldebereich des<br>Schnittstellenbereiches gesetzt. Der Schnittstellenbereich ist für alle Steue-<br>rungen außer SIMATIC in Kapitel 11 beschrieben. Der Schnittstellenbereich<br>für die SIMATIC-Steuerungen ist im <i>Benutzerhandbuch Kommunikation</i> be-<br>schrieben. Für nicht–SIMATIC Steuerungen ist der Schnittstellenbereich im<br>Kapitel 11.1 beschrieben. |

## 9.3 Übertragung von Datensätzen durch Anstoß von der Steuerung

| Steuerungsauftrag<br>69 und 70        | Mit den Steuerungsaufträgen 69 und 70 können Datensätze von der Steue-<br>rung zum OP übertragen werden und umgekehrt. Der Steuerungsauftrag<br>schreibt jedoch nur in die Variablen oder liest aus den Variablen. Ein Abspei-<br>chern des Datensatzes auf dem Datenträger oder ein Lesen aus dem Datenträ-<br>ger ist nicht direkt über den Steuerungsauftrag möglich. Hierzu ist eine Be-<br>dienung am OP erforderlich. |
|---------------------------------------|----------------------------------------------------------------------------------------------------|
| Funktion ersetzt<br>Steuerungsauftrag | <ul> <li>ProTool bietet Funktionen an,</li> <li>um Datensätze aus der Steuerung zu lesen und am OP auf dem<br/>Datenträger abzuspeichern<br/>und</li> <li>Datensätze vom Datenträger zu lesen und zur Steuerung zu übertragen.</li> </ul>                                                                                                    |
|                                       | Solch eine Funktion ist einer Variable zuzuordnen. Die Parameter der Funk-<br>tion beinhalten Rezepturname und Datensatzname. Belegen Sie die Parame-<br>ter der Funktion zuerst von der Steuerung aus. Bei Wertänderung der Varia-<br>blen durch die Steuerung wird die Funktion ausgelöst.                                                                                                    |
|                                       | Nachfolgend wird für die Übertragung OP $\rightarrow$ SPS detailliert beschrieben, welche Schritte Sie durchführen müssen. Anlog ist für die Übertragungsrichtung SPS $\rightarrow$ OP zu verfahren.                                                                                                    |

## Beispiel

Bei dem Beispiel wird vorausgesetzt, daß Sie auf die Standardprojektierung aufsetzen. In der Standardprojektierung sind bereits einige Symbollisten und die zugehörigen Variablen angelegt, die Sie verwenden sollten.

| Belegung der<br>Funktion<br>DAT $ ightarrow$ OP/SPS | Die Funktion DAT $\rightarrow$ OP/SPS ist an eine Variable zu hängen. Für die Para-<br>meter der Funktion sind Variablen zu verwenden, die bereits in dem Stan-<br>dardbild Z_Record_1 verwendet werden.                           |
|-----------------------------------------------------|----------------------------------------------------------------------------------------------------|
|                                                     | 1. Legen Sie eine Variable an mit dem symbolischen Namen VAR_212, die vom Format KF sein kann und eine Anbindung an die Steuerung hat.                                                                                             |
|                                                     | 2. Klicken Sie in der Dialogbox <i>Variable</i> auf die Schaltfläche <i>Optionen</i> .<br>Markieren Sie unter <i>Attribute</i> das Kontrollkästchen Ständig lesen.<br>Nur erkennt das OP, wenn sich der Wert der Variablen ändert. |
|                                                     | 3. Verlassen Sie die Dialogbox <i>Optionen</i> mit <i>OK</i> .                                                                                                    |
|                                                     | 4. Klicken Sie in der Dialogbox Variable auf die Schaltfläche Funktionen.                                                                                                    |
|                                                     | <ol> <li>Wählen Sie in der Dialogbox Funktionen die Funktion DAT → OP/SPS<br/>aus und fügen ihn über die Taste &gt;&gt; in das Feld Ausgewählte Funktionen<br/>ein.</li> </ol>                                                     |

6. Klicken Sie auf die Schaltfäche *Parameter* und belegen Sie die Parameter wie nachfolgend beschrieben. Wählen Sie hierbei jeweils unter *Variable* die angegebene Variable aus. Bild 9-4 zeigt die Dialogbox mit den Parametern.

| Datenträger   | Z_MEMORY   |
|---------------|------------|
| Datensatzname | Z_DATRNAME |
| Info Text     | Z_DATRINFO |
| Rezeptur      | Z_RECIPE   |
| Editiermodus  | 0          |

| Funktionsparameter - Datens                                                | atz: DAT -> OP/SPS                                    | ×               |
|----------------------------------------------------------------------------|-------------------------------------------------------|-----------------|
| Datenträger:<br>Datensatzname:<br>Info Text:<br>Rezeptur:<br>Editiermodus: | Z_MEMORY<br>Z_DATRNAME<br>Z_DATRINFO<br>Z_RECIPE<br>0 | OK<br>Abbrechen |
| E ditiermodus:<br>Konstante:<br>0                                          | <u>B</u> ildname:                                     |                 |
| Variable<br>VAR_213<br>Bearbeiten Dup                                      | ▼ Neue Vari<br>Iizieren                               | able            |

Bild 9-4 Belegung der Parameter für die Funktion DAT  $\rightarrow$  OP/SPS

| Variablen Adresse<br>in der Steuerung<br>zuordnen | Damit Sie von der Steuerung aus die Variablen beschreiben können, müssen<br>Sie eine Anbindung an die Steuerung haben. Projektieren Sie für alle unter<br>Punkt 6. angegeben Variablen eine Adresse in der Steuerung. Vergeben Sie<br>zusätzlich allen Variablen unter der Schaltfläche <i>Optionen</i> das Attribut<br>Ständig lesen. Nur wenn dieses Attribut eingeschaltet ist, erkennt das<br>OP jede Änderung in der Variablen. |
|---------------------------------------------------|----------------------------------------------------------------------------------------------------|
| Auslösen der<br>Funktion                          | Belegen Sie in der Steuerung die Variablen<br>Z_MEMORY<br>Z_DATRNAME<br>Z_DATRINFO<br>Z_RECIPE<br>mit dem Rezepturnamen und dem Datensatznamen, die Sie vom OP zur Steu-<br>rung übertragen wollen. Zusätzlich ist der Datenträger anzugeben. Der Kom-<br>mentar ist nur optional.                                                                                                    |
|                                                   | Ändern Sie jetzt in der Steuerung der Wert der Variablen VAR_212. Damit<br>wird die Funktion ausgelöst, die an der Variablen hängt. Jetzt wird der Daten-<br>satz vom OP zur Steuerung übertragen.                                                                                                    |

## 9.4 Was bei Rezepturen zu beachten ist

| Variable in Bild<br>und Rezeptur | Variablen, die eine Anbindung an die Steuerung haben, werden bei Rezeptu-<br>ren folgendermaßen behandelt:                                                                                                    |
|----------------------------------|----------------------------------------------------------------------------------------------------|
|                                  | Wurde eine Variable in einer Rezeptur verwendet und ist sie zusätzlich einem<br>Ausgabefeld im Bild zugeordnet, so kann die Steuerung den momentanen<br>Wert überschreiben. Dies tritt z. B. auf, wenn Datensätze vom Datenträger<br>zur Steuerung übertragen werden. Hierbei werden zuerst die Variablen im OP<br>aktualisiert und anschließend die Werte vom OP zur Steuerung übertragen.<br>Zwischenzeitlich könnte die Variable des Ausgabefeldes von der Steuerung<br>aktualisiert werden. Es wird der Wert von der Steuerung übertragen und nicht<br>der Wert vom Datensatz. |
| Einschränkungen                  | Variablen, deren Adresse ein Zähler oder Timer ist, dürfen in Rezepturen nicht verwendet werden.                                                                                                    |
|                                  | Das Attribut Ständig lesen darf nicht für Variablen verwendet werden, die in Rezepturen verwendet werden.                                                                                                    |

## 9.5 Beispiel für Rezepturen und Datensätze

| Beschreibung                               | <ul> <li>In diesem Kapitel werden Sie Schritt für Schritt geführt</li> <li>bei der Erstellung einer Rezeptur,</li> <li>dem Anlegen von Datensätzen am OP und</li> <li>der Übertragung von Datensätzen zur Steuerung.</li> </ul>                                                                                                    |  |
|--------------------------------------------|----------------------------------------------------------------------------------------------------|--|
|                                            | In unserem Beispiel erstellen Sie eine Rezeptur für die Mischstation einer<br>Fruchtsaftanlage. Sie wollen mit der gleichen Anlage unterschiedliche<br>Fruchtsäfte mischen. Die Zutaten sind gleich, nur die Mischungverhältnisse<br>sind unterschiedlich. Sie erstellen zuerst eine Rezeptur mit dem Namen<br><i>Mischung</i> und anschließend einen Datensatz mit dem Namen <i>Orange</i> . Dieser<br>Datensatz enthält das Mischungsverhältnis für Orangensaft. Der Datensatz<br>wird indirekt übertragen, d. h. die Daten werden in das Datenfach geschrie-<br>ben. Das OP setzt während der Übertragung des Datensatzes Bits im Steuer-<br>und Rückmeldebereich. Anschließend müssen Sie im Steuerungsprogramm<br>ebenfalls Bits setzen und rücksetzen, um das Datenfach wieder freizugeben. |  |
| Beispielanlage                             | Die Beispielrezeptur erstellen Sie für ein OP25, das an die Steuerung SIMATIC S5 über AS511 angekoppelt ist. Es ist das AG115U mit der CPU 944.                                                                                                    |  |
|                                            | Öffnen Sie die Standardprojektierung s5_op25.pdb. Speichern Sie diese Projektierung unter einem neuen Namen, z. B. QUICKMIX.PDB.                                                                                                    |  |
|                                            | Stellen Sie die Steuerung SIMATIC S5 mit dem Protokoll AS511 unter dem Menüpunkt Zielsystem $\rightarrow$ Steuerung ein. Behalten Sie den symbolischen Namen Steuerung_1 bei. Unter der Schaltfläche Parameter legen Sie die CPU fest.                                                                                                    |  |
| Erstellen einer<br>Rezeptur mit<br>ProTool | Rufen Sie den Editor für <i>Rezepturen</i> auf, erstellen Sie die nachfolgend be-<br>schriebene Rezeptur. Bild 9-5 zeigt die Rezeptur.                                                                                                    |  |
|                                            | Die Variable <i>Var_23</i> ist vom <i>Typ</i> KC anzulegen, da sie den Namen des Daten-<br>satzes enthält. Die Variable muß 4 Datenworte lang sein. Geben Sie der Va-<br>riablen eine Adresse in der Steuerung, z. B. DB 12, DW 0, Länge 4. Geben<br>Sie als Steurung <i>Steuerung_1</i> an. Damit können Sie die Variablen auch in<br>Bildern oder Meldungen verwenden. Verändern Sie die Attribute der Varia-<br>blen nicht, da sie bereits die korrekten Einstellungen für Rezepturen haben.<br>Die Variablen <i>Var_11, Var_7, Var_19</i> und <i>Var_21</i> sind vom <i>Typ</i> KF und je-<br>weils ein Datenwort lang. Geben Sie als Adresse ebenfalls den Datenbaustein<br>12 an. Geben Sie bei der Variablen <i>Var_19</i> bei Nachkommastellen 1 an.                                      |  |

| _                | Rezeptu              | r - Mischung       |                       |
|------------------|----------------------|--------------------|-----------------------|
| Variable         | Eintragsname         | Offset Länge       | ΠΚ                    |
| VAR_23           | Name                 | 0 4                |                       |
| VAR_TI<br>VAR_7  | l Urange<br>I Wasser | 4 Z<br>6 2         | Abbrechen             |
| VAR_19<br>VAR_21 | kg Zucker<br>g Aroma | 8 2<br>10 2        | Parameter             |
|                  |                      |                    | <u>A</u> ttribute     |
|                  |                      |                    | nach <u>o</u> ben     |
|                  |                      |                    | nach <u>u</u> nten    |
| Hinzufügen       | <u>E</u> rsetzen     | Ent <u>f</u> ernen |                       |
| VAB 21           | KF                   | Steuerung_1        | Eintrags <u>n</u> ame |
| Bearbeiten       | Duplizieren          | DB 10<br>DW 0      | Referenztext          |

Mit der Reihenfolge der Variablen wird die Struktur der Rezeptur bestimmt.

Bild 9-5 Die Rezeptur Mischung

Die Angabe *Länge* in der Dialogbox *Rezeptur* ist die Länge in Bytes. Die Angabe *Offset* legt die Position in der Struktur fest. Die Angabe ist ebenfalls in Byte.

Weitere erforderliche Einstellungen Jetzt müssen Sie den Namen der Rezeptur ändern, die Kennung und die Übertragungsart festlegen sowie das Datenfach einrichten.

1. Klicken Sie in der Dialogbox *Rezeptur* auf die Schaltfäche *Attribute*. Ändern Sie hier den Namen der Rezeptur in Mischung. Frieren Sie die Struktur der Rezeptur ein, indem Sie auf die Schaltfläche *Festlegen* klicken. Jetzt erscheinen alle Einträge in der Rezeptur grau. Bild 9-6 zeigt die Dialogbox *Attribute* mit den Einstellungen.

| - Attribute       |             |           |  |
|-------------------|-------------|-----------|--|
| <u>N</u> ame:     | <u>Nr.:</u> |           |  |
| Mischung          | 1           |           |  |
| <u>V</u> ersion:  |             | Abbrechen |  |
| 25.07.95 08:46:41 |             |           |  |
| Struktur          |             |           |  |
| <u>F</u> estlegen | ≜           | ufheben   |  |

Bild 9-6 Dialogbox Attribute mit den Einstellungen

Verlassen Sie die Dialogbox mit OK.

2. Klicken Sie auf die Schaltfäche *Parameter*. Die in Bild 9-7 dargestellte Dialogbox erscheint. Legen Sie hier die Übertragungsart fest, indem Sie *Direkt* anklicken.

Unter *Kennungen* ist bereits die Nummer der Rezeptur eingetragen. Verändern Sie hier nichts. Die Kennung der Rezeptur wird bei jeder Übertragung eines Datensatzes mit übertragen.

|                              | Parameter                        |                    |
|------------------------------|----------------------------------|--------------------|
| Kennungen                    |                                  | OK<br>Abbrechen    |
| <u>1</u> : 1<br><u>2</u> : 0 | Übertragung                      | O <u>I</u> ndirekt |
| <u>3</u> : 0                 | <u>Steuerung:</u><br>Steuerung_1 | ŧ                  |

Bild 9-7 Dialogbox Parameter mit den Einstellungen

Verlassen Sie die Dialogbox mit OK.

Nachdem Sie die erste Rezeptur erstellt haben, legt ProTool automatisch eine Symbolliste mit dem Namen Z\_REZEPTUREN an. Bild 9-8 zeigt die Symbolliste. Diese Symbolliste wird in den Bildern Z\_RECORD\_1 und Z\_RECORD\_2 automatisch verwendet. Sie brauchen keine weiteren Einstellungen hierfür vorzunehmen.

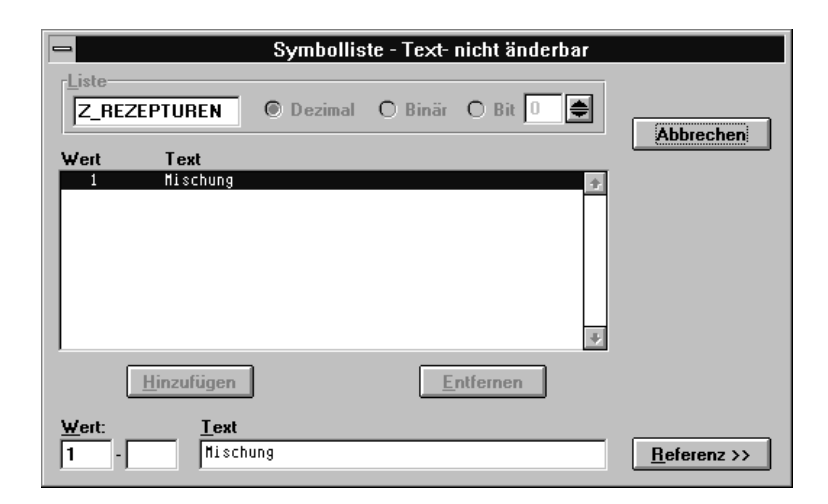

Bild 9-8 Symbolliste für Rezepturen

 Wählen Sie den Menüpunkt Zielsystem → Bereichszeiger. Legen Sie hier den Schnittstellenbereich fest. Klicken Sie auf Hinzufügen. Legen Sie folgenden Schnittstellenbereich fest: DB: 51 DW: 0 Länge: 185

Wählen Sie jetzt unter *Typ:* das *Datenfach* aus. Klicken Sie wieder auf die Schaltfläche *Hinzufügen*. Legen Sie ein Datenfach fest, das im Datenbaustein DB 14 liegt, mit DW 0 beginnt und 5 Datenworte lang ist. Legen Sie auch in Ihrem Steuerungsprogramm den Datenbaustein 14 mit einer Länge von mindestens 5 Datenworten an. Bild 9-9 zeigt die eben beschriebenen Einstellungen.

| Abbrechen |
|-----------|
| Abbrechen |
|           |
|           |
|           |
|           |
|           |
|           |
|           |
|           |
|           |

Bild 9-9 Dialogbox Bereichszeiger mit den Einstellungen

| Bilder verknüpfen | Damit Sie die Standardbilder am OP verwenden können, müssen Sie diese in<br>Ihre Projektierung mit einbinden. Hierzu gehen Sie wie folgt vor:                                                                                                    |
|-------------------|----------------------------------------------------------------------------------------------------|
|                   | 1. Legen Sie ein neues Bild an. Wählen Sie den Menüpunkt $Bild \rightarrow Attri-bute$ an. Klicken Sie die Option <i>Startbild</i> an. Geben Sie dem Bild den<br>Namen <i>Anfang</i> . Verlassen Sie die Box mit <i>OK</i> .                                                                                                    |
|                   | 2. Legen Sie auf die Taste F9 die Anwahl der Standardbilder. Klicken Sie<br>hierzu auf die Taste F9. Wählen Sie jetzt die Funktion <i>Bildanwahl</i> aus<br>und übernehmen Sie sie mit der Doppelpfleil-Taste in das rechte Feld.<br>Klicken Sie auf die Schaltfäche <i>Parameter</i> . Wählen sie unter <i>Bildname</i><br>das Standardbild Z_SYSTEM_MENU aus. Verlassen Sie die Box mit <i>OK</i> . |
|                   | Erstellen Sie z. B. unter Paintbrush oder einem anderen Zeichenpro-<br>gramm ein Piktogramm, das den Text Standard enthält.                                                                                                    |
|                   | <ol> <li>Belegen Sie die Funktionstaste F11 mit dem Standardbilder<br/>Z_RECORD_1 wie unter 2. beschrieben. Erstellen Sie auch hier unter<br/>Paintbrush ein Piktogramm. Geben Sie dem Standardbild Z_RECORD_1<br/>den Namen DAT_1.</li> </ol>                                                                                                    |

- 4. Rufen Sie das Bild Z RECORD 1 auf. Klicken Sie auf die Taste F14. Wählen Sie die Funktion Bildanwahl. Geben Sie unter Parameter das Bild Anfang an. Erzeugen Sie z. B. unter Paintbrush ein Piktogramm mit der Bezeichnung ESC. Projektierung Sichern Sie die Projektierung unter Datei  $\rightarrow$  Speichern. Verbinden Sie OP übertragen und PC/PG mit der Steckleitung. Gehen Sie auf den Menüpunkt  $Datei \rightarrow$ Transfer. Beantworten Sie die Frage mit Ja, ob die Projektierung zuerst generiert werden soll. Nach der Übertragung ist das Startbild am OP sichtbar. Gleichzeitig wird die Systemmeldung AG nicht vorhanden eingeblendet. Verbinden Sie das OP mit der CPU. Jetzt verschwindet die Systemmeldung. Anlegen eines Zuerst ist jetzt der Datenträger am OP auszuwählen und zu formatieren. Datensatzes am Beim OP25 ist nur der Datenträger "FLASH" möglich. Dann legen Sie einen OP Datensatz für die Mischung Orangensaft an und speichern ihn auf dem Flash. Die Variablen haben jetzt noch den Wert 0. Anschließend editieren Sie den Datensatz und tragen die tatsächlichen Werte ein. 1. Rufen Sie aus dem Startbild das Bild DAT\_1 auf. Bild 9-10 zeigt das
  - Standardbild  $Z_RECORD_1$  am OP. Der Datenträger FLASH ist bereits eingestellt. Gehen Sie mit dem Cursor auf das Feld *Datenträger formatieren*. Drücken Sie die Taste ENTER zweimal. Bei den nun folgenden Abfragen geben Sie immer 0 an für Ja.

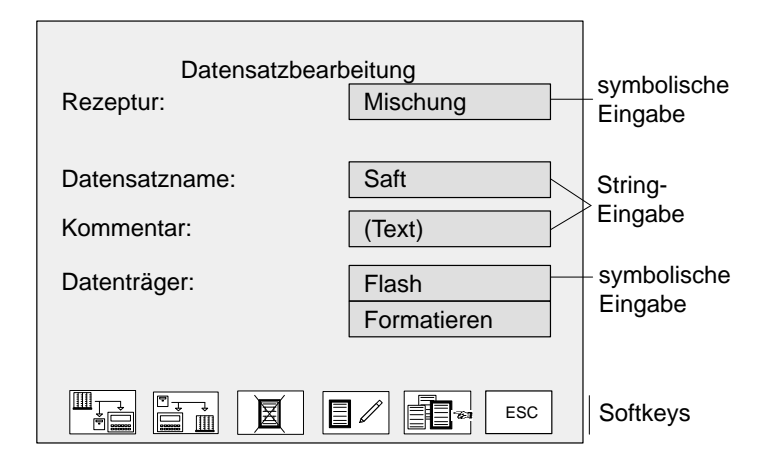

Bild 9-10 Standardbild Z\_RECORD\_1 am OP

- 2. Die Rezeptur *Mischung* ist bereits ausgewählt. Gehen Sie mit dem Cursor auf das Feld *Datensatz*. Geben Sie jetzt den Namen Orange für den Datensatz an.
- Betätigen Sie die Taste F12, um den Datensatz zu editieren. Jetzt erfolgt zuerst die Abfrage: Datensatz neu anlegen?
   Ja / 1 Nein Geben Sie 0 für Ja an.

- 4. Gehen Sie mit dem Cursor nacheinander auf die einzelnen Einträge des Datensatzes und geben folgende Werte ein:
  - SAFT
  - 95
  - 5
  - 0,5
  - 100
- Speichern Sie den Datensatz auf dem FLASH ab, indem Sie die Taste ENTER betätigen. Bestätigen Sie anschließend mit 0 für Ja.

## Übertragen des Datensatzes vom OP zur Steuerung

Bei der Übertragung des Datensatzes setzt das OP Bits im Datenwort 64 des Schnittstellenbereiches. Anschließend müssen Sie im Steuerungsprogramm die Übertragung bestätigen.

- 1. Zur Übertragung des Datensatzes rufen Sie das Bild *DAT\_1* auf, falls es nicht noch vom Editieren des Datensatzes vorhanden ist. Betätigen Sie die Taste F10, um den Datensatz vom OP zur Steuerung zu übertragen.
- Setzen Sie jetzt im Steuerungsprogramm das Bit 13 im DW 64 des Schnittstellen-DB 51 auf 1 f
  ür "fehlerfreie Übertragung". Setzen Sie anschließend das Bit 11 im DW64 zur
  ück, um das Datenfach wieder freizugeben. Der Programmcode hierf
  ür könnte folgendermaßen aussehen:

| A DB 51    | DB-TDOP                          |
|------------|----------------------------------|
| L DL 64    | Steuer-/Rückmeldebits            |
| т мв 200   | Schmiermerker                    |
| UN M 200.7 | Datensatzübertragung läuft nicht |
| U M 200.6  | Datensatzübertragung beendet     |
| S M 200.5  | Daten sind fehlerfrei            |
| R M 200.3  | Datenfach freigegeben            |
| L MB 200   | Schmiermerker                    |
| T DL 64    | Steuer-/Rückmeldebits            |
| BE         |                                  |

Ergebnis

Die Werte für "Saft" stehen jetzt in den Adressen in der Steuerung. Die Kennungen stehen im Datenfach.

# 10

## Funktionen

Zweck ProTool bietet eine Reihe von Funktionen an, die Sie in der Projektierung verwenden können. Funktionen dienen dazu • die Projektierung prozeßspezifisch aufzubauen, z. B. von einem Bild in ein anderes verzweigen. den Prozeß zu steuern, durch z. B. setzen eines Bits, wodurch ein Motor ٠ eingeschaltet wird. ٠ Eigenschaften des OP zu nutzen, z. B. Meldepuffer anzeigen oder ausdrucken, • Systemeinstellungen online am OP durchzuführen, z. B. Schnittstellenparameter ändern, **Funktionen nutzen** Um Funktionen am OP nutzen zu können, sind sie einem Objekt zuzuordnen. Mögliche Objekte sind Bilder, Meldungen, Funktionstasten, Felder und Variablen. Je nach angewähltem Objekt werden in ProTool nur die Funktionen angeboten, die auch möglich sind. So sind einige Funktionen z. B. nur Funktionstasten zuzuordnen, wie die Funktion Bit setzen. Bild 10-1 zeigt die Dialogbox Funktionen bei Funktionstasten.

Eine Liste aller in ProTool verfügbarer Funktionen mit Beschreibung finden Sie im Anhang A.

| -                                                                                                    | Funktionen                          |                                                             |
|----------------------------------------------------------------------------------------------------|-------------------------------------|-------------------------------------------------------------|
| Anwählbare Funktionen:<br>Backup / Restore Flash<br>Bildanwahl<br>Bildschirm dunkelschalten<br>Bit rücksetzen<br>Bit rücksetzen in Wort<br>Bit setzen<br>Bit setzen in Wort<br>Bit setzen, solange Taste ged | Ausgewählte Funktion:<br>Bildanwahl | OK<br>Abbrechen<br><u>P</u> arameter<br><u>B</u> edingungen |
| Aufrufen eines Bildes.<br>Parameter: Bildname                                                                                                    | •                                   | nach <u>o</u> ben<br>nach <u>u</u> nten                     |

Bild 10-1 Dialogbox Funktion

Mehrere Funk-<br/>tionen zuordnenEinem Objekt können auch mehrere Funktionen auf einmal zugeordnet wer-<br/>den. Diese werden dann, wie in einer Batch-Datei, nacheinander abgearbei-<br/>tet. Die Reihenfolge ist während der Projektierung in der Dialogbox *Funktio-<br/>nen* festzulegen. Sie kann über die Schaltflächen *nach oben* und *nach unten*<br/>geändert werden.

Projektierungs-<br/>prinzipBild 10-2 zeigt den prinzipiellen Aufbau einer Funktion. Der Funktion wird<br/>ein Eingangsparameter übergeben. Dieser kann entweder konstant sein oder<br/>aus einer Variablen gelesen werden. Die Variable wiederum kann nur lokal<br/>sein oder eine Anbindung an die Steuerung haben. Bei einer Anbindung an<br/>die Steuerung wird der Wert vom Prozeß vorgegeben. Das Ergebnis der<br/>Funktion wird in eine Variable geschrieben, die wiederum lokal oder mit An-<br/>bindung an die Steuerung sein kann.

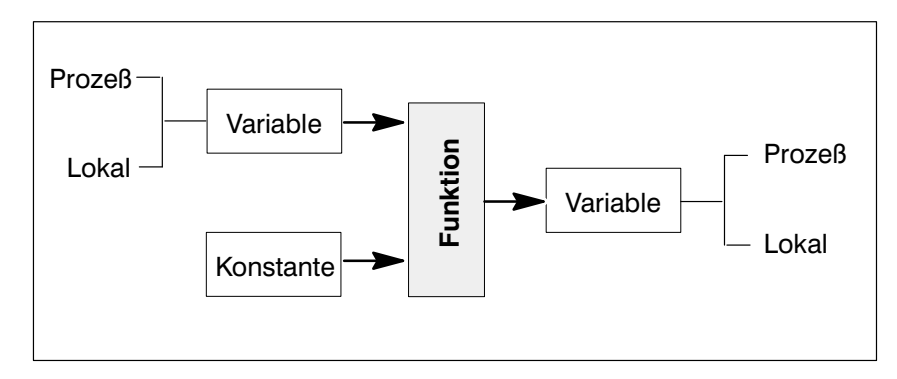

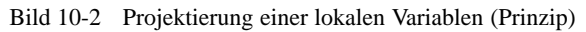

Es gibt drei verschiedene Arten von Funktionen:

- Funktionen ohne Eingangsparameter Dies sind Funktionen, die bereits per Definition eine bestimme Aktion auslösen. Hierzu gehören z. B. die Funktionen "Datum/Uhrzeit einblenden" oder "Betriebsmeldepuffer löschen".
- Funktionen mit Eingangsparameter Bei diesen Funktionen ist eine Angabe erforderlich, für welches Objekt oder mit welcher Einstellung die Funktion ausgeführt werden soll. Hierzu gehören z. B. die Funktionen "Bildanwahl" und "Betriebsmeldefenster EIN/AUS)
- Funktionen mit Ein- und Ausgangsparameter Bei diesen Funktionen ist eine Angabe erforderlich, für welches Objekt oder mit welcher Einstellung die Funktion ausgeführt werden soll. Das Ergebnis dieser Funktion wird in eine Variable geschrieben. Zu diesen Funktionen gehören z. B. "Meldeprotokoll EIN/AUS" und "Betriebsart wechseln".

Es gibt auch Funktionen, die miteinander verknüpft sind. Hierbei ist der Ausgangsparameter der einen Funktion bereits der Eingangsparameter der zweiten Funktion. Hierzu gehören die Funktionen "Paßwort definieren" und "Paßwortlevel definieren".

| Verwendung von<br>Funktionen | <ul> <li>Funktionen können an verschiedene Objekte angehängt werden. Dies sind:</li> <li>Variablen</li> <li>Funktionstasten</li> <li>Felder</li> <li>Bilder</li> <li>Meldungen</li> </ul> |  |
|------------------------------|----------------------------------------------------------------------------------------------------|--|
|                              | Für Meldungen sind im Standardumfang von ProTool keine Funktionen ver-<br>fügbar. Diese werden erst nach Installation optionaler Pakete angeboten.                                        |  |
| Bedingungen                  | Neben den Funktionsparametern müssen Sie Bedingungen angeben, wann die Funktion ausgelöst werden soll, z.B. beim Drücken oder beim Loslassen ei-                                          |  |

Funktion ausgelöst werden soll, z.B. beim Drücken oder beim Loslassen einer Funktionstaste. Die Bedingungen unterscheiden sich von Funktion zu Funktion. Änderungen der Defaulteinstellung für *Bedingungen* sind nur in speziellen Fällen erforderlich.

Nachfolgend werden kurz die Bedingungen aufgelistet, die bei den einzelnen Objekten prinzipiell möglich sind. Es sind nicht bei jeder Funktion alle Bedingungen sinnvoll und möglich. ProTool bietet Ihnen daher bei den verschiedenen Funktionen nur die Bedingungen an, die dort relevant sind.

| Objekt               | Bedingung                        | Eräuterung                                                                                                    |
|----------------------|----------------------------------|----------------------------------------------------------------------------------------------------|
| Variable             | Initialisierung                  | Die Funktion wird ausgelöst, wenn die<br>Variable initialisiert wird.                                                                                                    |
|                      | Werteingabe                      | Die Funktion wird ausgeführt, nachdem<br>Sie einen Wert in das Eingabefeld einge-<br>tragen haben. Erst anschließend wird der<br>Wert in die Variable des Eingabefeldes<br>eingetragen. |
|                      | Wertausgabe                      | Die Funktion wird ausgeführt, bevor ein<br>Wert, der sich geändert hat, von der<br>Steuerung in die Variable eingetragen<br>wird.                                                       |
|                      | Datensatzvariable<br>lesen       | Die Funktion wird ausgeführt, nachdem<br>die Datensatzvariable vom Datenträger<br>gelesen wird, und bevor der Inhalt ab-<br>gespeichert wird.                                           |
|                      | Meldungsvariable<br>lesen        | Die Funktion wird ausgeführt, nachdem<br>die Meldungsvariable gelesen wird, und<br>bevor der Inhalt des Meldungsfeldes in<br>einer Meldung ausgegeben wird.                             |
|                      | Wertübernahme in<br>Kurvenpuffer | Die Funktion wird ausgeführt, wenn der<br>Wert in den Kurvenpuffer übernommen<br>wird.                                                                                                  |
| Funktions-<br>tasten | Taste drücken                    | Die Funktion wird ausgeführt, wenn die Funktionstaste gedrückt wird.                                                                                                    |
|                      | Taste loslassen                  | Die Funktion wird ausgeführt, wenn die Funktionstaste losgelassen wird.                                                                                                    |

| Objekt    | Bedingung         | Eräuterung                                                                                                    |
|-----------|-------------------|----------------------------------------------------------------------------------------------------|
| Felder    | Feld anwählen     | Die Funktion wird bei der Anwahl des<br>Feldes ausgeführt.                                                                                                    |
|           | Feld verlassen    | Die Funktion wird beim Verlassen des<br>Feldes ausgeführt.                                                                                                    |
| Bilder    | Bild anwählen     | nach Aufbau:<br>Die Funktion wird bei Anwahl des Bil-<br>des ausgeführt, nachdem der Bildaufbau<br>erfolgt ist.<br>vor Aufbau:<br>Die Funktion wird bei Anwahl des Bil-<br>des ausgeführt, bevor der Bildaufbau er-<br>folgt ist. |
|           | Bild verlassen    | Die Funktion wird beim Verlassen des<br>Bildes ausgeführt.                                                                                                    |
| Meldungen | Meldung kommt     | Die Funktion wird ausgeführt, wenn die<br>Meldung kommt.                                                                                                    |
|           | Meldung geht      | Die Funktion wird ausgeführt, wenn die Meldung geht.                                                                                                    |
|           | Meldung quittiert | Die Funktion wird ausgeführt, wenn die<br>Meldung quittiert wird.                                                                                                    |

## Globale Funktionen

Unter Zielsystem  $\rightarrow$  Funktionen können Sie Funktionen global projektieren. Die dort angegebenen Funktionen sind nicht einzelnen Objekten zugeordnet, sondern werden, abhängig von der projektierten Bedingung, immer ausgeführt. Wird beispielsweise die Funktion *Bit setzen* mit der Bedingung *Werteingabe* projektiert, wird bei jeder Werteingabe die Funktion ausgeführt, d.h. ein Bit gesetzt, unabhängig davon, welches Feld angewählt ist.

## Projektierungsbeispiel

Sie wollen den automatischen Ausdruck von Meldungen am OP35 per Tastendruck ein- und ausschalten. Das Ausschalten soll mit der Funktionstaste K7, das Einschalten mit K8 erfolgen. Der aktuell wirksame Zustand soll als Text "Protokoll EIN" bzw. "Protokoll AUS" im Bild angezeigt werden.

- 1. Klicken Sie im Menüpunkt *Zielsystem*  $\rightarrow$  *Bild/Tasten* auf die Taste K7.
- 2. Klicken Sie in der Dialogbox *Funktionstaste–K7* auf die Schaltfläche *Funktionen*.
- 3. Markieren Sie in der Liste Anwählbare Funktionen die Funktion Meldeprotokoll EIN/AUS. Übernehmen Sie die Funktion mit der Schaltfläche >> in die Liste Ausgewählte Funktionen.
- 4. Klicken Sie auf die Schaltfläche Parameter.
- 5. Markieren Sie in der Dialogbox *Funktionsparameter–Meldeprotokoll EIN/AUS* den ersten Parameter *EIN/AUS (Taste)*. Tragen Sie in das Feld *Konstante* den Wert 0 ein (für Protokollierung AUS).
- 6. Markieren Sie den zweiten Parameter *EIN/AUS (Feld)*. Geben Sie im Feld *Variable* den Namen Protokoll ein. Die Variable Protokoll ist vom Typ *BOOL* und hat die Einstellung keine Steuerung. Bild 10-3 zeigt die eben beschriebenen Einstellungen.

Die Variable *Protokoll* nimmt bei eingeschalteter Protokollierung den Wert 1 an, bei ausgeschalteter Protokollierung den Wert 0.

| = Funktions                         | parameter - Meldeprotoko | II EIN/AUS |
|-------------------------------------|--------------------------|------------|
| EIN/AUS (Taste):<br>EIN/AUS (Feld): | 0<br>Protokoli           |            |
|                                     |                          | Abbrechen  |
|                                     |                          |            |
| EIN/AUS (Feld):                     | 531                      |            |
| <u>K</u> onstante:                  | Bildname:                |            |
| <u>V</u> ariable                    |                          |            |
| Protokoll                           | BOOL                     |            |
| Bearbeiten Dur                      | olizieren                |            |
|                                     |                          |            |

Bild 10-3 Dialogbox Funktionsparameter

- 7. Schließen Sie die Dialogboxen Funktionsparameter..., Funktionen und Funktionstaste-K7 mit OK.
- 8. Wiederholen Sie die Schritte 1. bis 7. für die Funktionstaste K8. Geben Sie dabei unter 5. im Feld *Konstante* den Wert 1 ein (für Protokollierung EIN). Verwenden Sie unter 6. dieselbe Variable Protokoll.
- 9. Schließen Sie die Dialogbox Bild/Tasten mit OK.

10. Öffnen Sie das Bild, in dem der aktuelle Protokollierungszustand angezeigt werden soll. Projektieren Sie eine symbolische Ausgabe, indem Sie den Menüpunkt *Bild* → *Felder* → *Symbolliste* anwählen.

| Stellen Sie ein: | Verwendung:  | Variable   |
|------------------|--------------|------------|
|                  | Feldtyp:     | Ausgabe    |
|                  | Darstellung: | Textsymbol |

Wählen Sie unter *Variable* den Namen *Protokoll* aus. Bild 10-4 zeigt die Dialogbox *Ein-/Ausgabe* mit den Einstellungen

|                        | Ein-/Ausgabe |                    |  |  |
|------------------------|--------------|--------------------|--|--|
| Ver <u>w</u> endung:   | Variable 👱   | ОК                 |  |  |
| Feld <u>t</u> yp:      | Ausgabe      | Abbrechen          |  |  |
| <u>D</u> arstellung:   | Textsymbol 👱 | Attribute          |  |  |
| Liste                  | Liste        |                    |  |  |
| Zustand E              |              |                    |  |  |
| Bearbeiten Duplizieren |              |                    |  |  |
|                        |              | Ausblenden         |  |  |
|                        |              | <u>Multiplexen</u> |  |  |
| Variable               |              |                    |  |  |
| Protokoll              |              |                    |  |  |
| Bearbeiten             | Duplizieren  |                    |  |  |

Bild 10-4 Einstellungen in der Dialogbox Ein-/Ausgabe

- 11. Geben Sie unter *Liste* den Namen Zustand der neuen Symbolliste ein und klicken Sie auf die Schaltfläche *Bearbeiten*.
- 12. Geben Sie in der Dialogbox *Symbolliste* zu jedem der beiden möglichen Variablenwerte 0 und 1 den zugehörigen symolischen Text ein:

| 0 | Protokoll | AUS |
|---|-----------|-----|
| 1 | Protokoll | EIN |

Übernehmen Sie jeden Eintrag jeweils mit Hinzufügen in die Symbolliste.

13. Schließen Sie die Dialogboxen Symbolliste und Ein-/Ausgabe mit OK.

### Funktionen Datum und Uhrzeit

Datum und Uhrzeit werden über Funktionen am OP angezeigt und geändert. Es steht eine Funktion für *Datum Ein–/Ausgabe* und eine Funktion für *Uhrzeit Ein–/Ausgabe* zur Verfügung. Hängen Sie diese Funktionen an Variable an, die keine Anbindung an die Steuerung haben.

In einer Projektierung darf jeweils nur eine Variable verwendet werden, an die Datum oder Uhrzeit angehängt ist. Verwenden Sie hierfür mehrere Variablen, so werden diese beim Setzen oder Ändern von Datum und Uhrzeit nicht mitaktualisiert.

Nachfolgend finden Sie ein Beispiel, wie das Datum am OP angezeigt wird und geändert werden kann. Hierfür ist in einem Bild ein Ein–/Ausgabefeld anzulegen und an die Variable des Feldes die Funktion *Datum Ein–/Ausgabe* anzuhängen.

- 1. Legen Sie ein Feld an. Die Dialogbox *Ein–/Ausgabe* erscheint. Geben Sie als Feldlänge 10 an.
- 2. Wählen Sie unter *Feldtyp* Ein-/Ausgabe an.
- 3. Wählen Sie unter Darstellung String aus.
- 4. Geben Sie unter *Variable* den Namen Datum ein. Projektieren Sie jetzt die Variable, indem Sie auf die Schaltfläche *Bearbeiten* klicken.

| Stellen Sie ein: | Typ:       | STRING              |
|------------------|------------|---------------------|
|                  | Länge:     | 10                  |
|                  | Steuerung: | – keine Steuerung – |

- 5. Klicken Sie jetzt auf die Schaltfläche *Funktionen*, um der Variable eine Funktion zuzuordnen.
- 6. Wählen Sie im linken Auswahlfeld die Funktion *Datum Ein-/Ausgabe* aus und übertragen Sie diese mit der Schaltfläche >> in das rechte Feld. Damit ist die Funktion an die Variable angehängt
- Verlassen Sie alle geöffneten Dialogboxen mit OK. Jetzt wird am OP in diesem Feld das Datum angezeigt und Sie können das Datum auch ändern.

Wollen Sie jetzt in einem weiteren Feld das Datum anzeigen, so verwenden Sie auch hierfür nur die Variable *Datum*.

# 11

## Allgemeine Kommunikationsbereiche

#### Inhalt

In diesem Kapitel werden Datenbereiche beschrieben, über die OP und Steuerung miteinander kommunizieren. Diese Datenbereiche sind nur dann erforderlich, wenn die entsprechenden Funktionen des OP genutzt werden sollen. Die Datenbereiche müssen dann in der Steuerung eingerichtet werden und in der Projektierung eingestellt werden.

## 11.1 Schnittstellenbereich für Steuerungen, die keine SIMATIC–Steuerungen sind

#### Verwendung

Der nachfolgend beschriebene Schnittstellenbereich ist für alle Steuerungen außer SIMATIC-Steuerungen gültig. Der Schnittstellenbereich für SIMATIC-Steuerungen ist im *Benutzerhandbuch Kommunikation* beschrieben.

Der Schnittstellenbereich ist erforderlich, wenn Sie folgende Funktionen verwenden:

- Steuerungsaufträge an das OP schicken
- Datum und Uhrzeit zwischen Steuerung und OP abgleichen
- Versionsnummer prüfen
- Rezepturen bearbeiten (Übertragung von Datensätzen)
- OP-Anlauf im Steuerungsprogramm erkennen
- OP-Betriebsart im Steuerungsprogramm auswerten
- Lebensbit des OP im Steuerungsprogramm auswerten

#### Einrichten des Schnittstellenbereiches

Der Schnittstellenbereich ist bei ProTool unter dem Menüpunkt Zielsystem  $\rightarrow$  Bereichszeiger festzulegen. Außerdem muß in der Steuerung der Bereich vorhanden sein. Bild 11-1 zeigt den Aufbau des Schnittstellenbereiches.

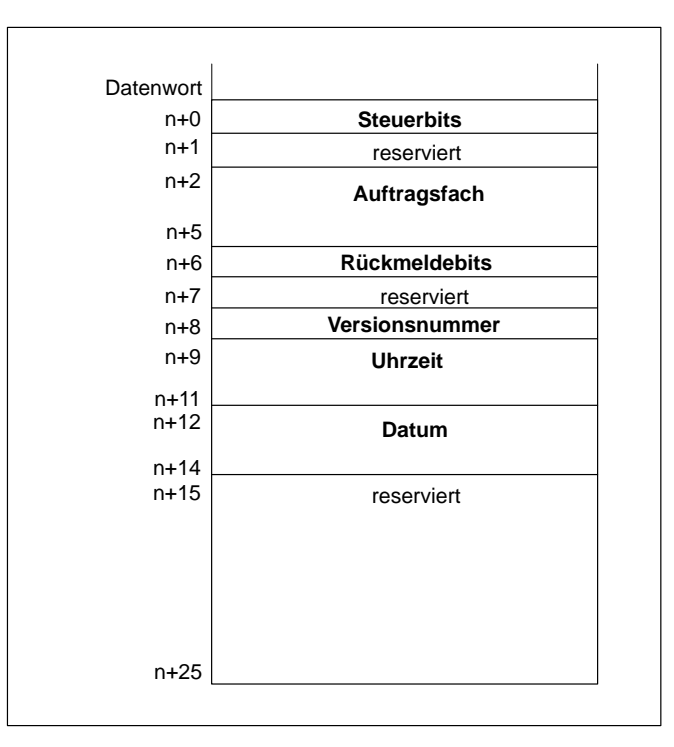

Bild 11-1 Aufbau des Schnittstellenbereiches in Datenworten

## Zählrichtung der Bits

In einem Datenwort ist die Zählrichtung der Bits abhängig von der Steuerung. Dies kann sein von rechts nach links (rechts  $\rightarrow$  links) beginnend mit 0 oder von links nach rechts (links  $\rightarrow$  rechts) beginnend mit 1.

Werden in der nachfolgenden Beschreibung Datenworte bildhaft dargestellt, so sind jeweils zwei Bilder vorhanden. Bei der Erläuterung der Bits, wird die Bitnummer

– bei Zählrichtung rechts → links ohne Klammer dargestellt

- bei Zählrichtung links → rechts mit Klammer dargestellt
#### 11.1.1 Steuer- und Rückmeldebits

| Einführung         | Für die Steuer- und Rückmeldebits ist je ein Wort vorhanden. Wort n+0 ent-<br>hält die Steuerbits. Die Steuerbits werden von der Steuerung geschrieben und<br>vom OP gelesen. Wort n+6 enthält die Rückmeldebits. Diese werden vom OP<br>geschrieben und von der Steuerung gelesen. |
|--------------------|----------------------------------------------------------------------------------------------------|
| Detaillierter Auf- | Die nachfolgenden Bilder zeigen den detaillierten Aufbau der Steuer- und                                                                                                    |
| bau der Steuer-    | Rückmeldebits. Danach folgt die Beschreibung, wie die Synchronisation zwi-                                                                                                    |
| und Rückmeldbits   | schen OP und Steuerung durch Setzen der Bits erfolgt.                                                                                                    |

|                          |         |                     | Steuer | bits | s W | /or | t n- | <b>⊦0</b> |   |   |   |   |
|--------------------------|---------|---------------------|--------|------|-----|-----|------|-----------|---|---|---|---|
|                          | 15 14   | 3 12 1              | 1 10 9 | 8    | 7   | 6   | 5    | 4         | 3 | 2 | 1 | 0 |
| Übertragur<br>fehlerhaft | ig ——   |                     |        |      |     |     |      |           |   |   |   |   |
| Übertragur<br>fehlerfrei | ng      |                     |        |      |     |     |      |           |   |   |   |   |
|                          |         |                     |        |      |     |     |      |           |   |   |   |   |
|                          |         | Rüc                 | kmeld  | ebit | s V | Voi | rt n | +6        |   |   |   |   |
|                          | 15 14 1 | 3 12 1 <sup>2</sup> | 1 10 9 | 8    | 7   | 6   | 5    | 4         | 3 | 2 | 1 | 0 |
| Datenüberi<br>beendet    | iragung |                     |        |      |     |     |      |           |   |   |   |   |
| Datenfach<br>gesperrt    | ist ——  |                     |        |      |     |     |      |           |   |   |   |   |
| Lebensbit-               |         |                     |        |      |     |     |      |           |   |   |   |   |
| OP-Betrieb               | sart —  |                     |        |      |     |     |      |           |   |   |   |   |
|                          |         |                     |        |      |     |     |      |           |   |   |   |   |

Bild 11-2 Steuer– und Rückmeldebits für Zählrichtung rechts  $\rightarrow$  links

|                | Steuerbits Wort n+0         1       2       3       4       5       6       7       8       9       10       11       12       13       14       15       16         Übertragung fehlerhaft                                |
|----------------|----------------------------------------------------------------------------------------------------|
|                | Rückmeldebits Wort n+6         1       2       3       4       5       6       7       8       9       10       11       12       13       14       15       16         Datenübertragung                                   |
|                | Lebensbit         OP-Betriebsart         OP-Anlauf                                                                                                    |
|                | Bild 11-3 Steuer– und Rückmeldebits für Zählrichtung links $\rightarrow$ rechts                                                                                                    |
| OP-Anlauf      | <ul> <li>Bit 0(16)* in Rückmeldebits</li> <li>1= OP ist angelaufen</li> <li>0= OP läuft an</li> </ul>                                                                                                    |
|                | Das Bit wird durch das OP nach Beenden des Anlaufs gesetzt.                                                                                                    |
| OP-Betriebsart | Bit 1(15) in Rückmeldebits<br>1 = OP ist Offline<br>0 = OP im Normalbetrieb                                                                                                    |
|                | Das Bit wird gesetzt, falls das OP vom Bediener Offline geschaltet wurde. Im Online-Zustand ist das Bit auf 0.                                                                                                    |
| Lebensbit      | Bit 2(14) in Rückmeldebits                                                                                                    |
|                | Das Lebensbit soll sicherstellen, daß eine eventuelle Unterbrechung der Ver-<br>bindung vom OP zur Steuerung sofort erkannt wird. Das OP invertiert in re-<br>gelmäßigen Abständen das Lebensbit im Schnittstellenbereich. |

\* Die Zahl in Klammern gilt für die Zählrichtung links  $\rightarrow$  rechts

| Synchronisierung                                 | Steuerbits:                                                                                                    |  |  |  |  |
|--------------------------------------------------|----------------------------------------------------------------------------------------------------|--|--|--|--|
| bei der<br>Übertragung von<br>Datensätzen und    | <b>Bit 10(6)</b> * 1 = Datensatz/Variable ist fehlerhaft<br>0 = Auswertung nicht erfolgt                                                                                                    |  |  |  |  |
| indirekten<br>Variablen                          | <b>Bit 9(7)</b> 1 = Datensatz/Variable ist fehlerfrei<br>0 = Auswertung nicht erfolgt                                                                                                    |  |  |  |  |
|                                                  | Rückmeldebits:                                                                                                    |  |  |  |  |
|                                                  | <b>Bit 9(7)</b> 1 = Datenübertragung beendet<br>0 = Auswertung nicht erfolgt                                                                                                    |  |  |  |  |
|                                                  | Bit 8(8) 1 = Datenfach ist gesperrt<br>0 = Datenfach ist frei                                                                                                    |  |  |  |  |
|                                                  | Die Steuer- und Rückmeldebits im Schnittstellenbereich synchronisieren die<br>Übertragung von Datensätzen. Der Standardfall ist, daß die Übertragung<br>durch Bedienung am OP angestoßen wird.                                                 |  |  |  |  |
| Übertragung<br>OP → Steuerung<br>(Anstoß vom OP) | Die nachfolgende Beschreibung zeigt den Ablauf, wie das OP die Synchroni-<br>sierbits setzt und wie das Steuerungsprogramm darauf reagieren muß.                                                                                               |  |  |  |  |
| Schritt 1:                                       | Bit 8(8) der Rückmeldebits wird vom OP geprüft. Ist das Bit 8(8) auf 1 ge-<br>setzt (= Datenfach gesperrt) wird die Übertragung mit einer Systemfehler-<br>meldung beendet. Ist das Bit 8(8) auf 0, so setzt das OP das Bit auf 1.             |  |  |  |  |
| Schritt 2:                                       | Das OP trägt die Kennungen in das Datenfach ein.                                                                                                    |  |  |  |  |
|                                                  | Bei einem indirekt zu übertragenden Datensatz werden auch die Werte der<br>Variablen in das Datenfach geschrieben. Bei einem direkt zu übertragenden<br>Datensatz werden die Werte der Variablen in die projektierte Adresse ge-<br>schrieben. |  |  |  |  |
| Schritt 3:                                       | Das OP setzt das Bit 9(7) der Rückmeldebits auf 1<br>(= Datenübertragung beendet).                                                                                                    |  |  |  |  |
| Schritt 4:                                       | Quittieren Sie im Steuerungsprogramm, ob die Übertragung fehlerfrei oderfehlerhaft war.Fehlerfrei:Bit 9(7) wird auf 1 gesetztFehlerhaft:Bit 10(6) wird auf 1 gesetzt                                                                           |  |  |  |  |
| Schritt 5:                                       | Das OP setzt Bit 9(7) und 8(8) der Rückmeldebits zurück.                                                                                                    |  |  |  |  |
| Schritt 6:                                       | Im Steuerungsprogramm sind Bit 10(6) und 9(7) zurückzusetzen.                                                                                                    |  |  |  |  |

\* Die Zahl in Klammern gilt für die Zählrichtung links  $\rightarrow$  rechts

#### 11.1.2 Datenbereiche im Schnittstellenbereich

Allgemeines In diesem Unterkapitel wird der Aufbau und die Verwendung der Anwender-Datenbereiche beschrieben, die sich im Schnittstellenbereich befinden.

> Über das Auftragsfach löst die Steuerung eine Aktion am OP aus. Alle anderen Bytes sind Bereiche, in die das OP Daten schreibt. Diese Bereiche können von dem Steuerungsprogramm ausgewertet werden. Nachfolgend sind die Bytes im Einzelnen beschrieben.

# AuftragsfachWort n+2 bis n+5:Über das Auftragsfach können dem OP Steuerungsaufträge übergeben und<br/>damit Aktionen am OP ausgelöst werden.

Das Auftragsfach besteht aus vier Worten. Im ersten Wort des Auftragsfaches steht die Auftragsnummer. In den weiteren Worten sind die Parameter des Auftrages (maximal 3) einzutragen.

#### Auftragsfach:

| Datenwort |              |
|-----------|--------------|
| n+2       | Auftrags-Nr. |
|           | Parameter 1  |
|           | Parameter 2  |
| n+5       | Parameter 3  |

Ist das erste Wort des Auftragsfaches ungleich Null, wertet das OP den Steuerungsauftrag aus. Anschließend setzt das OP dieses Datenwort wieder auf Null. Aus diesem Grund müssen zuerst die Parameter in das Auftragsfach eingetragen werden und dann erst die Auftragsnummer.

Die möglichen Steuerungsaufträge sind mit Auftragsnummern und Parametern im Anhang B aufgelistet.

Versionsnummer

#### Wort n+8

Das OP trägt in das Wort n+8 die Versionsnummer des Treibers ein. Sie kann im Steuerungsprogramm ausgewertet werden.

#### Datum und Uhrzeit

#### Uhrzeit = Wort n+9 bis n+11 Datum = Wort n+12 bis n+14

Durch den Steuerungsauftrag 41 kann die Übertragung von Uhrzeit und Datum aus dem OP zur Steuerung angestoßen werden.

Bild 11-4 zeigt den Aufbau des Datenbereiches. Alle Angaben sind BCD-codiert.

|         | Linkes Byte  | Rechtes Byte   |      |
|---------|--------------|----------------|------|
| Adresse |              |                |      |
| n+9     | nicht belegt | Stunde (023)   | ait  |
| n+10    | Minute (059) | Sekunde (059)  | hrze |
| n+11    | nicht b      | pelegt         |      |
| n+12    | nicht belegt | Wochentag (17) | c    |
| n+13    | Tag (131)    | Monat (112)    | atun |
| n+14    | Jahr (099)   | nicht belegt   | Δ    |

Bild 11-4 Aufbau des Datenbereichs Uhrzeit und Datum

Um zu erkennen, wann Datum und Uhrzeit übertragen worden sind, sollten Sie vor dem Abschicken des Steuerungsauftrages die Datenworte auf 0 setzen.

#### 11.2 Tastatur- und LED-Abbild des OP

| Anwendung     | Tastenbetätigungen am OP können zur Steuerung übertragen und dort ausge-<br>wertet werden. Dadurch kann der Bediener z. B. mit einer Meldung auf die<br>Fehlbedienung einer Taste hingewiesen werden.                                                            |
|---------------|----------------------------------------------------------------------------------------------------|
|               | Die Leuchtdioden (LED) in den Funktionstasten des OP können von der<br>Steuerung aus angesteuert werden. Damit ist es z. B. möglich, dem Bediener<br>situationsabhängig durch eine leuchtende Tasten-LED zu signalisieren, eine<br>bestimmte Taste zu betätigen. |
| Voraussetzung | Um diese Möglichkeit nutzen zu können, müssen entsprechende Datenberei-<br>che – sogenannte Abbilder – in der Steuerung eingerichtet und bei der Pro-<br>jektierung als <i>Bereichszeiger</i> angegeben werden.                                                  |
| Übertragung   | Die Tastatur-Abbilder werden spontan zur Steuerung übertragen, d. h. die<br>Übertragung erfolgt immer dann, wenn am OP eine Änderung registriert<br>wird. Die Projektierung einer Pollzeit ist daher nicht erforderlich.                                         |
|               | • <b>OP25/35/37</b><br>Es werden maximal zwei gleichzeitig gedrückte Tasten übertragen.                                                                                                    |
|               | • <b>OP45</b><br>Es wird nur eine gedrückte Taste übertragen.                                                                                                    |
| Wertzuweisung | • Alle Tasten (außer SHIFT-Taste)                                                                                                    |
|               | Solange die entsprechende Taste gedrückt ist, hat das zugeordnete Bit im Tastatur-Abbild den Wert 1, sonst den Wert 0.                                                                                                    |
|               | Hinweis                                                                                                    |

Wird das OP bei gedrückter Taste ausgeschaltet oder von der Steuerung getrennt, so bleibt das entsprechende Bit im Tastatur-Abbild gesetzt.

#### 11.3 Systemtastatur-Abbild

#### Aufbau

Das Systemtastatur-Abbild ist ein Datenbereich mit einer festen Länge von drei Datenworten. Um das Systemtastatur-Abbild zu nutzen, ist in der Projektierung unter *Bereichszeiger* ein Datenbereich vom Typ *Systemtastatur* einzurichten.

Jeder Taste der Systemtastatur ist genau ein Bit im Systemtastatur-Abbild fest zugeordnet.

#### Tastatur-Abbild beim OP25:

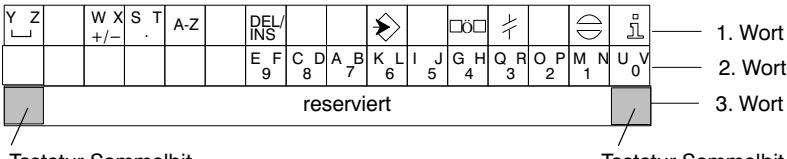

Tastatur-Sammelbit bei Zählrichtung rechts  $\rightarrow$  links

#### Tastatur-Abbild beim OP35, OP37 und OP45:

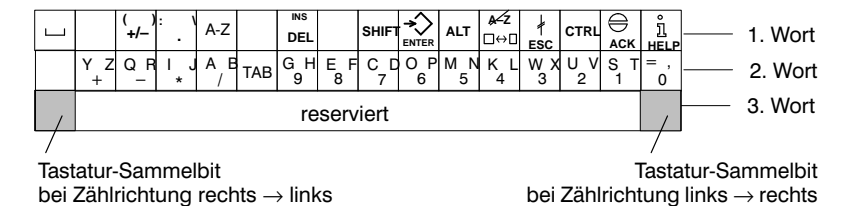

#### Hinweis

Nicht benutzte Bits dürfen vom Anwenderprogramm nicht überschrieben werden.

Tastatur-Sammelbit Das Tastatur-Sammelbit dient als Kontrollbit. Es wird bei jeder Übertragung des Tastatur-Abbildes vom OP zur Steuerung auf den Wert 1 gesetzt und sollte nach Auswertung des Datenbereichs durch das Anwenderprogramm zurückgesetzt werden.

Durch regelmäßiges Lesen des Sammelbits kann im Anwenderprogramm festgestellt werden, ob das Abbild der Systemtastatur erneut übertragen wurde.

#### 11.4 Funktionstastatur-Abbild

#### Datenbereiche

Das Abbild der Funktionstastatur kann in getrennte Datenbereiche aufgeteilt werden, die die nachfolgende Tabelle zeigt. Um das Funktionstastatur-Abbild zu nutzen, ist in der Projektierung unter *Bereichszeiger* ein Datenbereich vom Typ *Funktionstastatur* einzurichten.

| Datenbereiche                              | OP25/35/37/45 |
|--------------------------------------------|---------------|
| max. Anzahl                                | 8             |
| Gesamtlänge aller<br>Datenbereiche (Worte) | 8             |

# Tastenzuordnung Die Zuordnung der einzelnen Tasten zu den Bits der Datenbereiche wird bei der Projektierung der Funktionstasten festgelegt. Dabei wird für jede Taste die Nummer innerhalb des Abbildungsbereichs angegeben. Tastatur Das höchste Bit im letzten Datenwort jedes Datenbereichs ist das Tastatur-Sammelbit. Es dient als Kontrollbit. Bei jeder Übertragung des Tastatur-Abbildes vom OP zur Steuerung wird das Tastatur-Sammelbit auf den Wert 1 gesetzt. Nach Auswertung des Datenbereichs durch das Anwenderprogramm sollte das Tastatur-Sammelbit zurückgesetzt werden. Durch regelmäßiges Lesen des Sammelbits kann im Anwenderprogramm festgestellt werden, ob ein Block erneut übertragen wurde.

#### 11.5 LED-Abbild

#### Datenbereiche

Das LED-Abbild kann in getrennte Datenbereiche aufgeteilt werden, wie die nachfolgende Tabelle zeigt. Um das LED-Abbild zu nutzen, ist in der Projektierung unter *Bereichszeiger* ein Datenbereich vom Typ *LED-Abbild* einzurichten.

| Datenbereiche                           | OP25/35/37/45 |
|-----------------------------------------|---------------|
| max. Anzahl                             | 8             |
| Gesamtlänge aller Datenbereiche (Worte) | 16            |

# PollzeitWird für einen Datenbereich die Pollzeit 0 angegeben, so wird dieser nicht<br/>zyklisch zum OP übertragen. Zur Ansteuerung der Leuchtdioden muß dann<br/>der Steuerungsauftrag Nr. 42 (siehe Anhang B) verwendet werden.

# **LED-Zuordnung** Die Zuordnung der einzelnen Leuchtdioden zu den Bits der Datenbereiche wird bei der Projektierung der Funktionstasten festgelegt. Dabei wird für jede LED die Nummer des Abbildungsbereiches und die Bitnummer innerhalb dieses Bereiches angegeben.

Die Bitnummer (n) bezeichnet das erste von zwei aufeinanderfolgenden Bits, die insgesamt vier verschiedene LED-Zustände steuern (siehe Tabelle 11-1):

| Tabelle 11-1 | LED-Funktionen | für Zählrichtung | rechts $\rightarrow$ links |
|--------------|----------------|------------------|----------------------------|
|              |                |                  |                            |

| <b>Bit</b> n + 1 | Bit n | LED-Funktion           |
|------------------|-------|------------------------|
| 0                | 0     | Aus                    |
| 0                | 1     | Blinken mit ca. 2 Hz   |
| 1                | 0     | Blinken mit ca. 0,5 Hz |
| 1                | 1     | Dauerlicht             |

| Tabelle 11-2 | LED-Funktionen | für Zählrichtung | $links \rightarrow rechts$ |
|--------------|----------------|------------------|----------------------------|
|--------------|----------------|------------------|----------------------------|

| Bit n + 1 | Bit n | LED-Funktion           |
|-----------|-------|------------------------|
| 0         | 0     | Aus                    |
| 0         | 1     | Blinken mit ca. 0,5 Hz |
| 1         | 0     | Blinken mit ca. 2 Hz   |
| 1         | 1     | Dauerlicht             |

#### Ausnahme

Das OP45 hat nur eine Blinkfrequenz von 0,5 Hz. Sie lösen das Blinken aus, indem Sie entweder Bit n oder Bit n+1 setzen.

# Projektieren in verschiedenen Sprachen 12

| Darstellungs-<br>ebenen    | Bei Sprachen ist generell zwischen zwei Darstellungsebenen zu unterschei-<br>den. Dies sind:                                                                                                    |
|----------------------------|----------------------------------------------------------------------------------------------------|
|                            | • die Oberflächensprache von ProTool und                                                                                                    |
|                            | • die <i>Projektierungssprache</i> für das OP.                                                                                                    |
| Oberflächen-<br>sprache    | Die <i>Oberflächensprache</i> ist die Sprache, in der die Texte in den Menüs und<br>Dialogboxen von ProTool angezeigt werden. Die Oberflächensprache für<br>ProTool ist bei der Installation festzulegen. Einstellbar sind die Sprachen<br>Deutsch, Englisch, Französisch, Italienisch und Spanisch.                                                                                                    |
| Projektierungs-<br>sprache | Die <i>Projektierungssprache</i> ist die Sprache, in der die Projektierung erstellt wird. Dies ist die Sprache, in der die Projektierung am OP erscheint. Die Projektierung kann in allen unter Windows verfügbaren Sprachen erstellt werden. Von den möglichen Projektierungssprachen können unter dem Menüpunkt <i>Zielsystem</i> $\rightarrow$ <i>Sprachzuweisung</i> maximal drei gleichzeitig auf das OP geladen werden.                                                              |
|                            | Beim Aufruf von ProTool ist die Projektierungssprache die gleiche wie die<br>Oberflächensprache. Geändert wird die Projektierungssprache unter dem<br>Menüpunkt <i>Bearbeiten</i> → <i>Sprachen</i> . Wollen Sie eine andere Projektierungs-<br>sprache einstellen oder haben Sie die Projektierung in einer Sprache fertigge-<br>stellt und wollen nun die nächste Sprache ausprojektieren, so wählen Sie die-<br>sen Menüpunkt an. Es erscheint die im Bild 12-1 dargestellte Dialogbox. |
|                            | - Sprachen                                                                                                    |
|                            | Editiersprache:                                                                                                    |
|                            | Deutsch 🛨                                                                                                    |
|                            | Referenzsprache:                                                                                                    |
|                            | Deutsch 🛓                                                                                                    |

Bild 12-1 Dialogbox für Spracheinstellungen

| Editiersprache und<br>Referenzsprache    | In der Dialogbox <i>Sprachen</i> sind die <i>Editiersprache</i> und die <i>Referenzsprache</i> anzugeben.                                                                                                    |
|------------------------------------------|----------------------------------------------------------------------------------------------------|
|                                          | • Die <i>Editiersprache</i> ist die aktuelle Projektierungssprache, in der projek-<br>tierbare Texte eingegeben werden.                                                                                                    |
|                                          | • Die <i>Referenzsprache</i> ist im Sinne der Übersetzung zu verstehen. Wenn z. B. in der zweiten Sprache projektiert wird, kann der Text der ersten Sprache als Referenzsprache eingeblendet werden. Damit sehen Sie die erste Sprache als Vorlage zur Übersetzung.                                                                                                    |
| Objekte mit                              | Folgende Objekte enthalten sprachabhängige Texte:                                                                                                    |
| sprachabhängigen<br>Texten               | – Betriebsmeldungen,                                                                                                    |
| Texten                                   | – Störmeldungen,                                                                                                    |
|                                          | – Bilder,                                                                                                    |
|                                          | – Rezepturen,                                                                                                    |
|                                          | <ul> <li>Textlisten und</li> </ul>                                                                                                    |
|                                          | – Infotexte.                                                                                                    |
| Projektierung<br>in mehreren<br>Sprachen | Wenn Sie eine Projektierung in mehreren Sprachen erstellen, sollten Sie zu-<br>erst nur eine Sprache ausprojektieren und diese Projektierung mit dem Steue-<br>rungsprogramm austesten. Anschließend können Sie dann die Texte in den<br>weiteren Sprachen eingeben.                                                                                                    |
|                                          | Hinweis                                                                                                    |
|                                          | Wenn Sie eine Projektierung ändern wollen, die bereits in mehreren Spra-<br>chen erstellt wurde, so vermeiden Sie bei Betriebs- und Störmeldungen mit<br>projektierten Feldern das nachträgliche Verschieben dieser Felder. Da keine<br>feste Zuordnung zwischen einem Feld und dessen Position innerhalb des<br>Textes besteht, sollten – falls erforderlich – statt der Felder die Texte ver-<br>schoben werden. |
|                                          |                                                                                                    |
| Sprachabhängige<br>Zeichensätze          | In Bildern können unter dem Menüpunkt <i>Zielsystem</i> → <i>Zeichensätze</i> zusätz-<br>lich die Zeichensätze sprachabhängig eingestellt werden. Abhängig von der<br>gewählten Editiersprache können Sie maximal drei sprachabhängige Zei-<br>chensätze projektieren. Ein weiterer Zeichensatz ist sprachunabhängig. Er<br>gilt für alle Editiersprachen.                                                         |
|                                          | sten verwendet und muß eine Zeichengröße von $8 \times 16$ haben. Bild 12-2 zeigt die Dialogbox.                                                                                                    |

|                                                                                                    | Zeichensätze                                                                                                    |
|----------------------------------------------------------------------------------------------------|----------------------------------------------------------------------------------------------------|
| Windows Schriftarten:<br>Courier<br>Courier<br>Courier New<br>MS LineDraw<br>MS LineDraw<br>PT Standard<br>PT Symbol 1<br>PT Symbol 2<br>PT Symbol elect. | Sprache:     OK       Spanisch     Abbrechen       Sprachabhängig:     PT Standard (8 × 16)       PT Standard (8 × 8)     PT Standard (16 × 16)       PT Standard (16 × 16)     Entfernen       Sprachunabhängig:     PT Symbol 1 (8 × 16) |
| Attribute<br><u>G</u> röße: ☐ F <u>e</u> tt<br>8 × 8                                                                                                    | Muster<br>1234567890abcDEFGABCDEFG                                                                                                    |

Bild 12-2 Sprachabhängige Zeichensätze einstellen

#### Hinweis

Schalten Sie am OP die Sprachen um, werden auch die zugehörigen sprachabhängigen Zeichensätze umgeschaltet. Dies ist bei den Sprachen von Bedeutung, deren Zeichensätze nicht im ANSI-Code enthalten sind.

#### Sprachabhängige Tastaturbelegung

Wenn Sie unter dem Menüpunkt *Bearbeiten*  $\rightarrow$  *Sprachen...* im Eingabefeld *Editiersprache* eine Sprache auswählen, wird der entsprechende Zeichensatz geladen und die Tastaturbelegung geändert. Unterscheidet sich die Editiersprache von der Windows–Sprache, erscheint ein Tastaturabbild mit der neuen Tastaturbelegung am Bildschirm (siehe Bild 12-3). Sie sehen nun, wo sich auf ihrer Tastatur die abweichenden Zeichen befinden und können diese eingeben. Es besteht aber auch die Möglichkeit, direkt mit dem Cursor auf die Tasten des Tastaturabbilds zu klicken, um Zeichen in einen Editor einzugeben.

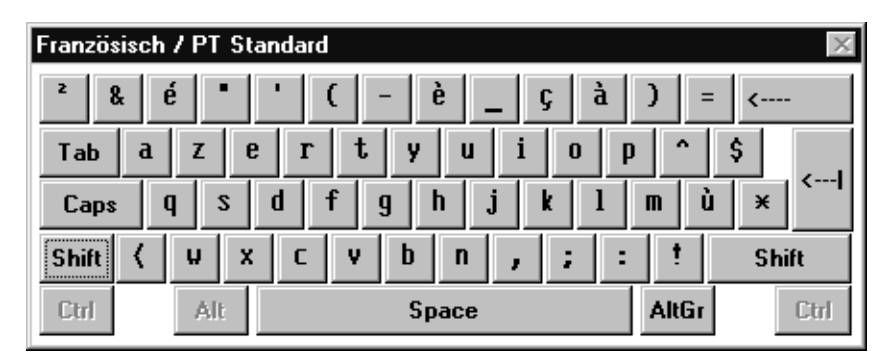

Bild 12-3 Beispiel für ein Tastaturabbild: Editiersprache Französisch

Das Tastaturabbild verschwindet automatisch wieder vom Bildschirm, wenn Sie die Editiersprache wieder auf die Windows–Sprache umändern. Sie können es aber auch über den Menüpunkt *Fenster*  $\rightarrow$  *Tastatur* deaktivieren.

#### OP-Sprachen einstellen

Bevor die Projektierung zum OP übertragen wird, sind unter dem Menüpunkt *Zielsystem*  $\rightarrow$  *Sprachzuweisung* die OP-Sprachen einzustellen (Bild 12-4).

| <u>S</u> prachen:                  | 0 <u>P</u> -Sprachen:                  | ОК          |
|------------------------------------|----------------------------------------|-------------|
| Deutsch<br>Englisch<br>Französisch | Italienisch<br>Englisch<br>Italienisch | Abbrechen   |
| Italienisch<br>Spanisch            |                                        | <u>N</u> eu |

Bild 12-4 OP-Sprachen einstellen

Die OP-Sprachen sind die Sprachen, die am OP anwählbar sind. Wählen Sie nacheinander maximal drei aus den vorhandenen Projektierungssprachen als OP-Sprache aus. Diese Sprachen werden beim Transfer zum OP mit übertragen. Die erste eingetragene Sprache ist diejenige, die nach dem Hochlauf des OP eingestellt ist. Im laufenden Betrieb kann am OP die Sprache über das Standardbild *Systemeinstellungen* umgeschaltet werden.

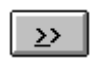

Mit dieser Schaltfläche wählen Sie nacheinander maximal drei OP-Sprachen aus der linken Auswahlliste aus.

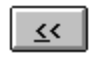

Mit dieser Schaltfläche können Sie einzelne Sprachen aus der Liste der OP-Sprachen entfernen.

Die OP-Sprachen können in der Projektierung geändert werden. Wenn z. B. die gleiche Projektierung auf mehrere OP mit unterschiedlichen Sprachen geladen werden soll, so können Sie vor dem Transfer die OP-Sprachen umstellen.

# OP-Sprachen erweitern

Standardmäßig bietet ProTool die fünf folgenden Sprachen als Projektierungssprachen an. Für jede dieser fünf Sprachen stehen Standardbilder zur Verfügung:

- Deutsch,
- Englisch,
- Französisch,
- Italienisch und
- Spanisch.

Mit der Schaltfläche *Neu* können Sie die Projektierungssprachen auf alle unter Windows verfügbaren Sprachen erweitern.

#### Systemmeldungen und Tastaturbelegung

Systemmeldungen, die am OP erscheinen, sind in den nachfolgenden 17 Sprachen vorhanden. Für jede dieser Sprachen gibt es auch die entsprechende Tastaturbelegung.

- Dänisch
- Deutsch
- Englisch
- Finnisch
- Französisch
- Griechisch
- Holländisch
- Italienisch
- Norwegisch
- Polnisch
- Portugiesisch
- Russisch
- Schwedisch
- Spanisch
- Tschechisch
- Türkisch
- Ungarisch

## Allgemeine Einstellungen für das Zielsystem

In diesem Kapitel werden kurz alle Einstellungen beschrieben, die das OP betreffen. Einige Einstellungen sind bereits in anderen Kapiteln erwähnt, wenn es der Zusammenhang erfordert. Dieses Kapitel ist eine Zusammenfassung aller möglichen Einstellungen.

Alle Einstellungen erfolgen unter dem Menüpunkt Zielsystem. Folgende Untermenüpunkte sind anwählbar:

| Bild/Tasten | Hier wird die j<br>hier die Funkti<br>jektierung. Die<br>legt werden. S<br>ebenfalls unter<br>gen erfolgen in              | prinzipielle Aufteilung des Displays festgelegt. Außerdem sind<br>ionstasten zu belegen. Die Belegung gilt für die gesamte Pro-<br>e Funktionstasten Kx können nur unter diesem Menüpunkt be-<br>ollen Funktionstasten Fx global belegt werden, so ist dies<br>r dem Menüpunkt <i>Bild/Tasten</i> durchzuführen. Lokale Belegun-<br>n Bildern (siehe auch Kapitel 5.7).      |
|-------------|----------------------------------------------------------------------------------------------------|----------------------------------------------------------------------------------------------------|
| Funktionen  | Hier können F<br>Funktionen sir<br>hängig von de                                                                           | unktionen global projektiert werden. Die dort angegebenen<br>nd nicht einzelnen Objekten zugeordnet, sondern werden, ab-<br>r projektierten Bedingung, immer ausgeführt.                                                                                                    |
| Parameter   | Hier werden g<br>punkt ist in zw                                                                                           | enerelle Einstellungen für das OP vorgenommen. Der Menü-<br>rei Untermenüpunkte aufgeteilt:                                                                                                    |
|             | Meldungen                                                                                                    | Dieser Menüpunkt enthält editorübergreifende Einstellun-<br>gen. Hierzu gehören die Protokollierung von Meldungen,<br>Anzeigeart für Störmeldungen, Warnung bei Pufferüberlauf,<br>sprachabhängige Kennzeichnung der Meldungen im Puffer<br>und Überschriften für Seite und Puffer.                                                                                          |
|             | Sonstiges                                                                                                    | Hier legen Sie allgemeine Einstellungen fest, wie z. B. das<br>Paßwort für den Superuser, das sprachabhängige Zeit- und<br>Datumsformat, den Parametersatz für Rezepturen sowie den<br>reservierten Datensatzspeicher für Flash und Jeida-Modul.                                                                                                    |
| Drucker     | Hier sind alle<br>schlossen ist. I<br>Mit dem Einri-<br>mit der Bezeic<br>mitgelieferten<br>lungen für die<br>vorzunehmen: | Einstellungen für den Drucker vorzunehmen, der am OP ange-<br>Dazu gehören der Druckertyp und die Schnittstellenparameter.<br>chten eines OP-Druckers wird automatisch eine Symbolliste<br>hnung Z_OP_DRUCKER angelegt. Diese Symbolliste wird im<br>Standardbild für Druckereinstellungen verwendet. Die Einstel-<br>OP-Drucker sind in den folgenden zwei Untermenüpunkten |

|                 | Schnittstelle                                                                                                    | Hier sind die Schnittstellenparameter festzulegen, wie z. B.<br>Baudrate, Pegel (TTY oder V.24) und an welche Schnitt-<br>stelle der Drucker physikalisch angeschlossen ist.                                                                                                    |
|-----------------|----------------------------------------------------------------------------------------------------|----------------------------------------------------------------------------------------------------|
|                 | Einstellungen                                                                                                    | Hier ist der Druckertyp festzulegen. Es können mehrere<br>Drucker als OP-Drucker definiert werden. Für das OP ist<br>der erste Drucker in der Textliste der Standarddrucker. Wird<br>ein anderer Drucker als der Standarddrucker angeschlossen,<br>so ist der Druckertyp über das Standardbild Z_PRINTER<br>online am OP umzuschalten.                                                       |
|                 | Mit Auslieferung<br>definiert. Sie kör<br>gen. Gegebenenf<br>der Angaben im                                                                 | g von ProTool sind in der Auswahlliste bereits einige Drucker<br>nnen jedoch weitere Drucker zu dieser Auswahlliste hinzufü-<br>falls sind für diese Drucker die Steuerzeichen entsprechend<br>jeweiligen Druckerhandbuch zu definieren.                                                                                                    |
| Speicherbedarf  | zeigt den Speiche                                                                                                    | erbedarf an, den die Projektierung im OP-Speicher benötigt.                                                                                                    |
| Steuerung       | Hier wird die Ste<br>tig ist auch das P<br>OP und Steuerun                                                                                  | euerung festgelegt, an die das OP angekoppelt ist. Gleichzei-<br>rotokoll mit den Protokollparametern einzustellen, über das<br>ag miteinander kommunizieren.                                                                                                    |
| Bereichszeiger  | Hier sind die Dat<br>OP und Steuerun<br>rung vorhanden s<br>kanntgegeben, at<br>reiche eingestellt<br>projektiert werde<br>Datenbereiche en | tenbereiche festzulegen, die zur Kommunikation zwischen<br>gerforderlich sind. Die Datenbereiche müssen in der Steue-<br>sein. Über den Menüpunkt <i>Bereichszeiger</i> wird dem OP be-<br>af welche Datenbereiche es zugreifen soll. Welche Datenbe-<br>t werden müssen, ist abhängig davon, welche Objekte<br>en. Die Tabelle 13-1 enthält eine Übersicht, wann welche<br>forderlich sind. |
| Sprachzuweisung | Hier werden die<br>Projektierung ka<br>maximal drei Spr                                                                                     | Sprachen eingestellt, die am OP verfügbar sein sollen. Die<br>nn in allen Windows-Sprachen erstellt werden. Davon sind<br>rachen als OP-Sprache einstellbar.                                                                                                    |
| Zeichensätze    | Hier werden die<br>werden können.<br>unabhängiger Ze<br>Sie z. B. auf Son<br>den einzelnen Sp                                               | Zeichensätze eingestellt, die in der Projektierung verwendet<br>Dies sind drei sprachabhängige Zeichensätze und ein sprach-<br>ichensatz. Mit den sprachabhängigen Zeichensätzen können<br>derzeichen zugreifen oder unterschiedliche Textlängen in<br>prachen durch unterschiedliche Schriftgrößen ausgleichen.                                                                             |
|                 | Der sprachunabh                                                                                                    | ängige Zeichensatz wird auch für die Symbole verwendet.                                                                                                    |

ÜbersichtDie Tabelle 13-1 zeigt, wer lesend und wer schreibend auf die einzelnen Da-<br/>tenbereiche zugreift, die unter dem Menüpunkt Bereichszeiger projektiert<br/>werden können. Die Bereichszeiger sind alphabetisch sortiert. Hierbei haben<br/>die Abkürzungen "R" und "W" folgende Bedeutung:

- R lesender Zugriff (read)
- W schreibender Zugriff (write)

| Datenbereich          | Erforderlich für                                                                              | ОР  | Steuerung |
|-----------------------|-----------------------------------------------------------------------------------------------|-----|-----------|
| Anwenderversion       | Versionsprüfung durch das OP                                                                  | R   | W         |
| Betriebsmeldungen     | Projektierte Betriebsmeldungen                                                                | R   | W         |
| Bildnummernfach       | Auswertung von der Steuerung, welches Bild im<br>Moment aufgeschlagen ist                     | W   | R         |
| Datenfach             | Rezepturen;<br>Indirekte Übertragung von Variablen                                            | W/R | R/W       |
| Funktionstastatur     | Auswertung von der Steuerung, welche Funktions-<br>taste gedrückt wurde                       | W   | R         |
| Kurvenanforderung     | Projektierte Kurven mit "Triggerung über Bit" und<br>"gesamten Puffer lesen"                  | W   | R         |
| Kurvenübertragung 1   | Projektierte Kurven mit "Triggerung über Bit" und "gesamten Puffer lesen"                     | R   | W         |
| Kurvenübertragung 2   | Projektierte Kurven mit "Triggerung über Bit",<br>"gesamten Puffer lesen" und "Wechselpuffer" | R   | W         |
| LED-Abbild            | Ansteuerung der LEDs von der Steuerung                                                        | R   | W         |
| Quittierung-SPS       | Quittierung einer Störmeldung von der Steuerung                                               | R   | W         |
| Quittierung-OP        | Meldung des OP zur Steuerung, daß eine Stör-<br>meldung quittiert wurde                       | W   | R         |
| Schnittstellenbereich | Kommunikation zwischen OP und Steuerung<br>(bei SIMATIC S5 unbedingt erforderlich)            | W/R | R/W       |
| Störmeldungen         | Projektierte Störmeldungen                                                                    | R   | W         |
| Systemtastatur        | Auswertung von der Steuerung, welche System-<br>taste gedrückt wurde                          | W   | R         |

Tabelle 13-1Verwendung der Datenbereiche

## Projektierung generieren und Transfer zum Zielgerät

# 14

| Generieren | Die Projektierung muß zuerst generiert werden, bevor sie zum OP übertragen<br>werden kann. Generieren bedeutet, daß aus der Projektierung eine auf dem<br>OP ablauffähige Datei erzeugt wird.                                                                                                    |
|------------|----------------------------------------------------------------------------------------------------|
|            | Beim Generieren werden bereits Konsistenzprüfungen durchgeführt. Fehlen<br>Angaben oder sind die Angaben falsch, so werden entsprechende Fehlermel-<br>dungen in ein Statusfenster geschrieben. Wenn z. B. Betriebsmeldungen pro-<br>jektiert wurden, jedoch unter <i>Bereichszeiger</i> kein Betriebsmeldebereich ein-<br>gerichtet wurde, so wird eine Fehlermeldung ausgegeben. |
| Transfer   | Beim Transfer wird nicht nur die generierte Datei zum OP übertragen, son-<br>dern auch die Firmware. Das OP selber ist nur die Hardware einschließlich<br>Flash- und RAM-Speicher. Mit dem Projektierungswerkzeug ProTool wird<br>auch die Firmware für das OP mit ausgeliefert.                                                                                                   |

### 14.1 Übertragung der Projektierung zum OP

| Übertragungsarten | Die Übertragung der Projektierung kann gerätespezifisch auf zwei Arten durchgeführt werden:                                                                                                    |
|-------------------|----------------------------------------------------------------------------------------------------|
|                   | - Seriell, über eine direkte Verbindung vom PG/PC zum OP.                                                                                                    |
|                   | <ul> <li>– Über MPI-Netzkonfiguration (nicht bei OP45).</li> <li>Hierbei befinden sich PC/PG und OP in der MPI-Netzkonfiguration.</li> <li>Die Übertragungsparameter werden über den Menüpunkt Datei → Transferparameter eingestellt.</li> </ul>                                                            |
|                   | Existiert auf dem OP noch keine Projektierung, so ist nur eine serielle Über-<br>tragung möglich. Erst wenn bereits eine Projektierung auf dem OP vorhanden<br>ist, kann ein Transfer über MPI erfolgen.                                                                                                    |
| Baudrate          | Beim Einstellen der Baudrate ist folgendes zu beachten:                                                                                                    |
|                   | <ul> <li>Bei einem Anschlußkabel f ür TTY-Pegel (PG-Kabel) darf nur eine Baud-<br/>rate von maximal 9600 Baud eingestellt werden. H öhere Baudraten k ön-<br/>nen nur mit einem Anschlußkabel f ür V.24-Pegel verwendet werden.</li> </ul>                                                                  |
|                   | <ul> <li>Bei PC/PG mit geringerer Performance muß die voreingestellte Baudrate<br/>von 56000 Baud schrittweise verringert werden, bis eine zuverlässige<br/>Übertragung möglich ist. Geringe Performance des PC/PG bedeutet z. B.<br/>ein 80386 Prozessor und/oder eine Taktfrequenz von 25 MHz.</li> </ul> |

#### 14.1.1 Übertragung der Projektierung bei OP25, OP35 und OP37

| Serielle<br>Übertragung | Zum Übertragen der Projektierung vom PG/PC zum OP sind folgende Schrit-<br>te durchzuführen:                                           |
|-------------------------|----------------------------------------------------------------------------------------------------|
|                         | <ol> <li>OP mit Verbindungskabel an PC/PG anschließen<br/>(siehe Gerätehandbuch OP25, OP35, OP45 bzw. Gerätehandbuch OP37).</li> </ol> |
|                         | <ol> <li>OP in Transfer-Modus stellen<br/>(siehe Gerätehandbuch OP25, OP35, OP45 bzw. Gerätehandbuch OP37).</li> </ol>                 |
|                         | <ol> <li>Serielle Schnittstelle des PG/PC unter dem Menüpunkt<br/>Datei → Transferparameter einstellen.</li> </ol>                     |
|                         | <ol> <li>Die Übertragung der Projektierung über den Menüpunkt<br/>Datei → Transfer starten.</li> </ol>                                 |
|                         | 5. Wenn die Übertragung beendet ist, läuft das OP hoch und zeigt das Start-<br>bild an.                                                |
|                         |                                                                                                    |

| Übertragung<br>über MPI   | Zum Übertragen der Projektierung vom PG/PC zum OP25, OP35, OP37 sind folgende Schritte durchzuführen:                                                                                                    |
|---------------------------|----------------------------------------------------------------------------------------------------|
|                           | 1. PG/PC in die MPI-Netzwerkkonfiguration einbinden. Hierzu ist eine MPI-<br>Baugruppe im PG/PC erforderlich. Außerdem muß die STEP 7 Software<br>installiert sein.                                          |
|                           | 2. OP in die MPI-Netzwerkkonfiguration einbinden. Beachten Sie hierzu auch nachfolgende Hinweise für die MPI-Adresse.                                                                                        |
|                           | 3. OP in Transfer-Modus stellen (siehe <i>Gerätehandbuch OP25, OP35, OP45</i> bzw. <i>Gerätehandbuch OP37</i> ).                                                                                             |
|                           | 4. MPI-Schnittstelle des PG/PC unter dem Menüpunkt<br>$Datei \rightarrow Transferparameter$ einstellen.                                                                                                    |
|                           | 5. Die MPI-Adresse des OP25, OP35, OP37 angeben unter dem Menüpunkt<br><i>Datei</i> → <i>Transferparameter</i> → <i>Bearbeiten</i> .                                                                         |
|                           | 6. Die Übertragung der Projektierung über den Menüpunkt<br>$Datei \rightarrow Transfer$ starten.                                                                                                    |
|                           | 7. Wenn die Übertragung beendet ist, läuft das OP hoch und zeigt das Start-<br>bild an.                                                                                                    |
| MPI-Adresse<br>einstellen | In Bild 14-1 ist eine MPI-Konfiguration mit OP35 dargestellt. Wenn Sie ein OP35 in die MPI-Konfiguration einbinden, das noch keine Projektierung ge-<br>laden hat, so hat es defaultmäßig die MPI-Adresse 1. |
|                           | \$7-300                                                                                                    |

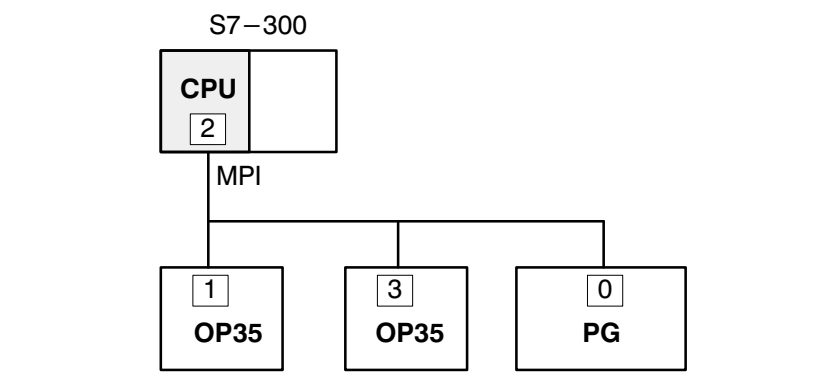

Bild 14-1 MPI-Konfiguration mit OP35

Wenn Sie jetzt eine Projektierung über MPI auf das OP35 laden, müssen Sie die MPI-Adresse 1 angeben. In der Projektierung haben Sie dem OP35 jedoch die MPI-Adresse 3 gegeben. Nach der Übertragung der Projektierung hat das OP35 jetzt die MPI-Adresse 3. Mehrere OP in die<br/>MPI-Konfiguration<br/>einbindenWenn Sie mehrere OP25/35/37 in die MPI-Konfiguration einbinden wollen,<br/>können Sie dies nur nacheinander tun. Schließen Sie erst ein Gerät physika-<br/>lisch an. Übertragen Sie dann die Projektierung. Danach können Sie erst das<br/>nächste Gerät physikalisch anschließen. Würden Sie erst beide Geräte physi-<br/>kalisch anschließen und dann die Projektierung übertragen, würde dies zu<br/>Adreßkonflikten führen. Beide Geräte haben nämlich die gleiche Adresse.<br/>Dies ist in der MPI-Konfiguration nicht zulässig.

#### 14.1.2 Übertragung der Projektierung bei OP45

| Übertragungsarten                   | Beim OP45 kann der Transfer der Projektierung auf zwei Arten durchgeführt<br>werden. Dies ist abhängig davon, auf welchem Gerät – PC/PG oder OP45 –<br>die Projektierung erstellt worden ist.                                                                                                    |
|-------------------------------------|----------------------------------------------------------------------------------------------------|
| Projektierung auf<br>PC/PG erstellt | Der Transfer ist wie im Kapitel 14.1.1 (serielle Übertragung) beschrieben<br>durchzuführen<br>oder<br>die generierte Datei <i>name</i> . fud wird auf eine Diskette kopiert. Schalten Sie<br>das OP45 in den DOS-Betrieb und kopieren Sie die Datei <i>name</i> . fud unter<br>dem Namen OP45. fud auf das Laufwerk D:\. Bei jedem Hochlauf des<br>OP45 im Normalbetrieb (Bedienen und Beobachten) ist die Projektierung mit<br>der Bezeichnung D:\OP45.fud aktiv. |
| Projektierung auf<br>OP45 erstellt  | Wurde die Projektierung auf dem OP45 im DOS-Betrieb erstellt, so ist die<br>generierte Datei <i>name</i> . fud auf das Laufwerk D:\ mit dem Namen<br>D:\OP45.fud zu kopieren. Bei jedem Hochlauf des OP45 im Normalbe-<br>trieb (Bedienen und Beobachten) ist die Projektierung mit der Bezeichnung<br>D:\OP45.fud aktiv.                                                                                                    |
|                                     | Hinweis                                                                                                    |
|                                     | Geben Sie beim Kopieren der generierten Datei immer den vollständigen<br>Namen an. Aufgrund eines DOS-Problems kann es bei der Verwendung von<br>Wildcards (z. B. *) vorkommen, daß nicht die gesamte Datei kopiert wird.                                                                                                    |

## 14.2 Verwaltung der Projektierungsdaten im OP

| Flash          | Der Flash-Speicher im OP entspricht der Festplatte eines PCs. Die Daten im<br>Flash-Speicher bleiben auch dann erhalten, wenn die Spannung abgeschaltet<br>ist. Daher sind die Daten zunächst in den Flash-Speicher zu laden. Wenn das<br>OP hochläuft lädt es selbständig die Daten aus dem Flash in das RAM. Die<br>Daten werden im Flash in komprimierter Form abgelegt.     |
|----------------|----------------------------------------------------------------------------------------------------|
| RAM            | Der RAM-Speicher entspricht dem Hauptspeicher eines PCs. Die Daten im<br>RAM sind nach Abschalten der Spannung gelöscht. Bild 14-2 zeigt die Daten<br>in den verschiedenen Speichermedien. Im RAM liegen die Daten in unkom-<br>primierter Form und benötigen daher mehr Speicherplatz als im Flash. Dies<br>gilt sowohl für die Projektierungsdaten als auch für die Firmware. |
| Nutzen         | Gegenüber dem internen Flash bietet das Jeida / PCMCIA-Modul folgende<br>Vorteile:                                                                                                    |
|                | • Das Jeida / PCMCIA-Modul ist ein transportables Speichermedium, z. B. können Rezepturdaten von einem OP zum anderen transportiert werden.                                                                                                    |
|                | • Projektierungen sind direkt vom Modul ablauffähig, da das OP erkennnt,<br>ob ein Modul gesteckt ist, und in diesem Fall zuerst auf das Modul<br>zugreift und danach erst auf das interne Flash.                                                                                                    |
|                | • Mit bis zu 16 MByte Speicherkapazität ist Platz für umfangreichere Pro-<br>jektierungen oder eine größere Anzahl von Rezepturdatensätzen.                                                                                                    |
| Speicher-Modul | Das Speicher-Modul (PCMCIA/Jeida) ist ein externer Speicher, vergleichbar<br>mit einer Diskette. Es ist dem Flash-Speicher übergeordnet. Das Speicher-<br>Modul kann verwendet werden                                                                                                    |
|                | • um die Daten des internen Flash des OP zu archivieren (Backup),                                                                                                    |
|                | • um auf die gespeicherten Daten wieder zurückzugreifen (Restore),                                                                                                    |
|                | • um Rezepturdatensätze zu laden oder zu speichern,                                                                                                    |
|                | • um die Daten von einem Projektierplatz auf ein anderes Ziel-OP zu laden ohne den Einsatz eines PC/PG,                                                                                                    |
|                | • als Speichermedium anstelle des internen Flash oder zusätzlich zum Flash.                                                                                                    |
|                | Bei den oben angesprochen Daten handelt es sich um: Firmware, Projektie-<br>rung und/oder Datensätze.                                                                                                    |

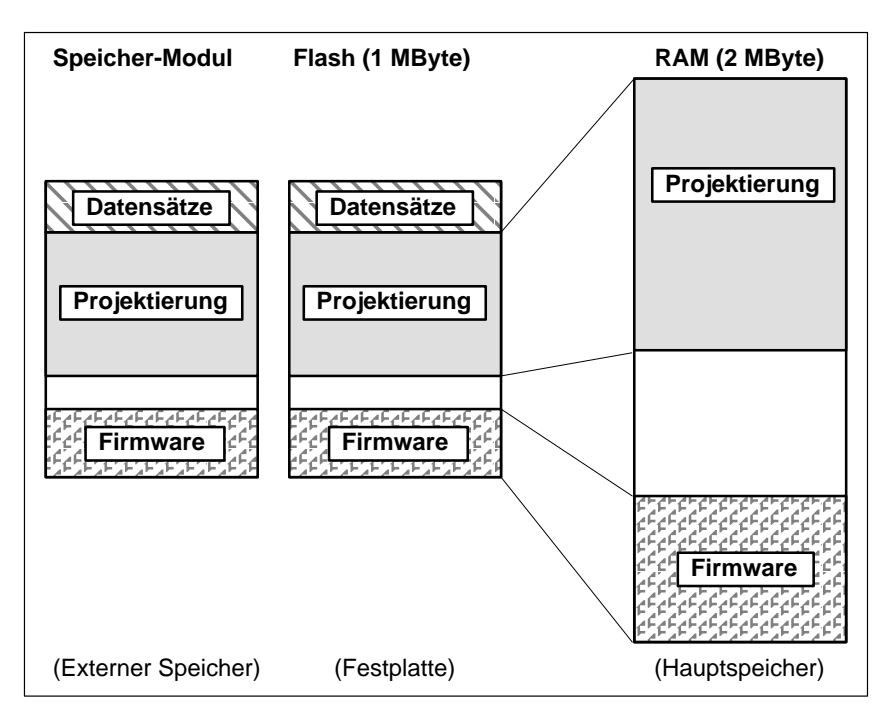

Bild 14-2 Verwaltung der Projektierungsdaten im OP

| Speicherbedarf<br>für Datensätze | Unter dem Menüpunkt Zielsystem $\rightarrow$ Parameter $\rightarrow$ Sonstiges können Sie den reservierten Datensatzspeicher für den Flash-Speicher und das Speicher-Mo-<br>dul festlegen. Maximal können 448 kByte für den Flash-Speicher und 384 kByte für das Speicher-Modul reserviert werden. Berücksichtigen Sie, daß 64 kByte des Flash–Speichers für Verwaltungsdaten verwendet werden.                                                                  |
|----------------------------------|----------------------------------------------------------------------------------------------------|
| Datensätze<br>anlegen            | Datensätze können nur am OP angelegt werden. Als Speichermedium können<br>der Flash-Speicher und das Speicher-Modul verwendet werden. Ist der Be-<br>reich für Datensätze einmal angelegt worden, so wird er beim Übertragen<br>einer neuen Projektierung nicht automatisch gelöscht. Ist die Projektierung so<br>groß, daß sie nicht in den vorhandenen Speicherplatz hineinpaßt, erfolgt eine<br>Abfrage zum Überschreiben des reservierten Datensatzbereichs. |
| Erstübertragung                  | Wird zum ersten Mal eine Projektierung auf das OP geladen, so kann als<br>Speichermedium nur das Flash oder Speicher-Modul angewählt werden.                                                                                                    |
|                                  | Ist das Speicher-Modul gesteckt, so ist nur das Speicher-Modul anwählbar.<br>Das Flash ist nicht anwählbar. Die Firmware wird immer automatisch mit<br>übertragen.                                                                                                    |

| Differenz-<br>übertragung | Ist bereits eine Projektierung im OP vorhanden, so kann bei einer erneuten<br>Übertragung zwischen Flash/Speicher-Modul und RAM gewählt werden. Bei<br>Übertragung in Flash/Speicher-Modul wird nur dann die Firmware erneut<br>übertragen, wenn auf dem PC eine andere Version vorhanden ist als im OP.                                                                                                    |
|---------------------------|----------------------------------------------------------------------------------------------------|
|                           | Die Übertragung in den RAM-Speicher sollte nur während der Inbetriebnah-<br>me erfolgen. Da der RAM-Speicher bei Spannungsausfall nicht gepuffert ist,<br>gehen die Daten verloren. Vorteil der Übertragung in den RAM-Speicher ist<br>die Differenzübertragung. Bei der Differenzübertragung werden nur die Än-<br>derungen zum OP übertragen. Damit wird die Übertragungszeit kürzer. Steht<br>die Projektierung, sollte sie anschließend in das Flash übertragen werden. |

## 14.3 Abhilfe bei Übertragungsproblemen

Bei der Übertragung der Projektierung zum OP können Probleme auftreten. In den meisten Fällen ist die Ursache eine zu hohe Baudrate oder die gleichzeitige Verwendung von anderen Treibern auf dem PG/PC (z. B. bei Anschluß an ein Netzwerk). Tabelle 14-1 zeigt mögliche Probleme, die Ursache und die Abhilfe.

| Problem                                                  | Ursache                                                                                                    | Abhilfe                                                                                                    |
|----------------------------------------------------------|----------------------------------------------------------------------------------------------------|----------------------------------------------------------------------------------------------------|
| Die Übertragung bricht ab, nach-                         | Das Anschlußkabel ist zu lang.                                                                                                    | Kleinere Baudrate wählen.                                                                                                    |
| dem die Meldung: Line Error<br>mehrmals aufgetreten ist. | Das Anschlußkabel hat eine schlechte<br>Schirmung oder Störsignale werden<br>von anderen Geräten in das Kabel ein-<br>gespeist.                       | Kleinere Baudrate wählen.                                                                                                    |
|                                                          | Die Performance des PC/PG ist zu gering.                                                                                                    | Kleinere Baudrate wählen.                                                                                                    |
|                                                          | Ein anderer Treiber läuft im Hinter-<br>grund (z. B. bei Netzwerkbetrieb)                                                                             | Kleinere Baudrate wählen oder<br>die Dateien autoexec.bat und<br>config.sys ändern.                                                                                                    |
| Die Übertragung bricht ab und<br>ProTool stürzt ab.      | Die Performance des PC ist zu gering.                                                                                                    | Kleinere Baudrate wählen.                                                                                                    |
| Die Übertragung kommt nicht zustande.                    | In der Datei system. ini im<br>Windows-Verzeichnis ist nicht der<br>Windows Standard-Kommunikations-<br>treiber eingetragen, den ProTool<br>benötigt. | Kontrollieren Sie, ob in der Datei<br>system.ini folgender Eintrag vor-<br>handen ist: comm.drv=comm.drv.<br>Ist hier ein anderer Treiber eingetra-<br>gen, so benutzen installierte Kommu-<br>nikationsprogramme z. B. für Modem<br>oder Netzwerk einen anderen Treiber.<br>Ändern Sie die Konfiguration Ihres<br>PC/PG oder installieren Sie ProTool<br>auf einem alleinstehenden PC/PG |
|                                                          | Interrupt-Probleme.<br>Verschiedene Baugruppen benutzen<br>den gleichen Interrupt.                                                                    | Ändern Sie die Konfiguration Ihres<br>PC/PG oder installieren Sie ProTool<br>auf einem alleinstehenden PC/PG.                                                                                                    |

| rubene i i i niognene obertrugungsprobleme und mie ersuene | Tabelle 14-1 | Mögliche | Übertragungsprobl | eme und ihre | Ursache |
|------------------------------------------------------------|--------------|----------|-------------------|--------------|---------|
|------------------------------------------------------------|--------------|----------|-------------------|--------------|---------|

| PG 740                     | Schließen Sie zuerst das Anschlußkabel an OP und PG an, bevor Sie Windows starten.                                                                                                    |
|----------------------------|----------------------------------------------------------------------------------------------------|
| Kommunikations-<br>treiber | Bei vielen Schnittstellen-Baugruppen ist der SMC-Chip FDC37C665 bzw.<br>FDC37C663 eingesetzt. Bei einigen Versionen (FDC37C665: Rev. A bis<br>Rev. D; FDC37C663: Rev. B) können Probleme beim Transfer der Projektie-<br>rung zum OP auftreten. Dieser Chip wird z. B. beim PG 740 eingesetzt.                                                                                                    |
|                            | Mit ProTool werden zwei fehlerbereinigte Treiber (comm.drv und<br>serial.386) für diesen Chip ausgeliefert, bei denen die Probleme nicht<br>auftreten. Diese Treiber befinden sich einschließlich der Readme-Dateien im<br>Verzeichnis \PROTOOL\SMC. Benennen Sie die Original-Treiber im Ver-<br>zeichnis \WINDOWS\SYSTEM in comm.old und serial.old um und<br>kopieren Sie anschließend die fehlerbereinigten Treiber in dieses Verzeichnis. |

# 15

# Projektierung drucken

| Kapitel                 | Die aktuelle Projektierung kann insgesamt oder teilweise ausgedruckt wer-<br>den. Teilweise bedeutet, daß entweder ein oder mehrere <i>Kapitel</i> oder ein-<br>zelne Seiten eines <i>Kapitels</i> ausgedruckt werden. Die Bezeichnung <i>Kapitel</i><br>bezieht sich auf den Objekttyp. Alle Objekte eines Objekttyps, wie z. B.<br>Bilder, Variablen usw. werden in einem separaten <i>Kapitel</i> ausgedruckt. |
|-------------------------|----------------------------------------------------------------------------------------------------|
| Standard-<br>Protokolle | Mit Auslieferung von ProTool werden die folgenden Standard-Protokolle angeboten:                                                                                                    |
|                         | – Gesamt<br>– Bilder<br>– Betriebsmeldungen<br>– Störmeldungen<br>– Variablen                                                                                                    |
| Druckanstoß             | Der Druck wird unter dem Menüpunkt <i>Datei</i> $\rightarrow$ <i>Drucken</i> angestoßen.<br>Bild 15-1 zeigt die Dialogbox. Die Einstellungen des Druckers sowie der<br>Druckeroptionen entsprechen automatisch den Windows Standardfunktionen,<br>die Sie für Ihren Rechner eingestellt haben.                                                                                                    |

Bei den Editoren für Betriebsmeldungen, Störmeldungen und Bilder sind in der Menüleiste editorspezifische Menüpunkte vorhanden. Wählen Sie hier *Drucken*, ist automatisch das zugehörige Standard-Protokoll eingestellt.

| Protokolle:<br>Gesamt                                                         | Druckgualität:<br>300 dpi                             | OK<br>Abbrechen                                               |
|-------------------------------------------------------------------------------|-------------------------------------------------------|---------------------------------------------------------------|
| Kapitelübersicht<br>Bilder<br>Variablen<br>Betriebsmeldungen<br>Störmeldungen | Bereich<br>Alles<br>Symbolik<br>Seiten<br>Yon: 1 Bis: | A <u>n</u> sicht<br>P <u>r</u> otokolle<br><u>E</u> inrichten |

Bild 15-1 Dialogbox Drucken

| Druck in Datei                              | Der Druck kann auch in eine Datei umgeleitet werden. Kreuzen Sie hierzu in der Dialogbox <i>Drucken</i> das Feld <i>Druck in Datei</i> an. Wenn Sie jetzt mit <i>OK</i> bestätigen, wird der Dateiname abgefragt. Anschließend wird die Projektie-<br>rung gemäß dem eingestellten Drucker aufbereitet und die Daten in die Datei geschrieben. |                                                                                                    |
|---------------------------------------------|----------------------------------------------------------------------------------------------------|----------------------------------------------------------------------------------------------------|
| Einzelseite<br>drucken                      | Es können auch<br>Sie hierzu in der<br>ter <i>Bereich</i> die S                                                                                                    | einzelne Seiten eines Kapitels ausgedruckt werden. Klicken<br>Box <i>Inhalt</i> das entsprechende Kapitel an und geben Sie un-<br>eiten an, die Sie ausdrucken wollen.                                                                                                    |
| Vorschau                                    | Über die Schaltf<br>Bildschirm ausg<br>druck wird oder<br>Ihre Einstellunge                                                                                                    | läche Ansicht wird eine Vorschau des Ausdruckes auf dem<br>egeben. Hier können Sie sehen, wie umfangreich der Aus-<br>auf welcher Seite ein Objekt steht. Genauso können Sie auch<br>en kontrollieren.                                                                                                    |
| Einstellungen                               | Der Ausdruck de<br>zu beachten, daß<br>gelten. Folgende                                                                                                    | er Projektierung kann individuell gestaltet werden. Hierbei ist<br>Einstellungen für die Protokolle nicht projektübergreifend<br>Einstellungen für die Protokolle sind möglich:                                                                                                    |
|                                             | <ul> <li>Seitenränder,</li> <li>Texte für Kopf</li> <li>Parameter für G</li> <li>Deckblatt gesta</li> <li>Anlegen von so</li> </ul>                                                                                                    | <sup>2</sup> - und Fußzeilen,<br>einzelne Kapitel,<br>alten,<br>elbstdefinierten Protokollen.                                                                                                    |
| Protokolle<br>erstellen und<br>modifizieren | Über die Schaltf<br>in der Sie die Ein<br>beachten ist, daß<br>daraus gelöscht o<br>müssen unter ein                                                                                                    | läche <i>Protokolle</i> wird in eine weitere Dialogbox verzweigt,<br>nstellungen für die Druckprotokolle durchführen können. Zu<br>die Standard-Protokolle nicht umbenannt und keine Kapitel<br>oder hinzugefügt werden können. Selbstdefinierte Protokolle<br>nem neuen Namen angelegt werden.                                                                                                    |
|                                             | Das Deckblatt ka<br>eine Grafik oder<br>hende Datei eing                                                                                                    | ann nur einmal angelegt werden. Über eine Applikation kann<br>ein Text erstellt werden. Genauso kann eine bereits beste-<br>gebunden werden.                                                                                                    |
|                                             | Seite                                                                                                    | Hier können Sie die Seitenränder sowie die Kopf- und Fuß-<br>zeile definieren.                                                                                                    |
|                                             | Parameter                                                                                                    | Die Parameter sind spezifisch für jeden Objekttyp. Ein Ob-<br>jekt eines Objekttyps setzt sich bei der Projektierung aus<br>verschiedenen Anteilen zusammen. Einige Einstellungen<br>sind optional, andere müssen eingetragen sein. Beim Aus-<br>druck kann angegeben werden, ob alle Anteile der Objekte<br>oder nur ausgewählte ausgedruckt werden sollen. Bild 15-2<br>zeigt beispielhaft die Dialogbox, in der die Parameter für |

Variablen angegeben werden können.

| Parameter Variablen                    |            |  |
|----------------------------------------|------------|--|
| <ul> <li>Inhaltsverzeichnis</li> </ul> | OK         |  |
| Attribute                              | Abbrechen  |  |
| 🔀 <u>K</u> ommentar                    |            |  |
| X Adresse                              | Eunktionen |  |
| Erenzwerte                             |            |  |

Bild 15-2 Dialogbox Parameter für das Kapitel Variable

| Hinweis               |                                                                                                    |  |
|-----------------------|----------------------------------------------------------------------------------------------------|--|
| Druckertreiber        | <ul> <li>Das Drucken der Projektierung kann bei Verwendung<br/>von CANON-Treibern u. U. nicht möglich sein.</li> <li>Der Ausdruck wird in diesem Fall abgebrochen.</li> </ul>                                             |  |
|                       | <ul> <li>Beim Apple Laserdrucker wird die erste Zeile nicht<br/>mit ausgedruckt. Bei Verwendung der Treiber für<br/>HP LaserJet III PostScript oder<br/>PostScript Printer tritt dieses Problem nicht<br/>auf.</li> </ul> |  |
| ASCII-<br>Zeichensatz | Bei manchen Druckern kann es nicht ausreichen, nur in<br>der Projektierung den ASCII-Zeichensatz einzustellen.<br>Vergewissern Sie sich, daß auch am Drucker der ASCII-<br>Zeichensatz eingestellt ist.                   |  |

# 16

## Verwalten der Projektierung

Dieses Kapitel beschreibt die Dateistruktur von ProTool und die Funktionen des Projekt-Managers.

Besonderheiten<br/>beiWenn Sie ProTool mit STEP 7-Integration installiert haben, verwenden Sie<br/>den SIMATIC Manager anstelle des Projekt-Managers. Er ermöglicht es Ih-<br/>nen nun, Projekte zu kopieren, zu verschieben, zu archivieren und zu dearchi-<br/>vieren, genau so wie bei Ihren STEP 7-Projekten. Der Projekt-Manager ist<br/>nicht mehr anwählbar.

#### 16.1 Dateistruktur

ÜbersichtBild 16-1 zeigt die Dateistruktur, die bei der standardmäßigen Installation<br/>von ProTool angelegt wird.

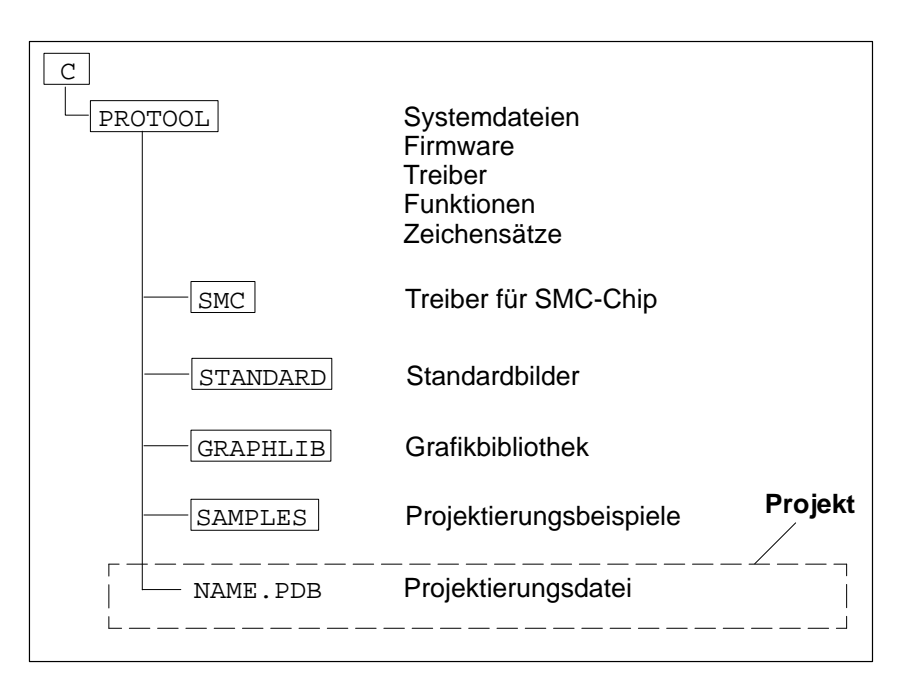

Bild 16-1 Dateistruktur von ProTool

Verzeichnis Im Verzeichnis C:\PROTOOL werden alle Dateien installiert, die zum Pro-PROTOOL gramm ProTool gehören. Zusätzlich werden im Windows-Verzeichnis alle Einträge vorgenommen, die zur Initialisierung von ProTool erforderlich sind. ProTool wird unter einer eigenen Programmgruppe eingerichtet. Im Verzeichnis C:\PROTOOL werden auch neu erstellte Projektierungen abgelegt. Jede Projektierung besteht aus jeweils einer Datei (Name: \*. PDB). Diese Datei identifiziert die Projektierung. Unterschiedliche Projektierungen sind mit unterschiedlichen Namen abzulegen. Standardmäßig werden die Namen PRO0 bis PRO65535 vorgegeben. Beim Generieren der Projektierung wird eine Datei angelegt. Diese Datei wird unter dem Namen NAME. FUD ebenfalls im Verzeichnis C: \PROTOOL abgelegt. Verzeichnis Im Verzeichnis C:\PROTOOL\STANDARD sind die für jedes OP mitgeliefer-**PROTOOL\STANDARD** 

Im Verzeichnis C:\PROTOOL\STANDARD sind die für jedes OP mitgelieferten Standardprojektierungen abgelegt. Die Standardprojektierungen enthalten Bilder, in denen allgemein zu verwendende Funktionen bereits ausprojektiert sind. Zu diesen Funktionen gehören z. B. Wechsel der Betriebsart für Transfer, Meldungsbehandlung, Druckereinstellungen und Status/Steuern Variable.

Für jeden Gerätetyp steht eine eigene Standardprojektierung zur Verfügung. Die Standardprojektierungen werden unter folgendem Namen installiert:

| Standardprojektierung | für OP | für Steuerung |
|-----------------------|--------|---------------|
| s5_25.pdb             | OP25   | SIMATIC S5    |
| s5_35.pdb             | OP35   | SIMATIC S5    |
| s5_37.pdb             | OP37   | SIMATIC S5    |
| s5_45.pdb             | OP45   | SIMATIC S5    |
| s7MPI_25.pdb          | OP25   | SIMATIC S7    |
| s7MPI_35.pdb          | OP35   | SIMATIC S7    |
| s7MPI_37.pdb          | OP37   | SIMATIC S7    |
| s7PPI_25.pdb          | OP25   | SIMATIC S7    |
| s7PPI_35.pdb          | OP35   | SIMATIC S7    |
| s7PPI_37.pdb          | OP37   | SIMATIC S7    |

Die Standardprojektierungen enthalten bereits fertige Standardbilder. Tabelle 16-1 zeigt die Namen der Standardbilder und welche Anwendungen damit realisiert sind.

#### Hinweis

Da Bilder nicht projektübergreifend kopiert werden können, sollten Sie immer auf die Standardprojektierung aufsetzen. Kopieren Sie daher die Standardprojektierung und arbeiten Sie dann mit der Kopie. Eine Projektierung wird kopiert, indem sie mit ProTool unter einem neuen Namen abgespeichert wird.

Die symbolischen Namen der Variablen in der Standardprojektierung beginnen mit den Zeichen Z\_, um sie von anderen Variablen zu unterscheiden.

| Bildname      | Anwendung                                                                                                    |  |
|---------------|----------------------------------------------------------------------------------------------------|--|
| Z_PASSWORD    | Paßwort vergeben und ändern,<br>Einloggen                                                                                                    |  |
| Z_PRINTER     | Drucker und Druckerparameter einstellen                                                                                                    |  |
| Z_STATUS      | Status Variable zur Diagnose der Steuerung                                                                                                    |  |
| Z_SETTINGS    | Allgemeine Systemeinstellungen, wie<br>– Wechsel der Betriebsart<br>– Sprachumschaltung<br>– Dunkelschalten des Bildschirms<br>– Datum und Uhrzeit eingeben<br>– Erste/letzte Störmeldung anzeigen<br>– Meldeprotokollierung EIN/AUS<br>– Pufferüberlaufwarnung EIN/AUS |  |
| Z_MESSAGES    | Meldungsbehandlung, wie<br>– Betriebsmeldefenster aufrufen<br>– Betriebsmeldepuffer/-seite aufrufen<br>– Betriebsmeldepuffer löschen<br>– Störmeldepuffer/-seite aufrufen<br>– Störmeldepuffer löschen                                                                  |  |
| Z_RECORD_1    | Grundfunktionen für die Verwendung von<br>Datensätzen                                                                                                    |  |
| Z_RECORD_2    | Erweiterte Funktionen für die Verwendung von<br>Datensätzen                                                                                                    |  |
| Z_FORCE       | Status/Steuern Variable                                                                                                    |  |
| Z_SYSTEM_MENU | Übersichtsbild für die Standardbilder.<br>Von diesem Bild kann in folgende Standardbilder<br>verzweigt werden:<br>– Z_PASSWORD<br>– Z_PRINTER<br>– Z_STATUS<br>– Z_SETTINGS<br>– Z_MESSAGES                                                                             |  |

Tabelle 16-1 Mitgelieferte Standardbilder

| Verzeichnis<br>PROTOOL∖SMC      | Im Verzeichnis C:\PROTOOL\SMC sind die Treiber für die serielle Daten-<br>übertragung abgelegt. In diesem Verzeichnis befinden sich u. a. auch die bei-<br>den Kommunikationstreiber comm.drv und serial.386 mit den zugehö-<br>rigen Readme-Dateien (siehe Kapitel 14.3).                                                                                             |
|---------------------------------|----------------------------------------------------------------------------------------------------|
| Verzeichnis<br>PROTOOL∖GRAPHLIB | Im Verzeichnis C:\PROTOOL\GRAPHLIB ist eine Grafikbibliothek hinter-<br>legt, die Symbole für unterschiedliche Themenbereiche enthält. Die Symbole<br>sind in den folgenden drei Formaten vorhanden:<br>– in CorelDraw (*.cdr)<br>– in Micrografix Designer (*.drw)                                                                                                    |
|                                 | – als Bitmap (* . bmp)<br>Die CorelDraw- und Designer-Dateien enthalten jeweils alle Symbole eines                                                                                                    |
|                                 | Themas. Die Bitmap-Dateien enthalten jeweils nur ein Symbole entes<br>namen für die Bitmaps sind für jedes Thema durchnumeriert. Die Bitmap-<br>Dateien jedes Themas sind in einem separaten Verzeichnis abgelegt. Der<br>Name des Verzeichnisses ist das Thema. Tabelle 16-2 zeigt, wie die Datei-<br>bzw. Verzeichnisnamen für die einzelnen Themen bezeichnet sind. |
|                                 | Hinweis                                                                                                    |
|                                 | Die mitgelieferte Grafikbibliothek ist nach dem Installieren nur in gepackter<br>Form vorhanden. Um die Bibliothek zu entpacken, müssen die Dateien<br>*.exe ausgeführt werden.                                                                                                    |
|                                 |                                                                                                    |
| Verzeichnis<br>PROTOOL∖SAMPLES  | Im Verzeichnis C:\PROTOOL\SAMPLES sind die mitgelieferten Projektie-<br>rungsbeispiele für ProTool abgelegt. Das Verzeichnis enthält außerdem die<br>Steuerungsprogramme für die Projektierungsbeispiele. Projektierungsbeispiel<br>und Steuerungsprogramm sind aufeinander abgestimmt.                                                                                |
| Name      | Thema                       |
|-----------|-----------------------------|
| DRIVE     | Stellantriebe               |
| FITTING   | Armaturen                   |
| VESSEL    | Behälter                    |
| BINARY    | Verknüpfungsglieder         |
| DOCUMENT  | Symbol für Dokument         |
| FILTER    | Filter                      |
| COMPUTER  | stilisierter PC mit Drucker |
| INSTRUM   | Zeigerinstrument            |
| CARDFILE  | Symbol für Kartei           |
| BUTTFLY   | Klappen                     |
| COOLTWR   | Kühltürme                   |
| CURVESYM  | Kurvensymbole               |
| CCTDIA    | Stromlaufplan Antrieb       |
| TESTEQPT  | Meßinstrumente              |
| MEASURE   | Messungen                   |
| MOTOR     | Symbol für Motor            |
| MILL      | Mühlen                      |
| PUMP      | Pumpen                      |
| REACTOR   | Reaktorbild                 |
| MIXER     | Rührer                      |
| S5155U    | Symbol für AG 155U          |
| SLIDEVLN  | Schieber                    |
| RECORD    | Aufzeichnungen              |
| DRAWER    | Symbol für Schublade        |
| RSFLIP    | RS Flip-Flop                |
| SYMBOLS   | Zeigersymbole               |
| KEYS      | Tasten                      |
| XCHANGER  | Tauscher                    |
| TEXTSYMBS | Textsymbole                 |
| VALVE     | Ventile                     |
| COMPRESS  | Verdichter                  |
| BALANCE   | Symbol für Waage            |
| PTGHAND   | Zeigehand                   |
| PULSERS   | Impulsglieder               |

Tabelle 16-2 Dateinamen für die Themen der Grafikbibliothek

## 16.2 Projekt-Manager

Zweck

Der Projekt-Manager enthält Funktionen für die komfortable Verwaltung der mit ProTool erstellten Projektierungen:

- Archivieren (Backup),
- Wiederherstellen (Restore),
- Projektübersicht.

AufrufSie rufen den Projekt-Manager unter dem Menüpunkt  $Datei \rightarrow Projekt$ -<br/>Manager auf. Wenn Sie den Projekt-Manager zum ersten Mal aufrufen, er-<br/>scheint die in Bild 16-2 dargestellte Dialogbox.

| Suchen                                                                                                    |                            |
|----------------------------------------------------------------------------------------------------|----------------------------|
| Name:<br>*.pdb<br><u>F</u> ormat:<br>Projektierungen                                                                    | OK<br>Abbrechen<br>Network |
| Auswahl<br><u>S</u> uchen in:<br><b>C:\protool2</b><br><u>C:\protool2</u><br><u>Entfernen</u><br><u>A</u> lle entfernen | Verzeichnisse:             |
| 🛛 Unterverzeichnisse einschließen                                                                                       | Laufwerke:<br>c: doku      |

Bild 16-2 Dialogbox Suchen zur Spezifikation der Suchkriterien

DateiformateIn der Dialogbox Suchen geben Sie die Suchkriterien an. Hierbei können Sie<br/>unter Format zwischen den folgenden Dateiformaten auswählen:

- Projektierungen (\*.pdb),
- Backups (\*.ar?) und
- Projektierungen/Backups (\*.pdb;\*.ar?).

#### Datei auswählen

Backup und

Restore

Unter *Auswahl* stellen Sie die Laufwerke und Verzeichnisse ein, die für Sie relevant sind. Mit *OK* gelangen Sie in die in Bild 16-3 dargestellte Dialogbox. Hier wählen Sie die Datei aus. Diese Dialogbox erscheint auch, wenn Sie den Projekt-Manager erneut aufrufen. Über die Schaltfläche *Suchen* gelangen Sie wieder in die in Bild 16-2 dargestellte Dialogbox.

| - | Projekt-Manager                                |               |                       |                    |
|---|------------------------------------------------|---------------|-----------------------|--------------------|
|   | Projektierungen:                               |               |                       | Schließen          |
|   | - = c:                                         | Projekt: C    | :\PROTOOL2\SAMPLES\S5 |                    |
|   | - C protool2                                   | Gorätetun:    | 1925                  |                    |
|   | A quickmix.pab                                 | deratetyp. [t | JEZJ                  | <u>S</u> uchen     |
|   |                                                | Erstellt: 3   | 31.08.1995 15:20:36   | Aktualisieren      |
|   | a quick_25.pdb                                 | Geändert: 3   | 31.08.1995 15:20:36   | So <u>r</u> tieren |
|   | - ( ti_505.110                                 | Generiert:    |                       |                    |
|   | ▲ xti5_25.pdb<br>▲ xti5_35.pdb                 | Ersteller: 9  | SIEMENS AG            |                    |
|   | 📼 🛅 standard                                   | Anlagenbesch  | hreibuna:             |                    |
|   | ≜ s_05.pdb                                     | CODOC OD2     |                       |                    |
|   | ≜ s_15a.pdb                                    |               | :0                    |                    |
|   | ▲ s_15c_4.pdb                                  |               |                       |                    |
|   | <u>B</u> ackup Öff <u>n</u> en <u>L</u> öschen |               |                       |                    |

Bild 16-3 Dialogbox Projekt-Manager

Zum Archivieren (Backup) und Wiederherstellen (Restore) von Projekt-Dateien stellt der Projekt-Manager die Funktionen *Backup* und *Restore* zur Verfügung. Der Projekt-Manager unterstützt Daten-Backup und -Restore über mehrere Disketten hinweg. Dies ist besonders bei umfangreichen Projekierungen erforderlich, die größer sind als die Speicherkapazität einer Diskette.

Die Dialogboxen für Backup und Restore sind identisch aufgebaut. Bild 16-4 zeigt die Dialogbox für Backup.

|                   | Backup                                             |                            |
|-------------------|----------------------------------------------------|----------------------------|
| Ziel:<br>pro1.arh | Verzeichnisse:<br>a:\projekte<br>☐ a:\<br>projekte | OK<br>Abbrechen<br>Network |
|                   | Laufwerke:                                         |                            |

Bild 16-4 Dialogbox Backup

| Backup starten  | Wenn Sie eine Projektierung archivieren wollen (Backup), so wählen Sie zu-<br>nächst in der Dialogbox <i>Projekt-Manager</i> die Projektierungsdatei aus. In der<br>Dialogbox <i>Backup</i> geben Sie jetzt das Ziellaufwerk und den Dateinamen der<br>Archivdatei an. Mit <i>OK</i> wird die Archivierung gestartet. |
|-----------------|----------------------------------------------------------------------------------------------------|
|                 | ProTool fordert Sie, falls erforderlich, automatisch zu einem Diskettenwech-<br>sel auf. Der Backup-Vorgang bleibt in diesem Fall solange unterbrochen, bis<br>Sie das Einlegen eines neuen Datenträgers in der aufgeblendeten Dialogbox<br>quittiert haben.                                                          |
|                 | Notieren Sie bei einem Backup mit Diskettenwechsel die Disketten-Nummer<br>auf der Diskette. Nur so ist ein problemloses Wiedereinlesen der Archiv-<br>Disketten in der richtigen Reihenfolge gewährleistet.                                                                                                    |
| Restore starten | Das Wiederherstellen (Restore) archivierter Dateien führen Sie analog zum Backup durch.                                                                                                    |

# 17

## **Hinweise zur Optimierung**

## 17.1 Pollzeit und Aktualisierungszeit

Die in der Projektierungssoftware angegebenen Pollzeiten für die *Bereichszeiger* und die Pollzeiten der Variablen sind wesentliche Faktoren für die tatsächlich erreichbaren Aktualisierungszeiten. Die Aktualisierungszeit ist Pollzeit plus Übertragunszeit plus Verarbeitungszeit.

Um optimale Aktualisierungszeiten zu erreichen, ist bei der Projektierung folgendes zu beachten:

- Richten Sie die einzelnen Datenbereiche so klein wie möglich und so groß wie nötig ein.
- Definieren Sie zusammengehörende Datenbereiche zusammenhängend. Die tatsächliche Aktualisierungszeit verbessert sich, wenn Sie <u>einen</u> großen Bereich einrichten anstatt mehrere kleine Bereiche.
- Zu klein gewählte Pollzeiten beeinträchtigen unnötigerweise die Gesamtperformance. Stellen Sie die Pollzeit entsprechend der Änderungsgeschwindigkeit der Prozeßwerte ein. Der Temperaturverlauf eines Ofens ist z. B. wesentlich träger als der Drehzahlverlauf eines elektrischen Antriebs.

Richtwert für die Pollzeit: ca. 1 Sekunde.

- Verzichten Sie zur Verbesserung der Aktualisierungszeiten gegebenenfalls auf die zyklische Übertragung der Anwenderdatenbereiche (Pollzeit 0). Verwenden Sie stattdessen Steuerungsaufträge, um die Anwenderdatenbereiche zu übertragen.
- Legen Sie die Variablen einer Meldung oder eines Bildes ohne Lücken in einen Datenbereich.
- Damit Änderungen in der Steuerung sicher vom OP erkannt werden, müssen diese mindestens während der tatsächlichen Pollzeit anstehen.

## 17.2 Laden und Speichern optimieren

Das Laden und Speichern von Projektierungen kann insbesondere bei Verwendung von vielen Grafiken aus Designer, Corel Photo Paint und Corel Draw sehr lange dauern. Diese Zeiten können durch Optimierungen drastisch reduziert werden.

Folgende Punkt führen zu Verkürzungen der Zeiten:

#### 1. Speichern unter

Ab und zu "Speichern unter" durchführen. Dadurch wird die Datenablage optimiert und die .pdb Datei verkleinert.

#### 2. Applikationen schließen

Alle anderen Programme sollten geschlossen werden. Dadurch steht mehr Arbeitsspeicher für ProTool zur Verfügung.

#### 3. Projektierungen auf lokaler Platte

Projektierungen sollten nicht über Netzwerke gestartet werden, sondern auf der lokalen Platte liegen. Netzzugriffe sind oft langsam.

#### 4. Verfügbarer Plattenspeicher

Es sollte mindestens zusätzlicher freier Plattenspeicher in Projektierungsgröße vorhanden sein. Dies gilt auch, wenn die Projektierung vom Netz gestartet wird.

#### 5. Mehr Arbeitsspeicher

Sehr gute Zeiten werden erst ab 16 MB Arbeitsspeicher erreicht. Der Bedarf steigt proportional mit der Anzahl und Größe der verwendeten Grafikobjekte.

#### 6. Grafikeditor

Grafiken aus Designer, Corel Photo Paint und Corel Draw in großer Anzahl sollten vermieden werden. Beim Verarbeiten dieser Grafiken werden Programmteile dieser Editoren verwendet. Diese sind sehr langsam. Die besten Zeiten werden mit Paintbrush erzielt.

#### 7. Auslagerungsdatei, Datenzugriff, Cache in Windows 3.1 / 3.11

Ist der PC mit weniger als 20 MB Arbeitsspeicher ausgerüstet, sollte unbedingt eine Auslagerungsdatei angelegt werden. Die Auslagerungsdatei sollte mehrere MB groß und vom Typ permanent sein. Der Datei– und Plattenzugriff sollte auf 32 Bit eingestellt sein. Die Cachegröße sollte mehrere MB betragen. Alle Einstellungen werden unter *Hauptgruppe*  $\rightarrow$ *Systemsteuerung*  $\rightarrow$  386 erweitert  $\rightarrow$  virtueller Speicher vorgenommen.

#### **Temporäres Verzeichnis**

Das temporäre Verzeichnis sollte auf der lokalen Platte liegen. Die Einstellung in der autoexec.bat sieht folgendermaßen aus: SET TMP = C:\TMP

SET TEMP =  $C: \TEMP$ 

#### 8. Systemressourcen kontrollieren

Im Programmanager unter dem Menüpunkt  $Hilfe \rightarrow Info$  sollte bei Speicherplatz 20 – 40 MB stehen. Dies kann über zusätzliches RAM oder virtuellen Speicher erhöht werden. System–Ressourcen sollten mindestens 65% frei sein. Dies läßt sich erhöhen, indem man alle Anwendungen schließt. Weiterhin sollten nicht benötigte Fonts gelöscht werden (Hauptgruppe, Systemsteuerung, Schriftarten). Wird der Wert nicht erreicht muß Windows neu gestartet werden. Manche Programme verbrauchen durch Fehler permanent Systemressourcen (z.B. Designer). Durch einen Windows Neustart, werden die Systemressourcen wieder freigegeben.

## A

## Funktionsbeschreibung

#### Allgemeine Die nachfolgende Übersicht enthält alle Funktionen, die ProTool anbietet. Hinweise Funktionen mit komplexen Zusammenhängen sind hier nicht erklärt. Diese sind jedoch in den Standardbildern ausprojektiert. Die Bedienung der Standardbilder ist in den Gerätehandbüchern erklärt. In ProTool werden in den jeweiligen Dialogboxen nur die Funktionen angeboten, die dort auch möglich sind. Funktionen, die nur bei einer Funktionstaste projektiert werden können, werden bei Variablen nicht angeboten. Unter folgenden Bedingungen kann eine Funktion auch über die Steuerung ausgelöst werden: Die Variable, zu der eine Funktion projektiert wurde, hat eine Anbindung an die Steuerung. In der Dialogbox Funktionen wurde unter Bedingungen der Punkt Wertausgabe angewählt. Ikonen Die Ikonen hinter den einzelnen Funktionen haben folgende Bedeutung: Έ1 Die Funktion kann über eine Funktionstaste ausgelöst werden.

####

Die Funktion kann über die Variable eines Ein-/Ausgabefeldes

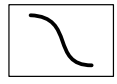

Die Funktion ist in einem Standardbild realisiert. Zusätzlich ist der Name des Standardbildes angegeben.

#### Übersicht

ProTool bietet die folgenden Funktionen an:

ausgelöst werden.

#### Allgemein:

- Backup/Restore (OP25, OP35, OP37) (siehe Seite A-4)
- Betriebsart wechseln (OP25, OP35, OP37) (siehe Seite A-6)
- Betriebsart wechseln (OP45) (siehe Seite A-8)
- Bildanwahl (siehe Seite A-10)
- Bildanwahl dynamisch (OP25, OP35, OP37) (siehe Seite A-11)
- Bildschirm dunkelschalten (OP25, OP35, OP37) (siehe Seite A-12)
- Sprachumschaltung (siehe Seite A-13)

#### Bit bearbeiten

- Bit setzen in Wort (siehe Seite A-15)
- Bit rücksetzen in Wort (siehe Seite A-16)
- Bit setzen/rücksetzen in Wort (siehe Seite A-17)
- Bit setzen bei Tastendruck (OP25, OP35, OP37) (siehe Seite A-18)

#### **BOOL-Variablen bearbeiten:**

- Bit setzen (siehe Seite A-19)
- Bit rücksetzen (siehe Seite A-20)
- Bit setzen/rücksetzen (siehe Seite A-21)
- Bit im Hochlauf initialisieren (siehe Seite A-22)
- BOOL Variable setzen (siehe Seite A-23)
- BOOL Variable rücksetzen (siehe Seite A-24)

#### Datensatz transferieren und bearbeiten (im Standardbild realisiert):

- Datensatz: SPS -> OP
- Datensatz: DAT -> OP
- Datensatz: SPS -> OP/DAT
- Datensatz: OP –> DAT
- Datensatz: OP –> SPS
- Datensatz: DAT -> OP/SPS
- Datensatz auswählen
- Datensatz editieren
- Datensatz löschen
- Datenträger formatieren

#### Datum und Uhrzeit:

- Datum und Uhrzeit (siehe Seite A-25)
- Datum Ein-/Ausgabe (siehe Seite A-26)
- Uhrzeit Ein-/Ausgabe (siehe Seite A-27)

#### Parameter fürHardcopy und Drucken (im Standardbild realisiert):

- Druckerparameter
- Druckerparameter (Anker)
- Farbzuordnung für Drucker
- Hardcopy–Parameter
- Hardcopy-Parameter (Anker)

#### Drucken:

- Bildliste drucken (OP25, OP35, OP37) (siehe Seite A-28)
- Hardcopy Start/Stopp (siehe Seite A-29)

#### Meldungen bearbeiten:

- Betriebsmeldungen anzeigen (OP25, OP35, OP37) (siehe Seite A-30)
- BM Seite/Puffer wechseln (siehe Seite A-31)
- BM-Fenster (siehe Seite A-32)
- BM–Puffer löschen (siehe Seite A-34)
- Meldeprotokoll EIN/AUS (siehe Seite A-35)
- Puffer Überlaufwarnung (siehe Seite A-36)
- SM Seite/Puffer wechseln (siehe Seite A-37)
- SM–Puffer löschen (siehe Seite A-38)
- Störmeldungen anzeigen(OP25, OP35, OP37) (siehe Seite A-39)
- Störmeldungen Erste/Letzte (siehe Seite A-40)

#### Paßwort bearbeiten (im Standardbild realisiert):

- Paßwort definieren
- Paßwortlevel definieren
- Paßwort eingeben
- Paßwörter anzeigen

#### Status/Steuern (im Standardbild realisiert):

- STV Status/Steuern Init 1
- STV Status/Steuern Init 1 S7
- STV Status/Steuern Init 2
- STV Status/Steuern-Anwahl
- STV Status/Steuern-Abwahl
- STV Status Variable
- STV Status Start/Stopp
- STV Steuern Variable
- STV Steuern Variable S7
- STV Steuern Eingabe/Start

#### Umrechnungen:

- Umrechnung Linear 1 (siehe Seite A-41)
- Umrechnung Linear 2 (siehe Seite A-42)
- Umrechnung Quadrat 1 (siehe Seite A-43)
- Umrechnung Quadrat 2 (siehe Seite A-44)

| Backup/Restore                 | F1 #### Z_Backup                                                                                                    |  |  |
|--------------------------------|----------------------------------------------------------------------------------------------------|--|--|
| Verwendung<br>(nicht für OP45) | Mit dieser Funktion schreiben Sie Daten aus Datenbereichen des OP auf das Jeida–/PCMCIA–Modul oder vom Modul in Datenbereiche des OP. Es gibt die drei Datenbereiche: Firmware, Projektierung und Datensätze.                                                                                                    |  |  |
| Aufruf über Funktions          | taste oder Softkey                                                                                                    |  |  |
| Ziel                           | Sie wollen über zwei Tasten Datensätze vom OP auf das Modul bzw. vom Mo-<br>dul in das OP schreiben.                                                                                                    |  |  |
| Projektierung                  | <ul> <li>Wählen Sie die Taste an, mit der die Richtung OP -&gt; Modul eingestellt werden soll. Unter der ausgewählten Funktion <i>Backup/Restore</i> legen Sie folgende Parameter fest:</li> <li>– eine Konstante, die für die Richtung OP -&gt; Modul gilt: <i>Richtung</i>: 0 und</li> <li>– eine Konstante, die für den Datenbereich Datensätze gilt: <i>Umfang</i>: 2.</li> <li>Analog gehen Sie für die zweite Taste vor. Für die Konstante <i>Richtung</i>: verwenden Sie den Wert 1, für die Konstante <i>Umfang</i>: den Wert 2.</li> </ul> |  |  |
| Ablauf                         | Sobald eine der Tasten betätigt wird, wird die Funktion ausgelöst. Die Kon-<br>stanten werden ausgewertet und die Datensätze werden entsprechend der Rich-<br>tung auf das Modul bzw. in das OP geschrieben.                                                                                                    |  |  |
| Aufruf über die Variab         | le eines Ein–/Ausgabefeldes                                                                                                    |  |  |
| Ziel                           | Sie wollen über ein Ein–/Ausgabefeld im Bild Datensätze vom OP auf das Mo-<br>dul schreiben.                                                                                                    |  |  |
| Projektierung                  | Erstellen Sie in einem Bild ein Ein–/Ausgabefeld mit einer beliebigen Varia-<br>blen. Zu dieser Variablen projektieren Sie die ausgewählte Funktion <i>Backup/</i><br><i>Restore</i> , für die folgende Parameter gelten:<br>Konstante: <i>Richtung</i> : 0<br>Konstante: <i>Umfang</i> : 2                                                                                                    |  |  |
| Ablauf                         | Sobald sich der Wert im Ein–/Ausgabefeld ändert, wird die Funktion ausgelöst<br>und dabei die Werte der Konstanten ausgewertet. Die Datensätze des OP wer-<br>den in das Modul geschrieben.                                                                                                    |  |  |

Parameter

Konstante für *Richtung* mit 0 = OP -> Modul 1 = Modul -> OP Konstante für *Umfang* mit 0 = Firmware + Projektierung + Datensätze 1 = Firmware + Projektierung 2 = Datensätze

| Betriebsart wechseln                              |                                                                                                    | °F1                                                                                                    | ####                                                                                                    | $\mathcal{L}$                                                                                                    | Z_Settings                                                                                                    |
|---------------------------------------------------|----------------------------------------------------------------------------------------------------|----------------------------------------------------------------------------------------------------|----------------------------------------------------------------------------------------------------|----------------------------------------------------------------------------------------------------|----------------------------------------------------------------------------------------------------|
| Verwendung<br>(nicht für OP45)                    | Mit dieser Funktion schalten Sie die Betriebsart am OP um. Es gibt die fünf<br>Betriebsarten: Online, Offline, Serieller Transfer, Durchschleifbetrieb und<br>MPI–Transfer.                                                                                                    |                                                                                                    |                                                                                                    |                                                                                                    |                                                                                                    |
| Aufruf über Funktions                             | taste oder Softkey                                                                                                    |                                                                                                    |                                                                                                    |                                                                                                    |                                                                                                    |
| Ziel                                              | Sie wollen über vier Tasten<br>Serieller Transfer und Durc<br>sein, welche Betriebsart ein                                                                                                    | n jeweils ei<br>chschleifbe<br>ngestellt ist                                                                                                    | ne der Betr<br>etrieb, einst<br>t.                                                                                                    | riebsarten:<br>tellen. Im                                                                                                    | Online, Offline,<br>Bild soll ersichtlich                                                                                                    |
| Projektierung                                     | Wählen Sie die Taste an, m<br>Unter der ausgewählten Fu<br>rameter fest:<br>– eine Konstante, die für d<br>– eine beliebige interne Va<br>Analog gehen Sie für die da<br>den Sie die den Betriebsarte<br>ble verwenden Sie immer d<br>Um im Bild die angewählte<br>bolisches Ausgabefeld, der<br>terhin legen Sie eine Textli<br>line, Offline, Serieller Tran | hit der die einktion <i>Bet</i><br>lie Betriebs<br>ariable ( <i>-ke</i><br>rei weitere<br>dieselbe Va<br>e Betriebsa<br>m die oben<br>ste an, zu o<br>sfer und D | erste Betrie<br>riebsart we<br>sart Online<br>eine Steuer<br>en Tasten ve<br>chenden W<br>uriable.<br>art zu erken<br>projektiert<br>deren Werte<br>Durchschlei | bsart eing<br>echseln leg<br>gilt: Betri $ung-$ ): Be<br>or. Für die<br>or. Für die<br>erte: 1, 2 =<br>unen, proje te Variable en 0 – 3 di fbetrieb, z | estellt werden soll.<br>gen Sie folgende Pa-<br><i>iebsart (Taste)</i> : 0 und<br><i>etriebsart (Feld)</i> .<br>Konstante verwen-<br>und 3. Für die Varia-<br>ektieren Sie ein sym-<br>e zugeordnet ist. Wei-<br>ie Betriebsarten, On-<br>ugeordnet sind. |
| Ablauf                                            | Sobald eine der Tasten betä<br>stante wird ausgewertet und<br>stellt. Der Wert der Konstan<br>gabefeld wird aktualisiert.                                                                                                    | ätigt wird,<br>d die entsp<br>nten wird i                                                                                                    | wird die Fu<br>orechende H<br>in die Varia                                                                                                    | unktion au<br>Betriebsart<br>Ible übertr                                                                                                    | sgelöst. Die Kon-<br>wird am OP einge-<br>ragen, und das Aus-                                                                                                    |
| Aufruf über die Variable eines Ein–/Ausgabefeldes |                                                                                                    |                                                                                                    |                                                                                                    |                                                                                                    |                                                                                                    |

Ziel Sie wollen über ein symbolisches Ein–/Ausgabefeld im Bild zwischen den vier Betriebsarten umschalten.

| Projektierung | <ul> <li>Erstellen Sie in einem Bild ein symbolisches Ein-/Ausgabefeld mit einer beliebigen internen Variablen. Zu dieser Variablen projektieren Sie die ausgewählte Funktion <i>Betriebsart wechseln</i>, für die folgender Parameter gilt: interne Variable: <i>Betriebsart (Feld)</i>:</li> <li>Geben Sie bei der Funktion dieselbe Variable an, zu der Sie die Funktion projektieren.</li> <li>Beispiel: Sie projektieren die Variable <i>MODUS</i>. Zu dieser Variablen legen Sie die Funktion <i>Betriebsart wechseln</i> fest. Als Parameter dieser Funk-tion wählen Sie für <i>Betriebsart (Feld)</i> dieselbe Variable: <i>MODUS</i> an.</li> </ul> |
|---------------|----------------------------------------------------------------------------------------------------|
|               | Für die Konstante <i>Betriebsart (Taste)</i> : wird von ProTool der Wert 0 eingetra-<br>gen. Dieser Wert wird bei Funktion über Variable jedoch <b>nicht</b> ausgewertet.                                                                                                    |
|               | Weiterhin legen Sie eine Textliste an, zu deren Werten $0-3$ die Betriebsarten,<br>Online, Offline, Serieller Transfer und Durchschleifbetrieb, zugeordnet sind.                                                                                                    |
| Ablauf        | Im symbolischen Ein–/Ausgabefeld wird die angewählte Betriebsart angezeigt.<br>Wählen Sie über die Auswahlliste eine andere Betriebsart an. Die Funktion<br>wird ausgelöst. Der Wert der Variablen wird ausgewertet, und die entspre-<br>chende Betriebsart wird am OP eingestellt. Das Ein–/Ausgabefeld wird aktua-<br>lisiert.                                                                                                    |
| Parameter     | Variable für die Anzeige von <i>Betriebsart (Feld)</i><br>Konstante für <i>Betriebsart (Taste)</i> mit<br>0 = Online<br>1 = Offline<br>2 = Serieller Transfer<br>3 = Durchschleifbetrieb<br>5 = MPI-Transfer                                                                                                    |
| Bedingung     | Die Variable der Funktion muß vom Format INTEGER sein.                                                                                                    |

| Betriebsart w                | echseln                                                                                                    |  |  |
|------------------------------|----------------------------------------------------------------------------------------------------|--|--|
| Verwendung<br>(nur für OP45) | Mit dieser Funktion schalten Sie die Betriebsart am OP um. Es gibt die sechs<br>Betriebsarten: Online, Offline, Serieller Transfer, Durchschleifbetrieb, Syste-<br>mabschluß und Umschalten auf DOS.                                                                                                    |  |  |
| Aufruf über Funkti           | onstaste oder Softkey                                                                                                    |  |  |
| Ziel                         | Sie wollen über vier Tasten jeweils eine der Betriebsarten: Online, Offline,<br>Serieller Transfer und Durchschleifbetrieb, einstellen. Im Bild soll ersichtlich<br>sein, welche Betriebsart eingestellt ist.                                                                                                    |  |  |
| Projektierung                | <ul> <li>Wählen Sie die Taste an, mit der die erste Betriebsart eingestellt werden soll. Unter der ausgewählten Funktion <i>Betriebsart wechseln</i> legen Sie folgende Parameter fest: <ul> <li>eine Konstante, die für die Betriebsart Online gilt: <i>Betriebsart (Taste)</i>: 0 und</li> <li>eine beliebige interne Variable (<i>– keine Steuerung –</i>): <i>Betriebsart (Feld)</i>.</li> </ul> </li> <li>Analog gehen Sie für die drei weiteren Tasten vor. Für die Konstante verwenden Sie die den Betriebsarten entsprechenden Werte: 1, 2 und 3. Für die Variable verwenden Sie immer dieselbe Variable.</li> <li>Um im Bild die angewählte Betriebsart zu erkennen, projektieren Sie ein symbolisches Ausgabefeld, dem die oben projektierte Variable zugeordnet ist. Weiterhin legen Sie eine Textliste an, zu deren Werten 0 – 3 die Betriebsarten, Online, Offline, Serieller Transfer und Durchschleifbetrieb, zugeordnet sind.</li> </ul> |  |  |
| Ablauf                       | Sobald eine der Tasten betätigt wird, wird die Funktion ausgelöst. Die Kon-<br>stante wird ausgewertet und die entsprechende Betriebsart wird am OP einge-<br>stellt. Der Wert der Konstanten wird in die Variable übertragen, und das Aus-<br>gabefeld wird aktualisiert.                                                                                                    |  |  |
| Aufruf über die Var          | iable eines Ein–/Ausgabefeldes                                                                                                    |  |  |

- -

. .

Ziel Sie wollen über ein symbolisches Ein–/Ausgabefeld im Bild zwischen den vier Betriebsarten umschalten.

| Projektierung | <ul> <li>Erstellen Sie in einem Bild ein symbolisches Ein-/Ausgabefeld mit einer beliebigen internen Variablen. Zu dieser Variablen projektieren Sie die ausgewählte Funktion <i>Betriebsart wechseln</i>, für die folgender Parameter gilt: interne Variable: <i>Betriebsart (Feld)</i>:</li> <li>Geben Sie bei der Funktion dieselbe Variable an, zu der Sie die Funktion projektieren.</li> <li>Beispiel: Sie projektieren die Variable <i>MODUS</i>. Zu dieser Variablen legen Sie die Funktion <i>Betriebsart wechseln</i> fest. Als Parameter dieser Funk-tion wählen Sie für <i>Betriebsart (Feld)</i> dieselbe Variable: <i>MODUS</i> an.</li> <li>Für die Konstante <i>Betriebsart (Taste)</i>: wird von ProTool der Wert 0 eingetragen. Dieser Wert wird bei Funktion über Variable jedoch <b>nicht</b> ausgewertet.</li> <li>Weiterhin legen Sie eine Textliste an, zu deren Werten 0 – 3 die Betriebsarten, Online, Offline, Serieller Transfer und Durchschleifbetrieb, zugeordnet sind.</li> </ul> |
|---------------|----------------------------------------------------------------------------------------------------|
| Ablauf        | Im symbolischen Ein–/Ausgabefeld wird die angewählte Betriebsart angezeigt.<br>Wählen Sie über die Auswahlliste eine andere Betriebsart an. Die Funktion<br>wird ausgelöst. Der Wert der Variablen wird ausgewertet, und die entspre-<br>chende Betriebsart wird am OP eingestellt. Das Ein–/Ausgabefeld wird aktua-<br>lisiert.                                                                                                    |
| Parameter     | Variable für die Anzeige von <i>Betriebsart (Feld)</i><br>Konstante für <i>Betriebsart (Taste)</i> mit<br>0 = Online<br>1 = Offline<br>2 = Serieller Transfer<br>3 = Durchschleifbetrieb<br>4 = Systemabschluß<br>5 = Umschalten auf DOS                                                                                                    |
| Bedingung     | Die Variable der Funktion muß vom Format INTEGER sein.                                                                                                    |

| Bildanwahl | °F1 | #### |
|------------|-----|------|
|------------|-----|------|

| Verwendung             | Mit dieser Funktion rufen Sie ein anderes Bild auf.                                                                                                    |  |
|------------------------|----------------------------------------------------------------------------------------------------|--|
| Aufruf über Funktions  | staste oder Softkey                                                                                                    |  |
| Ziel                   | Sie wollen über eine Taste ein anderes Bild anwählen.                                                                                                    |  |
| Projektierung          | Wählen Sie die Taste an, mit der das Bild angewählt werden soll. Unter der ausgewählten Funktion <i>Bildanwahl</i> legen Sie den Parameter <i>Bildname:</i> fest.                                                                 |  |
| Ablauf                 | Sobald Sie die Taste betätigen, wird die Funktion ausgelöst und der Inhalt des Parameters <i>Bildname:</i> ausgewertet. Das entsprechende Bild wird am Display angezeigt.                                                         |  |
| Aufruf über die Variab | le eines Ein-/Ausgabefeldes                                                                                                    |  |
| Ziel                   | Sie wollen über ein Ein- oder Ausgabefeld ein anderes Bild anwählen.                                                                                                    |  |
| Projektierung          | Erstellen Sie in einem Bild ein Ein- oder Ausgabefeld mit einer beliebigen Va-<br>riablen. Zu dieser Variablen projektieren Sie die ausgewählte Funktion <i>Bildan-<br/>wahl</i> und legen deren Parameter <i>Bildname:</i> fest. |  |
| Ablauf                 | Sobald sich der Wert des Ein- oder Ausgabefeldes ändert, wird die Funktion ausgelöst. Der Inhalt des Parameters <i>Bildname:</i> wird ausgewertet und es erfolgt ein Bildwechsel.                                                 |  |
| Parameter              | Bildname                                                                                                    |  |

| Bildanwahl dynamisch ####      |                                                                                                    |  |  |  |  |
|--------------------------------|----------------------------------------------------------------------------------------------------|--|--|--|--|
| Verwendung<br>(nicht für OP45) | Mit dieser Funktion rufen Sie andere Bilder auf.<br>Die Funktion <i>Bildanwahl dynamisch</i> kann einer Variablen eines Ein–/Ausgabe-<br>feldes zugeordnet werden.                                                                |  |  |  |  |
| Ziel                           | Sie wollen über ein Ein–/Ausgabefeld andere Bilder anwählen.                                                                                                    |  |  |  |  |
| Projektierung                  | Erstellen Sie in einem Bild ein Ein–/Ausgabefeld mit einer beliebigen Variablen. Zu dieser Variablen projektieren Sie die ausgewählte Funktion <i>Bildanwahl dynamisch</i> .                                                      |  |  |  |  |
| Ablauf                         | Der Bediener gibt die Bildnummer des gewünschten Bildes im Ein–/Ausgabe-<br>feld ein. Sobald der Wert übernommen wird, wird die Funktion ausgelöst. Der<br>Inhalt der Variablen wird ausgewertet, und es erfolgt ein Bildwechsel. |  |  |  |  |
| Parameter                      | keine                                                                                                    |  |  |  |  |
| Bedingung                      | Die Variable, zu der die Funktion projektiert wird, muß vom Format CHAR oder INTEGER sein.                                                                                                    |  |  |  |  |

## Bildschirm dunkelschalten

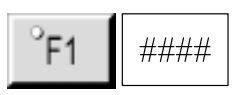

| Verwendung       | Mit dieser Funktion wird die Hintergrundbeleuchtung des Bildschirms nach      |  |  |  |
|------------------|-------------------------------------------------------------------------------|--|--|--|
| (nicht für OP45) | der eingestellten Zeit ausgeschaltet, wenn keine Bedienung am OP erfolgt. Mit |  |  |  |
|                  | der Betätigung einer Taste am OP wird die Hintergrundbeleuchtung wieder       |  |  |  |
|                  | eingeschaltet.                                                                |  |  |  |

#### Aufruf über Funktionstaste oder Softkey

| Ziel          | Sie wollen über eine Taste den Bildschirm am OP dunkelschalten.                                                                                                    |
|---------------|----------------------------------------------------------------------------------------------------|
| Projektierung | Wählen Sie die Taste an, mit der Sie den Bildschirm dunkelschalten wollen.<br>Unter der ausgewählten Funktion <i>Bildschirm dunkelschalten</i> legen Sie den<br>Parameter <i>Idle Time (min)</i> : fest. Der Wert dieses Parameters wird jedoch bei<br>Aufruf der Funktion über Taste <b>nicht</b> ausgewertet. |
| Ablauf        | Sobald Sie die Taste betätigen, wird die Funktion ausgelöst und der Bildschirm wird dunkelgeschaltet.                                                                                                    |

#### Aufruf über eine Variable

| Ziel          | Sie wollen den Bildschirm am OP automatisch dunkelschalten, wenn keine Bedienung erfolgt.                                                                                                    |
|---------------|----------------------------------------------------------------------------------------------------|
| Projektierung | Erstellen Sie eine beliebige Variable. Zu dieser Variablen projektieren Sie die ausgewählte Funktion <i>Bildschirm dunkelschalten</i> und legen deren Parameter <i>Idle Time (min):</i> fest. Den Wert für den Parameter geben Sie in Minuten ein.                                                                |
| Ablauf        | Sobald das OP eingeschaltet wird, wird die Funktion angestoßen und der Para-<br>meter <i>Idle Time (min):</i> wird ausgewertet. Nachdem die Leerlaufzeit abgelaufen<br>ist und keine Bedienung am OP erfolgt ist, wird der Bildschirm dunkelgeschal-<br>tet. Nach jeder Bedienung am OP läuft die Zeit erneut ab. |
| Parameter     | Konstante für Idle Time (min)                                                                                                    |
| Bedingung     | In der Dialogbox Funktionen muß unter Bedingungen der Punkt Initialisierung angewählt werden                                                                                                    |

| Sprachumschaltung     |                                                                                                    | °F1                                                                       | ####                                                                 | $\mathcal{L}$                                                     | Z_Settings                                                                                       |
|-----------------------|----------------------------------------------------------------------------------------------------|---------------------------------------------------------------------------|----------------------------------------------------------------------|-------------------------------------------------------------------|--------------------------------------------------------------------------------------------------|
| Verwendung            | Mit dieser Funktion schalten Sie die Sprache am OP um. Dadurch werden die<br>Systemtexte und alle projektierten Texte in der neu gewählten Sprache darge-<br>stellt.                                                                                                    |                                                                           |                                                                      |                                                                   |                                                                                                  |
| Grundsätzliches       | Sie erstellen die Projektierung in verschiedenen Sprachen. Zum OP können jedoch nur drei Sprachen transferiert werden. Welche Sprachen dies sind, legen Sie unter <i>Zielsystem</i> $\rightarrow$ <i>Sprachzuweisung</i> fest. Das OP erkennt, wieviele Sprachen übertragen wurden und weist den Sprachen in der Reihenfolge der Projektierung die Nummern 0, 1 und 2 zu. Diese Nummer wird bei der Projektierung der Funktion wieder verwendet. |                                                                           |                                                                      |                                                                   |                                                                                                  |
| Aufruf über Funktions | staste oder Softkey                                                                                                    |                                                                           |                                                                      |                                                                   |                                                                                                  |
| Ziel                  | Sie wollen über drei Tasten zwischen drei Sprachen, A, B und C, hin- und her-<br>schalten. Im Bild soll ersichtlich sein, welche Sprache eingestellt ist.                                                                                                    |                                                                           |                                                                      |                                                                   |                                                                                                  |
| Projektierung         | <ul> <li>Mählen Sie die Taste an, mit der die Sprache A eingestellt werden soll. der ausgewählten Funktion <i>Sprachumschaltung</i> legen Sie folgende Para fest:</li> <li>– eine Konstante, die für die Sprache A gilt: <i>Sprache (Taste)</i>: 0 und</li> <li>– eine Variable: <i>Sprache (Feld)</i>.</li> </ul>                                                                                                    |                                                                           | t werden soll. Unter<br>folgende Parameter<br><i>te)</i> : 0 und     |                                                                   |                                                                                                  |
|                       | Analog gehen Sie für die<br>wenden Sie die den Sprac<br>verwenden Sie immer die                                                                                                    | beiden weit<br>hen entspre<br>selbe Varia                                 | teren Taste<br>echenden V<br>ble.                                    | n vor. Für<br>Verte 1 und                                         | die Konstante ver-<br>12. Für die Variable                                                       |
|                       | Um im Bild die angewähl<br>sches Ausgabefeld, dem d<br>hin legen Sie eine Textlist<br>geordnet sind.                                                                                                    | te Sprache<br>lie oben pro<br>e an, zu de                                 | zu erkenne<br>ojektierte V<br>ren Werten                             | en, projekti<br>Variable zu<br>0 – 2 die                          | ieren Sie ein symboli-<br>geordnet ist. Weiter-<br>Sprachen A – C zu-                            |
| Ablauf                | Sobald eine der Tasten be<br>stante wird ausgewertet un<br>Der Wert der Konstanten<br>wird aktualisiert.                                                                                                    | tätigt wird,<br>nd die entsp<br>wird in die                               | wird die F<br>prechende<br>Variable ü                                | unktion au<br>Sprache w<br>bertragen u                            | isgelöst. Die Kon-<br>ird am OP eingestellt.<br>und das Ausgabefeld                              |
| Besonderheiten        | Sie können eine Toggle-F<br>Taste zwischen drei Sprac<br>Sie legen aber lediglich ei<br>–1 an. Betätigen Sie die T<br>schen den drei Sprachen u                                                                                                    | unktion ein<br>hen, A, B u<br>ne Taste fe<br>daste, wird c<br>imgeschalte | setzen. Hid<br>und C um.<br>st. Für die<br>lie Funktio<br>et: A –> B | erbei schal<br>Die Projek<br>Konstante<br>n ausgelös<br>–> C –> A | ten Sie über <b>eine</b><br>ttierung gilt wie oben;<br>geben Sie den Wert<br>tt und es wird zwi- |

| Hinweis                | <ul> <li>Wenn Sie:</li> <li>die Funktion über Taste einsetzen und</li> <li>ein symbolisches Ausgabefeld zur Sprachanzeige projektiert haben und</li> <li>Sie ändern nachträglich bei OP-Sprachen: <ul> <li>die Reihenfolge,</li> <li>die Anzahl oder</li> <li>die Zusammenstellung,</li> </ul> </li> <li>müssen Sie auch daran denken, Ihre Textliste nachzuführen!</li> </ul> |
|------------------------|----------------------------------------------------------------------------------------------------|
| Aufruf über die Variab | le eines Ein-/Ausgabefeldes                                                                                                    |
| Ziel                   | Sie wollen über ein symbolisches Ein-/Ausgabefeld im Bild zwischen drei Sprachen, A, B und C, hin- und herschalten.                                                                                                    |
| Projektierung          | Erstellen Sie in einem Bild ein symbolisches Ein-/Ausgabefeld mit einer Varia-<br>blen. Zu dieser Variablen projektieren Sie die ausgewählte Funktion <i>Sprach-<br/>umschaltung</i> , für die folgender Parameter gilt:<br>Variable: <i>Sprache (Feld)</i> :                                                                                                    |
|                        | Verwenden Sie dieselbe Variable für das Ein-/Ausgabefeld und für die Funk-<br>tion. Für die Konstante <i>Sprache (Taste):</i> wird von ProTool der Wert 0 eingetra-<br>gen. Dieser Wert wird bei Funktion über Variable jedoch <b>nicht</b> ausgewertet.                                                                                                    |
|                        | Weiterhin legen Sie eine Textliste an, deren Werten $0-2$ die Sprachen A – C zugeordnet sind.                                                                                                    |
| Ablauf                 | Im symbolischen Ein-/Ausgabefeld wird die angewählte Sprache angezeigt.<br>Wählen Sie über die Auswahlliste eine andere Sprache an. Die Funktion wird<br>ausgelöst. Der Wert der Variablen wird ausgewertet und die entsprechende<br>Sprache wird am OP eingestellt. Das Ein-/Ausgabefeld wird aktualisiert.                                                                   |
| Parameter              | Variable für die Anzeige von Sprache (Feld)<br>Konstante für Sprache (Taste) mit<br>0 = Sprache 1<br>1 = Sprache 2<br>2 = Sprache 3<br>-1 = Umschalten (Sprache 1 $-> 2 -> 3 -> 1$ )                                                                                                    |

Die Variable der Funktion muß vom Format INTEGER sein.

Bedingung

| Bit setzen in | Wort <sup>°</sup> F1                                                                                                   |
|---------------|----------------------------------------------------------------------------------------------------|
| Verwendung    | Mit dieser Funktion setzen Sie ein Bit im Wort einer Variablen. Die Variable wird zur Steuerung übertragen.            |
|               | Die Funktion <i>Bit setzen in Wort</i> kann einer Funktionstaste oder einem Softkey zugeordnet werden.                 |
| Ziel          | Sie wollen über eine Taste ein Bit im Wort einer Variablen setzen. Die Variable wird dann in die Steuerung übertragen. |
| Projektierung | Wählen Sie die Taste an, mit der Sie ein Bit im Wort einer Variablen setzen                                            |

|               | wird dann in die Steuerung übertragen.                                                                                                    |
|---------------|----------------------------------------------------------------------------------------------------|
| Projektierung | <ul> <li>Wählen Sie die Taste an, mit der Sie ein Bit im Wort einer Variablen setzen wollen. Unter der ausgewählten Funktion <i>Bit setzen in Wort</i> legen Sie folgende Parameter fest:</li> <li>– eine Steuerungsvariable, die für das Wort gilt: <i>Wort:</i></li> <li>– eine Konstante, die für das Bit gilt: <i>Bit:</i></li> </ul> |
| Ablauf        | Sobald die Taste betätigt wird, wird die Funktion ausgelöst und die Parameter<br>werden ausgewertet. Das entsprechende Bit wird daraufhin im Wort der Varia-<br>blen gesetzt, und die Variable wird an die Steuerung übertragen.                                                                                                    |
| Parameter     | Variable für <i>Wort</i><br>Konstante für <i>Bit</i> nummer                                                                                                    |

```
BedingungDie Variable der Funktion muß vom Format INTEGER sein.<br/>Der Wert der Variablen darf von der Steuerung nicht verändert werden.
```

| Bit rücksetzen | in Wort |
|----------------|---------|
|----------------|---------|

Verwendung Mit dieser Funktion setzen Sie ein Bit im Wort einer Variablen zurück. Die Variable wird zur Steuerung übertragen. Die Funktion Bit rücksetzen in Wort kann einer Funktionstaste oder einem Softkey zugeordnet werden. Ziel Sie wollen über eine Taste ein Bit im Wort einer Variablen zurücksetzen. Die Variable wird dann in die Steuerung übertragen. Projektierung Wählen Sie die Taste an, mit der Sie ein Bit im Wort einer Variablen zurücksetzen wollen. Unter der ausgewählten Funktion Bit rücksetzen in Wort legen Sie folgende Parameter fest: - eine Steuerungsvariable, die für das Wort gilt: Wort: - eine Konstante, die für das Bit gilt: Bit: Ablauf Sobald die Taste betätigt wird, wird die Funktion ausgelöst und die Parameter werden ausgewertet. Das entsprechende Bit wird daraufhin im Wort der Variablen zurückgesetzt, und die Variable wird an die Steuerung übertragen. Variable für Wort Parameter Konstante für Bitnummer Bedingung Die Variable der Funktion muß vom Format INTEGER sein. Der Wert der Variablen darf von der Steuerung nicht verändert werden.

## Bit setzen/rücksetzen in Wort

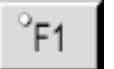

| Verwendung    | Mit dieser Funktion setzen Sie ein Bit im Wort einer Variablen bzw. setzen ein<br>Bit im Wort einer Variablen zurück. Die Variable wird zur Steuerung übertra-<br>gen.                                                                                                    |
|---------------|----------------------------------------------------------------------------------------------------|
|               | Die Funktion <i>Bit setzen/rücksetzen in Wort</i> kann einer Funktionstaste oder einem Softkey zugeordnet werden.                                                                                                    |
| Ziel          | Sie wollen über eine Taste ein Bit im Wort einer Variablen setzen und zurück-<br>setzen. Die Variable wird dann in die Steuerung übertragen.                                                                                                    |
| Projektierung | <ul> <li>Wählen Sie die Taste an, mit der Sie ein Bit im Wort einer Variablen setzen und zurücksetzen wollen. Unter der ausgewählten Funktion <i>Bit setzen/rücksetzen in Wort</i> legen Sie folgende Parameter fest:</li> <li>– eine Steuerungsvariable, die für das Wort gilt: <i>Wort:</i></li> <li>– eine Konstante, die für das Bit gilt: <i>Bit:</i></li> </ul> |
| Ablauf        | Sobald die Taste betätigt wird, wird die Funktion ausgelöst und die Parameter<br>werden ausgewertet. Das entsprechende Bit wird daraufhin im Wort der Varia-<br>blen gesetzt, und die Variable wird an die Steuerung übertragen. Betätigen Sie<br>die Taste erneut, wird das entsprechende Bit zurückgesetzt, usw.                                                    |
| Parameter     | Variable für <i>Wort</i><br>Konstante für <i>Bit</i> nummer                                                                                                    |
| Bedingung     | Die Variable der Funktion muß vom Format INTEGER sein.<br>Der Wert der Variablen darf von der Steuerung nicht verändert werden.                                                                                                    |

## Bit setzen bei Tastendruck

| Verwendung<br>(nicht für OP45) | Mit dieser Funktion setzen Sie ein Bit im Wort einer Variablen. Das Bit bleibt solange gesetzt, solange Sie die Taste gedrückt halten.                                                                                                    |  |  |
|--------------------------------|----------------------------------------------------------------------------------------------------|--|--|
|                                | Die Funktion <i>Bit setzen bei Tastendruck</i> kann einer Funktionstaste oder einem Softkey zugeordnet werden.                                                                                                    |  |  |
| Ziel                           | Sie wollen über eine Taste ein Bit im Wort einer Variablen solange setzen, bis<br>Sie die Taste wieder loslassen.                                                                                                    |  |  |
| Projektierung                  | <ul> <li>Wählen Sie die Taste an, mit der Sie ein Bit im Wort einer Variablen setzen wollen. Unter der ausgewählten Funktion <i>Bit setzen bei Tastendruck</i> legen Sie folgende Parameter fest:</li> <li>– eine Steuerungsvariable, die für das Wort gilt: <i>Wort:</i></li> <li>– eine Konstante, die für das Bit gilt: <i>Bit:</i></li> </ul> |  |  |
| Ablauf                         | Sobald die Taste betätigt wird, wird die Funktion ausgelöst und die Parameter<br>werden ausgewertet. Das entsprechende Bit wird daraufhin im Wort der Varia-<br>blen setzt, und die Variable wird an die Steuerung übertragen. Das Bit bleibt<br>solange gesetzt, bis Sie die Taste wieder loslassen.                                             |  |  |
| Parameter                      | Variable für <i>Wort</i><br>Konstante für <i>Bit</i> nummer                                                                                                    |  |  |
| Bedingung                      | Die Variable der Funktion muß vom Format INTEGER sein.<br>Der Wert der Variablen darf von der Steuerung nicht verändert werden.                                                                                                    |  |  |

| Bit | setzen | °F1 |
|-----|--------|-----|
|     |        |     |

| Verwendung<br>(nicht für<br>SIMATIC S5) | Mit dieser Funktion setzen Sie eine Variable.<br>Die Funktion <i>Bit setzen</i> kann einer Funktionstaste oder einem Softkey zuge-<br>ordnet werden.                                                                                                    |
|-----------------------------------------|----------------------------------------------------------------------------------------------------|
| Ziel                                    | Sie wollen über eine Taste eine Variable setzen.                                                                                                    |
| Projektierung                           | Wählen Sie die Taste an, mit der Sie eine Variable setzen wollen. Unter der ausgewählten Funktion <i>Bit setzen</i> legen Sie den folgenden Parameter fest: die Steuerungsvariable: <i>Bit</i> :                                                                                                    |
| Ablauf                                  | Sobald die Taste betätigt wird, wird die Funktion ausgelöst. Dabei wird die Variable gesetzt.                                                                                                    |
| Besonderheiten                          | Mit dieser Funktion benötigen Sie für jede Variable, die gesetzt werden soll,<br>eine eigene Funktionstaste. Je nach dem, welche Taste Sie betätigen, wird die<br>entsprechende Variable gesetzt.<br>Vgl. Funktion <i>BOOL Variable setzen</i> , bei der Sie mit <u>einer</u> Taste unterschiedli-<br>che BOOL Variable setzen. |
| Hinweis                                 | Verwenden Sie keine interne Variable, da die Funktion dann nicht ausgeführt wird.                                                                                                    |
| Parameter                               | Variable für <i>Bit</i>                                                                                                    |
| Bedingung                               | Die Variable der Funktion muß vom Format BOOL sein.                                                                                                    |

| Bit rücksetzen                          | °F1                                                                                                    |
|-----------------------------------------|----------------------------------------------------------------------------------------------------|
| Verwendung<br>(nicht für<br>SIMATIC S5) | Mit dieser Funktion setzen Sie eine Variable zurück.<br>Die Funktion <i>Bit rücksetzen</i> kann einer Funktionstaste oder einem Softkey zu-<br>geordnet werden.                                                                                                    |
| Ziel                                    | Sie wollen über eine Taste eine Variable zurücksetzen.                                                                                                    |
| Projektierung                           | Wählen Sie die Taste an, mit der Sie eine Variable zurücksetzen wollen. Unter der ausgewählten Funktion <i>Bit rücksetzen</i> legen Sie folgenden Parameter fest: die Steuerungsvariable: <i>Bit</i> :                                                                                                    |
| Ablauf                                  | Sobald die Taste betätigt wird, wird die Funktion ausgelöst. Dabei wird die Variable zurückgesetzt.                                                                                                    |
| Besonderheiten                          | Mit dieser Funktion benötigen Sie für jede Variable, die zurückgesetzt werden<br>soll, eine eigene Funktionstaste. Je nach dem, welche Taste Sie betätigen, wird<br>die entsprechende Variable zurückgesetzt.<br>Vgl. Funktion <i>BOOL Variable rücksetzen</i> , bei der Sie mit <u>einer</u> Taste unter-<br>schiedliche BOOL Variable zurücksetzen. |
| Hinweis                                 | Verwenden Sie keine interne Variable, da die Funktion dann nicht ausgeführt wird.                                                                                                    |
| Parameter                               | Variable für <i>Bit</i>                                                                                                    |
| Bedingung                               | Die Variable der Funktion muß vom Format BOOL sein.                                                                                                    |

### Bit setzen/rücksetzen

| Verwendung                | Mit dieser Funktion können Sie eine Variable setzen bzw. zurücksetzen.                                                                                                    |  |  |
|---------------------------|----------------------------------------------------------------------------------------------------|--|--|
| (nicht für<br>SIMATIC S5) | Die Funktion <i>Bit setzen/rücksetzen</i> kann einer Funktionstaste oder einem Softkey zugeordnet werden.                                                                                                    |  |  |
| Ziel                      | Sie wollen über eine Taste eine Variable setzen und zurücksetzen.                                                                                                    |  |  |
| Projektierung             | Wählen Sie die Taste an, mit der Sie eine Variable setzen und zurücksetzen wollen. Unter der ausgewählten Funktion <i>Bit setzen/rücksetzen</i> legen Sie den folgenden Parameter fest: die Steuerungsvariable: <i>Bit</i> : |  |  |
| Ablauf                    | Sobald die Taste betätigt wird, wird die Funktion ausgelöst. Dabei wird die<br>Variable gesetzt. Betätigen Sie die Taste erneut, wird das Bit zurückgesetzt. Es<br>handelt sich hierbei um eine Toggle-Funktion.             |  |  |
| Parameter                 | Variable für Bit.                                                                                                    |  |  |
| Bedingung                 | Die Variable der Funktion muß vom Format BOOL sein.                                                                                                    |  |  |

| Bit im Hoc | hlauf initialisiere | n <i>####</i> |
|------------|---------------------|---------------|
|            |                     |               |

| Verwendung    | Mit dieser Funktion weisen Sie einer Variablen einen bestimmten Zustand zu, wenn das OP hochläuft.                                                                                                    |
|---------------|----------------------------------------------------------------------------------------------------|
|               | Die Funktion <i>Bit im Hochlauf initialisieren</i> kann einer Funktionstaste oder einem Softkey zugeordnet werden.                                                                                                    |
| Ziel          | Sie wollen gezielt eine Variable in einen bestimmten Zustand versetzen, wenn das OP hochläuft (z. B. um in der Steuerung festzustellen, daß das OP hochge-<br>laufen ist).                                                          |
| Projektierung | Erstellen Sie eine beliebige Variable. Zu dieser Variablen projektieren Sie die ausgewählte Funktion <i>Bit im Hochlauf initialisieren</i> , für die folgender Parameter gilt:<br>Konstante: <i>Zustand nach dem Systemstart:</i> 1 |
|               | Analog verfahren Sie, wenn Sie gezielt eine Variable im OP zurücksetzen wol-<br>len. Entsprechend verwenden Sie für die Konstante den Wert 0.                                                                                       |
| Ablauf        | Das OP läuft hoch. Die Funktion wird ausgelöst und dabei der Wert der Kon-<br>stanten ausgewertet. Die Variable wird gesetzt bzw. zurückgesetzt.                                                                                    |
| Parameter     | Konstante für Zustand nach dem Systemstart mit<br>0 = FALSE, rückgesetzt<br>1 = TRUE, gesetzt                                                                                                    |
| Bedingung     | Die Variable, zu der die Funktion projektiert wird, muß vom Format BOOL sein. Bei SIMATIC S5 kann die Variable daher nur eine interne Variable sein.                                                                                |

| Bool | Variable | setzen |
|------|----------|--------|
|------|----------|--------|

| Verwendung     | Mit dieser Funktion setzen Sie eine BOOL Variable. Dazu muß sich der Cursor<br>auf einem Eingabefeld befinden, zu dem diese BOOL Variable projektiert<br>wurde.                                                                                                    |
|----------------|----------------------------------------------------------------------------------------------------|
|                | Die Funktion <i>Bool Variable setzen</i> kann einer Funktionstaste oder einem Soft-<br>key zugeordnet werden.                                                                                                    |
| Ziel           | Sie wollen über eine Taste eine BOOL Variable setzen.                                                                                                    |
| Projektierung  | Projektieren Sie ein Eingabefeld, dem Sie eine BOOL Variable zuordnen.<br>Wählen Sie die Taste an, mit der Sie eine BOOL Variable setzen wollen. Ord-<br>nen Sie die Funktion <i>BOOL Variable setzen</i> unter <i>ausgewählte Funktionen</i> zu.                                                                                                    |
| Ablauf         | Sobald die Taste betätigt wird und der Cursor befindet sich in dem Eingabe-<br>feld, wird die Funktion ausgelöst. Die BOOL Variable wird daraufhin gesetzt.                                                                                                    |
| Besonderheiten | Mit dieser Funktion können Sie mit <b>einer</b> Taste unterschiedliche BOOL Variablen setzen. Dazu projektieren Sie mehrere Eingabefelder, denen Sie BOOL Variablen zuordnen. Abhängig von der Position des Cursors, werden die entsprechenden BOOL Variablen bei Tastenbetätigung gesetzt.<br>Vgl. Funktion <i>Bit setzen</i> , bei der Sie für jedes Bit, das gesetzt werden soll, eine eigene Funktionstaste benötigen. |
| Parameter      | keine                                                                                                    |
| Bedingung      | Die Variable, zu der die Funktion projektiert wird, muß vom Format BOOL<br>sein. Bei SIMATIC S5 kann die Variable daher nur eine interne Variable sein.                                                                                                    |

| <b>Bool Variable</b> | rücksetzen |
|----------------------|------------|
|----------------------|------------|

| Verwendung     | Mit dieser Funktion setzen Sie eine BOOL Variable zurück. Dazu muß sich der<br>Cursor auf einem Eingabefeld befinden, zu dem diese BOOL Variable projek-<br>tiert wurde.                                                                                                    |
|----------------|----------------------------------------------------------------------------------------------------|
|                | Die Funktion <i>Bool Variable rücksetzen</i> kann einer Funktionstaste oder einem Softkey zugeordnet werden.                                                                                                    |
| Ziel           | Sie wollen über eine Taste eine BOOL Variable zurücksetzen.                                                                                                    |
| Projektierung  | Projektieren Sie ein Eingabefeld, dem Sie eine BOOL Variable zuordnen.<br>Wählen Sie die Taste an, mit der Sie eine BOOL Variable zurücksetzen wollen.<br>Ordnen Sie die Funktion <i>BOOL Variable rücksetzen</i> unter <i>ausgewählte Funk-</i><br><i>tionen</i> zu.                                                                                                    |
| Ablauf         | Sobald die Taste betätigt wird und der Cursor befindet sich in dem Eingabe-<br>feld, wird die Funktion ausgelöst. Die BOOL Variable wird daraufhin zurück-<br>gesetzt.                                                                                                    |
| Besonderheiten | Mit dieser Funktion können Sie mit <b>einer</b> Taste unterschiedliche BOOL Variable zurücksetzen. Dazu projektieren Sie mehrere Eingabefelder, denen Sie BOOL Variable zuordnen. Abhängig von der Position des Cursors, werden die entsprechenden BOOL Variablen bei Tastenbetätigung zurückgesetzt. Vgl. Funktion <i>Bit rücksetzen</i> , bei der Sie für jedes Bit, das zurückgesetzt werden soll, eine eigene Funktionstaste benötigen. |
| Parameter      | keine                                                                                                    |
| Bedingung      | Die Variable, zu der die Funktion projektiert wird, muß vom Format BOOL<br>sein. Bei SIMATIC S5 kann die Variable daher nur eine interne Variable sein.                                                                                                    |

## Datum und Uhrzeit

| Verwendung    | Mit dieser Funktion blenden Sie für einige Sekunden eine Zeile mit dem ak-<br>tuellen Datum und der aktuellen Uhrzeit des OP ein.                                                             |
|---------------|----------------------------------------------------------------------------------------------------|
|               | Die Funktion <i>Datum und Uhrzeit</i> kann einer Funktionstaste oder einem Soft-<br>key zugeordnet werden.                                                                                    |
| Ziel          | Sie wollen über eine Taste eine Zeile mit aktuellem Datum und aktueller Uhr-<br>zeit einblenden.                                                                                              |
| Projektierung | Wählen Sie die Taste an, mit der Sie ein Fenster mit Datum und Uhrzeit ein-<br>blenden wollen. Ordnen Sie die Funktion <i>Datum und Uhrzeit</i> unter <i>ausge-<br/>wählte Funktionen</i> zu. |
| Ablauf        | Sobald die Taste betätigt wird, wird die Funktion ausgelöst. Das Fenster mit<br>Datum und Uhrzeit wird eingeblendet und verschwindet nach kurzer Zeit wie-<br>der.                            |
| Parameter     | keine                                                                                                    |

| Datum Ein-/Ausgabe |                                                                                                    | ####                       | $\mathcal{I}$             | Z_Settings                                                       |
|--------------------|----------------------------------------------------------------------------------------------------|----------------------------|---------------------------|------------------------------------------------------------------|
| Verwendung         | Mit dieser Funktion zeigen Sie das aktuelle Datum des OP an. Hier können Sie das Datum auch verändern.                                                                                    |                            |                           |                                                                  |
|                    | Die Funktion Datum Ein-/.                                                                                                    | <i>Ausgabe</i> ka          | ann einer                 | Variablen zugeordnet werden.                                     |
| Ziel               | Sie wollen das aktuelle Da                                                                                                    | tum anzeig                 | gen und gg                | f. ändern.                                                       |
| Projektierung      | Erstellen Sie in einem Bild ein Ein-/Ausgabefeld mit einer beliebigen Varia-<br>blen. Zu dieser Variablen projektieren Sie die ausgewählte Funktion <i>Datum</i><br><i>Ein-/Ausgab</i> e. |                            |                           |                                                                  |
| Ablauf             | Im Ein-/Ausgabefeld wird<br>Ein-/Ausgabefeld, können                                                                                                    | das Datum<br>Sie das Da    | n angezeig<br>ntum änder  | t. Befindet sich der Cursor im<br>m.                             |
| Besonderheiten     | Verwenden Sie für alle Da<br>rungen, die der Bediener v                                                                                                    | tumfelder o<br>ornimmt, a  | dieselbe V<br>auch übera  | ariable. Nur dann werden Ände-<br>ll angezeigt und aktualisiert. |
| Hinweis            | Die Feldlänge des Ein–/Au<br>komplette Eingabe des Da                                                                                                    | usgabefelde<br>tums durch  | es muß mi<br>Igeführt w   | ndestens zehn sein, damit eine<br>erden kann.                    |
| Parameter          | keine                                                                                                    |                            |                           |                                                                  |
| Bedingung          | Die Variable, zu der die Fu<br>STRING sein. Dazu muß d                                                                                                    | unktion pro<br>das Ein-/Au | jektiert wi<br>1sgabefeld | rd, muß vom Format KC oder<br>die Darstellung String erhalten.   |

| Uhrzeit Ein-/Aus | sgabe #### Z_Settings                                                                                                    |  |
|------------------|----------------------------------------------------------------------------------------------------|--|
| Verwendung       | Mit dieser Funktion zeigen Sie die aktuelle Uhrzeit des OP an. Hier können Sie die Uhrzeit auch verändern.                                                                   |  |
| 7:01             | Die Funktion <i>Uhrzeit Ein-/Ausgabe</i> kann einer Variablen zugeordnet werden.                                                                                             |  |
| Ziei             | Sie wollen die aktuelle Unrzeit anzeigen und ggt. andern.                                                                                                    |  |
| Projektierung    | Erstellen Sie in einem Bild ein Ein-/Ausgabefeld mit einer beliebigen Variablen. Zu dieser Variablen projektieren Sie die ausgewählte Funktion <i>Uhrzeit Ein-/Ausgabe</i> . |  |
| Ablauf           | Im Ein-/Ausgabefeld wird die Uhrzeit angezeigt. Befindet sich der Cursor im Ein-/Ausgabefeld, können Sie die Uhrzeit ändern.                                                 |  |
| Besonderheiten   | Verwenden Sie für alle Uhrzeitfelder dieselbe Variable. Nur dann werden Än-<br>derungen, die der Bediener vornimmt, auch überall angezeigt.                                  |  |
| Hinweis          | Die Feldlänge des Ein–/Ausgabefeldes muß mindestens acht sein, damit eine komplette Eingabe der Uhrzeit durchgeführt werden kann.                                            |  |
| Parameter        | keine                                                                                                    |  |
| Bedingung        | Die Variable, zu der die Funktion projektiert wird, muß vom Format KC oder<br>STRING sein. Dazu muß das Ein-/Ausgabefeld die Darstellung String erhalten.                    |  |

| Verwendung<br>(nicht für OP45)          | Mit dieser Funktion drucken Sie eine Bildliste aus, die Sie in der Projektierung festgelegt haben.                                                                                                    |  |
|-----------------------------------------|----------------------------------------------------------------------------------------------------|--|
| Aufruf über Funktionstaste oder Softkey |                                                                                                    |  |
| Ziel                                    | Sie wollen über eine Taste eine Bildliste ausdrucken, die aus drei Bildern be-<br>steht.                                                                                                    |  |
| Projektierung                           | <ul> <li>Wählen Sie die Taste an, mit der Sie den Ausdruck der Bildliste anstoßen wollen. Unter der ausgewählten Funktion <i>Bildliste drucken</i> legen Sie folgende Parameter fest:</li> <li>Konstante, die für die Seite des Ausdrucks gilt: <i>Seite 1 -&gt; Bildnummer</i>:</li> <li>Konstante, die für die Seite des Ausdrucks gilt: <i>Seite 2 -&gt; Bildnummer</i>:</li> <li>Konstante, die für die Seite des Ausdrucks gilt: <i>Seite 3 -&gt; Bildnummer</i>:</li> </ul> |  |

Ablauf Sobald die Taste betätigt wird, wird die Funktion ausgelöst und die Parameter werden ausgewertet. Die entsprechenden Bilder werden daraufhin ausgedruckt.

Alle weiteren Konstanten sind mit -1 vorbelegt. Diese Werte verändern Sie

#### Aufruf über die Variable eines Ein-/Ausgabefeldes

| Ziel          | Sie wollen über ein Ein–/Ausgabefeld eine Bildliste ausdrucken, die aus drei Bildern besteht.                                                                                                    |
|---------------|----------------------------------------------------------------------------------------------------|
| Projektierung | <ul> <li>Erstellen Sie in einem Bild ein Ein–/Ausgabefeld mit einer beliebigen Variablen. Zu dieser Variablen projektieren Sie die ausgewählte Funktion Bildliste drucken und legen folgende Parameter fest:</li> <li>Konstante, die für die Seite des Ausdrucks gilt: Seite 1 -&gt; Bildnummer:</li> <li>Konstante, die für die Seite des Ausdrucks gilt: Seite 2 -&gt; Bildnummer:</li> <li>Konstante, die für die Seite des Ausdrucks gilt: Seite 3 -&gt; Bildnummer:</li> <li>Alle weiteren Konstanten sind mit -1 vorbelegt. Diese Werte verändern Sie nicht.</li> </ul> |
| Ablauf        | Sobald sich der Wert des Ein–/Ausgabefeldes ändert, wird die Funktion ausge-<br>löst und die Parameter werden ausgewertet. Die entsprechenden Bilder werden daraufhin ausgedruckt.                                                                                                    |
| Parameter     | Konstante für <i>Seite 1 -&gt; Bildnummer</i><br><br><i>Seite 20 -&gt; Bildnummer</i><br>1 x = Bildnummer<br>-1 = nicht belegt                                                                                                    |
# Hardcopy Start/Stopp

°F1

| Verwendung    | Mit dieser Funktion drucken Sie die aktuelle Bildschirmseite aus.                                                                                                    |  |  |  |  |
|---------------|----------------------------------------------------------------------------------------------------|--|--|--|--|
|               | Die Funktion <i>Hardcopy Start/Stopp</i> kann einer Funktionstaste oder einem Softkey zugeordnet werden.                                                                                 |  |  |  |  |
| Ziel          | Sie wollen über eine Taste die aktuelle Bildschirmseite ausdrucken.                                                                                                    |  |  |  |  |
| Projektierung | Wählen Sie die Taste an, mit der Sie eine Hardcopy auslösen wollen. Ordnen Sie die Funktion <i>Hardcopy Start/Stopp</i> unter <i>ausgewählte Funktionen</i> zu.                          |  |  |  |  |
| Ablauf        | Sobald die Taste betätigt wird, wird die Funktion ausgelöst. Die aktuelle Bild-<br>schirmseite wird ausgedruckt. Betätigen Sie die Taste erneut, wird der laufende<br>Druck abgebrochen. |  |  |  |  |
| Hinweis       | Die Einstellung der Hardcopyparameter aus dem Standardbild <i>Printer</i> wird hier übernommen.                                                                                          |  |  |  |  |
| Parameter     | keine                                                                                                    |  |  |  |  |

# Betriebsmeldungen anzeigen

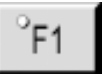

| Verwendung<br>(nicht für OP45) | Mit dieser Funktion schlagen Sie die Betriebsmeldeseite bzw. den Betriebsmel-<br>depuffer auf. Betätigen Sie die Taste <i>ESC</i> , verlassen Sie die Funktion und die<br>Anzeige der Betriebsmeldeseite bzw. des Betriebsmeldepuffers wird geschlos-<br>sen. |
|--------------------------------|----------------------------------------------------------------------------------------------------|
|                                | Die Funktion <i>Betriebsmeldungen anzeigen</i> kann einer Funktionstaste oder einem Softkey zugeordnet werden.                                                                                                    |
| Ziel                           | Sie wollen über zwei Tasten die Betriebsmeldeseite bzw. den Betriebsmelde-<br>puffer anwählen.                                                                                                    |
| Projektierung                  | Wählen Sie die Taste an, mit der die Betriebsmeldeseite angewählt werden<br>soll. Unter der ausgewählten Funktion <i>Betriebsmeldungen anzeigen</i> legen Sie<br>folgenden Parameter fest:<br>die Konstante für das Einblenden: <i>Seite oder Puffer</i> : 0  |
|                                | Analog gehen Sie für die zweite Taste vor. Für die Konstante verwenden Sie für das Einblenden des Betriebsmeldepuffers den entsprechenden Wert: 1.                                                                                                    |
| Ablauf                         | Sobald eine der Tasten betätigt wird, wird die Funktion ausgelöst und der Wert<br>der Konstanten ausgewertet. Die Betriebsmeldeseite bzw. der Betriebsmelde-<br>puffer wird aufgeschlagen.                                                                    |
| Parameter                      | Konstante für <i>Seite</i> oder <i>Puffer</i> mit<br>0 = Seite<br>1 = Puffer                                                                                                    |

|  | BM | Seite/Puffer | wechseln |
|--|----|--------------|----------|
|--|----|--------------|----------|

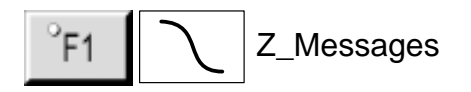

| Verwendung    | Mit dieser Funktion schlagen Sie immer zuerst die Betriebsmeldeseite auf. Mit jedem weiteren Auslösen der Funktion wird zwischen der Betriebsmeldeseite und dem Betriebsmeldepuffer hin- und hergeschaltet. Betätigen Sie die Taste <i>ESC</i> , verlassen Sie die Funktion und die Anzeige der Betriebsmeldeseite bzw. des Betriebsmeldepuffers wird geschlossen. |
|---------------|----------------------------------------------------------------------------------------------------|
|               | Die Funktion <i>BM Seite/Puffer wechseln</i> kann einer Funktionstaste oder einem Softkey zugeordnet werden.                                                                                                    |
| Ziel          | Sie wollen über eine Taste die Betriebsmeldeseite anwählen und bei weiterer<br>Tastenbetätigung zwischen Betriebsmeldeseite und –puffer hin– und herschal-<br>ten.                                                                                                    |
| Projektierung | Wählen Sie die Taste an, mit der die Betriebsmeldeseite angewählt werden soll. Ordnen Sie die Funktion <i>BM Seite/Puffer wechseln</i> unter <i>ausgewählte Funktionen</i> zu.                                                                                                    |
| Ablauf        | Sobald die Taste betätigt wird, wird die Funktion ausgelöst. Die Betriebsmel-<br>deseite wird aufgeschlagen. Erneute Tastenbetätigung schaltet zwischen Be-<br>triebsmeldeseite und –puffer hin– und her.                                                                                                    |
| Hinweis       | Verwenden Sie keine Softkeys (Fx), da in der BM–Seite alle Softkeys gesperrt<br>sind, und Sie daher nicht zwischen BM–Seite und BM–Puffer hin– und her-<br>schalten können.                                                                                                    |
| Parameter     | keine                                                                                                    |
| Bedingung     | Diese Funktion ist nur für Funktionstasten (Kx) zulässig.                                                                                                    |

| BM-Fenster             | F1 #### Z_Messages                                                                                                    |  |  |  |  |  |  |
|------------------------|----------------------------------------------------------------------------------------------------|--|--|--|--|--|--|
| Verwendung             | Mit dieser Funktion blenden Sie das Betriebsmeldefenster ein bzw. aus.                                                                                                    |  |  |  |  |  |  |
| Aufruf über Funktion   | staste oder Softkey                                                                                                    |  |  |  |  |  |  |
| Ziel                   | Sie wollen über zwei Tasten das Betriebsmeldefenster ein- und ausblenden.                                                                                                    |  |  |  |  |  |  |
| Projektierung          | Wählen Sie die Taste an, mit der das Betriebsmeldefenster eingeblendet wer-<br>den soll. Unter der ausgewählten Funktion <i>BM-Fenster</i> legen Sie folgenden<br>Parameter fest:<br>die Konstante für das Einblenden: <i>EIN/AUS:</i> 1                                                                                                    |  |  |  |  |  |  |
|                        | Analog gehen Sie für die zweite Taste vor. Für die Konstante verwenden Sie für das Ausblenden den entsprechenden Wert: 0.                                                                                                    |  |  |  |  |  |  |
| Ablauf                 | Sobald eine der Tasten betätigt wird, wird die Funktion ausgelöst und der Wert<br>der Konstanten ausgewertet. Das Betriebsmeldefenster wird entsprechend ein-<br>bzw. ausgeblendet.                                                                                                    |  |  |  |  |  |  |
| Besonderheit           | Sie können eine Toggle-Funktion einsetzen. Hierbei schalten Sie über <b>eine</b><br>Taste das Betriebsmeldefenster ein bzw. aus. Die Projektierung gilt wie oben;<br>Sie legen aber lediglich eine Taste fest. Für die Konstante geben Sie den Wert<br>–1 an. Betätigen Sie die Taste, wird die Funktion ausgelöst und es wird das<br>Betriebsmeldefenster eingeschaltet. Bei erneuter Betätigung wird das Betriebs-<br>meldefenster wieder ausgeschaltet usw. |  |  |  |  |  |  |
| Aufruf über die Varial | ole eines Ein-/Ausgabefeldes                                                                                                    |  |  |  |  |  |  |
| Ziel                   | Sie wollen über je ein Ein- oder Ausgabefeld das Betriebsmeldefenster ein-<br>und ausblenden.                                                                                                    |  |  |  |  |  |  |
| Projektierung          | Erstellen Sie in einem Bild ein Ein- oder Ausgabefeld mit einer beliebigen<br>Variablen. Zu dieser Variablen projektieren Sie die ausgewählte Funktion<br><i>BM-Fenster</i> , für die folgender Parameter gilt:<br>Konstante für das Einblenden: <i>EIN/AUS:</i> –1                                                                                                    |  |  |  |  |  |  |
| Ablauf                 | Sobald sich der Wert im Ein- bzw. Ausgabefeld ändert, wird die Funktion aus-<br>gelöst und dabei der Wert der Konstanten ausgewertet. Das Betriebsmeldefen-<br>ster wird ein bzw. ausgeblendet.                                                                                                    |  |  |  |  |  |  |
| Besonderheiten         | Sie können auch über zwei Ein- oder Ausgabefelder, die sich auch in unter-<br>schiedlichen Bildern befinden können, das Betriebsmeldefenster ein- oder aus-<br>blenden. Dazu projektieren Sie zwei Ein- oder Ausgabefelder (wie oben). Für                                                                                                    |  |  |  |  |  |  |

Sobald sich die Werte im Ein- oder Ausgabefeld ändern, wird die Funktion ausgelöst und das Betriebsmeldefenster wird entsprechend ein- oder ausgeblendet.

die Konstante geben Sie einmal den Wert 1 an, das andere Mal den Wert 0.

Um die Funktion über die Steuerung auszulösen, gehen Sie wie folgt vor: Projektieren Sie eine Steuerungsvariable, bei der Sie *Ständig lesen* einstellen. Legen Sie zu dieser Variablen die Funktion *BM–Fenster* fest. In der Dialogbox *Funktionen* wählen Sie unter *Funktion aufrufen bei* den Punkt *Ausgabe* an. Sobald der Wert von der Steuerung verändert wird, wird die Funktion ausgelöst.

Parameter

Konstante für EIN/AUS mit 0 = AUS 1 = EIN -1 = Umschalten (AUS <-> EIN)

| BM-Puffer löschen | °F1 | #### | $\sum$ | Z_Messages |
|-------------------|-----|------|--------|------------|
|                   |     |      |        |            |

Verwendung Mit dieser Funktion löschen Sie die Betriebsmeldungen aus dem Puffer. Alle noch anstehenden Meldungen werden nicht gelöscht.

#### Aufruf über Funktionstaste oder Softkey

| Ziel          | Sie wollen über eine Taste den Betriebsmeldepuffer löschen.                                                                                                    |
|---------------|----------------------------------------------------------------------------------------------------|
| Projektierung | Wählen Sie die Taste an, mit der der Betriebsmeldepuffer gelöscht werden soll.<br>Ordnen Sie die Funktion <i>BM-Puffer löschen</i> unter <i>ausgewählte Funktionen</i> zu. |
| Ablauf        | Sobald die Taste betätigt wird, wird die Funktion ausgelöst. Der Betriebsmel-<br>depuffer wird gelöscht.                                                                   |

#### Aufruf über die Variable eines Ein-/Ausgabefeldes

| Ziel          | Sie wollen über ein Ein- oder Ausgabefeld im Bild den Betriebsmeldepuffer löschen.                                                                                                    |
|---------------|----------------------------------------------------------------------------------------------------|
| Projektierung | Erstellen Sie in einem Bild ein Ein- oder Ausgabefeld mit einer beliebigen Va-<br>riablen. Zu dieser Variablen projektieren Sie die ausgewählte Funktion <i>BM-</i><br><i>Puffer löschen</i> . |
| Ablauf        | Sobald sich der Wert des Ein- oder Ausgabefeldes ändert, wird die Funktion ausgelöst. Der Betriebsmeldepuffer wird gelöscht.                                                                   |
| Parameter     | keine                                                                                                    |

# Meldeprotokoll EIN/AUS

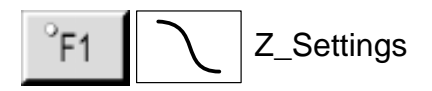

| Verwendung     | Mit dieser Funktion schalten Sie den automatischen Ausdruck für Meldungen<br>ein bzw. aus. Meldungen, die das Attribut <i>drucken</i> besitzen, werden bei Zu-<br>standsänderung (gekommen, gegangen, quittiert) protokolliert.                                                                                                    |
|----------------|----------------------------------------------------------------------------------------------------|
|                | Die Funktion <i>Meldeprotokoll EIN/AUS</i> kann einer Funktionstaste oder einem Softkey zugeordnet werden.                                                                                                    |
| Ziel           | Sie wollen über zwei Tasten die Meldeprotokollierung ein- und ausschalten.                                                                                                    |
| Projektierung  | Wählen Sie die Taste an, mit der die Meldeprotokollierung eingeschaltet wer-<br>den soll. Unter der ausgewählten Funktion <i>Meldeprotokoll EIN/AUS</i> legen Sie<br>folgende Parameter fest:<br>– eine Konstante für das Einschalten: <i>EIN/AUS (Taste)</i> : 1 und<br>– eine Variable: <i>EIN/AUS (Feld)</i> .                                                                                                    |
|                | Analog gehen Sie für die zweite Taste vor. Für die Konstante verwenden Sie<br>für das Ausschalten den entsprechenden Wert: 0. Für die Variable verwenden<br>Sie dieselbe Variable.                                                                                                    |
|                | Um im Bild zu erkennen, ob die Meldeprotokollierung ein- oder ausgeschaltet<br>ist, projektieren Sie ein symbolisches Ausgabefeld, dem die oben projektierte<br>Variable zugeordnet ist. Weiterhin legen Sie eine Textliste an, deren Werten 0<br>und 1 die entsprechenden Zustände AUS und EIN zugeordnet sind.                                                                                                    |
| Ablauf         | Sobald eine der Tasten betätigt wird, wird die Funktion ausgelöst. Die Kon-<br>stante wird ausgewertet und das Meldeprotokoll wird entsprechend ein- oder<br>ausgeschaltet. Der Wert der Konstanten wird in die Variable übertragen und<br>das Ausgabefeld wird aktualisiert.                                                                                                    |
| Besonderheiten | Sie können eine Toggle-Funktion einsetzen. Hierbei schalten Sie über eine Ta-<br>ste das Meldeprotokoll ein bzw. aus. Die Projektierung gilt wie oben; Sie legen<br>aber lediglich eine Taste fest. Für die Konstante geben Sie den Wert –1 an. Be-<br>tätigen Sie die Taste, wird die Funktion ausgelöst und das Meldeprotokoll wird<br>eingeschaltet. Bei erneuter Betätigung wird das Meldeprotokoll wieder ausge-<br>schaltet usw. |
| Parameter      | Variable für die Anzeige von EIN/AUS (Feld),<br>Konstante für EIN/AUS (Taste) mit<br>0 = AUS<br>1 = EIN<br>-1 = Umschalten (EIN <-> AUS)                                                                                                    |
| Bedingung      | Die Variable der Funktion muß vom Format BOOL sein.                                                                                                    |

| Puffer Überlauf | varnung                                                                                                    |  |  |  |  |  |  |
|-----------------|----------------------------------------------------------------------------------------------------|--|--|--|--|--|--|
| Verwendung      | Mit dieser Funktion schalten Sie eine Warnung bei Pufferüberlauf ein bzw. aus.<br>Die Funktion <i>Puffer Überlaufwarnung</i> kann einer Funktionstaste oder einem<br>Softkey zugeordnet werden.                                                                                                    |  |  |  |  |  |  |
| Ziel            | Sie wollen über zwei Tasten eine Warnung bei Pufferüberlauf ein– und aus-<br>schalten.                                                                                                    |  |  |  |  |  |  |
| Projektierung   | <ul> <li>Wählen Sie die Taste an, mit der Sie einschalten, daß bei Pufferüberlauf eine Warnung ausgegeben wird. Unter der ausgewählten Funktion Puffer Überlaufwarnung legen Sie folgende Parameter fest:</li> <li>eine Konstante für das Einschalten: <i>EIN/AUS (Taste)</i>: 1 und</li> <li>eine Variable: <i>EIN/AUS (Feld)</i>.</li> </ul> Analog gehen Sie für die zweite Taste vor. Für die Konstante verwenden Sie für das Ausschalten den entsprechenden Wert: 0. Für die Variable verwenden Sie dieselbe Variable. Um im Bild zu erkennen, ob Warnung bei Pufferüberlauf ein– oder ausgeschaltet ist, projektieren Sie ein symbolisches Ausgabefeld, dem die oben projektierte Variable zugeordnet ist. Weiterhin legen Sie eine Textliste an, zu deren Werten 0 und 1 die entsprechenden Zustände AUS und EIN zugeordnet sind. |  |  |  |  |  |  |
| Ablauf          | Sobald eine der Tasten betätigt wird, wird die Funktion ausgelöst. Die Kon-<br>stante wird ausgewertet und Warnung bei Pufferüberlauf wird entsprechend<br>ein– oder ausgeschaltet.<br>Der Wert der Konstanten wird in die Variable übertragen, und das Ausgabefeld<br>wird aktualisiert.                                                                                                    |  |  |  |  |  |  |
| Besonderheiten  | Sie können eine Toggle–Funktion einsetzen. Hierbei schalten Sie über eine<br>Taste eine Warnung bei Pufferüberlauf ein bzw. aus.<br>Die Projektierung gilt wie oben; Sie legen aber lediglich eine Taste fest. Für<br>die Konstante geben Sie den Wert –1 an. Betätigen Sie die Taste, wird die<br>Funktion ausgelöst und Warnung bei Pufferüberlauf wird eingeschaltet. Bei<br>erneuter Betätigung wird Warnung bei Pufferüberlauf wieder ausgeschaltet,<br>usw.                                                                                                    |  |  |  |  |  |  |
| Parameter       | Variable für die Anzeige von <i>EIN/AUS (Feld)</i><br>Konstante für <i>EIN/AUS (Taste)</i> mit<br>0 = AUS<br>1 = EIN<br>-1 = Umschalten (EIN <> AUS)                                                                                                    |  |  |  |  |  |  |
| Bedingung       | Die Variable der Funktion muß vom Format BOOL sein.                                                                                                    |  |  |  |  |  |  |

| SM Seite/Puffer | wechseln                                                                                                    |  |  |  |  |  |
|-----------------|----------------------------------------------------------------------------------------------------|--|--|--|--|--|
| Verwendung      | Mit dieser Funktion schlagen Sie immer zuerst die Störmeldeseite auf. Mit jedem weiteren Auslösen der Funktion wird zwischen der Störmeldeseite und dem Störmeldepuffer hin- und hergeschaltet. Betätigen Sie die Taste <i>ESC</i> , verlassen Sie die Funktion und die Anzeige der Störmeldeseite bzw. des Störmeldepuffers wird geschlossen. |  |  |  |  |  |
|                 | Die Funktion SM Seite/Puffer wechseln kann einer Funktionstaste zugeordnet werden.                                                                                                    |  |  |  |  |  |
| Ziel            | Sie wollen über eine Taste die Störmeldeseite anwählen und bei weiterer Ta-<br>stenbetätigung zwischen Störmeldeseite und –puffer hin– und herschalten.                                                                                                    |  |  |  |  |  |
| Projektierung   | Wählen Sie die Taste an, mit der die Störmeldeseite angewählt werden soll.<br>Ordnen Sie die Funktion <i>SM Seite/Puffer wechseln</i> unter <i>ausgewählte Funktionen</i> zu.                                                                                                    |  |  |  |  |  |
| Ablauf          | Sobald die Taste betätigt wird, wird die Funktion ausgelöst. Die Störmeldeseite wird aufgeschlagen. Erneute Tastenbetätigung schaltet zwischen Störmeldeseite und –puffer hin– und her.                                                                                                    |  |  |  |  |  |
| Hinweis         | Verwenden Sie keine Softkeys (Fx), da in der SM–Seite alle Softkeys gesperrt<br>sind, und Sie daher nicht zwischen SM–Seite und SM–Puffer hin– und her-<br>schalten können.                                                                                                    |  |  |  |  |  |
| Parameter       | keine                                                                                                    |  |  |  |  |  |
| Bedingung       | Diese Funktion ist nur für Funktionstasten (Kx) zulässig.                                                                                                    |  |  |  |  |  |

| SM-Puffer löschen | °F1 | #### | $\mathbf{r}$ | Z_Messages |
|-------------------|-----|------|--------------|------------|
|                   |     |      |              |            |

Verwendung Mit dieser Funktion löschen Sie die Störmeldungen aus dem Puffer. Alle noch anstehenden bzw. noch nicht quittierten Meldungen werden nicht gelöscht.

#### Aufruf über Funktionstaste oder Softkey

| Ziel          | Sie wollen über eine Taste den Störmeldepuffer löschen.                                                                                                    |
|---------------|----------------------------------------------------------------------------------------------------|
| Projektierung | Wählen Sie die Taste an, mit der der Störmeldepuffer gelöscht werden soll.<br>Ordnen Sie die Funktion <i>SM-Puffer löschen</i> unter <i>ausgewählte Funktionen</i> zu. |
| Ablauf        | Sobald die Taste betätigt wird, wird die Funktion ausgelöst. Der Störmeldepuffer wird gelöscht.                                                                        |

#### Aufruf über die Variable eines Ein-/Ausgabefeldes

| Ziel          | Sie wollen über ein Ein- oder Ausgabefeld im Bild den Störmeldepuffer lö-<br>schen.                                                                                                    |
|---------------|----------------------------------------------------------------------------------------------------|
| Projektierung | Erstellen Sie in einem Bild ein Ein- oder Ausgabefeld mit einer beliebigen Va-<br>riablen. Zu dieser Variablen projektieren Sie die ausgewählte Funktion <i>SM</i> -<br><i>Puffer löschen</i> . |
| Ablauf        | Sobald sich der Wert des Ein- oder Ausgabefeldes ändert, wird die Funktion ausgelöst. Der Störmeldepuffer wird gelöscht.                                                                        |
| Parameter     | keine                                                                                                    |

| Störmeldungen | anzeigen |
|---------------|----------|
|---------------|----------|

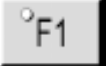

| Verwendung<br>(nicht für OP45) | Mit dieser Funktion schlagen Sie die Störmeldeseite bzw. den Störmeldepuffer<br>auf. Betätigen Sie die Taste <i>ESC</i> , verlassen Sie die Funktion und die Anzeige<br>der Störmeldeseite bzw. des Störmeldepuffers wird geschlossen.               |  |  |
|--------------------------------|----------------------------------------------------------------------------------------------------|--|--|
|                                | Die Funktion <i>Störmeldungen anzeigen</i> kann einer Funktionstaste oder einem Softkey zugeordnet werden.                                                                                                    |  |  |
| Ziel                           | Sie wollen über zwei Tasten die Störmeldeseite bzw. den Störmeldepuffer an-<br>wählen.                                                                                                    |  |  |
| Projektierung                  | Wählen Sie die Taste an, mit der die Störmeldeseite angewählt werden soll.<br>Unter der ausgewählten Funktion <i>Störmeldungen anzeigen</i> legen Sie folgenden<br>Parameter fest:<br>die Konstante für das Einblenden: <i>Seite oder Puffer</i> : 0 |  |  |
|                                | Analog gehen Sie für die zweite Taste vor. Für die Konstante verwenden Sie für das Einblenden des Störmeldepuffers den entsprechenden Wert: 1.                                                                                                    |  |  |
| Ablauf                         | Sobald eine der Tasten betätigt wird, wird die Funktion ausgelöst und der Wert<br>der Konstanten ausgewertet. Das Störmeldefenster bzw. der Störmeldepuffer<br>wird aufgeschlagen.                                                                   |  |  |
| Parameter                      | Konstante für <i>Seite</i> oder <i>Puffer</i> mit<br>0 = Seite<br>1 = Puffer                                                                                                    |  |  |

# Störmeldungen Erste/Letzte

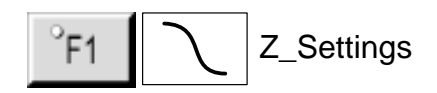

| Verwendung     | Mit dieser Funktion stellen Sie ein, ob die zuletzt oder zuerst eingegangene<br>Meldung angezeigt wird. Diese Einstellung wirkt sich auch auf die Darstellung<br>der BM-Seite bzw. SM-Seite aus.                                                                                                    |
|----------------|----------------------------------------------------------------------------------------------------|
|                | Die Funktion <i>Störmeldung Erste/Letzte</i> kann einer Funktionstaste oder einem Softkey zugeordnet werden.                                                                                                    |
| Ziel           | Sie wollen über zwei Tasten einstellen, ob die zuletzt oder zuerst eingegangene<br>Meldung angezeigt wird.                                                                                                    |
| Projektierung  | <ul> <li>Wählen Sie die Taste an, mit der eingestellt wird, daß die zuletzt eingegangene<br/>Meldung angezeigt werden soll. Unter der ausgewählten Funktion <i>Störmeldung</i><br/><i>Erste/Letzte</i> legen Sie folgende Parameter fest:</li> <li>– eine Konstante, die für die Einstellung Letzte gilt: <i>Erste/Letzte (Taste)</i>: 0 und</li> <li>– eine Variable: <i>Erste/Letzte (Feld)</i>.</li> </ul>                                                       |
|                | Analog gehen Sie für die zweite Taste vor. Für die Konstante verwenden Sie,<br>um die zuerst eingegangene Meldung anzuzeigen, den entsprechenden Wert: 1.<br>Für die Variable verwenden Sie dieselbe Variable.                                                                                                    |
|                | Um im Bild zu erkennen, ob die zuletzt oder zuerst eingegangene Meldung<br>angezeigt wird, projektieren Sie ein symbolisches Ausgabefeld, dem die oben<br>projektierte Variable zugeordnet ist. Weiterhin legen Sie eine Textliste an, zu<br>deren Werten 0 und 1 die entsprechenden Zustände Letzte und Erste zugeord-<br>net sind.                                                                                                    |
| Ablauf         | Sobald eine der Tasten betätigt wird, wird die Funktion ausgelöst. Die Kon-<br>stante wird ausgewertet und entsprechend wird die zuletzt oder zuerst einge-<br>gangene Meldung angezeigt. Der Wert der Konstanten wird in die Variable<br>übertragen, und das Ausgabefeld wird aktualisiert.                                                                                                    |
| Besonderheiten | Sie können eine Toggle-Funktion einsetzen. Hierbei wählen Sie über eine Taste<br>aus, ob die erste oder letzte Meldung angezeigt werden soll. Die Projektierung<br>gilt wie oben; Sie legen aber lediglich eine Taste fest. Für die Konstante geben<br>Sie den Wert –1 an. Betätigen Sie die Taste, wird die Funktion ausgelöst, es<br>wird die zuerst eingegangene Meldung angezeigt. Bei erneuter Betätigung wird<br>die zuletzt eingegange Meldung angzeigt usw. |
| Parameter      | Variable für die Anzeige von <i>Erste/Letzte (Feld)</i> ,<br>Konstante für <i>Erste/Letzte (Taste)</i> mit<br>0 = Letzte<br>1 = Erste<br>-1 = Umschalten (Erste <-> Letzte)                                                                                                    |
| Bedingung      | Die Variable der Funktion muß vom Format BOOL sein.                                                                                                    |

# **Umrechnung Linear 1**

| Verwendung    | Mit dieser Funktion rechnen Sie Werte linear um. Werte von der Steuerung<br>werden umgerechnet, bevor sie am OP angezeigt werden. Eingaben am OP<br>werden umgerechnet, bevor die Werte an die Steuerung gehen.<br>Formel für die Umrechnung: $Y = a \times X + b$ .<br>Die Funktion <i>Umrechnung Linear 1</i> ist die Umkehrfunktion zu <i>Umrechnung</i><br><i>Linear 2</i> .              |
|---------------|----------------------------------------------------------------------------------------------------|
|               | Die Funktion Umrechnung Linear 1 kann einer Variablen zugeordnet werden.                                                                                                    |
| Ziel          | Sie wollen einen Wert aus der Steuerung linear umrechnen, bevor der Wert am<br>OP angezeigt wird. Oder eine Eingabe am OP soll umgerechnet werden, bevor<br>der Wert an die Steuerung übertragen wird.                                                                                                    |
| Projektierung | Erstellen Sie in einem Bild ein Ein-/Ausgabefeld mit einer beliebigen Varia-<br>blen. Zu dieser Variablen projektieren Sie die ausgewählte Funktion <i>Umrech-<br/>nung Linear 1</i> , für die folgende Parameter gelten:<br>– Konstante für die Streckung: <i>a</i><br>– Konstante für den Versatz: <i>b</i>                                                                                 |
| Ablauf        | Von der Steuerung wird ein Wert Y übergeben. Die Variable wird aktualisiert<br>und die Umrechnungsfunktion wird ausgelöst. Der umgerechnete Wert wird als<br>Darstellungswert X im Ein-/Ausgabefeld angezeigt.<br>Gibt der Bediener einen Wert X am OP ein, wird die Funktion ausgelöst. Der<br>Wert wird umgerechnet und anschließend als Steuerungswert Y an die Steue-<br>rung übertragen. |
| Beispiel      | Für die Streckung a haben Sie den Wert 3 und für den Versatz b den Wert 6 projektiert. Von der Steuerung wird der Wert 21 übergeben. Er wird in die Umrechnungsfunktion eingesetzt: $21 = 3 * X + 6$ . Dies ergibt für X den Wert 5. Dieser wird am OP angezeigt.                                                                                                    |
| Parameter     | Konstante für die Streckung <i>a</i> ,<br>Konstante für den Versatz <i>b</i>                                                                                                    |
| Bedingung     | Die Variable der Funktion muß vom Format INTEGER sein.                                                                                                    |

# **Umrechnung Linear 2**

| Verwendung    | Mit dieser Funktion rechnen Sie Werte linear um. Werte von der Steuerung<br>werden umgerechnet, bevor sie am OP angezeigt werden. Eingaben am OP<br>werden umgerechnet, bevor die Werte an die Steuerung gehen.<br>Formel für die Umrechnung: $Y = a \times X + b$ .<br>Die Funktion <i>Umrechnung Linear 2</i> ist die Umkehrfunktion zu <i>Umrechnung</i><br><i>Linear 1</i> .              |
|---------------|----------------------------------------------------------------------------------------------------|
|               | Die Funktion Umrechnung Linear 2 kann einer Variablen zugeordnet werden.                                                                                                    |
| Ziel          | Sie wollen einen Wert aus der Steuerung linear umrechnen, bevor der Wert am<br>OP angezeigt wird. Oder eine Eingabe am OP soll umgerechnet werden, bevor<br>der Wert an die Steuerung übertragen wird.                                                                                                    |
| Projektierung | Erstellen Sie in einem Bild ein Ein-/Ausgabefeld mit einer beliebigen Varia-<br>blen. Zu dieser Variablen projektieren Sie die ausgewählte Funktion <i>Umrech-<br/>nung Linear 2</i> , für die folgende Parameter gelten:<br>– Konstante für die Streckung: <i>a</i><br>– Konstante für den Versatz: <i>b</i>                                                                                 |
| Ablauf        | Von der Steuerung wird ein Wert X übergeben. Die Variable wird aktualisiert<br>und die Umrechnungsfunktion wird ausgelöst. Der umgerechnete Wert wird als<br>Darstellungswert Y im Ein-/Ausgabefeld angezeigt.<br>Gibt der Bediener einen Wert Y am OP ein, wird die Funktion ausgelöst. Der<br>Wert wird umgerechnet und anschließend als Steuerungswert X an die Steue-<br>rung übertragen. |
| Beispiel      | Für die Streckung a haben Sie den Wert 3 und für den Versatz b den Wert 6 projektiert. Von der Steuerung wird der Wert 21 übergeben. Er wird in die Umrechnungsfunktion eingesetzt: $Y = 3 * 21 + 6$ . Dies ergibt für Y den Wert 69. Dieser wird am OP angezeigt.                                                                                                    |
| Parameter     | Konstante für die Streckung <i>a</i> ,<br>Konstante für den Versatz <i>b</i> .                                                                                                    |
| Bedingung     | Die Variable der Funktion muß vom Format INTEGER sein.                                                                                                    |

# **Umrechnung Quadrat 1**

| Verwendung    | Mit dieser Funktion rechnen Sie Werte quadratisch um. Werte von der Steue-<br>rung werden umgerechnet, bevor sie am OP angezeigt werden. Eingaben am<br>OP werden umgerechnet, bevor die Werte an die Steuerung gehen.<br>Formel für die Umrechnung: $Y = a \times X^2 + b \times X + c$ .<br>Die Funktion <i>Umrechnung Quadrat 1</i> ist die Umkehrfunktion zu <i>Umrechnung Quadrat 2</i> . |
|---------------|----------------------------------------------------------------------------------------------------|
|               | Die Funktion Umrechnung Quadrat 1 kann einer Variablen zugeordnet werden.                                                                                                    |
| Ziel          | Sie wollen einen Wert aus der Steuerung quadratisch umrechnen, bevor der<br>Wert am OP angezeigt wird. Oder eine Eingabe am OP soll umgerechnet wer-<br>den, bevor der Wert an die Steuerung übertragen wird.                                                                                                    |
| Projektierung | Erstellen Sie in einem Bild ein Ein-/Ausgabefeld mit einer beliebigen Varia-<br>blen. Zu dieser Variablen projektieren Sie die ausgewählte Funktion <i>Umrech-<br/>nung Quadrat 1</i> , für die folgende Parameter gelten:<br>– Konstante für die Streckung: <i>a</i><br>– Konstante für die Streckung: <i>b</i><br>– Konstante für den Versatz: <i>c</i>                                      |
| Ablauf        | Von der Steuerung wird ein Wert Y übergeben. Die Variable wird aktualisiert<br>und die Umrechnungsfunktion wird ausgelöst. Der umgerechnete Wert wird als<br>Darstellungswert X im Ein-/Ausgabefeld angezeigt.<br>Gibt der Bediener einen Wert X am OP ein, wird die Funktion ausgelöst. Der<br>Wert wird umgerechnet und anschließend als Steuerungswert Y an die Steue-<br>rung übertragen.  |
| Beispiel      | Für die Streckung a haben Sie den Wert 2, für die Streckung b den Wert 3 und für den Versatz c den Wert 6 projektiert. Von der Steuerung wird der Wert 71 übergeben. Er wird in die Umrechnungsfunktion eingesetzt: $71 = 2 * X^2 + 3 * X + 6$ . Dies ergibt für X den Wert 5. Dieser wird am OP angezeigt.                                                                                    |
| Parameter     | Konstante für die Streckung <i>a</i> ,<br>Konstante für die Streckung <i>b</i> ,<br>Konstante für den Versatz <i>c</i> .                                                                                                    |
| Bedingung     | Die Variable der Funktion muß vom Format INTEGER sein.                                                                                                    |

# **Umrechnung Quadrat 2**

| Verwendung    | Mit dieser Funktion rechnen Sie Werte quadratisch um. Werte von der Steue-<br>rung werden umgerechnet, bevor sie am OP angezeigt werden. Eingaben am<br>OP werden umgerechnet, bevor die Werte an die Steuerung gehen.<br>Formel für die Umrechnung: $Y = a \times X^2 + b \times X + c$ .<br>Die Funktion <i>Umrechnung Quadrat 2</i> ist die Umkehrfunktion zu <i>Umrechnung Quadrat 1</i> . |
|---------------|----------------------------------------------------------------------------------------------------|
|               | Die Funktion Umrechnung Quadrat 2 kann einer Variablen zugeordnet werden.                                                                                                    |
| Ziel          | Sie wollen einen Wert aus der Steuerung quadratisch umrechnen, bevor der<br>Wert am OP angezeigt wird. Oder eine Eingabe am OP soll umgerechnet wer-<br>den, bevor der Wert an die Steuerung übertragen wird.                                                                                                    |
| Projektierung | Erstellen Sie in einem Bild ein Ein-/Ausgabefeld mit einer beliebigen Varia-<br>blen. Zu dieser Variablen projektieren Sie die ausgewählte Funktion <i>Umrech-<br/>nung Quadrat 2</i> , für die folgende Parameter gelten:<br>– Konstante für die Streckung: <i>a</i><br>– Konstante für die Streckung: <i>b</i><br>– Konstante für den Versatz: <i>c</i>                                      |
| Ablauf        | Von der Steuerung wird ein Wert X übergeben. Die Variable wird aktualisiert<br>und die Umrechnungsfunktion wird ausgelöst. Der umgerechnete Wert wird als<br>Darstellungswert Y im Ein-/Ausgabefeld angezeigt.<br>Gibt der Bediener einen Wert Y am OP ein, wird die Funktion ausgelöst. Der<br>Wert wird umgerechnet und anschließend als Steuerungswert X an die Steue-<br>rung übertragen.  |
| Beispiel      | Für die Streckung a haben Sie den Wert 2, für die Streckung b den Wert 3 und für den Versatz c den Wert 6 projektiert. Von der Steuerung wird der Wert 71 übergeben. Er wird in die Umrechnungsfunktion eingesetzt: $Y = 2 * 71^2 + 3 * 71 + 6$ . Dies ergibt für Y den Wert 10301. Dieser wird am OP angezeigt.                                                                               |
| Parameter     | Konstante für die Streckung <i>a</i><br>Konstante für die Streckung <i>b</i><br>Konstante für die Streckung <i>c</i>                                                                                                    |
| Bedingung     | Die Variable der Funktion muß vom Format INTEGER sein.                                                                                                    |

# B

# Steuerungsaufträge

#### **Beschreibung**

Über Steuerungsaufträge können vom Steuerungsprogramm aus Funktionen am OP ausgelöst werden, wie z. B.

- Bild anzeigen
- Datum und Uhrzeit stellen
- allgemeine Einstellungen verändern

Ein Steuerungsauftrag besteht aus 4 Datenworten. Das erste Datenwort enthält die Auftragsnummer. In den Datenworten 2 bis 4 werden je nach Funktion bis zu drei Parameter übergeben. Den prinzipiellen Aufbau eines Steuerungsauftrages zeigt Bild B-1.

| Adresse | Linkes Byte (LB) Rechtes Byte (RB) |              |
|---------|------------------------------------|--------------|
| 1. Wort | 0                                  | Auftrags-Nr. |
| 2. Wort | Parameter 1                        |              |
| 3. Wort | Parameter 2                        |              |
| 4. Wort | Parameter 3                        |              |

Bild B-1 Aufbau eines Steuerungsauftrags

#### Auflistung

Dieser Teil des Anhangs enthält eine Auflistung aller Steuerungsaufträge und deren Parameter, die bei den verschiedenen Operator Panels mit Grafikdisplay möglich sind. Die Spalte **Nr.** kennzeichnet die Auftragsnummer. Generell können Aufträge nur dann **von der Steuerung** ausgelöst werden, wenn das OP im Online-Betrieb ist.

| Nr. | Funktion                                 |                                                 | OP25 | OP35 | OP37 | OP45 |
|-----|------------------------------------------|-------------------------------------------------|------|------|------|------|
| 2   | Dunkelschaltung                          |                                                 | •    | •    | •    | _    |
|     | Parameter 1                              | 0: aus<br>1: ein                                |      |      |      |      |
|     | Parameter 2, 3                           | -                                               |      |      |      |      |
| 3   | Hardcopy                                 |                                                 | •    | •    | •    | •    |
|     | Parameter 1, 2, 3                        | -                                               |      |      |      |      |
| 4   | Port ansteuern                           |                                                 | •    | •    | •    | -    |
|     | Parameter 1                              | Portnummer: 18 bei OP25<br>116 bei OP35, OP37   |      |      |      |      |
|     | Parameter 2                              | Tastaturnummer:LB1bei OP25/35/37RB:0            |      |      |      |      |
|     | Parameter 3                              | 0: aus<br>3: ein                                |      |      |      |      |
|     | Relais setzen                            |                                                 | •    | •    | •    | -    |
|     | Parameter 1                              | 0                                               |      |      |      |      |
|     | Parameter 2                              | LB: FF <sub>H</sub><br>RB: FF <sub>H</sub>      |      |      |      |      |
|     | Parameter 3                              | 0: aus<br>3: ein                                |      |      |      |      |
| 12  | Meldungsprotokollierung ein-/ausschalten |                                                 | •    | •    | •    | •    |
|     | Parameter 1                              | 0: aus<br>1: ein                                |      |      |      |      |
|     | Parameter 2, 3                           | -                                               |      |      |      |      |
| 13  | Sprachumschaltu                          | ing                                             | ٠    | •    | •    | •    |
|     | Parameter 1                              | 0: 1. Sprache<br>1: 2. Sprache<br>2: 3. Sprache |      |      |      |      |
|     | Parameter 2, 3                           | -                                               |      |      |      |      |
| 14  | Uhrzeit stellen (l                       | BCD-codiert)                                    | •    | •    | •    | •    |
|     | Parameter 1                              | LB: –<br>RB: Stunden (023)                      |      |      |      |      |
|     | Parameter 2                              | LB: Minuten (059)<br>RB: Sekunden (059)         |      |      |      |      |
|     | Parameter 3                              | -                                               |      |      |      |      |

| Nr. | Funktion                                                                                                    |                                                                 | OP25 | OP35 | OP37 | OP45 |
|-----|----------------------------------------------------------------------------------------------------|-----------------------------------------------------------------|------|------|------|------|
| 15  | Dotum stallon (D                                                                                                    | (D codient)                                                     |      |      | •    |      |
| 15  | Datum stellen (Bo                                                                                                    | (D-codieri)                                                     | •    | -    | •    | •    |
|     | Parameter 1                                                                                                    | LB: –<br>RB: Wochentag (17: SonntagSamstag)                     |      |      |      |      |
|     | Parameter 2                                                                                                    | LB: Tag (131)<br>RB: Monat (112)                                |      |      |      |      |
|     | Parameter 3                                                                                                    | LB: Jahr                                                        |      |      |      |      |
| 21  | Anzeigeart Störm                                                                                                    | eldungen                                                        | •    | •    | •    | •    |
|     | Parameter 1                                                                                                    | 0: Erste (älteste Meldung)<br>1: Letzte (neueste Meldung)       |      |      |      |      |
|     | Parameter 2, 3                                                                                                    | _                                                               |      |      |      |      |
| 23  | Paßwortlevel einst                                                                                                    | tellen                                                          | •    | •    | •    | •    |
|     | Parameter 1                                                                                                    | 09<br>(0 = niedrigster Paßwortlevel; 9 = höchster Paßwortlevel) |      |      |      |      |
|     | Parameter 2, 3                                                                                                    | -                                                               |      |      |      |      |
| 24  | Paßwort Logout                                                                                                    |                                                                 | •    | •    | •    | •    |
|     | Parameter 1, 2, 3                                                                                                    | _                                                               |      |      |      |      |
| 37  | Überlaufwarnung                                                                                                    | für Betriebsmeldungen ein-/ausschalten                          | •    | •    | •    | •    |
|     | Parameter 1                                                                                                    | 0: aus<br>1: ein                                                |      |      |      |      |
|     | Parameter 2, 3                                                                                                    | _                                                               |      |      |      |      |
| 38  | Überlaufwarnung                                                                                                    | für Störmeldungen ein-/ausschalten                              | •    | •    | •    | •    |
|     | Parameter 1                                                                                                    | 0: aus<br>1: ein                                                |      |      |      |      |
|     | Parameter 2, 3                                                                                                    | _                                                               |      |      |      |      |
| 41  | Datum/Uhrzeit zur Steuerung übertragen                                                                                                   |                                                                 |      | •    | •    | •    |
|     | Parameter 1, 2, 3 –                                                                                                    |                                                                 |      |      |      |      |
|     | Zu häufiges Anstoßen dieses Auftrags kann u. U. zu einer Überlastung führen, da pro Auftrag zwei Übertragungen zur Steuerung nötig sind. |                                                                 |      |      |      |      |
| 42  | LED-Bereich von                                                                                                    | der Steuerung holen                                             | •    | •    | •    | •    |
|     | Parameter 1                                                                                                    | Blocknummer: 18                                                 |      |      |      |      |
|     | Parameter 2, 3                                                                                                    | _                                                               |      |      |      |      |
| 43  | Betriebsmeldeber                                                                                                    | eich von der Steuerung holen                                    | •    | •    | •    | •    |
|     | Parameter 1                                                                                                    | Blocknummer: 18                                                 |      |      |      |      |
|     | Parameter 2, 3                                                                                                    | _                                                               |      |      |      |      |

| Nr. | Funktion                                                                                                    | OP25 | OP35 | OP37 | 0P45 |
|-----|----------------------------------------------------------------------------------------------------|------|------|------|------|
| 44  | Stärmeldehereich von der Steuerung holen                                                                                                    |      |      |      | •    |
|     | Parameter 1 Blocknummer: 18                                                                                                    |      |      |      |      |
|     | Parameter 2, 3 –                                                                                                    |      |      |      |      |
| 45  | Quittierungsbereich von der Steuerung holen                                                                                                    | •    | •    | •    | •    |
|     | Parameter 1 Blocknummer: 18                                                                                                    |      |      |      |      |
|     | Parameter 2, 3 –                                                                                                    |      |      |      |      |
| 47  | LED-Bereich direkt zum OP übertragen                                                                                                    | •    | •    | •    | •    |
|     | Parameter 1 LED-Abbild-Bereichsnummer: 18                                                                                                    |      |      |      |      |
|     | Parameter 2 LED-Abbild: 1. Wort                                                                                                    |      |      |      |      |
|     | Parameter 3 LED-Abbild: 2. Wort                                                                                                    |      |      |      |      |
|     | Im Unterschied zum Auftrag <b>Nr. 42</b> (LED-Bereich von der Steuerung holen), wird hier das LED-Abbild im Steuerungsauftrag mit übertragen und damit eine schnellere Ansteuerung des Leuchtdioden erreicht.<br>Der angegebene LED-Bereich darf nicht größer als 2 DW projektiert sein! |      |      |      |      |
| 49  | Betriebsmeldepuffer löschen                                                                                                    | •    | •    | •    | •    |
|     | Parameter 1, 2, 3 –                                                                                                    |      |      |      |      |
| 50  | Störmeldepuffer löschen                                                                                                    | •    | •    | •    | •    |
|     | Parameter 1, 2, 3 –                                                                                                    |      |      |      |      |
|     |                                                                                                    |      |      |      |      |
| 51  | Bildanwahl                                                                                                    | •    | •    | •    | •    |
|     | Parameter 1 RB: Bildnummer (1255)                                                                                                    |      |      |      |      |
|     | Parameter 2 –                                                                                                    |      |      |      |      |
|     | Parameter 3 Feldnummer (1255)                                                                                                    |      |      |      |      |
|     | Ausgabefelder werden bei der laufenden Nummer nicht berücksichtigt!                                                                                                    |      |      |      |      |
| 69  | Rezepturdatensatz von der Steuerung zum OP übertragen                                                                                                    | •    | •    | •    | •    |
|     | Parameter 1 Kennwort 1                                                                                                    |      |      |      |      |
|     | Parameter 2 Kennwort 2                                                                                                    |      |      |      |      |
|     | Parameter 3 Kennwort 3                                                                                                    |      |      |      |      |
| 70  | Rezepturdatensatz vom OP zur Steuerung übertragen                                                                                                    | •    | •    | •    | •    |
|     | Parameter 1 Kennwort 1                                                                                                    |      |      |      |      |
|     | Parameter 2 Kennwort 2                                                                                                    |      |      |      |      |
|     | Parameter 3 Kennwort 3                                                                                                    |      |      |      |      |
| 72  | Cursorpositionierung im aktuellen Bild                                                                                                    | •    | •    | •    | •    |
|     | Parameter 1 –                                                                                                    |      |      |      |      |
|     | Parameter 2 Feldnummer (1255)                                                                                                    |      |      |      |      |
|     | Parameter 3 –                                                                                                    |      |      |      |      |
|     |                                                                                                    |      |      |      |      |

# С

# Systemgrenzen für OP25, OP35, OP37

| Objekt                      | Elemente                                           | Maximale Anzahl                                                                                                    |
|-----------------------------|----------------------------------------------------|----------------------------------------------------------------------------------------------------|
| Bilder                      |                                                    | 300                                                                                                    |
|                             | Felder pro Bild                                    | 600                                                                                                    |
|                             | Prozeßausgaben pro Bild                            | 400 Byte<br>(z.B. 200 Ausgabefelder mit<br>WORD–Variablen)                                                                       |
|                             | Kurvenmeßwerte pro Bild                            | 2000 bei OP35/37<br>1000 bei OP25                                                                                                |
| Kurven                      |                                                    | insgesamt 300<br>(z.B. 300 Kurven mit je 50<br>Meßwerten in WORD)                                                                |
|                             | bitgetriggert                                      | 120                                                                                                    |
|                             | (Anzahl Kurven * 30) +<br>(Meßwerte insgesamt * 4) | < 40.000 (DOUBLE, REAL)                                                                                                    |
|                             | (Anzahl Kurven * 30) +<br>(Meßwerte insgesamt * 2) | < 40.000 (Rest)                                                                                                    |
| Symbollisten                |                                                    | 500                                                                                                    |
|                             | Einträge je Liste                                  | 255 (max. 50.000 Zeichen)                                                                                                    |
| Grafikobjekte               |                                                    | 1.000                                                                                                    |
| Betriebs- und Störmeldungen |                                                    | je 2000                                                                                                    |
|                             | Variablen mit Anbindung an die<br>Steuerung        | 5000                                                                                                    |
| Textelemente                | Rezeptureinträge, Infotexte,<br>Textlisteneinträge | insgesamt 30.000                                                                                                    |
| Variablen                   |                                                    | 5000<br>(4000 WORD/INT plus<br>1000 DWORD)                                                                                       |
|                             | Variable pro CPU/SPS                               | 2000                                                                                                    |
|                             | Variable mit Ständig lesen                         | 200                                                                                                    |
|                             | Je eine Prozeßvariable weniger<br>pro              | 25 Kurven–Meßwerte WORD<br>(SIMATIC S5, SIMATIC 505,<br>Treiber V1.30);<br>96 Kurven–Meßwerte WORD<br>(SIMATIC S7, Treiber V2.0) |

| Objekt                      | Elemente                      | Maximale Anzahl                |
|-----------------------------|-------------------------------|--------------------------------|
| Variablentypen pro          | SIMATIC S5:                   |                                |
| Projektierung               | KF                            | 2000                           |
|                             | KH, KM, KY, KT, KZ            | 2000                           |
|                             | DF                            | 1800                           |
|                             | DH                            | 1800                           |
|                             | KG                            | 1800                           |
|                             | КС                            | 2500 (max. 10.000 Zeichen)     |
|                             | SIMATIC S7:                   |                                |
|                             | CHAR, INT                     | 2000                           |
|                             | BYTE, WORD, Timer, Counter    | 2000                           |
|                             | DINT                          | 1800                           |
|                             | DWORD                         | 1800                           |
|                             | REAL                          | 1800                           |
|                             | BOOL                          | 2500                           |
|                             | STRING                        | 2500 (max. 10.000 Zeichen)     |
|                             | SIMATIC 500/505:              |                                |
|                             | +/- INT                       | 2000                           |
|                             | INT                           | 2000                           |
|                             | +/- DOUBLE                    | 1800                           |
|                             | DOUBLE                        | 1800                           |
|                             | REAL                          | 1800                           |
|                             | BIT                           | 2500                           |
|                             | ASCII                         | 2500 (max. 10.000 Zeichen)     |
| Maximaler Wert bei REAL und | signifikante Stellen bei REAL | 6                              |
| DOUBLE                      | Berechnung und Anzeige        | 500.000                        |
|                             |                               | (z. B. bei Skalierung von Kur- |
|                             |                               | ven und Balken)                |
| Rezepturen                  |                               | 255                            |
|                             | Einträge                      | insgesamt 5000                 |
|                             | Einträge pro Rezeptur         | 500                            |
|                             |                               | (jedoch max. 2.000 Byte)       |

# D

# **Siemens weltweit**

#### In diesem Anhang

In diesem Anhang finden Sie eine Aufstellung über

- die Orte in der Bundesrepublik Deutschland, in denen sich Siemens-Geschäftsstellen befinden sowie
- alle europäischen und außereuropäischen Gesellschaften und Vertretungen der Siemens AG.

| Siemens-         | Die folgende Tabelle enthält alle Siemens-Geschäftsstellen in der BRD. |
|------------------|------------------------------------------------------------------------|
| Geschäftsstellen |                                                                        |
| in der BRD       |                                                                        |

| Aachen         | Koblenz        |
|----------------|----------------|
| Augsburg       | Köln           |
| Bayreuth       | Konstanz       |
| Berlin         | Laatzen        |
| Bielefeld      | Leipzig        |
| Bonn           | Lingen         |
| Braunschweig   | Magdeburg      |
| Bremen         | Mainz          |
| Chemnitz       | Mannheim       |
| Darmstadt      | München        |
| Dortmund       | Münster/Westf. |
| Dresden        | Nürnberg       |
| Duisburg       | Osnabrück      |
| Düsseldorf     | Regensburg     |
| Erfurt         | Rostock        |
| Essen          | Saarbrücken    |
| Frankfurt a.M. | Siegen         |
| Freiburg       | Stuttgart      |
| Hamburg        | Ulm            |
| Heilbronn      | Wetzlar        |
| Karlsruhe      | Wilhelmshaven  |
| Kassel         | Wuppertal      |
| Kempten/Allg.  | Würzburg       |
| Kiel           |                |

#### Europäische Gesellschaften und Vertretungen

Die folgende Tabelle enthält alle europäischen Siemens-Gesellschaften bzw. Vertretungen der Siemens AG.

| Belgien                               | Großbritannien            |
|---------------------------------------|---------------------------|
| Siemens S.A.                          | Siemens plc               |
| Bruxelles                             | Birmingham, Walsall       |
| • Liège                               | Bristol, Clevedon         |
| Siemens N. V.                         | Congleton                 |
| • Antwerpen                           | • Edinburgh               |
| Bosnien-Herzegowina                   | • Glasgow                 |
| Generalexport Predstavnistvo Sarajevo | • Leeds                   |
| • Sarajevo                            | Liverpool                 |
| Bulgarien                             | London, Sunbury-on-Thames |
| Siemens AG, Vertretung in Bulgarien   | • Manchester              |
| • Sofia                               | • Newcastle               |
| Cypern                                | Irland                    |
| GEVO Ltd.                             | Siemens Ltd.              |
| oder                                  | • Dublin                  |
| Jolali Ltd.                           | Island                    |
| • Nicosia                             | Smith & Norland H/F       |
| Dänemark                              | Reykjavik                 |
| Siemens A/S                           | Italien                   |
| Koebenhavn, Ballerup                  | Siemens S.p.A.            |
| Finnland                              | • Bari                    |
| Siemens Ov                            | Bologna                   |
| • Espoo, Helsinki                     | • Brescia                 |
| Frankreich                            | • Casoria                 |
| Siemens S A                           | Firenze                   |
| Haguenau                              | Milano                    |
| • Lille, Seclin                       | Padova                    |
| Lyon, Caluire-et-Cuire                | Roma                      |
| • Marseille                           | Torino                    |
| • Metz                                | Kroatien                  |
| Paris, Saint-Denis                    | Siemens d. o. o.          |
| • Strasbourg                          | Zagreb                    |
| • Toulouse                            | Luxemburg                 |
| Griechenland                          | Siemens S A               |
| Siemens A.E.                          | Luxembourg                |
| Athen, Amaroussio                     | Malta                     |
| • Thessaloniki                        | L P. Darmanin & Co. Ltd   |
|                                       | J. K. Darmanni & CO. Liu. |
|                                       | - vanetta                 |

| Niederlande                          | Schweden                   |  |  |
|--------------------------------------|----------------------------|--|--|
| Siemens Nederland N.V.               | Siemens AB                 |  |  |
| • Den Haag                           | • Göteborg                 |  |  |
| • Rijswijk                           | Jönköping                  |  |  |
| Norwegen                             | • Malmö                    |  |  |
| Siemens A/S                          | Sundsvall                  |  |  |
| • Bergen                             | Upplands Väsby, Stockholm  |  |  |
| Oslo                                 | Schweiz                    |  |  |
| • Stavanger                          | Siemens-Albis AG           |  |  |
| • Trondheim                          | • Basel                    |  |  |
| Österreich                           | • Bern                     |  |  |
| Siemens AG Österreich                | • Zürich                   |  |  |
| Bregenz                              | Siemens-Albis S.A.         |  |  |
| • Graz                               | Renens, Lausanne           |  |  |
| • Innsbruck                          | Slowakische Republik       |  |  |
| • Linz                               | Siemens AG                 |  |  |
| • Salzburg                           | Bratislava                 |  |  |
| • Wien                               | Slowenien                  |  |  |
| Polen                                | Siemens d. o. o.           |  |  |
| Siemens GmbH                         | • Ljubljana                |  |  |
| Gdansk-Letnica                       | Spanien                    |  |  |
| Katowice                             | Siemens S.A.               |  |  |
| • Warszawa                           | Barcelona                  |  |  |
| Portugal                             | • Bilbao                   |  |  |
| Siemens S.A.                         | • Gijón                    |  |  |
| • Albufeira                          | • Granada                  |  |  |
| Coímbra                              | La Coruña                  |  |  |
| Lisboa, Amadora                      | Las Palmas de Gran Canaria |  |  |
| Matosinhos                           | • León                     |  |  |
| • Porto                              | Madrid                     |  |  |
| Rumänien                             | Málaga                     |  |  |
| Siemens birou de consultatii tehnice | Murcia                     |  |  |
| • Bucuresti                          | Palma de Mallorca          |  |  |
| Rußland                              | Pamplona                   |  |  |
| Siemens AG                           | • Sevilla                  |  |  |
| oder                                 | Valencia                   |  |  |
| Mosmatic                             | Valladolid                 |  |  |
| • Moskau                             | • Vigo                     |  |  |
| Siemens AG                           | Zaragoza                   |  |  |
| • Ekaterinburg                       | Tschechische Republik      |  |  |
|                                      | Siemens AG                 |  |  |
|                                      | • Brno                     |  |  |
|                                      | Mladá Boleslav             |  |  |
|                                      | Praha                      |  |  |

| Türkei     | Ukraine     |
|------------|-------------|
| SIMKO      | Siemens AG  |
| • Adana    | • Kiew      |
| Ankara     | Ungarn      |
| • Bursa    | Siemens Kft |
| • Istanbul | Budapest    |
| • Izmir    | •           |
| • Samsun   |             |

# AußereuropäischeDie folgenden Tabellen enthält alle außereuropäischen Siemens-Gesellschaft<br/>ten und Vertretungen der Siemens AG.Und VertretungenVertretungen

#### Afrika

Die folgende Tabelle enthält alle Siemens-Gesellschaften und Vertretungen der Siemens-AG in Afrika.

| Ägypten                           | Marokko                                                |
|-----------------------------------|--------------------------------------------------------|
| Siemens Technical Office          | SETEL                                                  |
| Cairo-Mohandessin                 | Société Electrotechnique et de Télécommunications S.A. |
| Siemens Technical Office          | Casablanca                                             |
| Alexandria                        | Moçambique                                             |
| EGEMAC S.A.E.                     | Siemens Liaison Office                                 |
| Cairo-Mattaria                    | Maputo                                                 |
| Äthiopien                         | Namibia                                                |
| Addis Electrical Engineering Ltd. | Siemens (Pty.) Ltd.                                    |
| Addis Abeba                       | • Windhoek                                             |
| Algerien                          | Nigeria                                                |
| Siemens Bureau d'Alger            | Electro Technologies Nigeria Ltd. (ELTEC)              |
| • Alger                           | • Lagos                                                |
| Angola                            | Rwanda                                                 |
| TECNIDATA                         | Etablissement Rwandais                                 |
| • Luanda                          | • Kigali                                               |
| Bophuthatswana                    | Sambia                                                 |
| Siemens Ltd.                      | Electrical Maintenance Lusaka Ltd.                     |
| • Mafekeng                        | • Lusaka                                               |
| Elfenbeinküste                    | Simbabwe                                               |
| Siemens AG                        | Electro Technologies Corporation (Pvt.) Ltd. (ETC)     |
| • Abidjan                         | • Harare                                               |
| Libyen                            | Sudan                                                  |
| Siemens AG, Branch Libya          | National Electrical & Commercial Company (NECC)        |
| • Tripoli                         | Khartoum                                               |
|                                   |                                                        |

| Südafrika           | Tanzania                          |
|---------------------|-----------------------------------|
| Siemens Ltd.        | Tanzania Electrical Services Ltd. |
| Cape Town           | • Dar-es-Salaam                   |
| • Durban            | Tunesien                          |
| • Johannesburg      | Sitelec S.A.                      |
| Middelburg          | • Tunis                           |
| Newcastle           | Zaire                             |
| Port Elizabeth      | SOFAMATEL S.P.R.L.                |
| • Pretoria          | Kinshasa                          |
| Swaziland           |                                   |
| Siemens (Pty.) Ltd. |                                   |
| • Mbabane           |                                   |

#### Amerika

Die folgende Tabelle enthält alle Siemens-Gesellschaften und Vertretungen der Siemens-AG in Amerika.

| Argentinien                                 | Costa Rica                                              |
|---------------------------------------------|---------------------------------------------------------|
| Siemens S.A.                                | Siemens S.A.                                            |
| Bahía Blanca                                | • Panama                                                |
| Buenos Aires                                | San José                                                |
| • Còrdoba                                   | Ecuador                                                 |
| • Mendoza                                   | Siemens S.A.                                            |
| Rosario                                     | Quito                                                   |
| Bolivien                                    | El Salvador                                             |
| Sociedad Comercial é Industrial Hansa Ltda. | Siemens S.A.                                            |
| • La Paz                                    | San Salvador                                            |
| Brasilien                                   | Guatemala                                               |
| Siemens S.A.                                | Siemens S.A.                                            |
| • Belém                                     | Ciudad de Guatemala                                     |
| Belo Horizonte                              | Honduras                                                |
| • Brasilia                                  | Representaciones Electroindustriales S de R.L. – Relec- |
| Campinas                                    | tro                                                     |
| Curitiba                                    | • Tegucigalpa                                           |
| • Fortaleza                                 | Kanada                                                  |
| Pôrto Alegre                                | Siemens Electric Ltd.                                   |
| • Recife                                    | Montreal, Québec                                        |
| • Rio de Janeiro                            | Toronto                                                 |
| • Salvador de Bahia                         | Kolumbien                                               |
| Sao Paulo                                   | Siemens S.A.                                            |
|                                             | Barranguilla                                            |
| Chile                                       | Bogotá                                                  |
| INGELSAC                                    | • Cali                                                  |
| Santiago de Chile                           | • Medellín                                              |

| Kuba                   | Peru                             |
|------------------------|----------------------------------|
| Respresentación        | Siemsa                           |
| Consult iva EUMEDA     | • Lima                           |
| • La Habana            | Uruguay                          |
| Mexiko                 | Conatel S.A.                     |
| Siemens S.A. de CV     | Montevideo                       |
| • Culiacán             | Venezuela                        |
| Gómez Palacio          | Siemens S.A.                     |
| • Guadalajara          | Caracas                          |
| • León                 | Valencia                         |
| • México, D.F.         | Vereinigte Staaten von Amerika   |
| Monterrey              | Siemens Energy & Automation Inc. |
| • Puebla               | Automation Division              |
| Nicaragua              | Alpharetta, Georgia              |
| Siemens S.A.           | Numeric Motion Control           |
| • Managua              | Elk Grove Village, Illinois      |
| Paraguay               |                                  |
| Rieder & Cia. S.A.C.I. |                                  |
| Asunción               |                                  |

#### Asien

Die folgende Tabelle enthält alle Siemens-Gesellschaften und Vertretungen der Siemens-AG in Asien.

| Bahrain                   | Indien                                                |
|---------------------------|-------------------------------------------------------|
| Transitec Gulf            | Siemens Limited                                       |
| • Manama                  | • Ahmedabad                                           |
| Bangladesh                | Bangalore                                             |
| Siemens Bangladesh Ltd.   | • Bombay                                              |
| • Dhaka                   | Calcutta                                              |
| Brunei                    | Madras                                                |
| Brunei Darussalam         | New Delhi                                             |
| Volksronublik China       | Secúnderabad                                          |
|                           | Indonesien                                            |
| Stemens AG Representation | P.T. Siemens Indonesia, P.T. Siemens Dian-Grana Elek- |
| • Beijing                 | trika, Representative Siemens AG                      |
| • Guangzhou               | • Jakarta                                             |
| • Shanghai                | Irak                                                  |
| Hong Kong                 |                                                       |
| Siemens Ltd.              | Samniry Bros. Co. Limited                             |
| Hong Kong                 | oder                                                  |
| - Hong Kong               | Siemens AG (Iraq Branch)                              |
|                           | • Baghdad                                             |

| Iran                                                                                                    | Saudi-Arabien                                                                                                    |
|----------------------------------------------------------------------------------------------------|----------------------------------------------------------------------------------------------------|
| Siemens S.S.K.                                                                                                    | Arabia Electric Ltd. (Equipment)                                                                                                    |
| • Teheran                                                                                                    | • Al-Khobar                                                                                                    |
| Japan                                                                                                    | • Jeddah                                                                                                    |
| Siemens K.K.                                                                                                    | • Riyadh                                                                                                    |
| • Tokyo                                                                                                    | Singapur                                                                                                    |
| Katar                                                                                                    | Siemens (Pte.) Ltd.                                                                                                    |
| Trags Electrical Engineering and Air Conditioning Co.                                                                                                    | • Singapore                                                                                                    |
| Doha                                                                                                    | Sri Lanka                                                                                                    |
| Korea                                                                                                    | Dimo Limited                                                                                                    |
| Siemens Ltd.                                                                                                    | Colombo                                                                                                    |
| Changwon                                                                                                    | Syrien                                                                                                    |
| • Seoul                                                                                                    | Siemens AG, Branch (A.S.T.E.)                                                                                                    |
| • Ulsan                                                                                                    | • Damascus                                                                                                    |
| Kuwait                                                                                                    | Taiwan                                                                                                    |
| National & German Electrical and Electronic Services                                                                                                    | Siemens Ltd., TELEUNION Engineering Ltd.                                                                                                    |
| Co. (NGEECO)                                                                                                    | oder                                                                                                    |
| Kuwait, Arabia                                                                                                    | TAI Engineering Co., Ltd.                                                                                                    |
| Libanon                                                                                                    | Taichung                                                                                                    |
| Ets. F.A. Kettaneh S.A.                                                                                                    | • Taipei                                                                                                    |
| • D (1                                                                                                    |                                                                                                    |
| • Beyrouth                                                                                                    | Thailand                                                                                                    |
| • Beyrouth Malaysia                                                                                                    | Berti Jucker Co. Ltd.                                                                                                    |
| Beyrouth     Malaysia     Siemens Electrical Engineering Sdn. Bhd.                                                                                                    | <ul><li>Berti Jucker Co. Ltd.</li><li>Bangkok</li></ul>                                                                                                    |
| <ul> <li>Beyrouth</li> <li>Malaysia</li> <li>Siemens Electrical Engineering Sdn. Bhd.</li> <li>Kuala Lumpur</li> </ul>                                                                                                    | Berti Jucker Co. Ltd.     Bangkok     Vereinigte Arabische Emirate                                                                                                    |
| <ul> <li>Beyrouth</li> <li>Malaysia</li> <li>Siemens Electrical Engineering Sdn. Bhd.</li> <li>Kuala Lumpur</li> <li>Nepal</li> </ul>                                                                                                    | Thailand         Berti Jucker Co. Ltd.         • Bangkok         Vereinigte Arabische Emirate         Electro Mechanical Co.                                                                                                    |
| <ul> <li>Beyrouth</li> <li>Malaysia</li> <li>Siemens Electrical Engineering Sdn. Bhd.</li> <li>Kuala Lumpur</li> <li>Nepal</li> <li>Amatya Enterprises (Pvt.) Ltd.</li> </ul>                                                                                                    | Thailand         Berti Jucker Co. Ltd.         • Bangkok         Vereinigte Arabische Emirate         Electro Mechanical Co.         oder                                                                                                    |
| <ul> <li>Beyrouth</li> <li>Malaysia</li> <li>Siemens Electrical Engineering Sdn. Bhd.</li> <li>Kuala Lumpur</li> <li>Nepal</li> <li>Amatya Enterprises (Pvt.) Ltd.</li> <li>Kathmandu</li> </ul>                                                                                                    | Thailand         Berti Jucker Co. Ltd.         • Bangkok         Vereinigte Arabische Emirate         Electro Mechanical Co.         oder         Siemens Resident Engineers                                                                                                    |
| <ul> <li>Beyrouth</li> <li>Malaysia</li> <li>Siemens Electrical Engineering Sdn. Bhd.</li> <li>Kuala Lumpur</li> <li>Nepal</li> <li>Amatya Enterprises (Pvt.) Ltd.</li> <li>Kathmandu</li> <li>Oman</li> </ul>                                                                                                    | Thailand         Berti Jucker Co. Ltd.         • Bangkok         Vereinigte Arabische Emirate         Electro Mechanical Co.         oder         Siemens Resident Engineers         • Abu Dhabi                                                                                                    |
| <ul> <li>Beyrouth</li> <li>Malaysia</li> <li>Siemens Electrical Engineering Sdn. Bhd.</li> <li>Kuala Lumpur</li> <li>Nepal</li> <li>Amatya Enterprises (Pvt.) Ltd.</li> <li>Kathmandu</li> <li>Oman</li> <li>Waleed Associates</li> </ul>                                                                                                    | Thailand         Berti Jucker Co. Ltd.         • Bangkok         Vereinigte Arabische Emirate         Electro Mechanical Co.         oder         Siemens Resident Engineers         • Abu Dhabi         Scientechnic                                                                                                    |
| <ul> <li>Beyrouth</li> <li>Malaysia</li> <li>Siemens Electrical Engineering Sdn. Bhd.</li> <li>Kuala Lumpur</li> <li>Nepal</li> <li>Amatya Enterprises (Pvt.) Ltd.</li> <li>Kathmandu</li> <li>Oman</li> <li>Waleed Associates</li> <li>Muscat</li> </ul>                                                                                                    | Thailand         Berti Jucker Co. Ltd.         • Bangkok         Vereinigte Arabische Emirate         Electro Mechanical Co.         oder         Siemens Resident Engineers         • Abu Dhabi         Scientechnic         oder                                                                                                    |
| <ul> <li>Beyrouth</li> <li>Malaysia</li> <li>Siemens Electrical Engineering Sdn. Bhd.</li> <li>Kuala Lumpur</li> <li>Nepal</li> <li>Amatya Enterprises (Pvt.) Ltd.</li> <li>Kathmandu</li> <li>Oman</li> <li>Waleed Associates</li> <li>Muscat</li> <li>Pakistan</li> </ul>                                                                                                    | Thailand         Berti Jucker Co. Ltd.         • Bangkok         Vereinigte Arabische Emirate         Electro Mechanical Co.         oder         Siemens Resident Engineers         • Abu Dhabi         Scientechnic         oder         Siemens Resident Engineers                                                                                                    |
| <ul> <li>Beyrouth</li> <li>Malaysia</li> <li>Siemens Electrical Engineering Sdn. Bhd.</li> <li>Kuala Lumpur</li> <li>Nepal</li> <li>Amatya Enterprises (Pvt.) Ltd.</li> <li>Kathmandu</li> <li>Oman</li> <li>Waleed Associates</li> <li>Muscat</li> <li>Pakistan</li> <li>Siemens Pakistan Engineering Co., Ltd.</li> </ul>                                                                                                    | Thailand         Berti Jucker Co. Ltd.         • Bangkok         Vereinigte Arabische Emirate         Electro Mechanical Co.         oder         Siemens Resident Engineers         • Abu Dhabi         Scientechnic         oder         Siemens Resident Engineers         • Dubai                                                                                                    |
| <ul> <li>Beyrouth</li> <li>Malaysia</li> <li>Siemens Electrical Engineering Sdn. Bhd.</li> <li>Kuala Lumpur</li> <li>Nepal</li> <li>Amatya Enterprises (Pvt.) Ltd.</li> <li>Kathmandu</li> <li>Oman</li> <li>Waleed Associates</li> <li>Muscat</li> <li>Pakistan</li> <li>Siemens Pakistan Engineering Co., Ltd.</li> <li>Islamabad</li> </ul>                                                                                                    | Thailand         Berti Jucker Co. Ltd.         • Bangkok         Vereinigte Arabische Emirate         Electro Mechanical Co.         oder         Siemens Resident Engineers         • Abu Dhabi         Scientechnic         oder         Siemens Resident Engineers         • Dubai         Vietnam                                                                                                    |
| <ul> <li>Beyrouth</li> <li>Malaysia</li> <li>Siemens Electrical Engineering Sdn. Bhd.</li> <li>Kuala Lumpur</li> <li>Nepal</li> <li>Amatya Enterprises (Pvt.) Ltd.</li> <li>Kathmandu</li> <li>Oman</li> <li>Waleed Associates</li> <li>Muscat</li> <li>Pakistan</li> <li>Siemens Pakistan Engineering Co., Ltd.</li> <li>Islamabad</li> <li>Karachi</li> </ul>                                                                                                    | Inailand         Berti Jucker Co. Ltd.         • Bangkok         Vereinigte Arabische Emirate         Electro Mechanical Co.         oder         Siemens Resident Engineers         • Abu Dhabi         Scientechnic         oder         Siemens Resident Engineers         • Dubai         Vietnam         OAV Representative Office                                                                                                    |
| <ul> <li>Beyrouth</li> <li>Malaysia</li> <li>Siemens Electrical Engineering Sdn. Bhd.</li> <li>Kuala Lumpur</li> <li>Nepal</li> <li>Amatya Enterprises (Pvt.) Ltd.</li> <li>Kathmandu</li> <li>Oman</li> <li>Waleed Associates</li> <li>Muscat</li> <li>Pakistan</li> <li>Siemens Pakistan Engineering Co., Ltd.</li> <li>Islamabad</li> <li>Karachi</li> <li>Lahore</li> </ul>                                                                                                    | Inaliand         Berti Jucker Co. Ltd.         • Bangkok         Vereinigte Arabische Emirate         Electro Mechanical Co.         oder         Siemens Resident Engineers         • Abu Dhabi         Scientechnic         oder         Siemens Resident Engineers         • Dubai         Vietnam         OAV Representative Office         • Hanoi                                                                                             |
| <ul> <li>Beyrouth</li> <li>Malaysia</li> <li>Siemens Electrical Engineering Sdn. Bhd.</li> <li>Kuala Lumpur</li> <li>Nepal</li> <li>Amatya Enterprises (Pvt.) Ltd.</li> <li>Kathmandu</li> <li>Oman</li> <li>Waleed Associates</li> <li>Muscat</li> <li>Pakistan</li> <li>Siemens Pakistan Engineering Co., Ltd.</li> <li>Islamabad</li> <li>Karachi</li> <li>Lahore</li> <li>Peshawar</li> </ul>                                                                                                    | ThailandBerti Jucker Co. Ltd.• BangkokVereinigte Arabische EmirateElectro Mechanical Co.oderSiemens Resident Engineers• Abu DhabiScientechnicoderSiemens Resident Engineers• DubaiVietnamOAV Representative Office• HanoiYemen (Arab. Republik)                                                                                                    |
| <ul> <li>Beyrouth</li> <li>Malaysia</li> <li>Siemens Electrical Engineering Sdn. Bhd.</li> <li>Kuala Lumpur</li> <li>Nepal</li> <li>Amatya Enterprises (Pvt.) Ltd.</li> <li>Kathmandu</li> <li>Oman</li> <li>Waleed Associates</li> <li>Muscat</li> <li>Pakistan</li> <li>Siemens Pakistan Engineering Co., Ltd.</li> <li>Islamabad</li> <li>Karachi</li> <li>Lahore</li> <li>Peshawar</li> <li>Quetta</li> </ul>                                                                                    | InaliandBerti Jucker Co. Ltd.• BangkokVereinigte Arabische EmirateElectro Mechanical Co.oderSiemens Resident Engineers• Abu DhabiScientechnicoderSiemens Resident Engineers• DubaiVietnamOAV Representative Office• HanoiYemen (Arab. Republik)Tihama Tractors & Engineering Co., Ltd.                                                                                                    |
| <ul> <li>Beyrouth</li> <li>Malaysia</li> <li>Siemens Electrical Engineering Sdn. Bhd.</li> <li>Kuala Lumpur</li> <li>Nepal</li> <li>Amatya Enterprises (Pvt.) Ltd.</li> <li>Kathmandu</li> <li>Oman</li> <li>Waleed Associates</li> <li>Muscat</li> <li>Pakistan</li> <li>Siemens Pakistan Engineering Co., Ltd.</li> <li>Islamabad</li> <li>Karachi</li> <li>Lahore</li> <li>Peshawar</li> <li>Quetta</li> <li>Philippinen</li> </ul>                                                               | Thailand         Berti Jucker Co. Ltd.         • Bangkok         Vereinigte Arabische Emirate         Electro Mechanical Co.         oder         Siemens Resident Engineers         • Abu Dhabi         Scientechnic         oder         Siemens Resident Engineers         • Dubai         Vietnam         OAV Representative Office         • Hanoi         Yemen (Arab. Republik)         Tihama Tractors & Engineering Co., Ltd.         oder |
| <ul> <li>Beyrouth</li> <li>Malaysia</li> <li>Siemens Electrical Engineering Sdn. Bhd.</li> <li>Kuala Lumpur</li> <li>Nepal</li> <li>Amatya Enterprises (Pvt.) Ltd.</li> <li>Kathmandu</li> <li>Oman</li> <li>Waleed Associates</li> <li>Muscat</li> <li>Pakistan</li> <li>Siemens Pakistan Engineering Co., Ltd.</li> <li>Islamabad</li> <li>Karachi</li> <li>Lahore</li> <li>Peshawar</li> <li>Quetta</li> <li>Philippinen</li> <li>Maschinen &amp; Technik Inc. (MATEC)</li> </ul>                 | InaliandBerti Jucker Co. Ltd.• BangkokVereinigte Arabische EmirateElectro Mechanical Co.oderSiemens Resident Engineers• Abu DhabiScientechnicoderSiemens Resident Engineers• DubaiVietnamOAV Representative Office• HanoiYemen (Arab. Republik)Tihama Tractors & Engineering Co., Ltd.oderSiemens Resident Engineers                                                                                                    |
| <ul> <li>Beyrouth</li> <li>Malaysia</li> <li>Siemens Electrical Engineering Sdn. Bhd.</li> <li>Kuala Lumpur</li> <li>Nepal</li> <li>Amatya Enterprises (Pvt.) Ltd.</li> <li>Kathmandu</li> <li>Oman</li> <li>Waleed Associates</li> <li>Muscat</li> <li>Pakistan</li> <li>Siemens Pakistan Engineering Co., Ltd.</li> <li>Islamabad</li> <li>Karachi</li> <li>Lahore</li> <li>Peshawar</li> <li>Quetta</li> <li>Philippinen</li> <li>Maschinen &amp; Technik Inc. (MATEC)</li> <li>Manila</li> </ul> | InaliandBerti Jucker Co. Ltd.• BangkokVereinigte Arabische EmirateElectro Mechanical Co.oderSiemens Resident Engineers• Abu DhabiScientechnicoderSiemens Resident Engineers• DubaiVietnamOAV Representative Office• HanoiYemen (Arab. Republik)Tihama Tractors & Engineering Co., Ltd.oderSiemens Resident Engineers                                                                                                    |

# Australien Die folgende Tabelle enthält alle Siemens-Gesellschaften und Vertretungen der Siemens-AG in Australien.

| A  | ıstralien  | Neuseeland   |
|----|------------|--------------|
| Si | emens Ltd. | Siemens Ltd. |
| •  | Adelaide   | Auckland     |
| •  | Brisbane   | Wellington   |
| •  | Melbourne  |              |
| •  | Perth      |              |
| •  | Sydney     |              |

# Stichwortverzeichnis

### Α

Abbrechen, 4-12 Abhilfe bei Übertragungsproblemen, 14-8 Ablauf bei der Pojektierung, 5-3 Aktives Fenster, 4-3 Aktualisierung, von Variablen, 6-2 Aktualisierungszeit, 17-1 Anklicken, 4-1 Anschlußkabel, 14-2 ANSI-Code, 12-3 Ansicht, 15-2 Anteile eines Bildes, 7-1 Anwenderdatenbereiche, LED-Abbild, 11-11 Anwenderspezifische Symbolpakete, 7-6 Anwenderversion, 13-3 Anzeige, 5-1 aufteilen, 5-3, 5-13 Dynamisch, 7-14 Anzeige dynamisch ändern, 7-18 Anzeige von Timern, 6-10 Anzeigeart Störmeldungen, B-3 Anzeigevarianten, 8-8 Arbeiten mit der Maus, 4-1 ohne Maus, 4-1 Archivdatei, 16-8 Archivieren, 16-7 ASCII-Zeichensatz, 15-3 Attribute, 7-3, 7-18 Attributefenster, 8-1 Aufteilung der Anzeige, 5-3, 5-13 Auftragsfach, 11-6 Ausblenden, 7-30 Feld, 7-20 Kurvengrafik, 7-23 Ausgabefeld, 6-4, 7-11 Auskunftsfunktionen, 4-11 Ausrichten, 4-9 Ausschneiden, 4-8, 5-21

# В

Backup, 16-7 Balken, 7-20 Baudrate, 14-2 Bearbeiten, 4-6

Bedienung von ProTool, 4-1 Bedingungen, 9-3 bei Funktionen, 9-3 Bilder, 9-4 Felder, 9-4 Funktionstasten, 9-3 Variable, 9-3 Belegung der Funktionstasten, 5-22 Bereiche, für die Anzeige, 5-13 Bereichszeiger, 5-3, 8-7, 13-2 Bildnummer, 7-34 Betriebsmeldebereich. 8-2, 8-3 Betriebsmeldebereich holen, B-3 Betriebsmeldefenster, 5-14, 8-5, A-32 Betriebsmeldepuffer löschen, B-4 Betriebsmeldungen, 5-11, 5-19, 8-1, 8-5, 13-3 Bild, 1-1, 4-7, 5-12, 5-18, 7-1 anwählen, 7-2 Bild/Tasten, 13-1 Backup/Restore (OP25, OP35), A-4 Betriebsart wechseln (OP25, OP35), A-6 Betriebsart wechseln (OP45), A-8 Bildanwahl, A-10, B-4 Bildanwahl dynamisch (OP25, OP35), A-11 Bildeditor, 7-1 Funktionsleiste, 4-8 Bilder Attribute, 7-3 Drucken, 7-3 Felder, 7-3 Größe/Postion, 7-4 Oberfläche, 7-3 Referenztext, 7-4 Schwarz/Weiß, 7-3 Semigrafik Palette, 7-4 Werkzeugpalette, 7-3 Zoom, 7-3 Bildnummer, 7-34 Bildnummernbereich, 7-34 Bildnummernfach, 13-3 Bildschirm dunkelschalten (OP25, OP35), A-12 Bildschirmabzüge, 4-5 Bit im Hochlauf initialisieren, A-22 Bit rücksetzen in Wort, A-16 Bit rücksetzen, A-20 Bit setzen, A-19 Bit setzen in Wort, A-15

Bit setzen/rücksetzen, A-21 Bit setzen bei Tastendruck (OP25, OP35), A-18 Bit setzen/rücksetzen in Wort, A-17 Bit-Nummer, 8-3 Bitmap-Grafik, 16-4 Bitnummer, 11-11 Blinken von Feldern, 7-18 BM-Puffer löschen, A-34 BOOL Variable rücksetzen, A-24 BOOL Variable setzen, A-23

# С

CPU, 2-1 Cursorpositionierung im aktuellen Bild, B-4

# D

Darstellung, 7-12 Darstellung von Timern, 6-10 Datei. 4-6 Dateiformate, 16-6 Dateistruktur, 16-1 Datenbereiche, 5-3, 13-2 Bildnummernbereich, 7-34 Datum, 11-7 Systemtastatur-Abbild, 11-9 Uhrzeit, 11-7 Datenfach, 9-6, 13-3 Datensatz, 9-1 anlegen, 9-15 Name, 9-4 übertragen, 9-7, 9-16 Datensatz OP -> Steuerung, B-4 Datensatz Steuerung -> OP, B-4 Datensätze Datenträger, 9-7 Speicherbedarf, 14-6 Datensatzübertragung, Synchronisation, 11-5 Datenstruktur, 9-1 Datenübertragung, serielle, 16-4 Datum, 9-7 Datum Ein-/Ausgabe, A-26 Datum stellen. B-3 Datum und Uhrzeit, A-25 Datum/Uhrzeit übertragen, B-3 Datumsformat, 13-1 Deckblatt drucken, 15-2 Dialogbox, 4-12 schließen, 4-12 Differenzübertragung, 14-7 Direkt, schreiben, 6-2

Diskettenlaufwerk, 2-1 Diskettenwechsel, bei Backup und Restore, 16-8 Display, aufteilen, 5-3, 5-13 Doppelklicken, 4-1 Druckanstoß, 15-1 Drucken, 7-3 Deckblatt, 15-2 Einzelseite, 15-2 in Datei, 15-2 Projektierung, 15-1 Protokolle, 15-2 Drucker, 13-1 Druckeroptionen, 15-1 Druckerparameter, 16-3 Druckertreiber, 15-3 Druckertyp, 13-2 Dunkelschaltung, B-2 Dynamische, Bildanteile, 7-1 Dynamische Anzeige, 7-14 Dynamische Attribute, 7-18 Dynamische Darstellung, 5-20 Dynamische Grafik, 7-16 Dynamische Position, 5-15 Dynamische Texte, 7-15

# Ε

Editiersprache, 12-2 Editoren, 4-7, 5-17 Ein-/Ausgabefeld, 7-11 Ein-/Ausgabe Einstellungen, 7-12 Symbolisch, 7-11 Symbolische Anzeige, 7-14 Ein-/Ausgabefeld Darstellung, 7-12 Feldlänge, 7-12 Feldtyp, 7-12 Verwendung, 7-12 Einblenden, Informationen, 4-6 Einfügen, 4-8, 5-21 Einführung, 1-1 Optimierung, 17-1 Eingabefeld, 6-4, 7-11 Einloggen, 16-3 Einstellungen allgemeine, 4-10 Drucken, 15-2 für das Zielsystem, 13-1 System, 16-3 über Variablen, 6-6 Eintragsname, 9-2

Einzelquittierung, 8-8 Einzelseite drucken, 15-2 Ereignisse, 8-1 Erste Meldung anzeigen, 8-8 Erstellen, Rezeptur, 9-11 Erstellen von Grafiken, 7-7 Erstübertragung, 14-6 Extras, 4-7

#### F

Farbe dynamisch ändern, 7-18 Farbpalette, 7-4 Farbumschlag, 6-4, 7-20 Fehlervermeidung, 17-1 Feld ausblenden, 7-20 bewegen, 4-2 einfügen, 4-9 vergrößern, 4-2 verkleinern. 4-2 Felder, 7-3 Typ, 7-3 Feldlänge, 7-12 Feldtyp, 7-3, 7-12 Fenster, 4-7 Festplattenspeicher, 2-1 Firmware, 2-3, 14-1, 14-5, 16-1 Flash-Speicher, 14-5 Format, 16-6 bei Symbollisten, 7-14 Funktion statt Steuerungsauftrag, 9-8 Funktionen, 3-1, 6-5, 9-1, 13-1, 16-1 Bedingungen, 9-3 Bild, 9-3 Backup/Restore (OP25, OP35), A-4 Betriebsart wechseln (OP25, OP35), A-6 Betriebsart wechseln (OP45), A-8 Bildanwahl, A-10 Bildanwahl dynamisch (OP25, OP35), A-11 Bildschirm dunkelschalten (OP25, OP35), A-12 Bit im Hochlauf initialisieren, A-22 Bit rücksetzen in Wort. A-16 Bit rücksetzen, A-20 Bit setzen, A-19 Bit setzen in Wort, A-15 Bit setzen/rücksetzen, A-21 Bit setzen bei Tastendruck (OP25, OP35), A-18 Bit setzen/rücksetzen in Wort, A-17 **BM-Fenster**, A-32 BM-Puffer löschen, A-34

BOOL Variable rücksetzen. A-24 BOOL Variable setzen, A-23 DAT -> OP/SPS, 9-8 Datum Ein-/Ausgabe, A-26 Datum und Uhrzeit, A-25 Felder, 9-3 Funktionstaste, 9-3 Meldeprotokoll EIN/AUS, A-35 Puffer Überlaufwarnung, A-36 SM Seite/Puffer wechseln, A-37 SM-Puffer löschen, A-38 Störmeldungen anzeigen (OP25, OP35), A-39 Sprachumschaltung, A-13 SPS -> OP/DAT, 9-8 Störmeldung Erste/Letzte, A-40 Übersicht, A-1 Betriebsmeldungen anzeigen (OP25, OP35), A-30 Bildliste drucken (OP25, OP35), A-28 BM Seite/Puffer wechseln, A-31 Hardcopy Start/Stopp, A-29 Uhrzeit Ein-/Ausgabe, A-27 Umrechnung Linear 1, A-41 Umrechnung Linear 2, A-42 Umrechnung Quadrat 1, A-43 Umrechnung Quadrat 2, A-44 Variable, 9-3 Funktionsbeschreibung, A-1 Funktionsleiste, 4-1 im Bildeditor, 4-8 im Meldeeditor, 4-8 Funktionstastatur, 13-3 Funktionstastatur-Abbild, 11-10 Funktionstaste, 7-2 belegen, 5-22 Funktionstasten globale Belegung, 5-22 lokale Belegung, 5-22 Funktionstastenfeld, 1-1 Funktionsübersicht, 3-1 Fuß- und Kopfzeilen, 15-2

# G

Generieren, 5-1, 5-4, 14-1 Gerätetyp, 5-1, 5-3 Geschwindigkeit, 2-1 Globale, Variablen, 6-1 Globale Belegung, 5-22 Globale Funktionen, 9-4 Grafik, 7-7 Darstellung in ProTool, 7-7

einbinden. 7-8 Farbe wechseln, 7-14 Größe festlegen, 7-9 verzerrungsfrei erstellen, 7-9 Grafik wechseln, 7-16 Grafikbibliothek, 2-3, 16-4, 16-5 Grafiken erstellen, 7-7 Grafikkarte, 2-1 Grafikliste, 7-14 Grafikobjekte, 5-20 Grafiksymbol, 7-11 Grenzwerte, 6-4 Timer, 6-11 Grenzwertlinien, 7-22 Grenzwertvariable, 6-4 Größe/Position, 7-4 Grundbereich, 5-14, 7-2 Grüner Text, 4-5

# Н

Hardcopy, B-2 Hardware, 14-1 Hauptmenüpunkte, 4-6 Hauptspeicher, 2-1 Hilfe, 2-4, 4-4, 4-7, 4-8 Hilfe-Menü, 4-4 Hilfslinien, 7-22 Hintergrund, 4-9 Hintergrundfarbe, 7-4

# I

Identifikation Datensatz, 9-4 Rezeptur, 9-4 Indirekt, schreiben, 6-2 Informationen in der Statuszeile, 4-6 Infotext, 5-1 editieren, 4-9 Initialisierung, 16-2 Installation, 2-1 Optionen, 2-3 Sprache, 2-2 STEP 7-Integration, 2-2

# J

Jeida-Modul, 14-5

# Κ

Kapitel, 15-1 Kennungen, 6-5, 9-4 Kombinierte Ein-/Ausgabe, 7-11 Kommunikationsbereiche, 5-3, 11-1 Kommunikationsprotokoll festlegen, 5-3 Kommunikationstreiber, 14-8 Konsistenzprüfung, 14-1 Kontextsensitive Hilfe, 4-4, 4-8 Konvertieren, 5-1 Koordinatenachsen, 7-22 Kopf- und Fußzeilen, 15-2 Kopieren, 4-8, 5-21 Zwischenablage, 5-21 Kurven, 5-12, 5-20, 7-22 Multiplexen, 7-23 Triggerung, 7-26 Kurvenanforderung, 13-3 Kurvenanforderungsbereich, 7-24, 7-26 Kurvenarten, 7-22 Kurvengrafik, 7-22 ausblenden, 7-23 Kurvenübertragung, 13-3 Kurvenübertragungsbereich, 7-24, 7-26

# L

Lebensbit, 11-4 LED-Abbild, 13-3 LED-Funktionen, 11-11 Zuordnung, 11-11 LED-Abbild, 11-8 Bitnummer, 11-11 LED-Bereich holen, B-3 Lesen, ständig, 6-2 Letzte Meldung anzeigen, 8-8 Linienzeichen, 7-6 Lokale, Variablen, 6-1 Lokale Belegung, 5-22

# Μ

Mausbedienung, 4-1 Maustaste, 4-1 Meldebereiche, 8-2 Meldeeditor, Funktionsleiste, 4-8 Meldeindikator, 5-15 Meldeprotokollierung, 8-1, A-35 Puffer Überlaufwarnung, A-36 SM Seite/Puffer wechseln, A-37 Meldepuffer, 8-1 Meldezeile, 5-15, 8-5 Meldungen, 1-1, 4-7, 8-1, 9-3, 9-4, 13-1, 16-3 Meldungsnummer, 8-2, 8-3 Meldungspriorität, 8-2 Meldungsprotokollierung EIN/AUS, B-2 Menüleiste, 4-6 Menüpunkte des Hauptmenüs, 4-6 editorabhängige, 4-7 MPI-Adresse einstellen, 14-3 MPI-Netzkonfiguration, 14-2 Multiplexen, 7-31 Kurven, 7-23

# Ν

Nachkommastellen, 6-4 Neu, 4-8

# 0

Oberer Grenzwert, 6-4 Oberfläche, 7-3 Oberflächensprache, 12-1 Objekte, 1-2, 3-1, 5-2, 5-3, 5-11, 9-1 Objekttypen, 1-2, 5-1, 5-17 Öffnen, 4-8 mehrere Editoren, 4-3 mehrere Projektierungen, 4-3 Online, 6-2 Online-Hilfe, 2-4 Online-Hilfe, 4-4, 4-7 **OP-Sprache** ändern, 12-4 auswählen, 12-4 einstellen, 12-4 entfernen, 12-4 erweitern, 12-4 **OP-Typ**, 5-3 OP-Anlauf. 11-4 OP-Betriebsart, 11-4 Option, Ausblenden, 7-30 **Optionale Funktionen**, 2-3 Optionale Steuerungstreiber, 2-3 Optionen, 2-3, 6-5

#### Ρ

Parameter Funktion DAT -> OP/SPS, 9-9 OP-Einstellungen, 13-1 Paßwort, 13-1, 16-3 Paßwort Logout, B-3 Paßwortlevel einstellen, B-3 PCMCIA-Speichermodul, 14-5 Permanentfenster, 5-14, 7-2 PG 740, 14-8 PG-Kabel, 14-2 Piktogramm, 5-15, 7-2 Platzhalterdarstellung, 4-9 Pollzeit, LED-Abbild, 11-11 Pollzeiten, 17-1 Port. 8-2 Port ansteuern, B-2 Portnummer, B-2 Priorität, Meldungen, 8-2 Profilkurven, 7-22, 7-26 Triggerung, 7-26 Projekt-Information, 4-11 Projekt-Manager, 16-6 Projektieren, 1-1 in mehreren Sprachen, 12-2 in verschiedenen Sprachen, 12-1 mit ProTool, 5-1 Vorgehensweise, 5-2 Projektierung Ablauf, 5-3 drucken, 15-1 erstellen, 5-3 generieren, 5-4, 14-1 Name, 16-2 übertragen, 5-4, 14-2 verwalten, 16-1, 16-6 Projektierungsbeispiele, 16-4 Projektierungsdaten, 1-1 verwalten, 14-5 Projektierungsphase, 1-1 Projektierungsschritte, 5-2 Projektierungssprache, 12-1 Proportionalschrift, 7-5 Protokoll, 15-1 auswählen. 5-3 erstellen. 15-2 modifizieren, 15-2 Protokolle, definieren, 15-2 Protokollierung, 8-1 Protokollparameter, 13-2 ProTool, 1-1 bei STEP 7-Integration als Einzelprogramm aufrufen, 5-6

bei STEP 7-Integration über SIMATIC Manager aufrufen, 5-6 Prozeßführungsphase, 1-1 Puffer, 7-26

# Q

Querverweis, 4-7, 4-11 Quittierbereich, 8-7 Quittieren, 8-7 Quittiergruppen, 8-8 Quittierung-OP, 8-7, 13-3 Quittierung-SPS, 8-7, 13-3 Quittierungsbereich holen, B-4

# R

RAM, 14-5 Referenzsprache, 12-2 Referenztext, 7-4 Relais, 8-2 setzen, B-2 Restore, 16-7 Restpuffergröße, 8-1 Rezeptur festlegen, 9-6 Kennungen, 9-4 Rezepturen, 5-12, 5-20, 9-1 Ruhemeldung, 8-5

# S

Schaltfläche, in Bildschirmabzügen, 4-5 Schließen, Dialogbox, 4-12 Schnittstellen-DB, 13-3 Schnittstellenbereich, 11-1 Schnittstellenparameter, Drucker, 13-2 Schreiben direkt. 6-2 indirekt. 6-2 Schwarz/Weiß, 7-3 Seite drucken, 15-2 Seitenränder, 15-2 Semigrafik, 7-6 Semigrafik Palette, 7-4 Serielle Datenübertragung, 16-4 Server, verwendete, 7-8 Setup, 2-4 SHIFT-Taste, 11-8 SMC-Chip, 14-8 SM-Puffer löschen, A-38

Störmeldungen anzeigen (OP25, OP35), A-39 Softkey, 5-22, 7-2 Softkeys, Definition, 5-22 Speicher externer, 14-5 Festplatte, 2-1 PCMCIA/Jeida, 14-5 virtueller, 2-1 Speicherbedarf, 4-11, 13-2 Speicher-Modul, 14-5 Speichern, 4-8 Sprachabhängiger Zeichensatz, 7-5, 12-2 Sprachauswahl, 2-2 Sprachen, 12-1 Sprachumschaltung, A-13, B-2 Sprachzuweisung, 13-2 Standalone, 5-8 Standard-Protokoll, 15-1 Standardbilder, 9-5, 16-3 Standarddrucker, 13-2 Standardprojektierung, 9-5, 16-2 Ständig lesen, 6-2 Statische, Bildanteile, 7-1 Statuszeile, 4-6, 8-2 STEP 7-Integration, 5-6 Aktualisierung, 5-7 Projekte integrieren, 5-8 ProTool als Einzelprogramm aufrufen, 5-6 ProTool über SIMATIC Manager aufrufen, 5-6 Steuerung auswählen, 5-7 Steuer- und Rückmeldebits, 11-3 Steuern, 7-18 Steuerung, 5-11, 13-2 Steuerung festlegen, 5-3 Steuerungsauftrag 69.9-8 70.9-8 Anzeigeart Störmeldungen, B-3 Betriebsmeldebereich holen, B-3 Betriebsmeldepuffer löschen, B-4 Bildanwahl, B-4 Cursorpositionierung im aktuellen Bild, B-4 Datensatz OP -> Steuerung, B-4 Datensatz Steuerung -> OP, B-4 Datum stellen, B-3 Datum/Uhrzeit übertragen, B-3 Dunkelschaltung, B-2 Hardcopy, B-2 LED-Bereich holen, B-3 Meldungsprotokollierung EIN/AUS, B-2 Paßwort Logout, B-3
Paßwortlevel einstellen, B-3 Port ansteuern. B-2 Quittierungsbereich holen, B-4 Sprachumschaltung, B-2 Störmeldebereich holen, B-4 Störmeldepuffer löschen, B-4 Überlaufwarnung EIN/AUS, B-3 Uhrzeit stellen, B-2 Steuerungsprogramm, 16-4 Steuervariable, 7-18 Störmeldebereich, 8-2 Störmeldebereich holen, B-4 Störmeldefenster, 5-14 Störmeldepuffer löschen, B-4 Störmeldequittierbereich, Anzahl, 8-2 Störmeldungen, 5-11, 5-19, 8-1, 8-7, 13-3 Erste/Letzte, A-40 Suchen, Datei, 16-7 Suchkriterien, 16-6 Symbolische Ein-/Ausgabe, 7-11 Namen, 5-17, 16-3 Symbolische Anzeige, 7-14 Symbolliste, Datenträger, 9-7 Symbolliste Rezepturen, 9-5 Symbollisten, 5-20, 7-14 Binär, 7-14 Bit, 7-14 Dezimal, 7-14 Format, 7-14 Symbolpakete, 7-6 Symbolsatz, 7-5 Synchronisation, Übertragung von Datensätzen, 9-7 Systemdateien, 16-1 Systemgrenzen, C-1 Systemtastatur, 13-3 Systemtastatur-Abbild, 11-9 Systemtastenfeld, 1-1 Systemvoraussetzungen, 2-1

### Т

Takt, 7-24 Task–Leiste, 2-4 Tastatur– Abbild Funktionstastatur, 11-10 Systemtastatur, 11-9 Nummer, B-2 Sammelbit Funktionstastatur, 11-10

Systemtastatur, 11-9 Tastaturabbild, 11-8 Tastaturbelegung, sprachabhängig, 12-3 Taste F1, 4-4 Tasten, 1-1 Tastenkombination, 4-1, 4-2 Tastenzuordnung, Funktionstastatur-Abbild, 11-10 Text, 7-5 Textliste, 7-14 Textsymbol, 7-11 Timer, 6-10 Grenzwerte, 6-11 **SIMATIC S5. 6-10** SIMATIC S7, 6-10 Transfer, 4-11, 5-1, 5-4, 14-1 Baudrate, 14-2 Hilfe bei Problemen, 14-8 Modus, 14-2 Treiber, 16-4 Trendkurven, 7-22, 7-24 Triggerung, 7-24 Trigger, 7-22 Triggerbit, 7-26 Triggerung, 7-24, 7-26 TTY-Pegel, 14-2

#### U

Überlappungen der Bereiche, 5-16 Überlaufwarnung, 8-1 Überlaufwarnung EIN/AUS, B-3 Übertragung der Projektierung bei OP25, OP35 und OP37, 14-2 bei OP45, 14-4 Übertragung von Datensätzen, 11-5 Übertragungsart, 9-7 Übertragungsarten, 14-2, 14-4 Übertragungsphase, 1-1 Uhrzeit, 9-7 Betriebsmeldungen anzeigen (OP25, OP35), A-30 Bildliste drucken (OP25, OP35), A-28 BM Seite/Puffer wechseln, A-31 Hardcopy Start/Stopp, A-29 Uhrzeit Ein-/Ausgabe, A-27 Uhrzeit stellen, B-2 Uhrzeit und Datum, A-25 Umrechnung Linear 1, A-41 Umrechnung Linear 2, A-42 Umrechnung Quadrat 1, A-43 Umrechnung Quadrat 2, A-44

Unterer Grenzwert, 6-4

### V

V.24-Pegel, 14-2 Variable Online, 6-2 STEP 7-Symbolliste verwenden, 6-13 Variable einmal aktualisieren, 6-3 Variablen, 5-1, 5-19, 6-1 direkt schreiben, 6-2 Funktionen, 6-5 Grenzwerte, 6-4 in Rezepturen, 9-2, 9-4 indirekt schreiben, 6-2 Pollzeit, 6-3 ständig lesen, 6-2 Vergrößern, 4-9 Verkleinern, 4-9 Verknüpfen, Bilder, 9-14 Verlassen, Dialogbox, 4-12 Versionsprüfung, 13-3 Verwalten der Projektierung, 14-5, 16-1, 16-6 Verwendung, 7-12 Verzeichnisse, 16-2 Verzweigen in weitere Dialogboxen, 4-12

Virtueller Speicher, 2-1 Vordergrund, 4-9 Vordergrundfarbe, 7-4 Vorgehensweise beim Projektieren, 5-2 Vorschau, 15-2

# W

Wechsel der Farbe, 6-4, 7-20 Wechselpuffer, 7-27 Werkzeugpalette, 7-3 Wertigkeiten der Bildschirmbereiche, 5-16 Windows95, Task–Leiste, 2-4

# Ζ

Zeichenformat, 4-9 Zeichensätze, 7-5, 12-2, 13-2, 16-1 Zeitformat, 13-1 Ziehen, 4-1 Zielsystem, 4-7, 13-1 Zoom, 7-3 Zuordnung von Meldebereich und Meldungsnummer, 8-3 Zwischenablage, 5-21